# ON1 PHOTO RAW 2020 公式ユーザーガイド

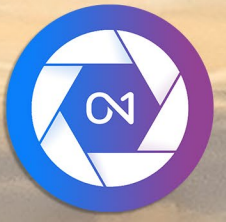

# **ON1 Photo RAW 2020** AからZ

© David Schelske

| ·                                                      |  |
|--------------------------------------------------------|--|
| システム要求                                                 |  |
| 設置                                                     |  |
| macOS                                                  |  |
| Windows                                                |  |
| 以前のバージョンからのアップグレード                                     |  |
| ON1 Photo RAW 2020起動                                   |  |
| macOS                                                  |  |
| Windows7                                               |  |
| Windows 8.1および Windows 10                              |  |
| ライセンスと登録                                               |  |
| ON1 Photo RAW 2020 を購入した場合:                            |  |
| 体験版                                                    |  |
| 製品改善プログラム                                              |  |
| ON1 Photo RAW 2020アンインストール                             |  |
| macOS                                                  |  |
| Windows                                                |  |
| ファイルの操作                                                |  |
| ON1 Photo RAW 2020を使用する場合のファイルアクセス スタンドアロンアプリケーションとして  |  |
| Photo RAW 2020をプラグインとして使用する場合のファイルアクセス                 |  |
| ON1 Photo RAW 2020モジュール                                |  |
| モジュールセレクター                                             |  |
| ON1 Photo RAW 2020をRawエディターとして使用する                     |  |
| ON1 Photo RAW 2020ワークフロー                               |  |
| ON1 Photo RAW 2020 の編集パイプライン                           |  |
| 吏用 ON1 Photo RAW 2020 で Adobe ®Photoshop®              |  |
| Photo RAW行った変更を保存せずにPhotoshop から写真を編集する                |  |
| ・<br>Photo RAW 行った変更を保持するために Photoshop から写真を編集する       |  |
| 吏用 ON1 Photo RAW 2020 でAdobe ® PhotoshopElements®      |  |
| PhotoshopElementsで写真を編集する                              |  |
| 、<br>N1 Photo RAW 2020 を使用して Adobe ® Lightroom®クラシックCC |  |
| 「プラグインエクストラ」の使用                                        |  |
| Lightroom から「編集」を使用する                                  |  |
| 。<br>編集インを使用する場合のファイル作成特性                              |  |
| iahtroom カタログをPhoto RAW 移動する                           |  |
| - ight configuration 設定が移行されますか?                       |  |
| 車田 ON1 Photo RAW 2020で Apple ®写直                       |  |
| AnglePhotosを使用した非破壊編集                                  |  |
|                                                        |  |
| エノ ヘトラブ                                                |  |
| ナコスロフェーンハー 「ゞつリル<br>プリセットを整理する                         |  |
| スラビフト ビビオフジ                                            |  |
| ニノン、アンビック・アンビックになった人間のション、<br>編集モジュールのレイヤーでのエクストラの使用   |  |
|                                                        |  |

| エフェクトでのエクストラの使用                                                                       |          |
|---------------------------------------------------------------------------------------|----------|
| エキストラを削除する方法                                                                          |          |
| ペート2:ブラウズで整理する                                                                        |          |
| ON1 ブラウズメイン画面の概要                                                                      |          |
| 参昭パネルとプリセットパネル                                                                        | 25       |
| ジーボン イインビン ジービン・アン・コート ロー・アン・コート シー・アン・コート シー・アン・アン・アン・アン・アン・アン・アン・アン・アン・アン・アン・アン・アン・ |          |
| フォルダーペイン                                                                              |          |
| カタログ化されたフォルダー                                                                         |          |
| ローカルドライブ                                                                              |          |
| クラウドストレージサービス                                                                         |          |
| ソースのナビゲート                                                                             |          |
| ショートカットを使用する                                                                          |          |
| 参照でファイルとフォルダーを管理する                                                                    |          |
| フォルダーを削除する                                                                            |          |
| ファイルまたはフォルダーの名前を変更する                                                                  |          |
| 新しいフォルダーを作成する                                                                         |          |
| ファイルとフォルダーのコピーと移動                                                                     |          |
| Finderで表示/エクスプローラーで表示                                                                 |          |
| フォルダのサムネイルプレビューの変更                                                                    |          |
| アルバムペイン                                                                               |          |
| アルバムを作成する                                                                             |          |
| 既存のアルバムに写真を追加する                                                                       |          |
| アルバムから写真を削除する                                                                         |          |
| アルバムを削除する                                                                             |          |
| アルバムのサムネイルプレビューの変更                                                                    |          |
| アルバムのネスト                                                                              |          |
| 日付ペイン                                                                                 |          |
|                                                                                       |          |
| [ノイルター]ベインを使用する                                                                       |          |
| 高度なフイルタリンクオフンヨンの使用                                                                    |          |
| ノイルターの休仔と変史                                                                           |          |
| ノリ <sup>一</sup> 旗影<br>早近                                                              |          |
|                                                                                       |          |
| ノレヒューエリア ぐの作業                                                                         |          |
|                                                                                       |          |
| 水続的サムイイルキャツンユ                                                                         |          |
| フオーガスおよびクリッヒンクヒュー                                                                     |          |
| クリッヒンク                                                                                |          |
| ノオーカスマスクー 一つの佐業                                                                       |          |
| グリットビューで写直を並べ萃える                                                                      |          |
| ジップトビュー て 子兵 を並 、自 たる                                                                 | 38       |
| フィルムストリップビューでの作業                                                                      | २०<br>२० |
| 比較ビューでの作業                                                                             | 40       |
| マップビューでの作業                                                                            |          |
| 写直パネル                                                                                 |          |
| 」 <del>、</del> / 、   / / ・ ·····<br>T彼ナビゲータペイン (詳細とフィルムストリップビューのみ)                    | 45<br>12 |
| レベルペイン (詳細およびフィルムストリップビューのみ)                                                          | ля<br>Ля |
|                                                                                       | 40       |

| 情報ペイン (すべてのビュー)                    |    |
|------------------------------------|----|
| 適用される設定                            |    |
| GPSメタデータ                           |    |
| メタデータペイン                           |    |
| メタデータテンプレート                        |    |
| メタデータの埋め込み                         |    |
| メタデータの読み取り                         |    |
| キーワードリストペイン                        |    |
| キーワードリストの改良                        |    |
| Photo RAW 階層キーワードを使用する             |    |
| ブラウズに写真をインポートする                    |    |
| ブラウズで写真を編集する                       |    |
| 評価、ラベル、いいね                         |    |
| 写真を選別するときに自動送りを使用する                |    |
| ブラウズ中pplying編集モジュールのプリセット          |    |
| 設定のコピーと編集の同期                       |    |
| すべての設定を同期                          |    |
| 参照で編集をリセットする                       |    |
| に送る                                |    |
| バージョン                              |    |
| 2つのディスプレイでON1 Photo RAW 2020 を使用する |    |
| デュアルモードをオンにする                      |    |
|                                    |    |
| パート3:編集モジュールでの作業                   |    |
| ON1編集メイン画面の概要                      |    |
| ナビゲーター、レベル、情報および履歴ペイン              |    |
| T彼はナビゲータペイン                        |    |
| レベルペイン                             |    |
| 情報ペイン                              |    |
| 適用される設定                            |    |
| GPSメタデータ                           |    |
| T彼は歴史ペイン                           |    |
| ツールウェル                             | 62 |
| ジー・シーン                             | 63 |
| 切り抜きツールのオプションバー:                   |    |
| 変換 (移動) ツール                        | 64 |
| レイヤーの再配置                           |    |
| レイヤーのサイズ変更                         |    |
| レイヤーの回転                            |    |
| レイヤーの反転                            |    |
| 移動後のレイヤーの復元                        |    |
| 変換ツールのオプションバー                      |    |
| テキストツール                            |    |
| テキストツールオプションバー                     |    |
| 調整ブラシ(ローカルグループ)                    |    |
| 調整ブラシツールオプション                      |    |
| Wacomサポート                          |    |
| 調整可能なグラデーションツール(ローカルグループ)          |    |
|                                    | CO |
| 調整可能なクラナーションソールオフションハー・            |    |

| グラデーションマスクの操作                                                      |          |
|--------------------------------------------------------------------|----------|
| ポートレート (顔) ツール                                                     |          |
| ポートレートツールのオプション                                                    |          |
| Wacomサポート                                                          |          |
| マスキングブラシ(マスクグループ)                                                  |          |
| マスキングブラシツールオプション                                                   |          |
| Wacomサポート                                                          |          |
| マスキングバグ(マスクグループ)                                                   |          |
| マスキングバグツールのオプションバー:                                                |          |
| グラデーションマスクの操作                                                      |          |
| 複数のマスキングバグの処理                                                      |          |
| AIクイックマスクツール(マスクグル <i>ー</i> プ)                                     |          |
| AIクイックマスクツールのオプションバー                                               |          |
| ブラシの調整 (グループの調整)                                                   |          |
| ブラシツールオプションの調整                                                     |          |
| チゼルマスクツール(精製グループ)                                                  |          |
| チゼルマスクツールオプション                                                     |          |
| ぼかしマスクツール(リファイングループ)                                               |          |
| ほかしマスクツールオブション                                                     |          |
| 完全消しゴム (修正クルーフ)                                                    |          |
| 元璧な消しコムオノンヨン                                                       |          |
| レダツナノフン(修正クルーノ)                                                    |          |
| レタツナノフンオノンヨン                                                       |          |
| クローンスタンフ (クルーフの)修正)                                                | 80       |
| クローンへタンフラールのオフション・<br>ま元(ブーム)ツール                                   |          |
|                                                                    |          |
|                                                                    |          |
| ノリセットを週用する                                                         |          |
| ノリセットの挿入((効果)タノのみ)                                                 |          |
| 出日のノリゼットを作成 9 る                                                    |          |
| プリセットとカナヨウの目理                                                      |          |
| ノリビットのインホートCエンスホート                                                 | 85<br>85 |
| シラビッドを削除する                                                         | 85       |
| カテコラー と日生 テマー                                                      | 86       |
|                                                                    |          |
| □<br>□<br>□<br>□<br>□<br>□<br>□<br>□<br>□<br>□<br>□<br>□<br>□<br>□ | 08       |
|                                                                    |          |
| ソフトブルーフ                                                            |          |
| その他のモジュール編集プレビューオプション                                              |          |
| 拡大表示の変更                                                            |          |
| プレビューの前後                                                           |          |
| マスクの表示/非表示                                                         |          |
| フォーカスおよびクリッピングビュー                                                  |          |
| クリッピング                                                             |          |
| フォーカスマスク                                                           |          |
| 編集モジュールの調整の表示または非表示                                                |          |
| 調整ペインを開発する                                                         |          |
| ペインの操作                                                             |          |

| トーン&カラー                      |     |
|------------------------------|-----|
| カメラプロファイル                    |     |
| トーン                          |     |
| 色                            |     |
| 詳細                           |     |
| 研ぎ                           |     |
| ノイズ減少                        |     |
| スタイル                         |     |
| レンズ補正                        |     |
| 変換する                         |     |
| カスタムカメラプロファイルの作成と追加          |     |
| フィルター                        |     |
| フィルターの概要                     |     |
| 「フィルターの追加〕ボタンを使用してフィルターを適用する |     |
| -<br>フィルターブラウザーでフィルターを適用する   |     |
| フィルターブラウザー内でフィルタースタイルを検索する   |     |
| フィルタースタイルをお気に入りとして保存する       |     |
| フィルターペインの操作                  |     |
| スタイル                         |     |
| フィルターマスク                     |     |
| 輝度マスク                        |     |
| 色範囲の選択                       |     |
| マスキングのヒント                    |     |
| フィルターを削除する                   |     |
| フィルターの不透明度                   |     |
| ブレンドモード                      |     |
| ブレンドモードの仕組み                  |     |
| マスター不透明度、ブレンド、マスクのオプション      |     |
| フィルターの種類                     | 109 |
| アンティーク                       | 109 |
| アンティーン                       | 110 |
| ж. ц                         | 110 |
| k+-                          | 110 |
| - フィル. / ゲー, イン              | 110 |
| ブリーチバイパフ                     | 111 |
|                              | 111 |
| ボーダーズ <sup>*</sup>           | 112 |
| チャンネルミキサー                    | 112 |
| クイン1902 イク                   | 113 |
| し <sub>同正</sub><br>カラーバランス   | 113 |
| カラーエンハンサー                    |     |
| 22 / ニノハン /                  |     |
| し                            |     |
| レッギDビ4                       |     |
| ノロハノロ じへ                     |     |
| 山内                           |     |
| フィナス マフ ヨンドラスト               |     |
| $7 + 1 \nu \Delta 7 = 0$     |     |
|                              |     |
| / / / / /                    |     |

|     | HDRルック                           |            |
|-----|----------------------------------|------------|
|     | レンズのボケ                           |            |
|     | LUT                              |            |
|     | ノイズ減少                            |            |
|     | 写真フィルター                          |            |
|     | 研ぎ                               |            |
|     | 肌のレタッチ                           |            |
|     | スプリットトーン                         |            |
|     | サンフレア                            |            |
|     | 日光                               |            |
|     | テクスチャー                           |            |
|     | トーンエンハンサー                        |            |
|     | ビネット                             |            |
|     | ビンテージ                            |            |
|     | 天気                               |            |
|     | ポートレートでの作業                       |            |
|     | ポートレートワークフロー                     |            |
|     | ローカルタブ                           |            |
|     | ブレンドモードについて                      |            |
|     | 色で塗る                             |            |
|     | ローカル調整の使用                        |            |
|     | 線形グラデーションマスクの操作                  |            |
|     | その他のマスキングオプション                   |            |
| 110 |                                  | 100        |
| /(— | N4. 与具を UNTPhoto RAW 2020と組み合わせる |            |
|     | 空の階層化ファイルを作成する                   |            |
|     | レイヤー化されたPhotoshopファイルを開く         |            |
|     | レイヤーペインでの作業                      |            |
|     |                                  |            |
|     | レイヤーの可視性                         |            |
|     | 小                                |            |
|     | レイヤーの順序を変更する                     |            |
|     | レイヤーの名削を変更する                     |            |
|     | レイアーを削除する                        |            |
|     | レイヤーマスクと変換採作のサゼット                |            |
|     |                                  |            |
|     |                                  |            |
|     | レイ Y ーからコノホンットをTF成 9 る           |            |
|     | ノレント し <sup>ー</sup> トの友丈         |            |
|     |                                  |            |
|     | 成任のトイエスノトにレイドーを迫加する              |            |
|     | ノイルムストラックビューでレイヤーを迫加する           |            |
|     | レイトーでの支援ノールの使用                   |            |
|     | レイヤーのサイブ亦再                       |            |
|     | レコモー のソロネタズ                      |            |
|     | レートークロ市                          | 120        |
|     | レート の反ね                          |            |
|     | ビート ジェノコー                        | US9<br>147 |
|     |                                  |            |
|     | Photo KAW バノフマエッシオフション           |            |

| パート5: 出力と共有                                     |     |
|-------------------------------------------------|-----|
| ON1 サイズ変更を使用する必要がある場合                           |     |
| ON1サイズ変更メイン画面の概要                                | 150 |
| プレビューエリアのナビゲート                                  | 151 |
| ナビゲーター レベル 情報                                   | 151 |
| ナビゲーターペイン                                       | 151 |
| レベルペイン                                          | 151 |
| 情報ペイン                                           | 152 |
| 切り抜きツール                                         |     |
| 切り抜きツールオーバーレイの使用                                |     |
| 切り抜きツールのオプションバー                                 |     |
| 切り抜きツールモード                                      |     |
| 画像の水平化                                          |     |
| 画像サイズの調整                                        |     |
| ドキュメントサイズプリセットの使用                               |     |
| 設定ペイン                                           |     |
| 画像タイプ                                           |     |
| 方法                                              |     |
| テクスチャコントロール                                     |     |
| シャープニングペイン                                      |     |
| フィルムグレインペイン                                     |     |
| タイルペイン                                          |     |
| ギャラリーラップ                                        |     |
| プリセット                                           |     |
| プリセットを保存する                                      |     |
| サイズ変更のソフトプルーフ                                   |     |
| サイス変更について:印刷できるサイスは?                            |     |
| とのくらいの解像度か必要ですか?                                |     |
|                                                 |     |
|                                                 | 165 |
| リネーム                                            | 100 |
| <del>サ</del> 具り1人                               | 167 |
| したい。<br>(1) (1) (1) (1) (1) (1) (1) (1) (1) (1) |     |
|                                                 | 168 |
| ギャラリーラップ                                        | 168 |
| プリヤットのエクスポート                                    | 169 |
| エクスポートオプション                                     | 169 |
| 印刷オプシュン                                         | 171 |
| ゴリンターペイン                                        |     |
| ファイルへの印刷                                        | 171 |
| 印刷領域ペイン                                         | 172 |
| ページサイズと印刷サイズ                                    | 172 |
| 透かしペイン                                          | 173 |
| シャープニングペイン                                      |     |
| Photo RAW 基本的な印刷                                | 173 |
| 複数の写直を印刷する                                      | 174 |
| コンタクトシートの印刷.                                    | 175 |
|                                                 |     |

| / \°— | -ト6: ON1 Photo RAW 2020リファレンス             |     |
|-------|-------------------------------------------|-----|
|       | ON1 Photo RAW(MacOS のみ)                   |     |
|       | ファイルメニュー                                  |     |
|       | 編集メニュー                                    |     |
|       | アルバムメニュー                                  |     |
|       | 写真メニュー                                    |     |
|       | 設定メニュー                                    |     |
|       | ON1Sync (プレビュー)                           |     |
|       | 表示メニュー                                    |     |
|       | ウィンドウメニュー                                 |     |
|       | 助けて                                       |     |
|       | ON1 Photo RAW (MacOS のみ)                  |     |
|       | ファイルメニュー                                  |     |
|       | 編集メニュー                                    |     |
|       | レイヤーメニュー                                  |     |
|       | 写真メニュー                                    |     |
|       | マスクメニュー                                   |     |
|       | 設定メニュー                                    |     |
|       | 表示メニュー                                    |     |
|       | 窓                                         |     |
|       | HØELP                                     |     |
|       | ON1Photo RAW (MacOSのみ)                    |     |
|       | ファイルメニュー                                  |     |
|       | 編集メニュー                                    |     |
|       | 設定メニュー                                    |     |
|       | 表示メニュー                                    |     |
|       |                                           |     |
|       | 助けて                                       |     |
|       | 一般設定                                      |     |
|       |                                           |     |
|       | 育京巴のノレビュー                                 |     |
|       | アクセントの出                                   |     |
|       | アノリクーンヨノ 言                                | 195 |
|       | 起動时に更利を唯能する                               | 195 |
|       | テラオルトの参照場所                                |     |
|       | シアイルレ                                     | 190 |
|       | 補未する00                                    | 190 |
|       | テロトジューオフラヨラ                               | 190 |
|       | レンス間正で日動中Jに週川する<br>RAW/+ IPGペアを単一の写直として扱う | 196 |
|       | 「ハW・」」は、シーとキー ジェスとして成り                    | 197 |
|       | Photoshop                                 | 197 |
|       | Lightroom                                 | 197 |
|       | システム                                      | 198 |
|       | メモリ使用量                                    | 198 |
|       | スクラッチフォルダーの場所                             | 198 |
|       | キャッシュを参照                                  | 198 |
|       |                                           |     |
|       | Lightroom移行キャッシュ                          |     |
|       |                                           |     |

# パート1: ON1 PHOTO RAW 2020 概要

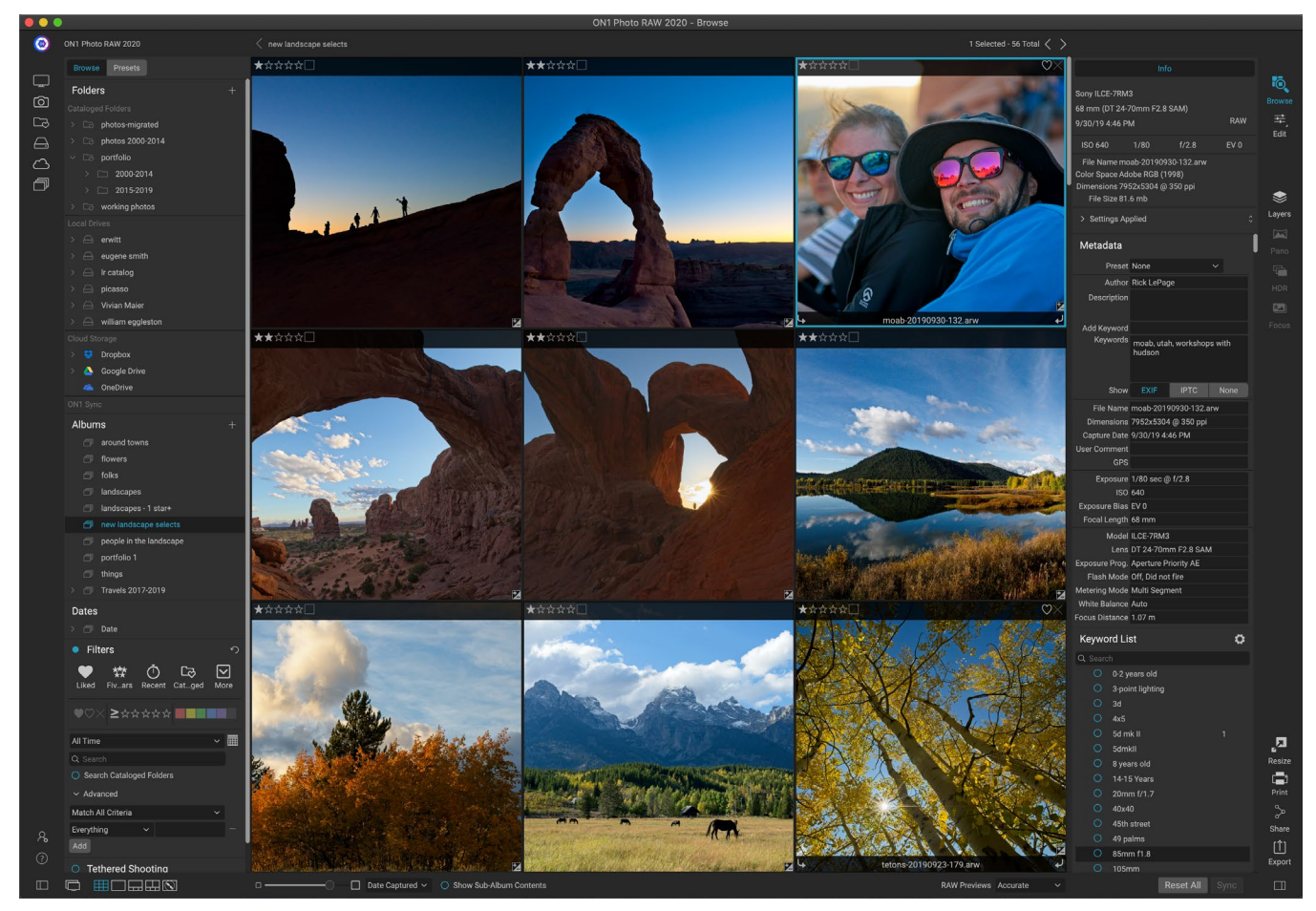

ON1 Photo RAW 2020 は、最新の写真オーガナイザーと洗練された生処理エンジンを中心に構築された完全な 写真エディターです。Photo RAW 使用すると、すばやく非破壊的な編集と様式化された効果を写真に適用でき、 完全な再編集性を維持しながら、画像をすばやく簡単に合成するための洗練されたレイヤー機能が含まれます。 また、ボタンをクリックするだけで、写真を美しいパノラマ、見事なHDR画像、完全にフォーカスが積み重ねられ た写真にまとめることができます。また、編集が完了したら、写真に業界標準の画像拡大を実行し、完全な印刷機 能を使用して、友人やソーシャルメディアで画像を簡単に共有できます。

ON1 Photo RAW 2020 には最新のRawプロセッサが組み込まれているため、完全に非破壊的なワークフローで 作業できます ON1 Photo RAW 2020 生の写真をすばやくインポート、並べ替え、表示し、編集モジュールですぐ に仕上げることができます。編集内容の保存について心配する必要があります。次回写真を開いたときにすべて の設定が記憶され、写真の追加バージョンを保存することなく、設定を簡単に変更したり、新しい設定を追加した り、最初からやり直したりできます。 Photo RAW 2020 は、JPEG、Photoshop (PSD)、PNG、TIFFなどの非生 のフォーマットで作業する場合でも非破壊的です。

Adobeの Photoshop、 Lightroom Classic CC、 Photoshop Elements、 Apple Photosなどの既存の生編集 およびワークフローアプリがある場合、 ON1 Photo RAW 2020はこれらのアプリのプラグインとしても機能し、 高度な編集タスクを実行できます従来のワークフローを維持しながら、写真を保存します。

# ヘルプシステムの使用

あなたは見つけるとで無料のビデオチュートリアルを見ることができますON1 Photo RAW 2020 プロダクト・トレーニング・サイトでは、利用可能 ON1.com。これは、 ON1 ワークフローを掘り下げ、写真の編集と整理に役立つ新しいテクニックを発見するための最良かつ最速の方法です。そこで、 ナレッジベース でよくある質問、一般的な問題などを検索できます。

ON1 Photo RAW 2020[ヘルプ]メニューには、トレーニングサイトへのリンク、ビデオチュートリアルなどの豊富 なライブラリが含まれています。

# システム要求

|                                 | 最小                                                                      | お勧め                                                                                       |
|---------------------------------|-------------------------------------------------------------------------|-------------------------------------------------------------------------------------------|
| オペレーティング・システム                   | macOS10.12から10.15;<br>Windows7、8、または10リリー<br>ス、64ビットのみ                  | macOS10.14または10.15;<br>Windows10現在のリリース、64ビ<br>ットのみ                                       |
| プロセッサー                          | Intel Core i5、 Xeon以上のプロ<br>セッサー                                        | 4コアIntel Core i5、Xeon以上の<br>プロセッサー                                                        |
| 羊                               | 8 GB                                                                    | 16ギガバイト                                                                                   |
| ハードドライブ                         | インストール用に1.5 GB                                                          | インストール用に1.5 GB<br>高速 (7200 RPM) またはSSDド<br>ライブ                                            |
| 表示                              | 512 MBビデオRAM、解像度<br>1280x720のOpenGL 3.3互換ビ<br>デオカード                     | 2 GBの専用ビデオRAM、解像度<br>1920x1080のOpenGL 4.2互換ビ<br>デオカード                                     |
| サポートされているサードパー<br>ティアプリ (プラグイン) | PhotoshopCS6;<br>PhotoshopElements 14<br>LightroomClassic 6;<br>Apple写真 | PhotoshopCC 2018;<br>PhotoshopElements 2018<br>LightroomClassic CC 2018;<br>Apple写真       |
| その他                             | アクティブ化および自動更新チ<br>ェックのためのインターネット接<br>続。                                 | アクティベーションと自動更新チェ<br>ックのためのインターネット接続。<br>感圧入力用のWacomタブレット。<br>ハードウェアディスプレイキャリブ<br>レーションツール |

### 設置

ON1 Photo RAW 2020 をインストールするには、インストーラーアイコンをダブルクリックし、インストーラー がガイドを表示します。 インストールまたは更新する前に、Adobe Photoshop 、 Photoshop Elements、 Lightroom、ApplePhoto s などのサポートされているホストアプリケーション、 およびON1製品の以前の バージョンをON1ます。

### MACOS

アプリケーションは、アプリケーションフォルダーの ON1 Photo RAW 2020フォルダーにインストールされます。

インストールプロセス中に見つかった、サポートされているホストアプリケーション(Adobe Photoshop、 Lightroom、Photoshop Elements、 ApplePhotosなど)のすべてのプラグインファイルが自動的にインストール されます。インストールの終了時に、インストールされているプラグインの概要が表示されます。

ON1's Photo RAW、Perfect Photo 10またはPerfect Photo SuiteON1's 以前のバージョンが ON1's場合、イン ストール中の設定に基づいて維持または置換されます。

サポートファイルは/Library/Application Support/および〜/Library/Application Support/フォルダーにインストールされます。

### WINDOWS

アプリケーションは、\ Program Files \ON1 \ディレクトリのON1 Photo RAW 2020 フォルダーにインストールされます。

インストールプロセス中に検出された、サポートされているホストアプリケーション (Adobe Photoshop、Lightroom、 Photoshop Elementsなど)のすべてのプラグインファイルが自動的にインストールされます。インストールの終了時に、インストールされているプラグインの概要が表示されます。

ON1'sPhoto RAW、Perfect Photo 10 または Perfect Photo Suite ON1's 以前のバージョンが ON1's 場合、インストール中の設定に基づいて維持または置換されます。

サポートファイルは\ProgramData \ON1 \にインストールされます。

### 以前のバージョンからのアップグレード

コンピューターに以前のバージョンのON1 Photo RAW 2018または2019がインストールされている場合、インストールプロセスはカタログ化されたフォルダー、アルバム、およびメタデータプリセットに移動します。

**注**:以前のバージョンの Photo RAW のスマートアルバム機能は、拡張されたフィル ターペインに置き換えられました。アップグレードプロセス中に、スマートアルバム はすべて静的アルバムとカスタムフィルタープリセットに変換されます。詳細につい ては、ページ<OV> (アルバムペイン) およびページ<?> (フィルターペイン)。

# ON1 Photo RAW 2020起動

Photo RAW 2020をスタンドアロンアプリとして起動し、すべてのモジュールにアクセスするには、次の手順を実行します。

### MACOS

- 1. Finderを開きます。
- 2. アプリケーションフォルダに移動します。

- 3. ON1 Photo RAW 2020 フォルダーに移動します。
- 4. ON1 Photo RAW 2020 アプリケーションアイコンをダブルクリックします。

ON1 Photo RAW 2020 をドックに追加して、簡単にアクセスできるようにするには、ドックのアイコンをクリックしてホールドし、[ドックに保持]オプションを選択します。 Launchpadを使用する場合、Launchpadもそこにあります。

### WINDOWS7

- 1. [スタート]メニューに移動します。
- 2. ON1グループを選択します。
- 3. ON1 Photo RAW 2020選択します。
- 4. インストール時に「デスクトップにアイコンを追加」オプションを選択した場合、そこから ON1 Photo RAW 2020 アクセスすることもできます。

### WINDOWS 8.1および WINDOWS 10

- 1. Windowキーを押して、スタート画面を開きます。
- 2. ON1 Photo RAW 2020選択します。
- 3. インストール時に「デスクトップにアイコンを追加」 オプションを選択した場合、そこからON1 Photo RAW 2020 アクセスすることもできます。

Adobe Photoshopや Lightroom などの外部アプリケーションからON1 Photo RAW 2020 を起動するには、以下のセクションを参照してください。

# ライセンスと登録

ON1 Photo RAW 2020 を初めて起動すると、メインウィンドウの左上に[今すぐ購入]と[サインイン]の2つのボタンが表示されます。

### ON1 PHOTO RAW 2020 を購入した場合:

[サインイン]ボタンをクリックし、ON1アカウント情報( メールとパスワード)を入力してアプリを登録します。( ソフトウェアの購入時にアカウントを設定しておく必要が あります。)サインインに使用するコンピューターがインタ ーネットにアクセスできない場合は、ライセンスの「インタ ーネット接続なし」リンクをクリックしてソフトウェアを手 動で登録できます。ダイアログ。

ライセンスにより、 ON1 Photo RAW 2020 を5台のコン ピューターにインストールできます。 ON1アカウント情報 を入力すると、 Photo RAW 2020 は ON1アクティベー ションサーバーと通信し、そのコンピューターのソフトウ ェアを登録します。

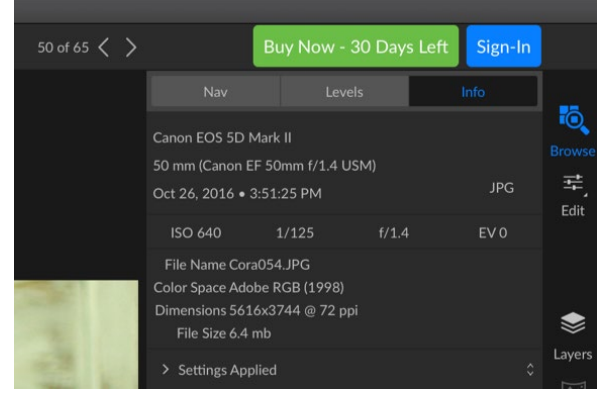

初めてON1 Photo RAWを起動したとき、ON1ユーザーID(ソフトウェアの 購入時に設定したもの)でサインインします。試してみるためにアプリをダ ウンロードした場合、無料トライアルの残り日数を確認できます。 Photo RAWコピーを1台の登録済みコンピューターから新しいコンピューターに移動する場合で、古いコンピュー ターを使用しない場合は、最初に古いコンピューターからサインアウトすることをお勧めします。 Photo RAWを 開き、[ヘルプ]メニューから[サインアウト]を選択します。これにより、現在のマシンで Photo RAW 2020が非アク ティブになり、別のマシンにインストールしてサインインできます。

ON1 ユーザーアカウント領域 (https://www.on1.com/login/) にいつでも ログインして ソフトウェアをダウンロ ードし、登録したコンピューターの数を確認し、アカウント情報に基本的な変更を加えることができます。メール アドレス、パスワード、通知など。

インストールまたは活性化に関連する問題がある場合はPhoto RAW、してください接触 ON1 をクリックすること で到達することができ、顧客サポート、ON1 Webサイトの[サポート]タブ(https://on1help.zendesk.com)。

### 体験版

ON1 Photo RAW 2020は、最初に起動してから30日間、フル機能の試用版として動作することもできます。これ により、製品を評価し、ニーズに合っているかどうかを確認する時間が与えられます。試用期間中にPhoto RAWを 起動するたびに、[今すぐ購入]ボタンが試用期間の残り日数を示します。

[今すぐ購入]ボタンをクリックすると、ON1 Photo RAW 2020 をいつでも購入できます。それを行ったら、次に製品を起動するときにサインインボタンをクリックし、ON1 アカウント情報を入力します。試用期間が終了すると、 アプリを起動したときに Photo RAWアクティベーションウィンドウが表示されます。ここで、 ON1 アカウント情報を入力してアプリをアクティブ化できます。

### 製品改善プログラム

お客様の声に耳を傾けることで最高の製品が作られると信じています。メール、アンケート、直接の会話、市場分 析、製品改善プログラムなど、さまざまな方法でアイデアやフィードバックを収集します。製品改善プログラムはソ フトウェアに組み込まれており、ソフトウェアの使用方法に関する情報を収集します。これは、お客様にとって重要 な機能と、当社の製品がワークフローにどのように適合するかを知る最も正確な方法です。

プログラムへの登録は任意です。参加すると、プログラムの使用方法に関する基本情報とコンピューターに関する 基本情報が収集されます。この情報は、お客様にとって重要な機能と、ソフトウェアを使いやすくする方法を知る のに役立ちます。個人情報は収集されず、連絡もありません。

ON1 Photo RAW 2020初めて起動するときに、製品改善プログラムに参加することを選択できます。参加を後で変更するには、[ヘルプ]メニューをクリックし、[ON1 製品の改善にごON1ください]をクリックします。

製品改善プログラムの詳細については、ON1.comWebサイトのサポートエリアにON1.comください。

# ON1 Photo RAW 2020アンインストール

ON1 Photo RAW 2020をアンインストールするには、次の指示に従ってください。

まず、製品を非アクティブ化しますON1 Photo RAW 2020 を開き、[ヘルプ]メニューから[サインアウト]を選択しま す。 (これにより、ライセンスを別のコンピューターに転送できます。)

### MACOS

1. Applications / ON1 Photo RAW 2020/ Documentationフォルダーに移動します。

2. RemoveON1 Photo RAW 2020アプリケーションをダブルクリックします。

### WINDOWS

- 1. コントロールパネルに移動します。
- 2. [プログラム]で[プログラムのアンインストール]を選択します。
- 3. 表示されるリストで、ON1 Photo RAW 2020を選択し、[アンインストール]ボタンをクリックします。

# ファイルの操作

ON1 Photo RAW 2020は、ピクセルあたり8ビットまたは16ビットで、RGBカラーモードで次のファイルタイプを 表示および開くことができます。

- ほとんどの主要なカメラメーカーの生ファイル(ファイル拡張子はメーカーによって異なります)
- デジタルネガティブ (DNG)
- Photoshop (PSD)
- PhotoshopLarge Document (PSB)
- タグ付き画像ファイル形式 (TIFF)
- ・ 共同写真専門家グループ (JPEG)
- ポータブルネットワークグラフィック (PNG)
- 高効率画像フォーマット(HEIC)

画像をエクスポートまたは共有する場合、 Photo RAW はファイルをPSD、PSB、TIFF、JPEG、およびPNG形式 で保存できます。

> 注: ON1 Photo RAW 2020 は、参照モジュール内のほとんどの標準ビデオ形式を 表示およびカタログ化することもできます。Photo RAW 内からビデオを再生または 編集することはできませんが、ファイル管理タスクを実行してメタデータを編集でき ます。Photo RAWビデオファイルをダブルクリックすると、コンピューターのデフォ ルトのビデオプレーヤーが起動します。

### ON1 PHOTO RAW 2020を使用する場合のファイルアクセス スタンドアロンアプリケーションとして

スタンドアロンアプリケーションとして使用する場合、ON1 Photo RAW 2020 は、写真を編集するときに、カメラ メーカーの生の形式をデフォルトの形式として使用します。 ON1 Photo RAW 2020 の非破壊編集機能を使用す ると、RAWファイル (または上記のリストからサポートされているその他のファイルタイプ)を参照で表示し、中間 ファイルを作成せずに編集モジュールで作業できます。ディレクトリを乱雑にする画像の複数のバージョンはあり ません。ON1 Photo RAW 2020は、写真に加えた編集を記憶し、元の写真に非破壊的に適用します。

つまり、ファイルを編集するためにファイルを「開く」必要はありません。必要に応じて作業するだけで、 ON1

Photo RAW 2020は、レイヤー化された写真を使用している場合でも、モジュール間を移動するときに編集内容 を記憶します。非生の形式でエクスポートまたは共有する場合、またはサイズ変更モジュールを使用する場合にの み、別のフォームに保存する必要があります。

### PHOTO RAW 2020をプラグインとして使用する場合のファイルアクセス

ON1 Photo RAW 2020 を別の画像編集アプリ (Lightroom など)のプラグインとして使用する場合、互換性を 最大限に高めるために交換ファイル形式としてPhotoshop形式 (.PSD)を使用することをお勧めします。保存した ファイルが2GBを超える場合、または1辺が30,000ピクセルを超える場合、画像は自動的に.PSB (または大きな ドキュメント)形式で保存されます。これは、より大きなファイルサイズ用に設計されたPSD形式の新しいバージ ョンであり、Photo RAWと完全に互換性があります。

# ON1 Photo RAW 2020モジュール

ON1 Photo RAW 2020 は、参照、編集、サイズ変更の3つのモジュールがあります。各モジュールは1つのタスク に焦点を合わせており、そのタスクを完了するために必要なものだけにアクセスできます。 Browseはファイル管 理操作を処理し、Editは非破壊的なピクセル編集を実行します(選択した場合、階層化されたワークフローで) 。Resizeは、主に大判プリンターへの印刷に使用されます。

スタンドアロンアプリケーションとして使用する場合、Browseはデフォルトモジュールです。ドライブや クラウドサービスをナビゲートして画像を検索したり、写真をインポートしたり、特別な画像合成タスク (HDR画像の作成など)を実行したりするために使用されます。このモードでは、画像を[参照]から[ 編集]モジュールに移動すると、 Photo RAW 2020非破壊的に機能し、作業中の編集を保持します。

> **注**: Resizeで画像を開くのは 破壊的な。最終結果は通常、印刷を目的とした新しい スケーリングされたファイルであるため、ResizeはイメージのPSDベースのコピーを 作成し、元のイメージと同じディレクトリに保存します。

[編集]モジュールには、[現像]、[効果]、[ローカル調整]、[ポートレート]の4つのタブがあります。各タブ には特定の機能領域があります。基本編集用の現像、スタイル設定用の効果、画像内の特定領域のタ ーゲット編集用のローカル調整、ポートレートレタッチ用のポートレートです。

### モジュールセレクター

Module Selectorは画面の右側にあり、常に表示されています。セレクタの上部には、参照および編集のアイコンがあります。これらのアイコンのいずれかをクリックすると、そのモジュールに移動します。

ブラウズで作業している場合、セレクターの中央には、写真を結合するときに使用する4つのアイコンがあります:レイヤー、パノラマ、HDR、フォーカス。 (詳細については、 「と写真を組み合わせ Photo RAWページの」 <?>。)

セレクターの下部には、サイズ変更アイコンと、画像またはグループを印刷、共有、またはエクスポート するためのアイコンがあります。 (ページの「共有」<?>。

作業中のモジュール、開始した場所 (スタンドアロンモード、またはプラグインとして ON1 Photo RAW 2020を使用している場合) に応じて、次の条件によって一部またはすべてのモジュールが無効に ٦

Resize

2

Share

Export

Ō.

Edit

۲

Layers

なる場合があります。

- Photo RAW をスタンドアロンアプリケーションとして使用する場合は、任意のモジュールをクリックしてそのモジュールに移動できます。
- Photoshop、PhotoshopElements、または Apple Photos内から Photo RAWアクセスする場合、編集モジュール内でのみ作業します。他のモジュールは無効になります。異なるタブ間を自由に移動できます このモードのときに編集し、レイヤーを作成できます。また、Photo RAW内から現在の画像を印刷、共有、エクスポートすることもできます。
- LightroomClassic CC内から Photo RAW アクセスする場合、Lightroom内から選択したモジュ ールのみを使用できます。編集モジュール([現像]、[効果]、[ポートレート]、[ローカル調整]タブを 含む)、または[サイズ変更]ただし、現在の画像を印刷、エクスポート、または共有することはできま す。

**注:** ブラウズは、 ON1 Photo RAW 2020 をスタンドアロンアプリとして使用する 場合にのみアクセスできます。

# ON1 Photo RAW 2020をRawエディターとして使用する

ON1 Photo RAW 2020 は、Photoshop、Lightroomまたは他の編集アプリケーションから独立したスタンドアロンアプリケーションとして使用する場合に最も強力です。この方法で使用すると、すべてのモジュールと非破壊編集機能を備えた完全な生ベースのワークフローにアクセスできます。

### ON1 PHOTO RAW 2020ワークフロー

ON1 Photo RAW 2020 は、スタンドアロンのフォトエディターとして使用すると、真の非破壊的なRaw編集機能 を提供します。つまり、画像を参照モジュールで表示し、編集モジュールの任意の部分で生ファイルを開いて、トリ ミング、修復、ローカル調整などの編集を適用すると、Photo RAWは常に元のファイルで機能します。どの時点で も、現像、エフェクト、ローカル調整、またはポートレートに戻って、行った設定の一部またはすべてを変更できま す。さらに、レイヤーで作業している場合、Photo RAW はPhoto RAW固有の「onphoto」ファイル形式を使用し て、非破壊的な形式でも作業を保存します。この形式はすべてのレイヤーと編集情報を保持し、共有またはその 他の用途のために合成画像をエクスポートする場合、Photo RAW サポートされる任意の形式で簡単にエクスポー トできます。

### ON1 PHOTO RAW 2020 の編集パイプライン

ON1 Photo RAW 2020、ON1 Photo RAW 2020 ファイル (またはその他のサポートされているファイル形式) に対して行うことができる編集操作は数多くあります。 ON1 Photo RAW 2020、露出と色のグローバルな調整 から、エフェクトの適用、写真のセクションに。編集が未加工ファイルに適用される方法には何らかの構造が必要 であるため、編集が未加工ファイルに適用される順序を理解することが役立つ場合があります。追加のレイヤー なしで編集済みの画像を表示するときは常に、これが ON1 Photo RAW 2020が編集を適用する順序です。

1. ベースイメージは常にスタックの一番下にあります。これがオリジナルであり、いつでもそのファイルに戻ることができます。

- 2. レタッチ (ほこりの除去、傷や肌の欠陥の編集などの操作) は多くの写真家が画像に対して最初に 行うことが多いため、 Photo RAW はこれらの操作を最初に適用します。 これにより、以降のすべ ての編集にこれらの変更が組み込まれます。
- 次に、[開発]タブで適用される設定です。これには、カラープロファイルの適用、グローバルな露 出、色補正、シャープニング、ノイズリダクションが含まれますが、変換ペインで行われた調整が含 まれます。
- 4. 次に、画像に対して行われたローカル調整が適用されます。
- 5. 変換操作は、ローカル調整後に適用されます。
- 6. [ポートレート]タブで行った編集は次に適用されます。
- 7. [効果]タブで適用されたフィルターは最後に適用されます。
- 8. テキストレイヤーは画像スタックの上にあります。
- 9. 最後に、画像に対して行われたトリミングまたは回転情報がファイルに適用されます。

複数のレイヤーを使用する場合、各レイヤーに手順1~7が適用され、「スタック」の一番下のレイヤーが一番上になります。すべてのレイヤーの編集が適用された後、 Photo RAW はテキストを追加し、続いてトリミングおよび回転 情報を追加して、ドキュメントパイプラインを完成させます。

この順序で写真を編集する必要はありません。これは、 Photo RAW 2020が画像に行った編集を適用する方法 です。たとえば、現像で露出設定を変更するか、エフェクトでフィルターを適用した後にのみ、ほこりの斑点が見 つかることがあります。その後、Perfect Eraserを使用してスポットを削除し、編集を続行すると、 Photo RAW 2020 がスタック内の適切な場所に適用します。

> 注: ON1 Photo RAWやLightroom などのエディターは、 ON1 Photo RAW ファ イルを開いて編集できますが、相互に互換性はありません。 1つのプログラムで生 ファイルに加えられた編集は、他のプログラムでは表示されません。ベストプラク ティスについては、通常、組織/編集ツールとして1つのプログラムを選択する必要 があります。主な編集ツールをLightroom からPhoto RAW に切り替えたい場合 は「Lightroom カタログをPhoto RAW2019に移動する」ページ14。

# 使用 ON1 Photo RAW 2020 で Adobe ® Photoshop®

Photoshop からON1 Photo RAW 2020に送信された画像を編集すると、現在 Photoshop 選択されているレイ ヤーが編集されます。デフォルトでは、 Photo RAWはレイヤーのコピーを作成するため、元のレイヤーはスマート オブジェクト (以下を参照) でない限り保存されます。この設定を変更する場合は、ページ<?>。

ON1 Photo RAW 2020 は、Photoshop内から、[ファイル]>[自動化]メニューと[ON1]>[ON1]メニューの2つの方 法でアクセスできます。 [自動化]メニューから、[編集]モジュールと[サイズ変更]モジュールの[現像]、[効果]、およ び[ポートレート]タブにアクセスできます。 [フィルター]メニューから、[現像]、[効果]および[ポートレート]タブにア クセスできます (Photoshop 内から参照にはアクセスできません)。

ON1 Photo RAW 2020画像を編集するには、2つのオプションがあります。どの方法を選択するかは、 Photo RAW 画像を再編集できるようにするかどうかによって異なります。

### PHOTO RAW行った変更を保存せずにPHOTOSHOP から写真を編集する

Photoshop内で Photo RAWを使用するには、操作を再編集できないようにするには、次の手順に従います。

- 1. Photoshop作業する画像を開きます。
- 作業するレイヤーを選択します。(プラグインの設定に応じて、元のレイヤーを保持する場合は複製を作成します(レイヤー>複製))
- 3. [フィルター]メニューから[ON1]を選択し、次に[モジュールの編集]タブを選択します。
- 4. 写真の編集が終了したら、ON1 Photo RAW 2020[完了]ボ タンをクリックします。

### PHOTO RAW 行った変更を保持するために PHOTOSHOP から写真を編集する

あなたの再編集できるように Photoshop 内部の後の時点での画像ON1 Photo RAW 2020、あなたが使用する Photoshop のスマートオブジェクト技術を。こ れを行うには、次の手順を実行します。

- 1. Photoshop 作業する画像を開きます。
- 2. 作業するレイヤーを選択します。
- 3. レイヤーを右クリックして、[スマートオブジェクトに変換]を選択します。
- 4. [フィルター]メニューから[ON1]を選択し、使用するタブを選択しま す。
- 5. 写真の編集が終了したら、 Photo RAW 2020 [完了]ボタンをクリックし ます。

再編集するにはPhoto RAWの Photoshopレイヤーで、レイヤーパレ ットのスマートフィルターセクションに あるモジュール名をダブルクリックし ます。

ON1 Photo RAW 2020 内でスマートオブジェクトレイヤーを再度編集するには、 Photoshop編集したスマートオブジェクトレイヤーの ON1 モジュール名をダブルクリックします。 Photo RAW

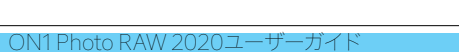

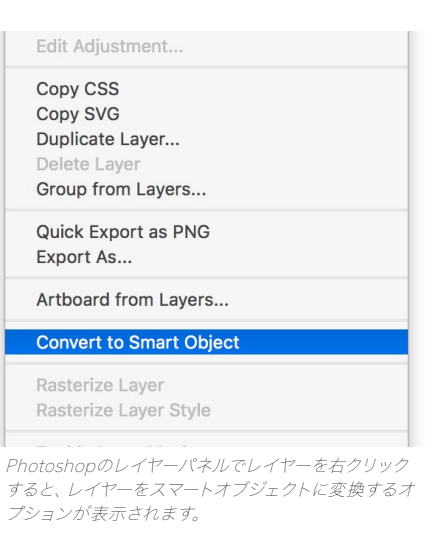

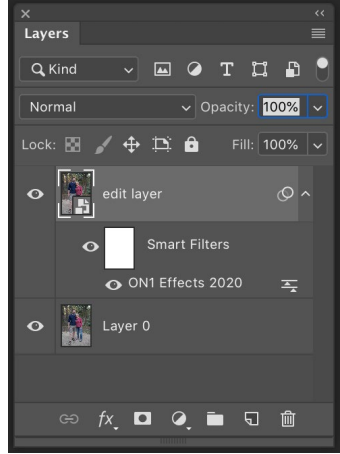

**注**: Photo RAW でPhoto RAWレイヤーを追加する場合 (元のベ ースレイヤーに加えて)、スマートオブジェクトの再編集はできま せん。作業を保存すると、 Photo RAW は画像を平坦化してから Photoshop に送り返します。

# 使用 ON1 Photo RAW 2020 でAdobe ® PhotoshopElements®

Photoshop Elementsから ON1 Photo RAW 2020に送信された画像を編集すると、 Photoshop Elementsで 現在選択されているレイヤーが編集されます。デフォルトでは、Photo RAW はレイヤーのコピーを作成するため、 元のレイヤーが保存されます。この設定を変更する場合は、[設定]ウィンドウ (ページ <?>)。

ON1 Photo RAW 2020 は、Photoshop Elementsから2つの方法でアクセスできます。ファイル>オートメーショ ンツールメニューから、またはフィルター> ON1 メニューからです。 [自動化]メニューから、[編集]モジュールと[サ イズ変更]モジュールの[現像]、[効果]、および[ポートレート]タブにアクセスできます。 [フィルター]メニューから、[ 現像]、[効果]および[ポートレート]タブにアクセスできます(Photoshop Elements内から参照にはアクセスでき ません)。

### PHOTOSHOPELEMENTSで写真を編集する

Photoshop Elements内でPhoto RAWを使用するには、次の手順を実行します。

- 1. Photoshop Elementsで作業する画像を開きます。
- 2. 作業するレイヤーを選択します。
- 3. [フィルター]メニューから[ON1]を選択し、次に[モジュールの編集]タブを選択します。
- 4. 写真の編集が終了したら、 ON1 Photo RAW 2020[完了]ボタンをクリックします。

**注**: PhotoshopElementsはスマートオブジェクトをサポートしていないため、Elementsに戻ると、 ON1 Photo RAW 2020 内で行われたすべての編集が最終的なものになります。

# ON1 Photo RAW 2020 を使用して Adobe ® Lightroom®クラシックCC

ON1 Photo RAW 2020はLightroom Classic CC内からアクセスでき、画像の統合されたラウンドトリップワークフローを提供します。

注: Lightroom はON1 Photo RAW 2020似た生のエディターです。両方のプログラムは生ファイルを開いて編集できますが、相互に互換性はありません。 1つのプロ グラムで生ファイルに加えられた編集は、他のプログラムでは表示されません。ベストプラクティスについては、通常、組織および生の編集ツールとして1つのプログラム を選択する必要があります。プライマリRAWエディタとして ON1 Photo を使用する 場合は 詳細については、「 Lightroom カタログを Photo RAW 2019に 移動 する」 ページ14 を 参照 してください。

Lightroom でON1 Photo RAW 2020 を使用するには、[ファイル]メニューの[プラグインエクストラ]コマンドと[ 写真]メニューの[編集]コマンドを使用する2つの主な方法があります。写真>編集でメニューを使用すると、ファイ ルが>プラグインのエクストラはあなたが編集し、サイズ変更モジュールへのアクセスを提供しながら、あなたの編 集モジュールへの迅速なアクセスを提供し、そしてあなたが内部で複数の画像を開くことができます Photo RAW 編集モジュール内の個々の層として。

### 「プラグインエクストラ」の使用

アプリにアクセスするには、[ファイル]>[プラグインエ クストラ]メニューから ON1 Photo RAW 2020アクセ スするON1 Photo RAW 2020します。インストール されているすべてのモジュール (参照を除く) にアク セスでき、ファイルの処理方法が最も柔軟になりま す。ON1 Photo RAW 2020 で画像を編集するには、 Lightroomで画像を選択し、[ファイル]メニューの[プ ラグインエクストラ]サブメニューを選択して、開始する 場所を選択します。何が起こるかは、選択内容によっ て異なります。

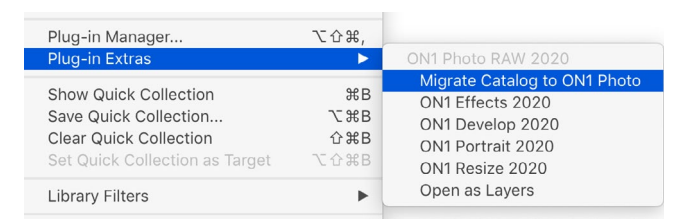

- [効果]、[現像]、または[ポートレート]を選択すると、編集モジュール内のそのタブでON1 Photo RAWが開きますが、編集セッション中に他のタブ間を移動できます。このプロセス中にレイヤーを作成することもできますが、Lightroom 戻るとフラットになります。
- [サイズ変更]を選択した場合、そのモジュールでのみ作業できます。
- 複数のファイルを選択し、「レイヤーとして開く」を選択すると、Photo RAW's編集モジュール内 にレイヤードドキュメントが作成されます。Photo RAW 内のレイヤードドキュメントは他のアプリ で読み取ることができないため、Photo RAWは新しいレイヤード.onphotoファイルを作成し、そ れをベースレイヤー画像として元のフォルダーに保存します。

### プラグインエクストラを使用する場合のファイル作成特性

Plug-In ExtrasメニューからON1 Photo RAW 2020 アクセ スする場合、Photo RAW PreferencesウィンドウのFilesタ ブで制御される重要なファイル処理オプションがあります。 これらは、目的のワークフローに基づいて事前に構成する 必要があります。これらが設定されると、Plug-In Extrasサ ブメニューを介して Photo RAW 2020送信されるすべての 画像は、次の特性を使用します。

- ファイル形式:ファイルタイプのドロップダウン メニューで、作成するファイルのタイプを決定しま す。デフォルトはPSDで、レイヤーを維持します。 JPGまたはTIFFを選択することもできます(これ らの形式が必要な場合)。
- カラースペース:カラースペースドロップダウン メニューにより、使用するRGB作業カラースペー スが決まります。AdobeRGB 1998、sRGBまたは ProPhoto RGB。

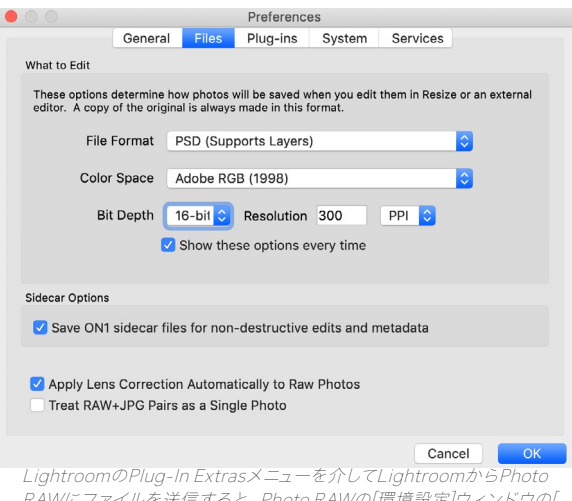

RAWにファイルを送信すると、Photo RAWの[環境設定]ウィンドウの[ ファイル]セクションの設定に従って、編集されたファイルが作成されま す。

- ・ ビット深度:ビット深度ドロップダウンメニューは、ビット深度を決定します。8ビットまたは16ビット/ピクセルです。
- ・ 解像度:解像度ドロップダウンメニューにより、ファイルの解像度が決まります。

**注**: ON1 Photo RAW 2020は、Photo RAW 以前のバージョンで使用されていた Smart Photos形式をサポートしていません。画像の再編集性を維持したい場合は 「Adobe Photoshop ON1 Photo RAW 2019を使用する」ページ 9。

### LIGHTROOM から「編集」を使用する

現像、エフェクト、ポートレート、またはサイズ変更で写真をすば やく編集するには、Lightroomで画像を選択し、[写真]メニュー に移動して[編集]サブメニューを選択し、作業するモジュールを 選択します。メニューから、Photo RAW 内での編集セッション 中に他のタブ間を移動できます。

[写真]>[編集]を使用する場合の編集条件は、[ファイル]>[プ ラグインエクストラ]を使用する場合と同じです。この方法で作 成されたレイヤー化ファイルは、 Photo RAW を終了するとフ ラット化されます。

| Edit In                                   |             | Edit in Adobe Photoshop CC 2019 #E                       |
|-------------------------------------------|-------------|----------------------------------------------------------|
| Photo Merge                               | •           | Edit in Other Application て第E                            |
| Enhance Details                           | へて合け        | ONIA Develop 2020                                        |
| Stacking<br>People<br>Create Virtual Copy | ا<br>€<br>1 | ON1 Bevelop 2020<br>ON1 Portrait 2020<br>ON1 Resize 2020 |
|                                           |             | Open as Smart Object in Photoshop                        |
| Rotate Left (CCW)                         | ₩[          | Merge to Panorama in Photoshop                           |
| Rotate Right (CW)                         | ¥]          | Merge to HDR Pro in Photoshop                            |
| Flip Horizontal                           |             | Open as Layers in Photoshop                              |
| Lightroomから写真る                            | をすばやくネ      | 編集するには、Lightroomの写真メ                                     |
| 1 - 54= # 7 + 193                         | 17-2-2-4-4  |                                                          |

\_ =ューから[編集]を選択できます。

### 編集インを使用する場合のファイル作成特性

あなたは写真>編集でサブメニューを使用すると、Lightroom あな たが選択した画像を編集する方法を毎回聞いてきます。 3つの編集 オプションがあります Lightroom 調整でコピーを編集します。これ により、写真に行った編集を含むファイルのコピーが作成されます。 Lightroom 変更を加えずに元の写真をコピーするコピーを編集しま す。 ON1 Photo に送信さ ON1 Photo が生ファイルの場合は利用で きません。

また、ファイルタイプ(TIFF、 Photoshop またはJPEG)、色空間、および結果のファイルのビット深度を設定することもできます。

| Edit Photo with ON1 Effects 2020-suite                                                                                                    |                     |  |  |  |
|----------------------------------------------------------------------------------------------------|---------------------|--|--|--|
| What to Edit                                                                                                    |                     |  |  |  |
| <ul> <li>Edit a Copy with Lightroom Adjustments         Apply the Lightroom adjustments to a copy of the file and edit that one.             The copy will not contain layers or alpha channels.         </li> <li>Edit a Copy         Edit a Copy         Edit a Copy is not applicable to raw or Diaital Negative files.     </li> </ul> |                     |  |  |  |
| Edit Original<br>Edit Original is not applicable to raw or Digital Negative files.                                                                                                    |                     |  |  |  |
| Copy File Option                                                                                                    | ons                 |  |  |  |
| File Format:                                                                                                    | PSD                 |  |  |  |
| Color Space:                                                                                                    | AdobeRGB (1998)     |  |  |  |
| Bit Depth:                                                                                                    | 16 bits/component ᅌ |  |  |  |
| Resolution:                                                                                                    | 300                 |  |  |  |
|                                                                                                    |                     |  |  |  |
|                                                                                                    | Cancel Edit         |  |  |  |

# Lightroom カタログをPhoto RAW 移動する

Lightroom ユーザーで、 ON1 Photo RAWを主な編集アプリケーションにしたい場合、LightroomMigration Assistantを使用して、ほとんどのカタログ設定とメタデータを Lightroom から Photo RAW に転送できます。 Lightroom 編集した写真を転送して、ON1 Photo 内に表示し、対応する (非破壊的な) 編集を適用することもで きます。また、Lightroomカタログ内の元のファイルやカタログ自体を変更せずにこれを行います。代わりに、機 械学習を使用して、再編集可能な非破壊的な方法で実際の Lightroom編集を移行します。

> **注**: このツールは、変更の継続的な同期ではなく、カタログの1回限りの移行用に 設計されています。そのため、移行プロセスには時間がかかる場合があります。移行 期間中も LightroomClassicおよびON1 Photo RAW 2020 を引き続き使用できま す。移行プロセスでは、イメージを保存するドライブ(またはドライブ)上の大量のデ ィスク領域を一時的に使用することもできます。開始する前に十分なスペースがある ことを確認してください。

このツールは次のタスクを実行します。

- Lightroom [フォルダー]ペインの最上位フォルダーは、Photo RAW カタログ化フォルダーになり ます。それらのフォルダー内のすべての写真とビデオは自動的にカタログ化されます。
- メタデータはで行われた変更Lightroom、移行され、nは等評価、フラグ、キーワード、記述、GPSデータ、カラーラベル、向き、等が挙げられるdは。
- 標準のLightroom コレクションも移行されます。ただし、Lightroom スマートコレクションは変換されません。
- LightroomのDevelopモジュール内で行われたほとんどの生の処理および編集設定は、Photo RAW内で非破壊的に移行され、編集可能です。これらの操作には、トリミング、レタッチ、ローカル 調整、ビネット、ノイズの低減とシャープニングなどが含まれます。(「どのLightroom設定が移

行されますか?」ページ17どの設定が転送され、どの設定が転送されないかの正確な詳細については)

カタログを移行するには、Lightroom内でカタログを開き、[ファイル]>[プラグインエクストラ]から[カタログを ON1 Photo移行]を選択します。アシスタントウィンドウが開きます。最初と2番目ウィンドウのタブには、プロセス に関する紹介があります。移行アシスタントで追加の最新情報を確認する場合は、[詳細]ボタンをクリックして、 ON1 Webサイトのヘルプページに ON1 ます。

準備ができたら、[次へ]ボタンをクリックします。これは、あなたがアシスタントが標準転送するかどうかを選択す ることができます[設定]タブに表示されます Lightroom コレクションを (スマートコレクションは譲渡できません) といずれかで行われた調整の開発Lightroom。選択したら、[次へ]ボタンをクリックして[コピー]タブに移動し ます。

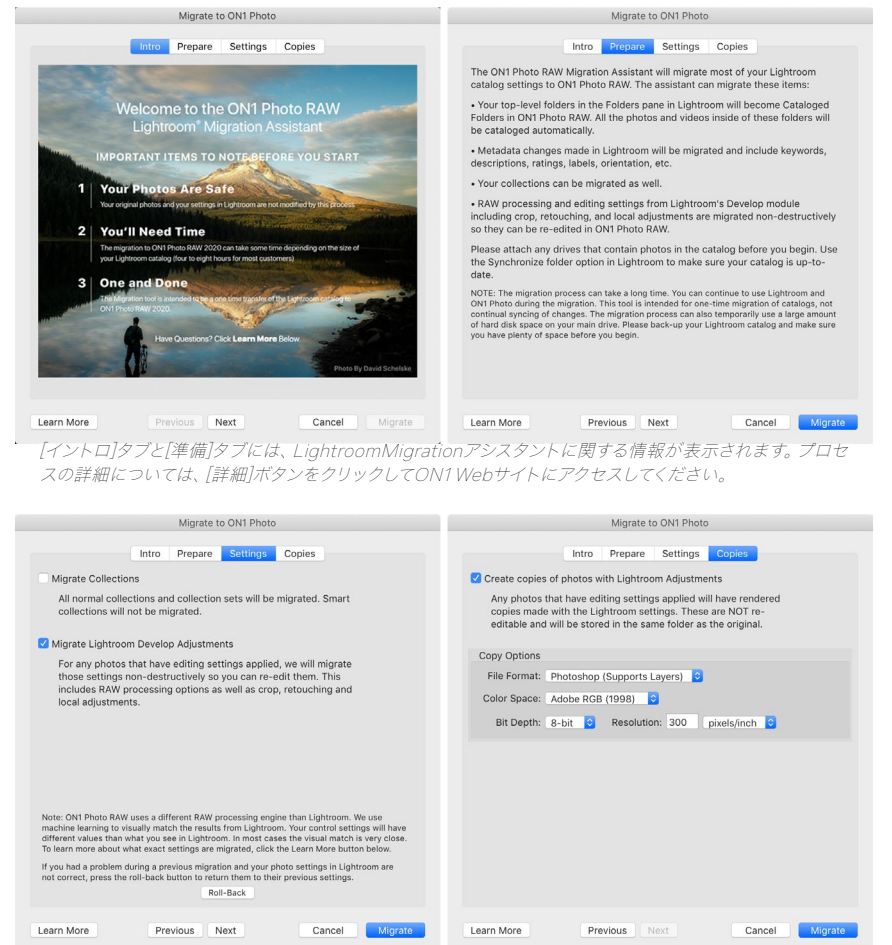

[設定とコピー]タブには、変換操作のための複数のオプションがあります。

注: あなたが移行した場合 Lightroom カタログを、そして中にあなたの写真の設定Lightroom正しくない、[設定]タブに移動し、タブの下部にロールバックボタンをクリックし、もう一度移行アシスタントを起動します。これにより、Lightroom 設定が移行プロセスを開始する前の状態に戻ります。(ロールバック手順が完了したら、[ キャンセル]ボタンをクリックします。)

[コピー]タブを使用すると、Lightroom内で[現像]調整が行われた写真のコピーを、すべての編集を含む新しいファイルにエクスポートできます。これらのコピーは、[コピー]タブで選択したオプションに基づいて作成され、次のオプションが含まれます。

ON1 Photo RAW 2020ユーザーガイド

- ファイルの種類:ファイルの種類のドロップダウンメニューで、作成するファイルの種類を決定しま す。デフォルトはPSDで、レイヤーを維持します。JPGまたはTIFFを選択することもできます。これ らの形式が好まれ、レイヤーの維持を気にしない場合です。
- ・ 色空間: 色空間のドロップダウンメニューは、使用するRGB作業色空間を決定します。Adobe RGB 1998、sRGBまたはProPhoto RGB。
- ビット深度 :ビット深度ドロップダウンメニューは、ピクセルごとに8ビットまたは16ビットのビット 深度を決定します。
- 解像度:解像度ドロップダウンメニューにより、ファイルの解像度が決まります。

[コピー]オプションを Lightroom すると、 Lightroom 内で編集されたすべての写真に新しいコピーが作成され、 元の画像と同じフォルダーに保存されます。移行プロセスが完了すると、両方の画像が ON1 Photo RAW 2020 内に表示されます。

> 注: [コピーの作成]オプションを選択すると、メジャーまたはマイナーにかかわらず、 調整が加えられたすべての写真のコピーが作成されます。これには、自動レンズプロ ファイリングやデフォルトのノイズリダクションなどが含まれます。一部の人々は、写 真を Lightroom に取り込む際にインポートプリセットとして使用します。カタログ を調べて、移行を続行する方法を決定することをお勧めします。いくつかのケースで は、使用する方が有利であるかもしれないLightroom 新しいフォルダに選択的に輸 出編集した写真への書き出しダイアログを、そしてそれらを追加 ON1 Photo RAW 新しいカタログさフォルダ-か、内部でそれらを整理したいかもしれませんが ON1 Photo。

[アシスタント]ウィンドウでオプションを設定したら、[移行]ボタンをクリックします。開始されると、次の手順が実行されます。

- 1. Photo RAW プラグインを使用すると、カタログ内のすべての画像の小さなJPEGバージョン(移行中の比較に使用)が一時的な場所にエクスポートされ、メタデータ(.on1)と編集情報を含む個別のサイドカーファイルもエクスポートされます(.on1meta)各画像に対して。
- 2. [コピー]オプションをオンにした場合、これらの画像もエ クスポートされ、元の画像と同じフォルダーに保存されま す。

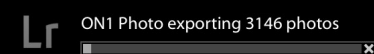

[移行]ボタンをクリックすると、Lightroomはカタログ情 報をON1 Photo RAW 2020にエクスポートするプロセス を開始します。

- Lightroom内からプロセスが完了すると、Photo RAW <sup>を開始します。</sup>
   が起動し、Lightroomカタログのフォルダーが[参照]モジュールの[フォルダー]ペイン内にカタログ化フォルダーとして表示されます。(画像のサムネイルは、最初は上記の手順1でエクスポートされた一時的なJPEGに基づいています。)
- バックグラウンドで、Photo RAW はカタログ化されたフォルダーを通過し、.on1meta ファイルに 保存されている情報を使用して、Lightroom バージョンと新しいON1 Photo RAW バージョン間 で編集を調整する変換プロセスを実行します。
- 5. [参照]内で移行されたカタログフォルダを表示すると、まだ変換されていない画像には、サムネイルの右下隅に小さな「LR」バッジが表示されます。Photo RAW がその画像の変換を完了すると、バッジは小さな「+/-」バッジに変わります。
- 6. Photo RAW が各画像の変換を完了すると、一時ファイルが削除され、 .on1 サイドカーファイル が更新されます。

前述のように、Lightroomエクスポートコンポーネントが完了したら、Photo RAW内で作業を続行できますが、このプロセスにはかなり時間がかかる場合があります。Photo RAWを終了して後で再起動した場合、移行されたすべての画像が ON1 Photo RAW 編集に変換されるまで、アプリはバックグラウンドで動作し続けます。

注: Lightroom Developの調整を移行しても、元の写真や Lightroom カタログ内 の設定には影響しません。ON1 Photo RAW が行うことは、 Lightroom 編集の現 像設定の「翻訳」をPhoto RAW の現像設定に適用し、それらの編集をON1 固有 のサイドカーファイルに保存することです。移行した写真を編集モジュール内で開く と、 Lightroom行った編集のON1 の近似値が表示されます。

### どの LIGHTROOM 設定が移行されますか?

編集設定をある開発環境から別の開発環境に移動することは複雑であるため、カタログを移行するときに Lightroom すべての設定が変換されるわけではありません。次の表は、 Lightroom 主要な機能を変換した場合 のリストと、言及した特定の機能に関する注意事項を示しています。

| 特徴         | 変換されましたか? | /-arepsilon                                                                                                    |
|------------|-----------|----------------------------------------------------------------------------------------------------|
| フォルダー      | はい        | Lightroom すべての最上位フォルダーは、 Photo RAW<br>最上位カタログ化フォルダーになります。                                                                                   |
| 写真/ビデオ     | はい        | カタログ化されたフォルダー内のすべての写真/ビデオが<br>追加されます。これには、 Lightroom カタログ化され<br>ていない写真が含まれる場合があります。 Photo RAW<br>は、利用可能な写真のみを移行し、オフラインボリューム<br>から写真を移行しません。 |
| バーチャルコピー   | はい        | Lightroom Virtual Copiesは Photo RAW 内のバージョンになります。                                                                                           |
| スタック       | 番号        |                                                                                                    |
| コレクション     | はい        | 通常のコレクションはすべてアルバムに移行されます。コ<br>レクションセットはアルバムセットになります。スマート<br>コレクションは移行されません。                                                                 |
| 切り抜き       | はい        |                                                                                                    |
| スポット除去     | はい        | クローンモードで使用すると、スポットの削除はクローン<br>スタンプに移行されます。修復モードで使用すると、完<br>全消しゴムに移行されます。結果はピクセルに完全に一<br>致するわけではありませんが、通常、同じスポットを削除<br>して同等の結果が得られます。        |
| 基礎         | はい        | カメラプロファイルはのために一致しているAdobe®と<br>カメラプロファイル。他のLUTまたはカスタムプロファイ<br>ルは移行されません。明快さは Photo RAW 構造と呼ば<br>れます。 DehazeはHazeと呼ばれ、少し異なって見えま<br>す。        |
| 黒、白        | はい        |                                                                                                    |
| トーンカーブ     | はい        | パラメトリック曲線の調整は移行されませんが、ポイント<br>ベースの曲線は移行されます。                                                                                                |
| HSL /カラー   | はい        | これは、エフェクトの色調整フィルターにあります。                                                                                                    |
| スプリットトーニング | はい        | これは、エフェクトのスプリットトーンフィルターにあり<br>ます。                                                                                                    |

ON1 Photo RAW 2020ユーザーガイド

| 特徴        | 変換されましたか? | $/- \vdash$                                                                                                    |
|-----------|-----------|----------------------------------------------------------------------------------------------------|
| 詳細        | はい        | シャープニングとノイズリダクションのアルゴリズムには<br>大きな違いがあります。それらを調整するために最善を<br>尽くしましたが、出力する前に手動で調整する必要があ<br>ります。                           |
| レンズ補正     | はい        | ー致するレンズプロファイルがある場合は、自動レンズ<br>補正を適用します。手動の歪み設定は移行されません。                                                                 |
| 変換する      | 番号        | 残念ながら、Lightroomの変換機能は非常に異なって<br>おり、これらの設定を移行する実用的な方法を見つける<br>ことができませんでした。Photo RAW で現像の変換ペ<br>インを使用して、同様の結果を得ることができます。 |
| 効果        | はい        | これらは、エフェクトのビネットフィルターとフィルムグレ<br>インフィルターにあります。                                                                           |
| カメラプロファイル | 番号        | プロファイルは、未加工エンジンの開発者が所有しま<br>す。                                                                                         |
| 赤眼        | 番号        | ポートレートモジュールで赤目を自動的に減らすことがで<br>きます。                                                                                     |
| 段階フィルター   | はい        | これらは、調整可能なグラデーションを使用して、ローカ<br>ルモジュールの調整レイヤーとして見つけることができま<br>す。現時点では、レンジマスク、モアレ、およびデフリンジ<br>は移行されません。                   |
| ラジアルフィルター | はい        | これらは、調整可能なグラデーションを使用して、ローカ<br>ルモジュールの調整レイヤーとして見つけることができま<br>す。現時点では、レンジマスク、モアレ、およびデフリンジ<br>は移行されません。                   |
| 調整ブラシ     | はい        | これらは、自動ブラシ機能を含む調整ブラシを使用して、ローカルモジュールに調整レイヤーとして表示されます。現時点では、レンジマスク、モアレ、およびデフリンジは移行されません。                                 |

# 使用 ON1 Photo RAW 2020で Apple ®写真

ON1 Photo RAW 2020 、 Apple Photos (macOS のみ) と緊密に統合され、画像を強化するためのシームレスなエクスペリエンスを提供します。

ON1 Photo RAW 2020をインストールするときにコ ンピューターに写真がある場合は、適切なプラグイ ンがインストールされますが、使用するには手動で アクティブ化する必要があります。これを行うには、 Apple のシステム環境設定に移動し、拡張機能アイ コンをクリックします。[拡張機能]ペインで[写真]を クリックし、[ON1 Photo RAW 2020]オプションを ON1 Photo RAW 2020 ます。これにより、 Apple Photosから Photo RAW 2020 画像を送信できま す。(これを機能させるには、システム環境設定でフ ァイル共有もオンにする必要があります。)

| All<br>All third-party extensions                  | Select extensions for editing photos: |
|----------------------------------------------------|---------------------------------------|
| Actions<br>Markup                                  | 🧧 🧑 ON1 Photo RAW 2020                |
| Finder Extensions<br>Dropbox, Core Sync            |                                       |
| Photos Editing<br>DN1 Photo RAW 2020               |                                       |
| Share Menu<br>Add to Reading List, Mail, and 5 mor |                                       |
| oday<br>Calendar, Weather, and 3 more              |                                       |
| Finder                                             |                                       |

れますMacにON1 Photo RAW 2020をインストールしたら、Appleの Extensions System Preference経由。

ON1 Photo RAW 2020画像を編集するには、次の手順を実行します。

- 1. [写真]で編集する画像を選択します。
- 2. [編集]ボタンをクリックします。
- ウィンドウの右側、編集コントロールの下部に、拡張機 能ポップアップが表示されます。そのボタンをクリック し、ON1 Photo RAW 2020 を選択します。 (画像が Photo RAWたら、すべての[編集]タブを切り替えること ができます。)

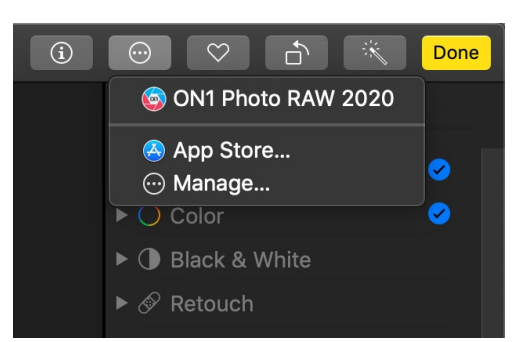

Apple 写真を編集するときに、[拡張機能]ラベルの横にあ るポップアップメニューをクリックすると、写真をPhoto RAW 2020に送信するためのオプションが表示さ

### APPLEPHOTOSを使用した非破壊編集

Apple PhotosからPhoto RAW に画像を送信すると、適用した設定はすべて画像とともに保存されるため、編集 したままで画像を Photo RAW送信できます。その後、Photos内でその画像を編集しない限り。Photo RAW内で 処理された画像を再編集するには、[Photo RAW]で画像をクリックし、上記の3つの同じ手順に従います。Photo RAW内で画像を開くと、前のセッションで行ったすべての変更が表示されます。

Photos内の画像に編集変更を加えると、 Photo RAW 編集は画像に「焼き付け」られます。 画像を Photo RAW に再度送信できますが、 元の設定は表示されません。

元のPhoto RAW編集を保持する場合は、Photos内で画像を複製し(画像>複製)、ファイルの新しい仮想コピー を作成します。その後、Photosのバージョンの1つを編集し、もう1つのバージョンを使用して Photo RAW 編集内 容を保持できます。

# エクストラ

ON1 Photo RAW 2020 は、さまざまなモジュールで使用できる多くの追加ファイルタイプをサポートしています。これらのファイルはエクストラと呼ばれ、ファイルタイプには次のものがあります。

- ・ 編集モジュール内で使用するためのプリセット。
- Resize内で使用するための用紙 (タイプとサイズ) プリセット。
- Photo RAWのレイヤー機能でインポートして使用できる背景。
- ・ インポートしてレイヤーやエフェクトで使用できる境界線。
- インポートして、レイヤーとエフェクトで使用できるテクスチャ。
- ・ エフェクトのLUTフィルターで使用するルックアップテーブル (LUT)。

ON1は、Photo RAWをインストールするときに製品に多数の追加ON1含まれています。独自に作成したり、ON1Webサイトからダウンロードした追加機能を追加したりできます。Extras Managerを使用して、独自のエクストラをインポートおよび管理し、各タイプのカテゴリを作成し、不要になったエクストラを削除できます。

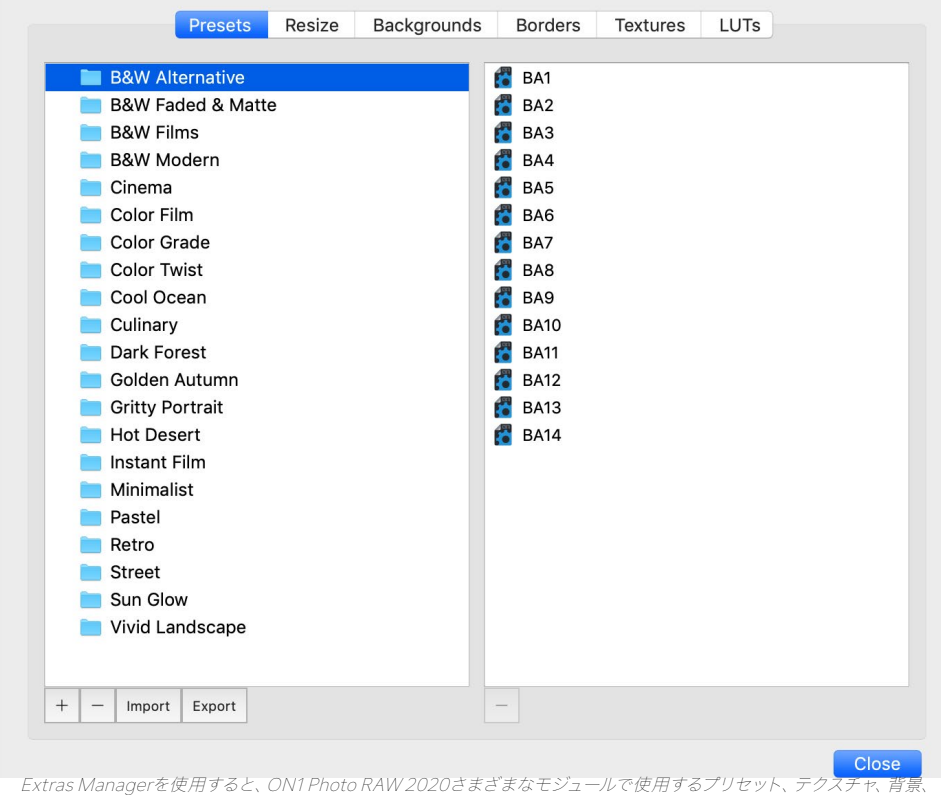

境界線、ルックアップテーブル (LUT) をインポートできます。

### エキストラをインポートする方法

エキストラをインポートするには、[参照とレイヤー]の[ファイル]メニューから[エクストラの管理]を選択し、次の手順に従います。

1. 上部のタブのリストからインポートするエクストラのタイプを選択します (プリセット、サイズ変更、背景、境界線、テクスチャ、LUT)。一度にインポートできるエクストラは1種類のみです。

- 2. 左の列のフッターにある[インポート]ボタンをクリックします。インポートするファイルを選択でき るダイアログボックスが表示されます。フォルダー全体をインポートする場合は、フォルダーを開 き、最初のファイルを選択してから、最後のファイルをShiftキーを押しながらクリックします。選択 が完了したら、「インポート」をクリックします。
- 3. エキストラが住むカテゴリを選択します。ここで、 ON1 Photo RAW 2020 内でON1 Photo RAW 2020 を見つけることができます。既存のカテゴリから選択するか、新しいカテゴリを作成 できます。

エクストラがインポートされると、選択したカテゴリのエクストラマネージャーに、エクストラが属するエクストラの タイプが表示されます。

### プリセットを整理する

エクストラマネージャーの[プリセット]タブには、[現像]および[エフェクト]内の大きなプリセットグループを操作す るための追加オプションがあります。[プリセット]タブを使用している場合、[+]ボタンと[-]ボタンが表示され、カ テゴリを追加または削除できますプリセットのリストに。

プリセットカテゴリのいずれかにサブフォルダを追加することもできます。これにより、プリセットの大規模なコレクションを整理および管理できます。ドラッグアンドドロップを使用して既存のカテゴリを別のカテゴリに移動するか、カテゴリをクリックしてから[エクストラマネージャ]ウィンドウの[+]ボタンをクリックして、カテゴリサブフォルダを既存のカテゴリに追加できます。(プリセットをインポートする場合、Photo RAWを使用すると、任意のカテゴリフォルダーまたはサブフォルダーにプリセットを追加できます。)

[インポート]オプションに加えて、エクストラマネージャーの[プリセット]セクションでは、プリセットをエクスポート して、他のユーザーと共有したり、アーカイブ目的で使用頻度の低いプリセットを保存したりできます。完全なカテ ゴリをエクスポートするには、ウィンドウの左側にあるリストのカテゴリをクリックして、[エクスポート]ボタンをクリ ックします。これにより、そのカテゴリのすべてのプリセットが含まれる単一の.ONpresetファイルを含むフォルダ ーがエクスポートされます。単一のプリセットをエクスポートする場合は、ウィンドウの右側にあるリストからプリ セットをクリックして、[エクスポート]をクリックします。

### エクストラとしてインポートできる画像の種類は?

背景とテクスチャは、JPEG、TIFF、rawまたはPhotoshop ファイルなど、Photo RAW開くことができる任意の画像 ファイルです。ボーダーファイルには、透明な大きな中央領域が必要であるため、PNGなどの透明度をサポートするファイルのみをボーダーとしてインポートできます。 LUTは.3DL形式または.CUBE形式のいずれかです。

> **注意:** .ONPresetまたは.ONPファイル (DevelopまたはEffectsで使用するため)を ダウンロードする場合、それを単にダブルクリックしてインストールできます。詳細に ついては、このガイドのください。 <?>。

### 編集モジュールのレイヤーでのエクストラの使用

新しいレイヤーを追加することにより、編集モジュールで開いているドキュメントを表示および追加できます。 [レイヤー]> [レイヤーを追加]をクリックします 画面上のファイルブラウザウィンドウを開くための [ファイル]メニューで、インストール済みを選択できますエクストラまたはコンピューターのファイル。詳細 については、 「レイヤーの操作」ページ <?>。

### エフェクトでのエクストラの使用

エフェクトの内部で、境界線やテクスチャなどの特定のエクストラにアクセスできます。それらを使用するには、次の手順を実行します。

- 1. 画像をエフェクトで開きます。
- 2. [フィルターオプション]ウィンドウで、[境界線]または[テクスチャ]フィルタータイプを選択します。
- 3. [カテゴリ]ポップアップから、インポートしたカテゴリを選択します。 ユーザーが追加した追加カテ ゴリは、カテゴリリストの下部に表示されます。
- 4. [テクスチャ]または[境界線]ポップアップから、目的のカテゴリからテクスチャまたは境界線を選択 します。

**注意**:境界線、テクスチャ、およびLUTフィルターの詳細については、このガイドの「 効果」セクションの ください<?> (境界線)、 ページ <?> (LUT) およびペー ジ <?> (テクスチャ)。

### エキストラを削除する方法

エクストラマネージャを使用して、インポートされたエクストラを削除できます。次の手順を実行します:

- 1. 任意のモジュールでエクストラマネージャーを開きます([ファイル]>[エクストラの管理])。
- 2. 削除したいコンテンツを含むエクストラタイプをクリックします。これにより、そのタイプ内のカテ ゴリが表示されます。
- 3. カテゴリ全体を削除するには、左側の列で選択し、左側の列のフッターにある[削除]ボタンをクリ ックします。
- 個々のエクストラを削除するには、右側の列でそれらを選択し、右側の列のフッターにある[削除] ([プリセット]タブの[--])ボタンをクリックします。

余分なものの削除は永続的であり、元に戻すことはできません。

# パート2:ブラウズで整理する

ON1 Photo RAW 2020のブラウズモジュールは、強力で非常に高速なフォトブラウザーおよびマネージャーです。 画像の場所に関係なく、画像を検索、表示、管理する1つの場所を提供します。

ブラウズは、撮影後にクイックソートと編集を実行するのに理想的な環境です。長時間のカタログ作成やプレビュ ー作成プロセスを待たずに、写真をすぐにインポートして表示できます。キーワードやフラグを評価したり、追加し たり、写真を削除したりすることも、すべてブラウズから行えます。

しかし、Browseには洗練されたインデックスシステムも組み込まれており、一瞬でお気に入りの画像フォルダーに アクセスできるように設計されています。カタログ化されたフォルダーペインにフォルダーを追加するだけで、どこ にある場合でもバックグラウンドで写真のインデックスが作成され、検索機能が向上し、最も重要な写真へのアク セスがさらに速くなります。

また、参照を使用すると、 ON1 Photo RAW 2020 編集プリセットを編集モジュールから画像または画像グルー プに直接適用できます。また、ある写真で行った編集をコピーして、別の写真または写真のグループに貼り付ける こともできます。

ブラウズの主な機能の一部:

- ローカルドライブまたはネットワークドライブ、クラウドベースのサービスなど、どこにいても写真を すばやく見つけられます。
- カメラ、メモリカード、その他のデバイスから写真をすばやく簡単にインポートします。
- 作成者からキーワードやGPSなど、あらゆるメタデータを写真または写真のグループにすばやく追加し、メタデータテンプレートを使用して、インポートプロセス中によく使用されるメタデータ情報を適用します。
- 写真の重要なフォルダーをカタログ化して、フォルダーの階層と場所を維持しながら、複数のソース で最も重要な写真に最速でアクセスできるようにします。
- 撮影の写真を、グリッドビュー、フィルムストリップビュー、詳細ビュー、比較ビューの4つの異なる 方法で最適な方法で表示および選択します。さらに、マップビューを使用して、写真を撮影した場所 を確認したり、GPSメタデータのない写真に位置情報を追加したりします。
- より効率的に作業できるデュアルディスプレイ機能。1つのディスプレイのグリッドビューと別のディスプレイの詳細ビューを参照するか、このモードを使用してテレビまたはプロジェクターで写真を表示します。
- 編集モジュールの編集プリセットを単一の画像または画像のグループに適用するか、既存の編集 を1つの画像からグループに同期します。
- ブラウズ内から直接パノラマ、ハイダイナミックレンジ (HDR) 画像を作成します。
- 異なる焦点距離で複数の写真をブレンドして、被写界深度を増やします。
- テザー撮影モードでは、Nikon または Canon カメラを接続し、完全な手動カメラのサポートにより、写真を直接キャプチャできます。
- 作成日、または時刻、カメラ/レンズの種類、ファイルの種類などを含むメタデータ情報の組み合わせに基づいて、写真をすばやく見つけます。
- 選択した写真からクイックアルバムを作成するか、フィルターを使用してメタデータに基づいて「仮想」アルバムを作成します。
- ファイルをコピー、移動、削除、および名前変更します。

• 画像の並べ替え、フラグ付け、評価、色分けを行います。

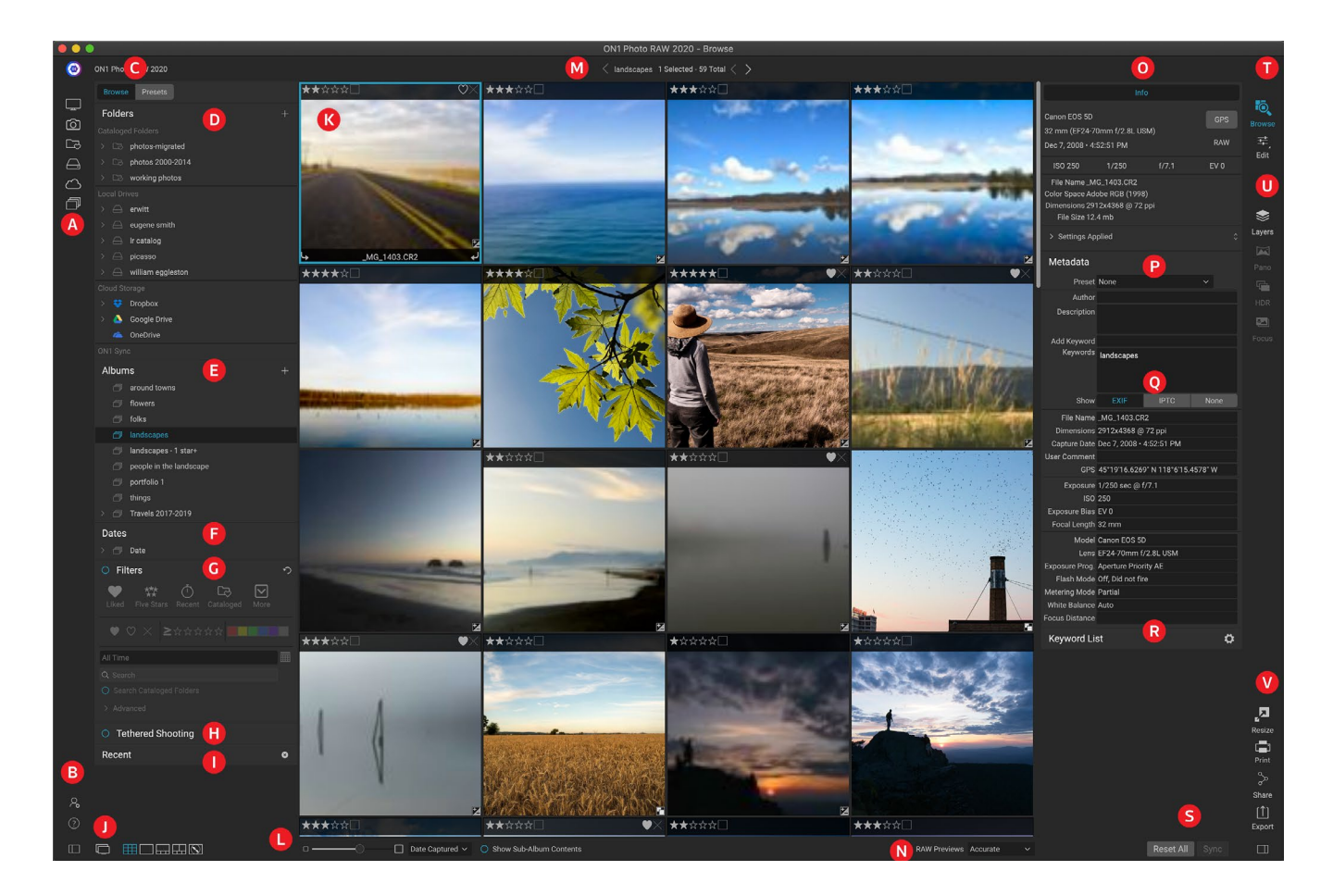

# ON1 ブラウズメイン画面の概要

参照モジュールには、画面の左側にある参照/プリセットパネル、中央にあるプレビューウィンドウ、右側にある写 真情報パネルの3つのメインセクションがあります。

参照モジュールの主なコンポーネントは次のとおりです。

- A. **ショートカッツ**: このパレットはあなたの最も一般的な写真の保管場所へのショートカットが含ま れています。
- B. 設定/ヘルプアイコン: ON1 ヘルプメニューまたは Photo RAWの設定ウィンドウにアクセスしま す。
- C. 参照/プリセットパネル:タブをクリックして、参照パネルとプリセットを切り替えます。
- D. フォルダペイン: カタログ化されたフォルダ、ローカルディスク、クラウドソースを表示します。
- E. **アルバムペイン**: このペインでは、アルバムまたは画像のコレクションを作成できます。 アルバム は、整理しやすいようにサブフォルダーにグループ化できます。
- F. 日付ペイン: キャプチャ日に基づいて写真を検索します。
- G. フィルターペイン:メタデータに基づいてライブラリ内の写真を検索し、検索結果を保存して後で見つけます。

- H. **テザー撮影ペイン:** これにより、カメラをコンピューターに接続できます。カメラから ON1 Photo RAW直接画像をキャプチャできます。
- 1. Recent Pane: 最近開いたファイルとフォルダーを追跡します。
- J. ビューセレクター: (左からアイコン) [参照/プリセット]パネルを開閉します。デュアルディスプレイ モードのオンとオフを切り替えます。グリッドビュー、詳細ビュー、フィルムストリップビュー、比較 ビュー、マップビューを切り替えます。
- K. **プレビュー**: サムネイルビューまたは詳細ビューで画像を表示できるウィンドウ。
- L. サムネイルサイズ/並べ替えオプション:スライダーはサムネイルサイズを調整し、[並べ替え]ポップ アップはファイル名、キャプチャされた日付などの標準の選択基準に基づいて並べ替え順序を調整 します。(独自のカスタムソート順を作成することもできます。)
- M.**パンくずリスト**:プレビュー領域で選択した画像またはフォルダーのパスを表示し、表示しているフ アイルとフォルダーの数を表示します。
- N. Rawプレビューモード: 詳細モードで写真を表示する方法を設定できます。 Fastは写真の埋め 込みプレビューを使用し、Accurateはカラーバランスのプレビューを生成します。
- ○. 情報ペイン:このセクションでは、利用可能な場合、画像に関する詳細なメタデータを提供します。 (フィルムストリップ、詳細、および比較モードで表示するときに、ナビゲーターとヒストグラムのペインも表示されます。)
- P. メタデータペイン: このペインには、選択した画像のメタデータが表示されます。
- Q. EXIF / IPTC情報: 選択したファイルに関する追加の詳細情報を表示します。
- R. キーワードリスト: 画像カタログ内のすべてのキーワードのリスト。
- S. **すべてリセット/同期**: これらのボタンを使用すると、1つの画像の編集設定を別の(またはグループ)で同期できます。[すべてリセット]は、選択した画像または画像グループから[編集]で行ったすべての編集調整を削除します。
- T. **モジュールセレクタ**: これを使用して、 ON1 Photo RAW 2020内の他のモジュールに切り替えま す。
- U. パノラマ/ HDR /フォーカス: [参照]で複数の画像が選択されている場合、これらのボタンを使用 して、パノラマ、ハイダイナミックレンジ (HDR) またはフォーカススタック画像を作成します。 ( これらの機能の使用については、 <?>「写真とPhoto RAW 組み合わせ」 ページ を参照してくだ さい。
- V. **エクスポート/印刷/共有**:選択した写真をエクスポート(サイズ変更)、印刷、共有するためのショ ートカット。下部のアイコンは、情報ペインを開閉します。

# 参照パネルとプリセットパネル

画面の左側には、参照とプリセットの2つのパネルがあります。画面上部のタブをクリックすると、そのパネルが表示されます。パネルの左下と右下にあるパネルの表示/非表示アイコンをクリックして、左パネルを完全に非表示にできます。 (Tabキーを使用して、両方のパネルを同時に表示および非表示にすることもできます。)

### ブラウズパネル

参照パネルは、ファイル関連のアクティビティを実行または表示する5つのペイン(フォルダー、アルバム、日付、フィルター、および最近)と、選択した Nikon または Canon カメラから直接画像をキャプチャするために使用されるテザー撮影で構成されますUSB接続経由のコンピューター。

ON1 Photo RAW 2020ユーザーガイド

**ヒント:** 各ペインは、ペインのタイトルバーをクリックして折りたたむことができま す。タイトルバーの上にカーソルを移動すると、非表示/表示リンクが表示されます が、タイトルバー全体はクリック可能です。

### フォルダーペイン

フォルダペインは、写真を探す場所です。これには、コンピューター上 のすべてのディスクドライブ、マウントされたドライブ、サーバー共有、 クラウドストレージサービスのリストが含まれています。フォルダーペ インには、カタログ化フォルダー、ローカルドライブ、クラウドストレ ージの3つのコンポーネントがあります。これらのセクションのいずれ かの項目をクリックすると、そのフォルダーの内容がプレビュー領域 に表示されます。

### カタログ化されたフォルダー

カタログ化されたフォルダは、写真のお気に入りまたは最も使用され ているフォルダへのショートカットです。カタログに指定されたフォル ダーは、それらのフォルダー(およびサブフォルダー)とその写真の読 み込み速度を向上させるためにバックグラウンドでキャッシュされ、 ポートフォリオ、最高の写真、または写真のプライマリライブラリー に最適です。

カタログ化されたフォルダーは、フィルター機能を使用して複数のフ ォルダーで写真を検索する場合にも必要です。

[フォルダ]ペインの上部にある[+]ボタンをクリックするか、プレビュー エリアから[+]ボタンにフォルダをドラッグして、使用可能なフォルダ をカタログ化フォルダにできます。カタログ作成プロセスはバックグ

# Folders + Cataloged Folders Cataloged Folders > photos-current > photos 2000-2014 > working photos Local Drives > erwitt > erwitt > picasso > picasso > vivian Maier > villiam eggleston Cloud Storage > © Oropbox > © OneDrive

ライブ、クラウドストレージの3つのカテゴリに分かれてい ます。

ラウンドで動作するように設計されているため、 ON1 Photo RAW 2020 モジュールで行う他の作業には影響しません。 アプリがフォルダーをカタログしている間、 フォルダー名の横に進行状況の円が表示されます。 フォルダ がカタログ化されると、 円は消えます。

カタログ化されたフォルダーを追加すると、カタログ化プロセス中に生成されるプレビューのサイズを選択するように求められます。 3つのサムネイルオプションは

次のとおりです。

- Standard。画像メタデータとEXIFサム ネイルを抽出し、高品質のサムネイルと 画面サイズに合ったプレビューを作成し ます。
- 中、メタデータ、EXIFサムネイルを抽出し、高品質のサムネイルを作成します。
- Minimal。メタデータとEXIFサムネイル のみを抽出します。

| _                                                               |                                                                                                    |                                                                   |                            |
|-----------------------------------------------------------------|----------------------------------------------------------------------------------------------------|-------------------------------------------------------------------|----------------------------|
|                                                                 | Add Cataloged F                                                                                    | Folder                                                            |                            |
| Cataloging a folde<br>tracking of chang<br>instantly. It can ta | er enables searching, viewir<br>es in the folder. It will also c<br>ike time, but is done in the b | ng sub-folder contents,<br>sache previews for view<br>background. | and auto-<br>ing photos    |
| Size of Previews                                                |                                                                                                    | Standard Sized                                                    |                            |
|                                                                 |                                                                                                    | Cancel                                                            | ОК                         |
| カタログ化された。<br>クスペースが限らる<br>ォルダーにネット!                             | フォルダーのデフォルトのプ<br>れているシステムで作業して<br>フーク接続している場合は、                                                    | レビューサイズは標準で<br>いる場合、またはカタロ:<br>プレビューサイズを小さく                       | すが、ディス<br>グ化されたフ<br>くする方が良 |

パート2:ブラウズで整理する

いオプションであることがわかります。
ほとんどの場合、デフォルトのプレビューサイズ (標準)を選択しますが、ディスク容量に制限があるシステムを使用している場合、またはカタログ化フォルダーにネットワーク接続している場合は、[中]または[最小]を選択します。

カタログ化されたフォルダーを削除するには、ペイン内のフォルダーを右クリックし、「カタログ化されたフォルダーの削除」を選択します。

### ローカルドライブ

ブラウズは、コンピューター内部またはコンピューターに接続されているディスク(ボリューム)を自動的に認識します。これには、内部および外部ハードドライブ、光学式ドライブ、サムドライブ、デジタルカメラのメモリカード、デジタルカメラ、USB大容量記憶装置をサポートするデバイス、およびネットワーク接続サービス(Windowsマップボリュームを含む)が含まれWindows。

ディスクは、[ローカルドライブ]セクションの下の[フォルダー]ペインに表示され、その横にハードドライブアイコン が表示されます。一部のディスク(光学ドライブなど)は多くの場合読み取り専用であることに注意してください。 写真のコピーを開くことはできますが、画像を新しい場所に保存するように求められます。

# クラウドストレージサービス

Browseは、 Dropbox、 Google Drive、Microsoft OneDrive クラウドストレージサービスを Microsoft OneDrive。これらのサービスは、コンピューターや他のデバイスにインストールされると、コンピューター上の画像のローカルコピーを保持し、Browseはこれらの場所を自動的に検出して監視します。これらの場所のいずれかに保存されている画像を編集すると、画像は自動的にクラウドに更新されます。

インストールプロセス中に、ON1 Photo RAW 2020はこれらのサービスのデフォルトのインストール場所を自動 的に検索します。これらのサービスのいずれかがインストールされていない場合、または標準以外の場所にインス トールされている場合は、ソースをクリックしたときにフォルダーをインストールまたは検索するように求められま す。設定で使用しないサービスを非表示にすることができます。

# ソースのナビゲート

[フォルダー]ペインでフォルダーの内容を表示するには、フォルダー名の横にある三角形をクリックします。これに より、プレビューエリア内の選択したフォルダー内の写真とサブフォルダーが表示されます。サブフォルダーの内容 を表示するには、フォルダーペイン内のサブフォルダーをクリックするか、プレビューエリアでサブフォルダーをダ ブルクリックします。(プレビューエリアの上部にあるパンくずバーを使用して、フォルダシステムの上部に戻るこ とができます。)

#### ショートカットを使用する

参照パネルの左側にあるショートカットセレクターは、6つの特定の場所 に移動し、その内容をプレビューウィンドウに表示するように設計されて います。上から下に、アイコンはデスクトップ、ピクチャフォルダー、カタロ グ化フォルダー、ローカルドライブ、クラウドソース、アルバムを表します。 アイコンのいずれかをクリックすると、プレビューウィンドウの表示が選択 したショートカットに変わります。

デフォルトでは、ピクチャショートカットはマイピクチャフォルダ( Windows)またはピクチャ(Mac)を使用します。[設定]ウィンドウの[一 般]セクションでデフォルトの場所を変更できます(「一般設定」(ページ <?>)。

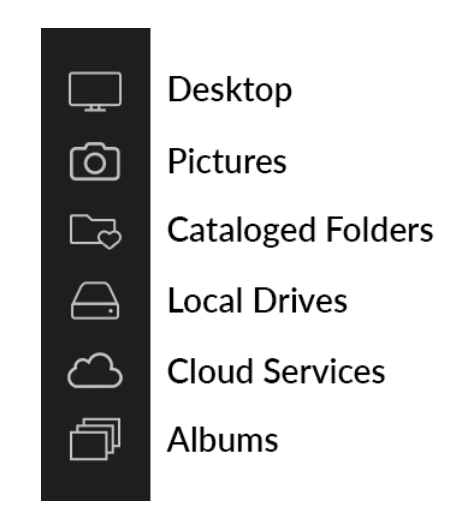

ショートカットは、[プレビュー]ウィンドウの表示を最大化するために[参照]パネルを非表示にしている場合に便利 です。

# 参照でファイルとフォルダーを管理する

#### フォルダーを削除する

ファイルまたはフォルダーを削除するには、それらをクリックしてDeleteキーを押すか、右クリックしてコンテキストメニューから[削除]を選択します。次に、ファイルをゴミ箱に移動することを確認します。複数のファイルやフォルダを選択している場合、それらはすべてゴミ箱に移動します。間違えた場合は、[元に戻す]コマンドを使用できます。ただし、ネットワークボリューム上のファイルやフォルダーはすぐに削除する必要があり、元に戻すことはできません。

#### ファイルまたはフォルダーの名前を変更する

ファイルまたはフォルダを選択して、右クリックのコンテキストメニューから[ファイルの名前を変更]を選択すると、 ファイルまたはフォルダの名前を変更できます。これにより、画像の新しい名前を入力できるシンプルなウィンド ウが表示されます。

複数のファイルを選択する場合、コンテキストメニューから[ファイル名の変更]を選択すると、新しいファイル名の バッチ作成のための追加オプションが表示されます。 4つの選択肢があります。

- ・ 現在のファイル名。新しい名前の一部としてファイルの元の名前を使用します。
- **テキスト**、静的なテキスト(場所、撮影名など)をファイル名に追加できます。
- ・ シリアル番号。特定の番号で始まる一連の画像をシーケンスできます。先行ゼロを使用して、ファイル名のソート順を保持できます。また、任意の番号で開始できます。
- **Date**は、画像のキャプチャ日付を自動的に取得し、12種類の日付形式のいずれかで新しいファイル名に適用します。

| Text Studio shoot -   |       |   |                | Example: Studio Shoo |
|-----------------------|-------|---|----------------|----------------------|
| Date MMDDYY 0 +       | ·   - | + | studio shoot - | Text ᅌ               |
| Text O -              |       | + | MMDDYY         | Date 🗘               |
|                       |       | + | -              | Text 🗘               |
| Serial Number ᅌ 001 4 |       | + | 001            | Serial Number ᅌ      |

4つのフィールドのどれでも、好きな順序と量で使用できます。「+」ボタンをクリックして新しいフィールドを追加し、「-」ボタンをクリックして削除します。命名に取り組むと、サンプルのファイル名がウィンドウの上部に表示されます。注文を設定したら、[適用]ボタンをクリックして操作を実行します。

#### 新しいフォルダーを作成する

プレビューエリアの右クリックコンテキストメニューから、または[編集]メニューの[サブフォルダーの追加]を選択し

て、新しいフォルダーを作成できます。これにより、選択したフォルダー内に新しいフォルダーが作成されます。プ レビュー領域でファイルを選択している場合は、選択した画像を新しいフォルダーに移動またはコピーするオプシ ョンもあります。

# ファイルとフォルダーのコピーと移動

コンピュータで慣れている方法でファイルとフォルダをコピーおよび移動できます。ファイルとフォルダーを選択 し、[編集]>[コピー]コマンドを使用してそれらをクリップボードにコピーし、[編集]>[貼り付け]を使用して[参照]の 内部または外部の新しい場所に貼り付けます。これを使用して、ファイルやフォルダーをある場所から別の場所に コピーしたり、電子メールに画像を添付したりできます。

使い慣れたドラッグアンドドロップ機能を使用して、ファイルやフォルダーをコピーまたは移動することもできます。ファイルまたはフォルダーをドラッグアンドドロップすると、同じドライブにある場合は移動するか、別のドラ イブにコピーします。 [参照]モジュールの内外にドラッグアンドドロップできます。

> 注: Photo RAW2020のワークフローは非破壊的であるため、写真をコピーして Photo RAW外部に貼り付けると、元のファイルが貼り付けられます。編集モジュール の変更を組み込む場合は、[エクスポート]または[クイックエクスポート]コマンドを使 用して、編集した写真のバージョンを取得します。

# Finderで表示/エクスプローラーで表示

Finder (MacOS) またはExplorer (Windows) でファイルまたはフォルダーを表示するには、プレビューエリア で画像またはフォルダーを右クリックし、ポップアップメニューから[Finderで表示]または[エクスプローラーで表 示]を選択します。

# フォルダのサムネイルプレビューの変更

既定では、PhotoRAWはフォルダーから画像を選択し、そのフォルダーのプレビューサムネイルとして使用します。 これを変更するには、フォルダアイコンをダブルクリックして、サムネイルとして使用する写真を選択します。写真 を右クリックし、ポップアップメニューから[フォルダープレビューの設定]を選択します。

# アルバムペイン

ON1 Photo RAW 2020のアルバム機能を使用すると、プロジェクト、イベント、またはポートフォリオなどのより広範なカテゴリの写真を整理または追跡できます。アルバムを作成するには、画像を手動で選択し、写真をペインにドラッグアンドドロップして新しい(または既存のアルバム)に追加します。アルバムを一緒にネストして、コレクションを管理することもできます。

#### アルバムを作成する

ペインの「+」アイコンをクリックし、ポップアップメニューから「アルバム を作成…」を選択します。写真を選択し、アルバムペインの[+]アイコンに ドラッグしてアルバムを作成することもできます。

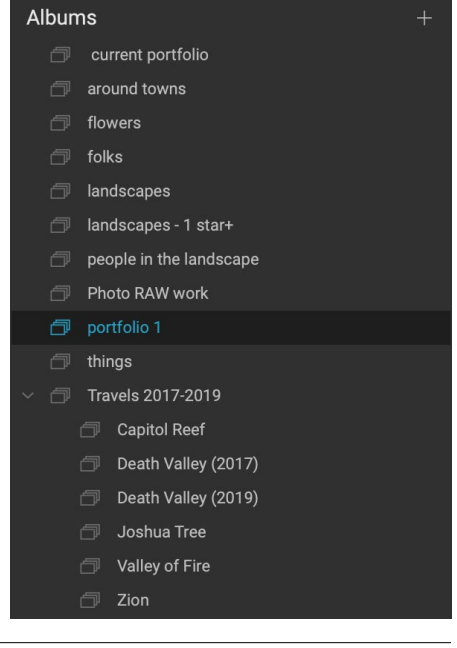

#### 既存のアルバムに写真を追加する

写真を追加するには複数の方法があります。

- アルバム名に写真をドラッグアンドドロップします。
- 写真または写真のグループを選択し、写真を右クリックして、ポップアップメニューから[アルバムに 追加]を選択します。
- [アルバム]>[アルバムに追加]を選択し、メニューから目的のアルバムを選択します。
- 写真をコピーしてアルバムに 貼り付けることもできます。 写真を クリックし、[編集]>[コピー]を選 択し、[アルバム]ペインでアルバムをクリックして、[編集]>[貼り付け]を選択します。

#### アルバムから写真を削除する

アルバムから写真を削除するには、アルバムで写真を選択し、アルバムメニューからアルバムから削除を選択する か、写真を右クリックしてポップアップメニューからアルバムから削除を選択します。

#### アルバムを削除する

アルバムを削除するには、アルバム名を右クリックして[削除]を選択します。

**注**: ON1 Photo RAW 2020 では、以前のバージョンの Photo RAWにあったスマ ートアルバム機能が削除されました。拡張された[フィルター]ペインでは、特定の基 準(日付、カメラの種類など)に基づいて自動的に入力される写真のコレクションを 検索して保存できます。 Photo RAW 2020インストーラーは、以前のスマートアル バムを[アルバム]ペインの静的アルバムと[フィルター]メニューの保存済みスタイル の両方に変換します。詳細については、「フィルターペイン」を参照32し てくださ い。

# アルバムのサムネイルプレビューの変更

ネストされたアルバムのプレビューサムネイルを変更するには、アルバム名をダブルクリックし、プレビューに使用する写真を選択します。写真を右クリックして、ポップアップメニューから[アルバムプレビューの設定]を選択します。

# アルバムのネスト

ネストされたアルバムのセットを作成するには、まずアルバムペインの[+]アイコンをクリックして空のアルバムを 作成します。アルバムペインの新しいアルバムに目的のアルバムをドラッグアンドドロップすることで、その新しい マスターアルバムセットにサブアルバムを簡単に追加できます。マスターアルバムをクリックすると、[参照]をクリ ックすると、そのコレクションの一部であるアルバムがフォルダースタイルビューのプレビューエリアに表示されま す。アルバムアイコンをダブルクリックすると、そのアルバムの内容が表示されます。マスターアルバムセット内のす べての画像を表示するには、[参照]ウィンドウの下部にある[サブアルバムの内容を表示]ボタンをクリックします。

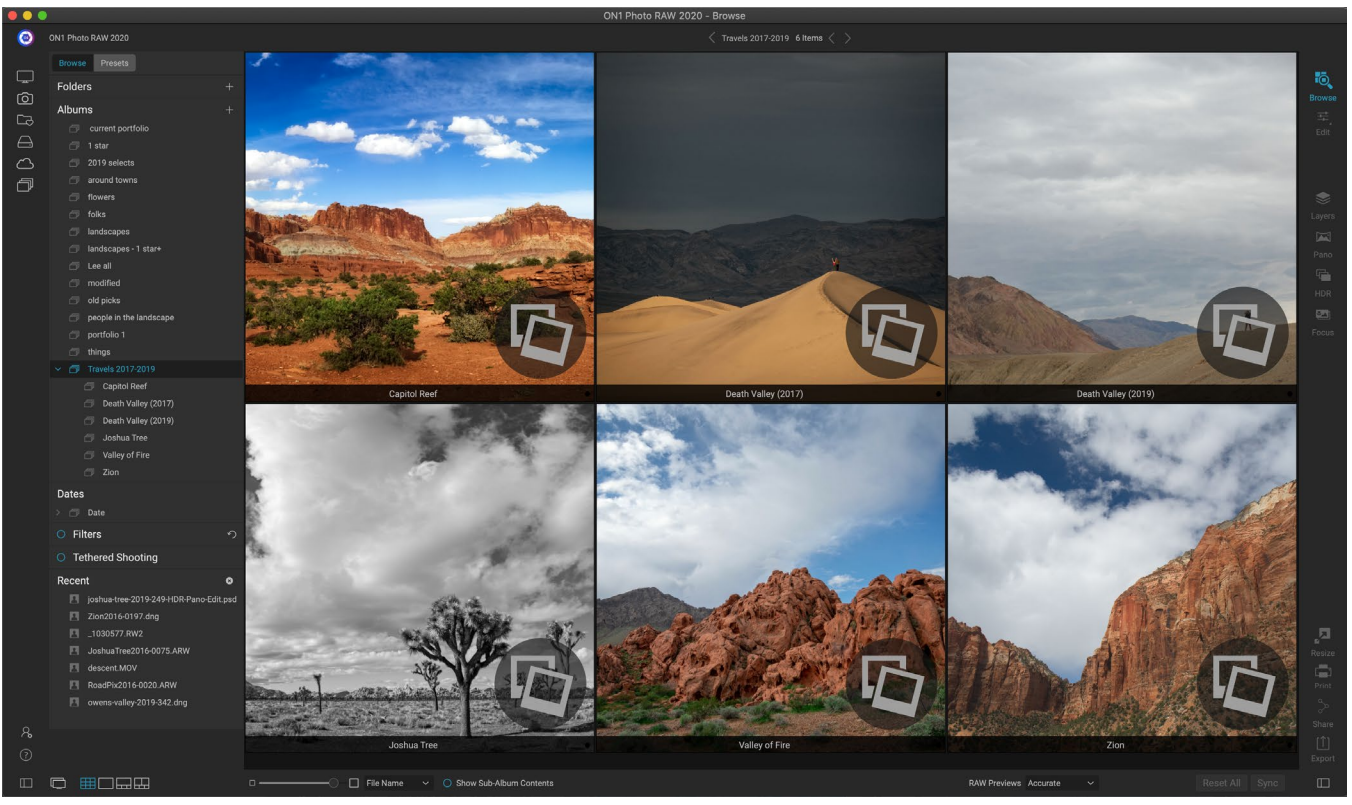

ネストされたアルバムセットをクリックすると、[参照]にサブアルバムが表示されます。サブアルバムをダブルクリックすると、そのアルバムが開きます。ネストされたアルバ ムセット内のすべての画像を表示する場合は、[参照]ウィンドウの下部にある[サブアルバムの内容を表示]ボタンをクリックします。

**注意**:既に画像が含まれている既存のアルバムにアルバムをドラッグすると、トップ レベルのアルバムの画像がサブアルバムとともにルートレベルで表示されます。

サブアルバムをマスターアルバムからトップアルバムレベルに移動するには、マスターからドラッグアンドドロップ するか、サブアルバム名を右クリックして[トップに移動]を選択します。

# 日付ペイン

Photo RAW[日付]ペインでは、撮影された日時に基づいてカタロ グ化された画像をすばやく検索できます。シンプルなタイムライン インターフェイスを使用して、年、月、日ごとに写真ライブラリにド リルダウンできます。誕生日や休日の写真などを簡単に検索でき ます。

[日付]ウィンドウを開くと、年のリストが表示され、現在の年が一番上に表示されます(リストに表示されるのは、撮影中に写真が撮影された年のみです)。年をクリックすると、その年に撮影されたすべての写真が表示されます。年の左にある三角形をクリックすると、写真が含まれるすべての月のリストが表示され、日レベルまでドリルダウンできます。年、月、日のいずれかのレベルをクリックすると、その期間中に撮影されたすべての写真が表示されます。

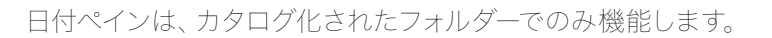

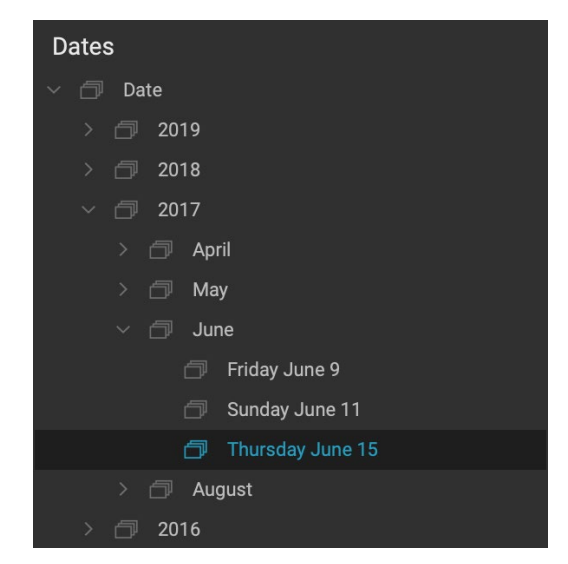

### フィルターペイン

[フィルター]ペインは、写真とその中に埋め込まれたメタデータ に固有のさまざまな基準に基づいて、写真ライブラリで写真を 見つけるのに役立つように設計されています。いいね、ラベル、 星の評価、日付、キーワード、およびカメラボディやレンズから絞 りまでのほぼすべてのメタデータ、ISO設定、時刻などに基づい てフィルタリングできます。

フィルタは検索する場所が柔軟です。現在のフォルダビューまた はアルバムに適用したり、カタログ化されたフォルダを検索した りできます。フィルターをプリセットスタイルとして保存すること もできますので、今後も使用できます。

ペインには、シンプルと詳細の2つのモードがあります。シンプル モードでは、いいね!、星評価、カラーラベル、時間、または基 本的なテキスト文字列に基づいてフィルタリングできます。この モードのすべての選択は、選択されたすべての検索条件に一致 します。

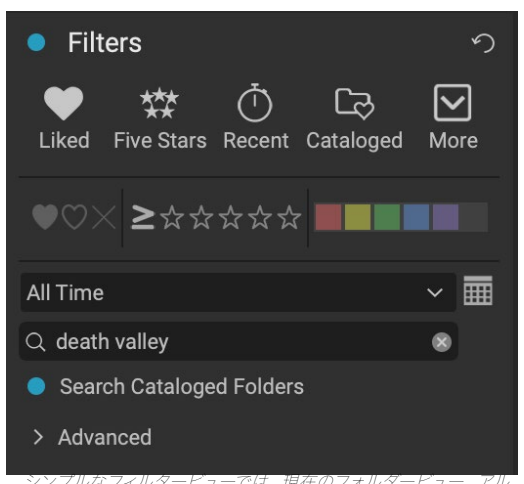

バム、またはカタログ化フォルダーをフラグ、評価、ラベル、時間、テキストですばやく検索できます。

[詳細設定]オプションを使用すると、写真に関連付けられているほぼすべてのメタデータタイプまたはテキスト情報に基づいて写真を検索でき、選択した条件のすべてまたはいずれかに一致するようにフィルターを設定できます。

#### [フィルター]ペインを使用する

[フィルター]ペインを使用するには、フィルターする画像のフォルダー(またはアルバム)に移動し、[フィルター]ラベルの左側にあるボタンをクリックして、条件を設定します。カタログ化されたフォル

ダに基づいてフィルタリングする場合は、ペインの[カタログ化されたフォルダを検索] オプションをクリックします。 (ペインをオフにするには、[フィルター]ボタンをもう一 度クリックします。)

[フィルター]ペインの上部には、一般的なプリセットスタイルのセットがありま す:Liked (いいねフラグが設定された写真)、Five Stars、Recent (過去30日間のシ ョット)、およびCataloged。これらのいずれかをクリックすると、カタログ化されたフ ォルダーでそのフィルターが実行されます。ペインの右端にある[その他]アイコンをク リックすると、プリセットおよびユーザー定義のスタイルのリストが表示され、追加のフ ィルター条件を選択したり、現在のフィルターを新しいスタイルとして保存したりでき ます。既存のフィルターの1つ)。

スタイルの下には、クイックフィルター操作を実行するための追加オプションがあります。

- フラグ:気に入った(塗りつぶされたハートで表される)、嫌い(X)または 設定されていない(空のハート)。アイコンをクリックして、その設定をオン にします。
- Cataloged Filter - Disliked Filter - Liked Filter - ★ Filter - ★★ Filter - ★★★ Filter - ★★★★ Filter - ★★★★★ Five Stars Liked Recent Search - Afternoon Search - Captured This Year Search - Captured Today Search - Edited Photos Search - Evening Search - Morning Search - Night Search - ONPhotos Search - Shared to SmugMug Videos Save New Style. Delete a Style.

タイルに加えて、[その他]ポップ アップからアクセスできる他の スタイルがあります。

- **0~5の星評価**: 星の左側にある以上の記号をクリックすると、ポップアップメニューが表示され、 フィルターを設定して、星の数以上の正確な星の数を表示できます。星、または星の数以下。
- カラーラベル: 色をクリックすると、そのラベルが適用されているすべての写真が検索されます。
   追加の色をクリックして、複数の色ラベルを選択できます。

- 日付範囲: ポップアップメニューには、いくつかの事前設定された相対的な日付範囲があります。 ポップアップメニューから[カスタム]を選択するか、ポップアップの右側にあるカレンダーアイコンをク リックして、独自の日付範囲を設定することもできます。
- **テキスト検索**: 検索フィールドに入力して、ファイル名、メタデータ、キーワード、または説明にテキ ストを含む画像を検索できます。
- ・ **カタログ化されたフォルダーの検索**:この設定は、すべてのカタログ化されたフォルダーにフィルタ ーを適用します。

これらのオプションのいずれかを選択すると、選択したすべてのオプ ション (つまり、3つ星と赤い色のラベル) に基づいて写真がフィルタリ ングされます。追加オプションを使用してフィルタリングするか、任意 の基準 (3つ星または赤色のラベル) に基づいてフィルタリングするに は、[詳細設定]三角形をクリックします。

#### 高度なフィルタリングオプションの使用

[フィルター]ペインの[詳細設定]セクションでは、個別の検索オプショ ンを追加したり、検索する複数の条件を選択したり、選択した条件の いずれかまたはすべてでフィルターするオプションを設定したりできま す。高度な三角形をクリックして高度なフィルターを作成し、[詳細設 定]タブのすぐ下にあるポップアップメニューから[すべての条件に一致] または[任意の条件に一致]を選択します。

デフォルトでは、Matchメニューの下のポップアップはEverythingに設 定され、オプションの右側に空のテキストボックスがあります。フィルタ をより正確なメタデータに絞り込む場合は、ポップアップメニューをク

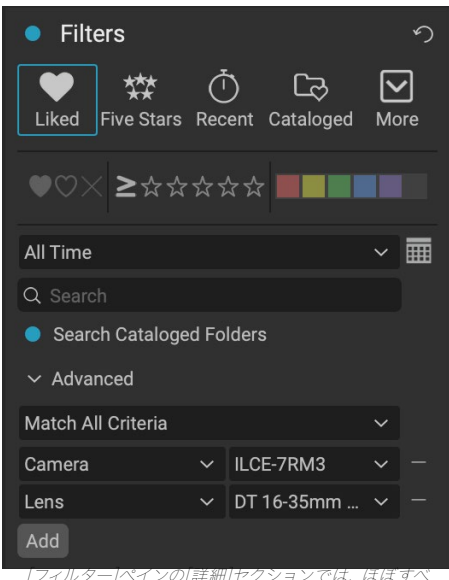

にイルシード・シンロ++和リビンションでは、ははずく てのメタデータタイプから選択できます。ここでは、フ イルターは、Sony ATRIIカメラと16-35mmレンズで 作成されたすべての写真を検索します。

リックして、リストから詳細オプションのいずれかを選択します。これらのオプションは、カメラのメタデータ(カメ ラ、レンズ、焦点距離、絞り、シャッター速度、ISO)から、記述的なメタデータ(キーワード、作成者、説明)まであ ります。画像固有の情報(ファイルパス、ファイルタイプ、方向、ピクセル単位の高さ、ピクセル単位の幅)オブジェ クトタイプ(バージョン、オリジナル、ビデオ)。もう1つのフィルターであるTime of Dayでは、撮影された時間に基 づいて画像を選択できます。朝、午後、夕方、または夜を選択できます。

フィルターを選択したら、フィルターの右側のフィールドをクリックして、フィルターする情報を入力(または選択) します。高度なフィルタリングオプションの多くには、ライブラリ内のインデックス付きメタデータから取得したデ ータが事前に入力されていますが、他のオプションでは、選択フィールドにテキストを入力できます。 (すべてフ ィルターは、写真に関連付けられているすべてのメタデータでテキストを検索します。)

追加のフィルターオプションを選択するには、[フィルター]ウィンドウの下部にある[追加]ボタンをクリックし、ポップアップから別の条件を選択します。

#### フィルターの保存と変更

オーバーオーバーで同じフィルター操作を使用している場合は、スタイルとして保存できます。フィルターを作成 し、ペイン上部の[その他]ポップアップメニューから[新しいスタイルを保存]を選択して、スタイルにわかりやすい名 前を付けます。これは、[詳細]メニューの下部に表示されます。ユーザースタイルを削除するには、[その他]ポップア ップから[スタイルの削除]を選択し、削除するスタイルを選択します。 (Photo RAWインストールされたデフォル トのセットではなく、生成したスタイルのみを削除できます。)

また、既存のスタイルを、デフォルトのフィルターであるか独自のフィルターであるかに関係なく、フィルターに加えられた変更で更新できます。これを行うには、ペインで目的のフィルターを選択し、必要な変更を加え、[現在の設

たとえば、今年のキャプチャフィルタを変更して、星が1つ以上ある写真のみをフィルタすることができます。ポップ アップからフィルターを選択し、1つ星のアイコンをクリックして、スタイルを更新します。

#### テザー撮影

テザー撮影ペインでは、USB経由でコンピューターに接続され たカメラをリモートで制御し、カメラからコンピューターに画像 をキャプチャできます。テザー撮影は、スタジオ設定で画像を撮 影および保存するために使用され、画像をコンピューターのデ ィスプレイにすぐに表示します。スタジオの照明や構図を調整す る優れた方法です。

テザー撮影を開始するには、適切なUSBケーブルを使用してカ メラをコンピューターに接続します(カメラに付属していない場 合は、カメラのマニュアルに必要なケーブルに関する情報が記載 されている必要があります)。カメラの電源を入れ、[テザー撮

| Tethered Shooting |        |        |   |  |
|-------------------|--------|--------|---|--|
|                   | Nikon  |        | ~ |  |
| Fire              | % Bat) |        |   |  |
|                   | tings  |        |   |  |
| 1/60              | ~      | 8.0    | ~ |  |
| 100               | ~      | Manual |   |  |
| 0.0               |        | Flash  | ~ |  |

影]ペインで、ペインの名前の左にあるボタンをクリックしてペインをオンにします。

Photo RAW は接続されているカメラを検索し、見つかった場合はインポートウィンドウを開きます。そのウィンド ウの右側のパネルで、ファイル名と場所、メタデータ、現像またはエフェクト設定、時間調整など、テザーショットを 保存するための多数のオプションを選択できます。[設定のインポート]ウィンドウのファイル名の部分は、バッチ の名前変更機能に基づいていページ28。(「ブラウズへの写真のインポート」ページ48[インポート]ウィ ンドウのペインの説明については、こちらをご覧ください)

テザーインポート設定を選択したら、[インポート]ウィンドウの右下にある[撮影開始]ボタンをクリックして、ウィンドウを閉じます。[テザー撮影]ペインで、カメラのモデルが選択され、ペインの下部のテーブルに現在のショット設定が表示されます。設定は、左から右、上から下、シャッター速度、絞り、ISO、カメラ撮影モード(手動、絞り/シャッター優先)、露出補正、ホワイトバランスです。ドロップダウンがある設定では、その設定を変更できます。

ペインの[Fire]ボタンをクリックすると、現在のカメラ設定でショットが撮影され、[設定のインポート]ウィンドウで 選択した場所に保存されます。グリッドビューでは、並べ替え順序の設定方法に応じて、サムネイルグリッドの末 尾の先頭に画像が表示されます。詳細ビューまたはフィルムストリップビューを使用している場合、テザリングさ

れた画像はプレビューエリアに表示 されます。

撮影が終了したら、ペインのタイトル の横にあるボタンをクリックしてテザ 一撮影ペインをオフにし、カメラをオ フにして、コンピューターから切断し ます。

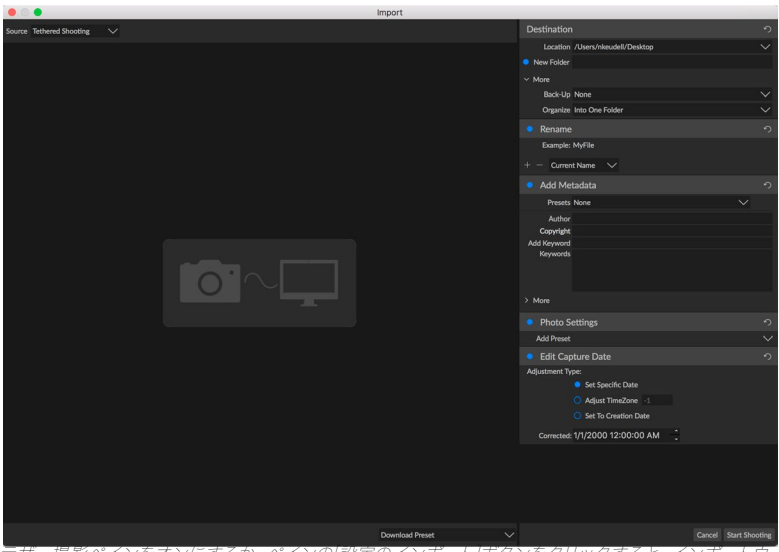

テザー撮影ペインをオンにするか、ペインの[設定のインボート]ホタンをクリックすると、インボートウィ ンドウが表示され、テザーショットの保存、名前の変更、メタデータの追加などの場所を設定できます。

**注**: ON1 Photo RAW 2020 のテザー撮影機能は、現在、ほとんどの Canonお よび NikonデジタルSLRカメラをサポートしています。ON1 のサポートWebサイト (on1help.zendesk.com) で追加のカメラモデルを 確認してください。

#### 最近

[最近]ペインは、最近開いたファイルまたは手動で参照したフォ ルダーを追跡します。ファイルは最後に開かれた順にリストされ ます。必要なファイルをクリックすると、このペインの最新のファ イルにアクセスでき、メインのプレビューウィンドウに表示されま す。[最近]ペインには、[参照]から開いたファイルのみが表示さ れ、Lightroom、Photoshop、Elements、またはApple Photosから開 いたファイルは表示されません。

#### Recent

death-valley-2019-1007-Edit.psd

8

- ILCE-7RM2\_DSC7146-Edit.psd
- \_MG\_6286.CR2
- Palouse-20190518-0059.ARW
- Palouse-20190518-0367.psd
- Palouse-20190518-0386.ARW
- paris-548.CR2
- OregonCoastJan2013-0171.psc

タイトルバーの「x」アイコンを押すと、最近のリストをクリアできます。

# プレビューエリアでの作業

プレビューウィンドウは、参照ワークスペースの最大部分です。ここでは、参照パネルで選択したフォルダ、アルバム、またはフィルタに基づいて、サムネイルまたは詳細ビューで画像のフォルダを表示できます。プレビューウィンドウには5つのメインビューがあります。

- グリッド、画像のサムネイルのグリッドを表示します。このビューにはフォルダーも表示されるため、フォルダー階層をすばやく上下できます。
- ・ サムネイルをダブルクリックして取得する詳細。この画像を「ウィンドウに合わせる」ビューで表示 するか、ズームインして詳細を表示できます。
- Filmstrip、画面の下部にあるフォルダーまたはアルバムからの画像のストリップを表示します。現 在選択されている画像は、ストリップの上のプレビューエリアに表示されます。矢印キーを使用して フォルダ内を移動するか、フィルムストリップの画像をクリックしてプレビュー領域に表示します。
- 比較、プレビュー領域内の別々のペインに写真のグループを表示できます。1つまたはすべての選択範囲を拡大し、パンをロックして、1つの写真の周りを移動するときに他の写真も一緒に移動できるようにすることができます。比較を使用すると、構図、シャープネス、表情など、シーケンス内の最適な画像をすばやく見つけることができます。
- 地図。GPSベースの位置データを含む写真の場所を表示したり、写真または写真のグループに適用できる場所を検索したりするために使用できます。

ウィンドウの下部にあるビューセレクターをクリックするか、キーボードショートカット(それぞれG、F、C、E、M)を使用して、異なるビュー間で表示モードを変更できます。

#### 高速プレビューモード

撮影後にコンピュータに戻ったときに、大量の写真をすばやく調べて、最高のショットを探したい場合がありま す。 ON1 Photo RAWの高速プレビューモードでは、まさにそれを行うことができます。[参照]ウィンドウの下部 にある[RAWプレビュー]ポップアップから[高速]を選択するだけで、ショット間の遅延を最小限に抑えて、写真から 写真にすばやくジャンプできます。

スピーディなプレビューよりも色の正確さを重視する場合は、RAWプレビューポップアップから[正確]を選択しま す。 ON1 Photo RAWは、写真の埋め込みカラープロファイルを使用して、写真のフル解像度のプレビューを生成 します。これには、作業している生ファイルのサイズに応じて数秒かかりますが、写真の実際の色をよりよく理解で きます。

#### 永続的サムネイルキャッシュ

写真のフォルダを検索すると、参照は抽出されたメタデータと同様にサムネイルとプレビュー画像をキャッシュします。これにより、ユーザーがフォルダを2回目に閲覧するときに高速になります。また、評価、ラベル、キーワード、キャプション、回転、GPSデータなどのユーザーが追加または調整したメタデータも保存します。(キャッシュのサイズを調整し、 ON1 Photo RAW 2020 [設定]ウィンドウの[パフォーマンス]タブでキャッシュの保存場所を変更できます。)

# フォーカスおよびクリッピングビュー

編集のためにグループ内で最適な画像を選択することに目を向けて写真を表示している場合、通常、露出とシャー プネスの両方の問題を確認する必要があります。これを支援するために、 Photo RAWは、参照モジュールと編集 モジュールの両方で使用できる2つの表示補助機能があります。クリッピングオーバーレイとフォーカスマスクオー バーレイです。参照モジュールでは、これらのオーバーレイを詳細モード、フィルムストリップモード、比較モードで 表示できます。編集モジュールでは、オーバーレイはどのタブでも表示できます。

#### クリッピング

クリッピングは、画像内のシャドウとハイライトのトーンがスムー ズにフェードするのではなく、突然完全に白または黒に切り取ら れるときに発生します。(写真内の白いピクセルの大きな広がり は、多くの場合「吹き飛ばされた」ハイライトと呼ばれ、視聴者に とって非常に気を散らす可能性があります。)多くの写真が純粋 な白または画面上で最初に表示されたときは黒ですが、未処理 の画像には回復可能なデータが残っています。クリッピングオー バーレイは、写真で発生する可能性のある問題の大きさ、および 修正がどれだけ簡単(または難しい)かを判断するのに役立ちま す。

クリッピングオーバーレイを一時的に表示するには、Jキーを 押します。写真から写真に移動するときに永続的にオンにす るには、表示>クリッピングを表示を選択するか、キーボードの Alt (Windows) またはOption (Mac) Jを押します。

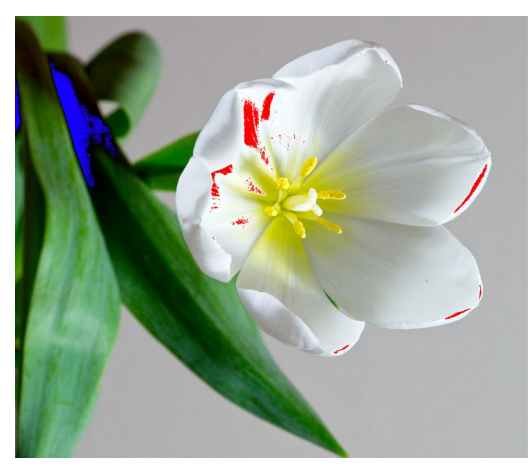

クリッピングビューには、真っ赤なオーバーレイのある純粋な 白いピクセルと、真っ青なオーバーレイのある純粋な黒いピク セルが表示されます。

クリッピングビューオーバーレイには、純粋な白または純粋な黒の領域が表示されます。明るい青色のオーバーレイのある領域は純粋な黒のピクセルを示し、明るい赤色のオーバーレイのある領域は純粋な白いピクセルを示します。

#### フォーカスマスク

多くの場合、100%以上にズームインせずに写真の鮮明さを確認することは困難な場合があります。また、撮影の写真がたくさんある場合、そのレベルで焦点を確認するのは少し面倒です。 幸いなことに、PhotoRAWのフォーカスマスクオーバーレイは、ショットを最もシャープなものまで選別するのに役立ちます。

フォーカスマスクをオンにするには、[表示]>[フォーカスマスク を表示]を選択するか、Shift-Alt/Option Jを押します。画像の 最も鮮明な領域は、明るい緑色のオーバーレイで表されます。 フォルダー内の写真から写真に移動するとき、オーバーレイの 強さによって、必要な場所で許容できるレベルのシャープネス があるかどうかを確認できます。写真を拡大しても、マスクは表 示され続けます。

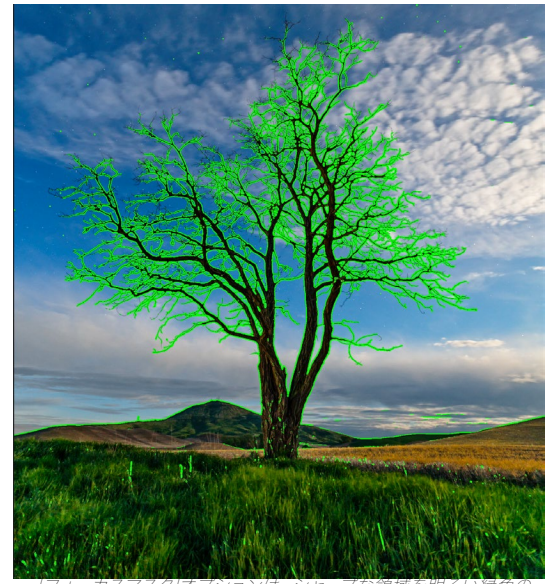

グリッドビューでの作業

[フォーガスマスク]オフションは、シヤーフな頑奥を明るい稼; オーバーレイで表示します。

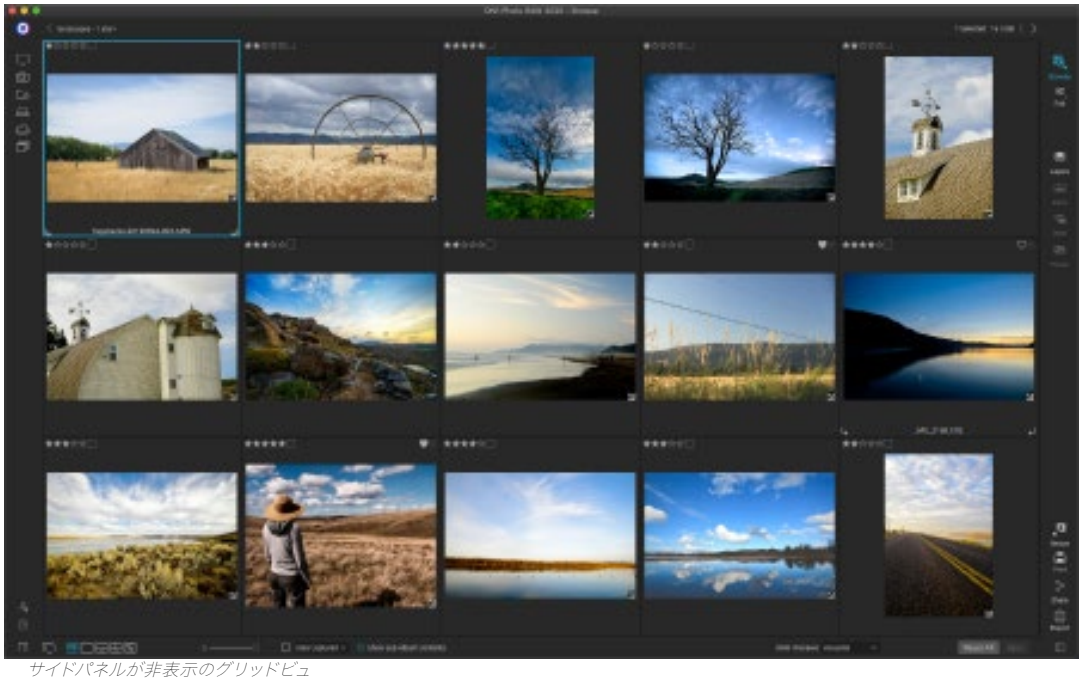

グリッドビューには、フォルダペインまたはアルバムペインを使用して選択したフォルダと画像のサムネイルが表示 されます。以下を含む、グリッドビュー内から実行できる操作は多数あります。

- ブレッドクラムを使用してナビゲートします (「<」 ボタンを1つ上のフォルダーに移動します)。
- グリッドビューで画像を選択し、いずれかの編集タブで写真を開きます。
- 画面の下部にあるスライダーを使用してサムネイルのサイズを調整するか、キーボードの「-/+」キ ーを使用します。
- すべてのサブフォルダーの内容を表示する場合は、[サブフォルダーの内容を表示]をオンにします( これはカタログ化されたフォルダーを表示している場合にのみ機能します)。

#### グリッドビューで写真を並べ替える

グリッドビューで作業する場合、ウィンドウの下部にある[並べ替え]ポップアップを選択することにより、さまざま な方法でサムネイルを並べ替えることができます。ソートオプションには次のものがあります。キャプチャまたは変

更された日付。カラーラベル;ファイル名、タイ プ、またはサイズ。および評価。

グリッドウィンドウ内にサムネイルをドラッグ して、カスタムの並べ替え順序を作成すること もできます。サムネイルをクリックしてドラッグ し、アウトラインが2つの画像の間に収まるよ うにします。

この方法で画像の順序を変更すると、「並べ替え」ポップアップが「カスタム」に変更され、Photo RAWは変更するまでそのフォルダーの並べ替え順序を記憶します。(アルバムを表示している場合、カスタムソートも機能し、カスタムオーダーも記憶されます。)

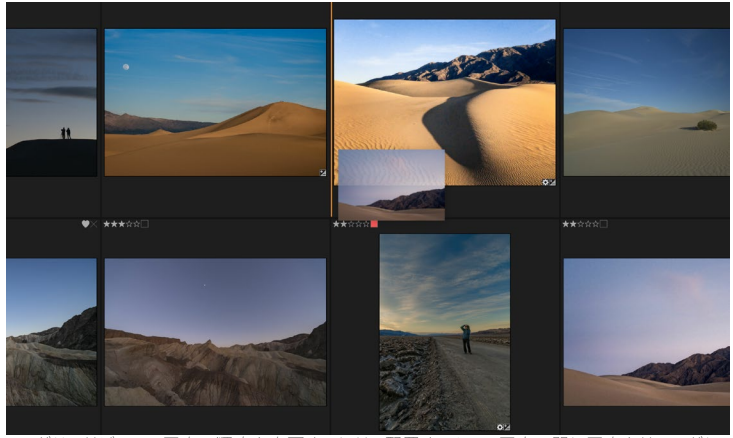

グリッドビューで写真の順序を変更するには、配置する2つの写真の間に写真をドラッグします。

[並べ替え]ポップアップの下部には、ビューを昇順または降順に並べ替えるための設定があります。オプションのいずれかを選択すると、それに応じてビューが再配置されます。カスタムの並べ替え順序がある場合、これらのオプションを選択すると、反対の順序でビューが変更されます。

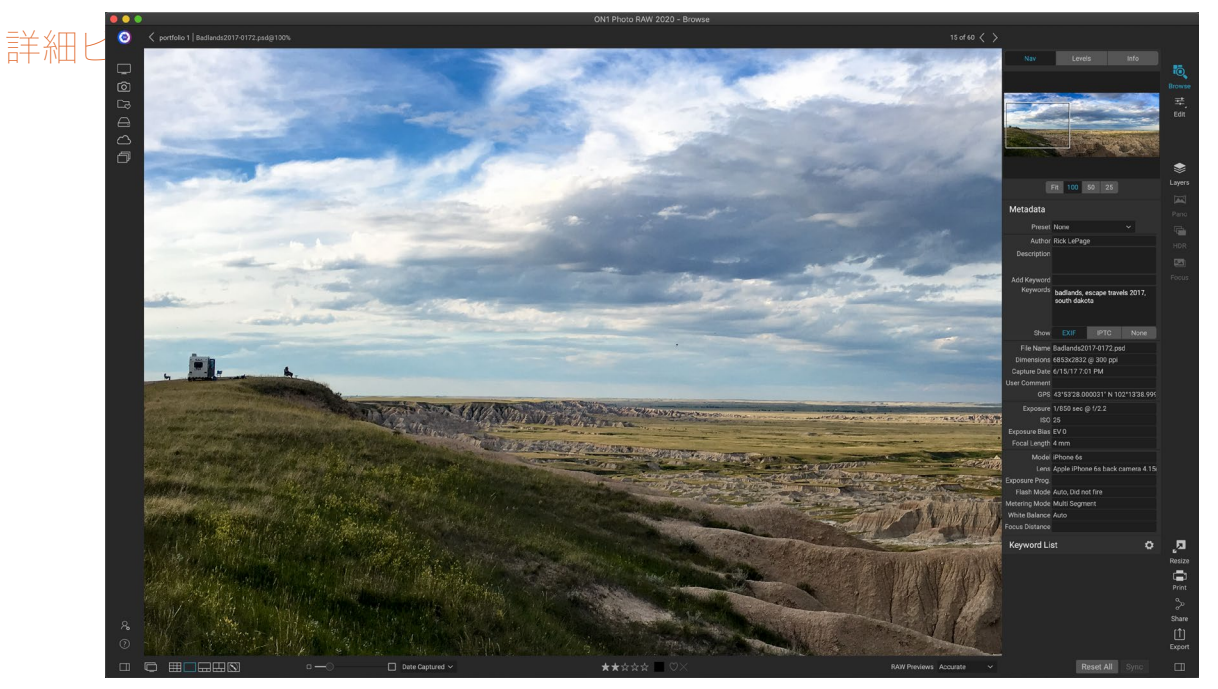

詳細ビューでは、100%までズームして、写真の細部やシャープネスを確認したり、ヒストグラムを表示したり、プリセットを適用したりする ことができます。すべて、参照を終了する必要はありません。

Inは詳細ビューでは、あなたは、あなたの写真のフルスクリーンバージョンを取得します。詳細ビューに移動する と、画像がフィットモードで表示され、画像全体が表示されます。画像をクリックして100%に拡大できます。これ は、細部やシャープネスを判断するのに役立ちます。拡大された画像をシングルクリックすると、フィットモードに

戻ります。拡大した画像をクリックしてドラッグすると、周囲を見回せま す。画像間を移動してもズームモードが維持されるため、複数のフレーム で同じスポットを比較できます。

[ナビゲーター]ペインで、プレビューの位置を変更し、拡大率を変更できます。 (現在の画像の評価とフラグラベルを表示および調整することもできます。)

詳細ビューで作業しているときは、キーボードの矢印キーを使用して次の 画像に移動できます。

# フィルムストリップビューでの作業

フィルムストリップビューは詳細ビューによく似ており、現在選択されて いる画像の大きなバージョンをプレビューエリアに表示し(詳細ビューで 使用できるすべての表示コントロールを使用)、現在のフォルダーの他の 写真をサムネイルのストリップで表示します画面の下部。写真は現在の

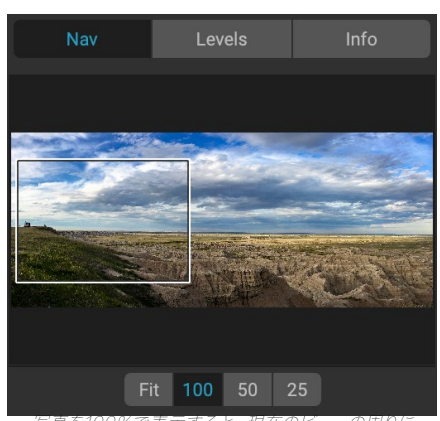

デックスが表示されます。現在の画像内を移動する だは、ビュー内をクリックしてドラッグするか、ナビ ゲーションペインでボックスをクリックしてドラッグ します。

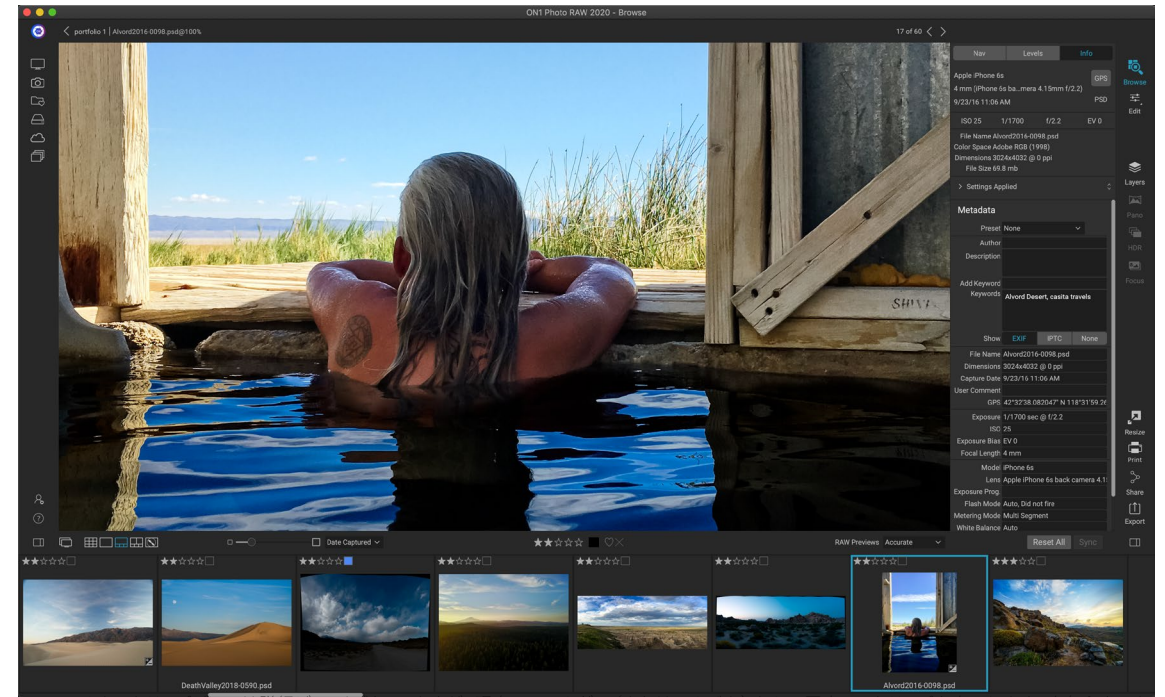

- フィルムストリップビューは詳細ビューに似ていますが、現在のフォルダー(またはアルバム)からの写真のストリップを表示します。右矢印キー。 - 左矢印キーを使用するか、スクロールしてマウスでクリックすると、別の写真に簡単に移動できます。

並べ替え順序で並べ替えられます。並べ替え順序は、ストリップの上の[並べ替え]ポップアップで変更できます。

現在の画像は、フィルムストリップの青い長方形で表されます。矢印キーを使用して写真から写真に移動したり、 マウスでスクロールして写真をクリックしてプレビューに表示したりできます。 (このビュー内の画像を評価およ びフラグすることもできます。) **注:**フィルムストリップビューは、編集モジュール内でも使用でき、写真の評価/フラ グ付けも同様に適用できます。[参照]の評価と同じキーボードショートカットは、[ 編集]モジュールで機能します。

#### 比較ビューでの作業

比較モードは、同じ種類のシーン (ポートレートセッション、結婚式、風景シリーズなど)の一連の写真を撮影し、 最適なものを見つけるためにそのグループを絞り込みたい場合に適しています。比較では、写真のグループを選択 し、並べて表示して構図を確認し、同時にズームインしてフォーカスを確認し、お気に入りを評価して拒否を削除 できます。

比較モードを使用するには、次の2つの方法のいずれかを選択できます。

- グリッドビューまたはフィルムストリップビューで比較する画像のグループを選択します。連続する写真(順番に隣り合う写真)のグループを選択するには、比較する最初の写真をクリックしてから、Shiftキーを押しながら最後の写真をクリックします。連続していない写真を追加する場合は、最初の写真をクリックしてから、Command (Mac)またはControl (Windows)キーを使用して、比較する後続の各写真をクリックします。写真を選択したら、Cキーを押すか、[参照]ウィンドウの左下にあるビューセレクターの[比較]アイコンをクリックします。
- 比較モードで写真を直接選択することもできます。Cキーを押すか、[参照]ウィンドウの左下にある ビューセレクターの[比較]アイコンをクリックします。ウィンドウの下部にあるストリップで、シーケ ンスの最初の写真をクリックして最後のShiftキーを押しながらクリックするか、コマンド(Mac)を 使用して、最初のオプションと同じ方法で写真を選択できます。またはControl(Windows)キー を使用して、グループから連続していない写真を選択します。

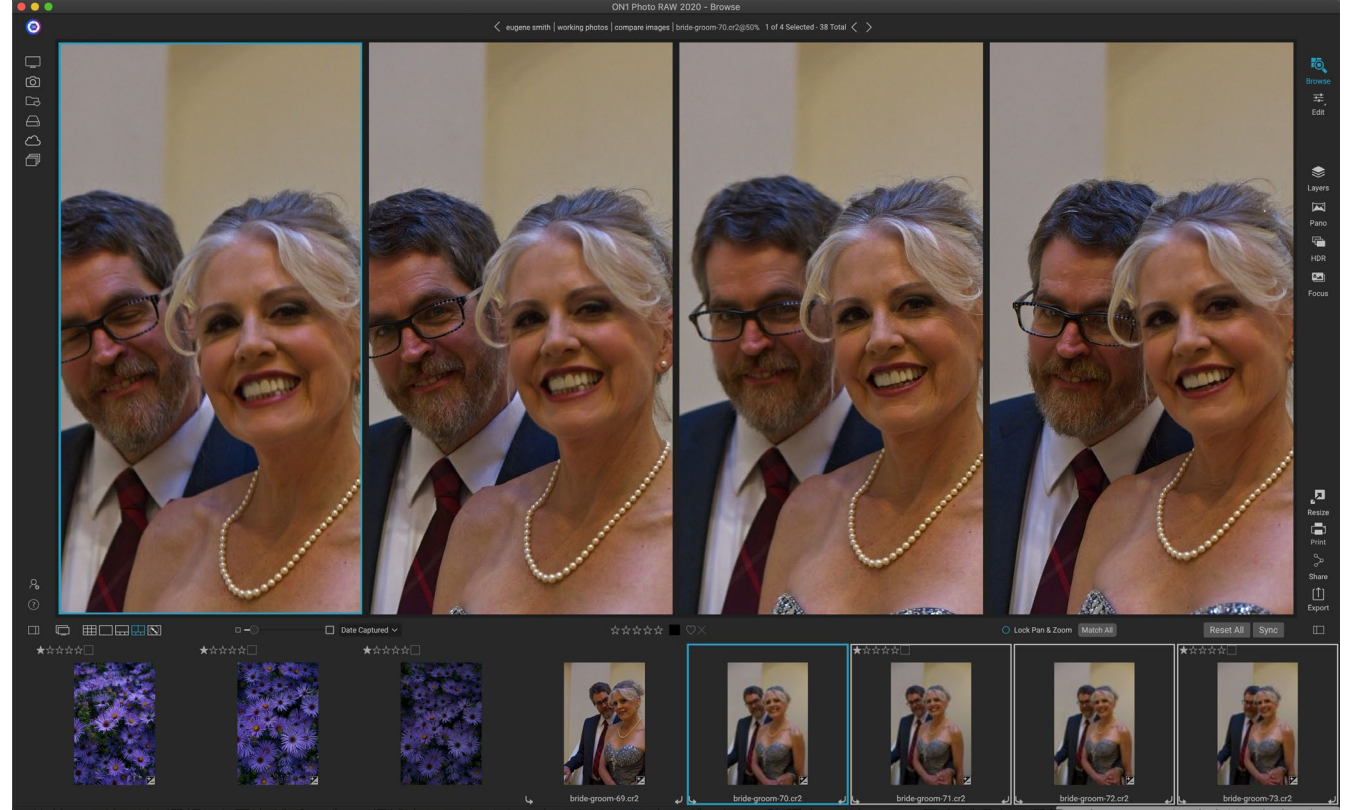

比較モードでは、選択した与真かプレビュー領域内のペインとして表示されます。 青いボックスで強調表示されている与真が現在の選択です。 そのペインをクリックすると、 写真がズームされます。 [パン/ズームをロック]ボックスがオンになっている場合(フィルムストリップの上)、比較するすべての写真がズームされます。

「比較」を入力すると、選択した写真がプレビュー領域のグリッドに表示され、写真全体が表示されるようになり ます。現在選択されている写真の周りには青いボックスがあり、選択中の他のアイテムの周りには明るいグレーの ボックスがあります。キーボードの矢印キーを使用するか、プライマリにするペイン内をクリックして、プライマリ 選択を切り替えることができます。

現在の選択範囲内で1回クリックすると、写真がズームインして詳細が表示されます。マウスボタンをクリックして 押したままにすると、写真をパンまたはダウンして、詳細、シャープネス、表情などを確認できます。 (ペイン内で 2回クリックすると、写真がすべてペインに収まるように縮小されます。)

選択した写真のグループ全体の詳細を表示するには、フィルムストリップの上にあるパン/ズームをロックするドット をクリックします。これで、プライマリ写真内の領域をクリックすると、すべての写真がクリックした同じ場所に同 時にズームします。また、プライマリ写真内をクリックしてドラッグすると、選択したすべての写真がプライマリ写 真とともにパンします。1枚の写真をパンするには(視野が他の写真と異なる場合に便利です)、その写真をクリ ックして主選択にし、Shiftキーを押しながらそのペイン内をクリックしてドラッグします。これを行って元のズーム 位置に戻したい場合は、ロックパン/ズーム設定の横にある[同期]ボタンをクリックすると、ズームビューが各比較 写真の同じ場所にリセットされます。

グリッドで選択した写真のサイズと100%の間をズームする場合は、スペースバーを使用します。ビュー間でスペー スバーを切り替えても「ロック」されず、ロックがオンになっていても他の写真と同期しません。

グループから写真を削除する場合は、写真をクリックす るか、左または右矢印キーを押して選択し、キーボード の/(スラッシュ)キーを押します。写真は比較ウィンドウ から削除され、残りの写真はウィンドウ内の利用可能な スペースを最適に埋めるようにサイズ変更されます。( 上記の選択方法を使用して、追加の写真を比較ウィン ドウに追加することもできます。)

比較を使用すると、写真の評価やフラグ付け、プリセットの適用、他のメタデータの追加ができます。これらの 機能は、主に選択された写真(青で囲まれている)にの み適用されます。次の2つの例外があります。

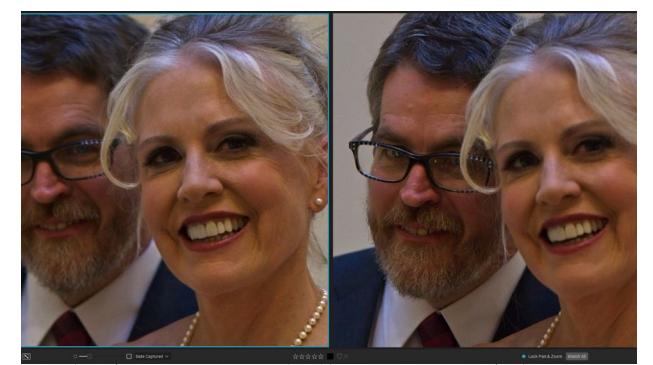

写真にズームインし、共通の関心領域にパンすると、ニーズに合ったシャー プな写真を簡単に判断できます。

- [情報]ウィンドウの下にある[参照]ウィンドウの右端にある[設定の同期]ボタンを使用します。それ をクリックすると、すべての編集設定がプライマリ選択と比較されるすべてのアイテム間で同期され ます。
- [アルバム]メニューの[アルバムの作成]または[アルバムに追加]コマンドを使用:現在選択されているすべての写真を新しいアルバム([選択したアイテムを追加]ボタンをオンにした場合)または選択したアルバムに追加します。この機能は、クライアント用に保持したい画像のグループがある場合、またはシリーズをさらにセグメント化する場合に役立ちます。

# マップビューでの作業

Photo RAWのマップビューは、Webベースのマップ上の場所を検索したり、メタデータに既に位置情報が埋め込ま れている写真の位置を表示したりして、GPS情報を写真に追加する簡単なメカニズムを提供します。地図データを 追加または表示するには、インターネット接続が必要です。

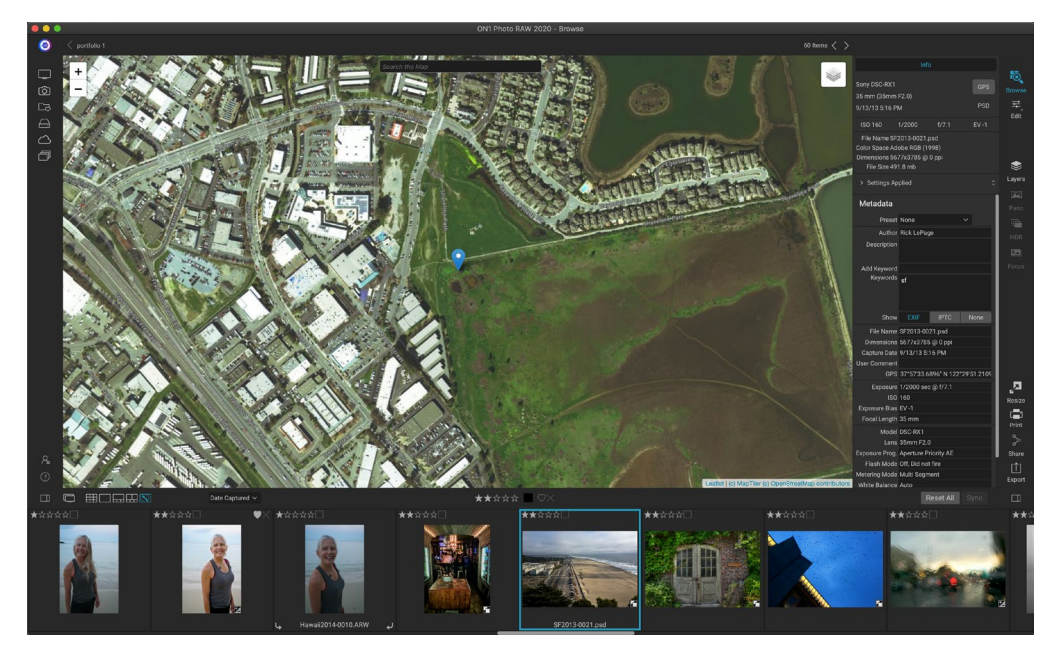

マップ表示には3つのコントロールがあります。マップの右上隅にあるアイコンを使用すると、ストリートビューと衛 星ビューを切り替えることができます。検索エリアでは、場所(都市、郡、道路)を探すことができます。また、左 上のコントロールを使用して、現在のマップビューを拡大または縮小できます。現在のビュー内を移動するには、ウ ィンドウ内をクリックしてドラッグします。

ウィンドウの下部にあるフィルムストリップには、現在のフォルダー内の他の写真が表示されます。写真間を移動するには、左右の矢印キーを使用するか、マウスを使用して新しい写真を選択します。

地図上のGPSタグ付き写真の場所を表示するには、写真を選択し、メインの[参照]ウィンドウの下部にある[地図表示]アイコンをクリックします。

場所データを写真に追加するには、写真を選択し、画面の下部にあるマップビューアイコンをクリックします。そこでは、検索バーを介して場所を検索できます。目的のエリアができたら、マップ上の任意の場所を右クリックして、その写真のロケーションピンを追加できます。別のポイントを選択する場合は、マップをもう一度右クリックします。 ピンを追加すると、メタデータパネルのGPSフィールドにその位置が入力されます。

現在、マップビューでは、一度に1枚の写真に位置データを追加できます。複数の写真にGPSデータを追加する場合は、フィルムストリップで次の写真を選択し、マップ内を右クリックしてロケーションポイントを追加できます。または、タグ付けされた写真の場所をメタデータペインのGPSフィールドからコピーし、タグ付けする画像を選択して、その画像のGPSフィールドに情報を貼り付けることができます。

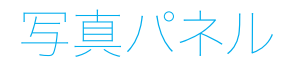

画面の右側のパネルには、プレビューエリアで現在選択されている画像に関する情報が含まれており、ナビゲーション、レベル、情報の3つのセクションが含まれています。

# T彼ナビゲータペイン(詳細とフィルムストリップビューのみ)

このペインには、現在の画像のサムネイルビューが表示され ます。白い四角の領域は、プレビューペインに表示される画像 領域を示します。四角の内側をクリックしてドラッグすると、 画像をパンできます。

ナビゲータペインの下部には、ズームビューの割合(100%、50%、25%)を表すいくつかのズームボタンがあります。いずれかのボタンをクリックして、ビューを変更します。現在のキャンバスサイズに合わせてズームを合わせると、100は100%にズームし、実際のピクセルを表示します。

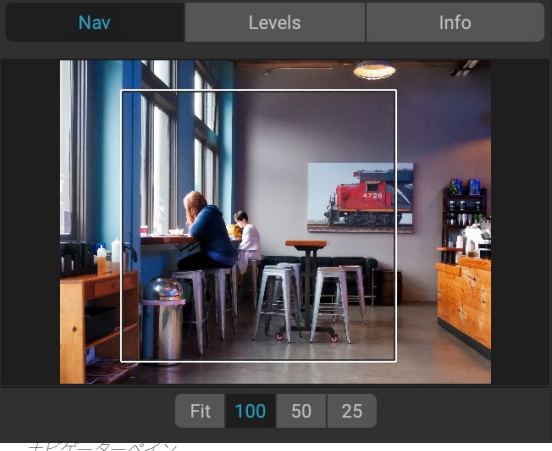

#### $E = y = y = -\sqrt{4} y_0$

# レベルペイン (詳細およびフィルムストリップ ビューのみ)

このペインには、画像のRGB値(一般にヒストグラムと呼ば れる)に基づいて、シャドウ、ミッドトーン、およびハイライト領 域のカラーチャートが表示されます。これは、画像内でクリッ ピングされている可能性のある領域を表示するのに役立ちま す。クリッピングとは、画像に純粋な黒または白が含まれてお り、ハイライトまたはシャドウの詳細が失われていることを意 味する場合があります。

ヒストグラムの左側は影を表し、右側はハイライトを表しま す。各端の上部には三角形があります。三角形が点灯している 場合、ヒストグラムのその側にクリッピングがあります。矢印 をクリックすると、画像のクリッピングオーバーレイがアクティ

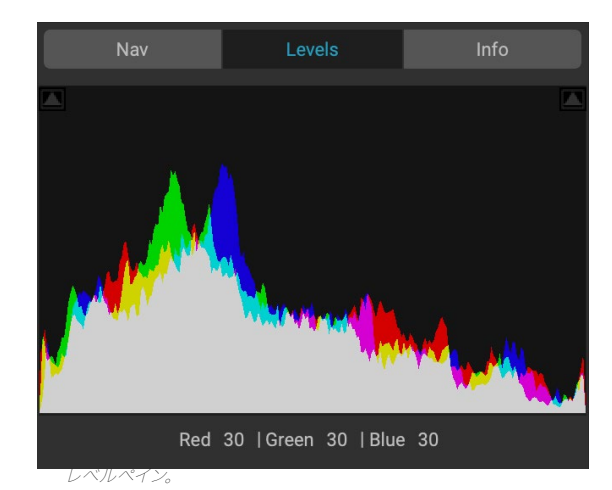

ブになり、クリップされた領域が表示されます。青いオーバーレイの領域は真っ黒で、赤いオーバーレイの領域は真っ白です。三角形のいずれかをクリックすると、クリッピングビューを再びオフにできます。いつでもJキーを押したままにして、一時的にクリッピングビューを有効にすることもできます。(クリッピングは、Alt (Windows)またはOption (Mac)とJキーを押すことで永続的にオンまたはオフにできます。)クリッピングビューは、画像の明るさとコントラストを調整するときに役立ちます。

[レベル]ペインには、ペインの下部のカーソルの下にRGB値も表示されます。

# 情報ペイン (すべてのビュー)

情報ペインには、現在選択されている画像の一般的なメタデ ータおよびその他の情報が、大きく読みやすい形式で表示さ れます。このメタデータには以下が含まれます。

- ・ カメラのメーカーとモデル
- レンズ焦点距離
- 日付と時刻をキャプチャする
- ファイルタイプ
- GPS
- ISO
- シャッター速度
- 絞り
- 露出補正
- ファイル名
- 画像の寸法と解像度
- ファイルサイズ
- 編集モジュール内で適用される設定

メタデータフィールドのいずれかが使用できない場合、空白のままになります。

#### 適用される設定

情報ペインの下部には、現在の画像に適用された編集モジュ ールのすべての操作を表示するセクションがあります。ラベル の左にある右矢印をクリックすると、編集モジュールのすべて のタブのリストが表示されるほか、トリミング、レタッチ、テキ スト操作などの主要な調整オプションが表示されます。画像 に調整が加えられている場合、[適用された設定]領域のその セクションは白色で表示され、[現像]、[効果]、[ポートレート] 、および[ローカル調整]タブにさらにドリルダウンして、どの調 整が行われたかを確認できます画像。 (調整されていない 画像では、すべての設定がグレーアウトされます。)

[設定の適用]領域内の使用可能な項目のいずれかをダブルク リックすると、[編集]モジュール内のその設定にジャンプし、 そこで簡単に調整できます。

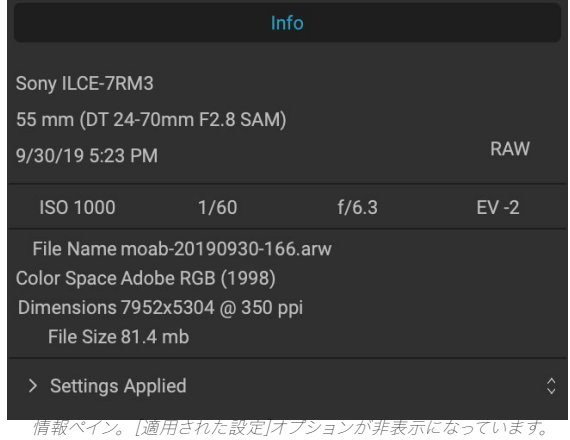

情報ペイン。[週用された設定]オノションか非表示になっています。 ラベルの左にある矢印をクリックすると、編集モジュールで行われた 特定の調整が表示されます。

| ✓ Settings Applied      |     |  |
|-------------------------|-----|--|
| Crop and Level          |     |  |
| Retouching              |     |  |
| Text                    | - I |  |
| ✓ Develop               |     |  |
|                         | - I |  |
| Profile - ON1 Landscape | - I |  |
| > Tone                  |     |  |
| > Color                 |     |  |
| > Purity                |     |  |
| Details                 |     |  |

【情報】ペインの[適用された設定]セクションには、[編集]モシュールで 画像を調整するためのクイックウィンドウがあります。右矢印をクリ ックしてセクションを開き、個々の編集内容を表示します。リスト内の 項目をダブルクリックして、その設定に移動します。

#### GPSメタデータ

画像にGPSメタデータが埋め込まれている場合、GPSボタンが情報ペインに表示されます。このボタンをクリック すると、デフォルトのWebブラウザが開き、Googleマップで画像が撮影された場所に移動します。

# メタデータペイン

メタデータペインには、情報ペインよりも写真に関するより完全 なメタデータが表示され、作成者、著作権、連絡先情報、キーワ ード、写真の説明など、独自のメタデータ要素を追加できます。

また、カメラで写真に埋め込まれたEXIFデータの完全なセット を表示し、画像または画像グループにコメントとGPS座標を追 加(または変更)することもできます。 ON1 Photo RAW 2020 は、業界標準のIPTCメタデータ標準もサポートしています。 これ は、より詳細なメタデータ情報を提供し、ジャーナリストやスト ックフォトグラファーが写真のカタログ化やタグ付けに使用しま す。

メタデータペインのこれらのフィールドのいずれかにテキストを 入力すると、Photo RAW はその情報を現在選択されている画像 に追加します。

メタデータペインのEXIFフィールドとIPTCフィールドを行き来す るには、ペインのラベルをクリックするだけです。すべてを選択 し、ペインの1つまたは複数のフィールドを変更することにより、 複数の画像のメタデータを同時に変更できます。

# メタデータテンプレート

ON1 Photo RAW を使用すると、画像、著作権、著者、連絡先情

報、ウェブサイトなどのデータに共通の情報を適用するメタデータテンプレートを作成できます。これらのプリセットテンプレートには、メタデータペインからも、インポート機能からもアクセスできます(更新が必要なページのページ 48)。

メタデータテンプレートの保存は簡単です。使用する基本的な メタデータアイテムがある画像に移動するか、メタデータのない 画像を選択して、共通のアイテムをメタデータペインに追加でき ます。メタデータを設定したら、ペインの上部にある[プリセット] ドロップダウンメニューをクリックし、[新しいプリセットを保存] を選択します。[プリセットの保存]ダイアログが画面に表示さ れ、テンプレートの一部として保存するメタデータフィールドを 選択できます。たとえば、著作権と連絡先情報をプリセットの 一部として保存したい場合、キーワード、GPS、または説明デー タを画像のグループに適用したくない場合があります。

メタデータテンプレートを更新するには、ペインでプリセットを 選択し、必要に応じて適切なフィールドを変更し、[プリセット] ドロップダウンから[現在の設定でプリセットを更新]を選択しま す。メタデータプリセットを削除するには、まずドロップダウンメ ニューからプリセットを選択し、メニューから[プリセットの削除] を選択します。

| Metadata       |                                                                                      |           |      |  |
|----------------|--------------------------------------------------------------------------------------|-----------|------|--|
| Preset         | 2020 copyright i                                                                     | info*     | ~    |  |
| Author         | rlp                                                                                  |           |      |  |
| Description    |                                                                                      |           |      |  |
| Add Keyword    |                                                                                      |           |      |  |
| Keywords       | blue hour, delicate arch, Joshua Tree, moab,<br>panorama, Places < Utah < Moab, utah |           |      |  |
| Show           | EXIF                                                                                 | IPTC      | None |  |
| File Name      | moab-20190930                                                                        | )-166.arw |      |  |
| Dimensions     | 7952x5304 @ 3                                                                        | 50 ppi    |      |  |
| Capture Date   | 9/30/19 5:23 PN                                                                      | Λ         |      |  |
| User Comment   | t                                                                                    |           |      |  |
| GPS            |                                                                                      |           |      |  |
| Exposure       | 1/60 sec @ f/6.3                                                                     | 3         |      |  |
| ISO            | 1000                                                                                 |           |      |  |
| Exposure Bias  | EV -2                                                                                |           |      |  |
| Focal Length   | 55 mm                                                                                |           |      |  |
| Model          | ILCE-7RM3                                                                            |           |      |  |
| Lens           | DT 24-70mm F2                                                                        | .8 SAM    |      |  |
| Exposure Prog. | Aperture Priority                                                                    | AE        |      |  |
| Flash Mode     | Off, Did not fire                                                                    |           |      |  |
| Metering Mode  | Multi Segment                                                                        |           |      |  |
| White Balance  | Auto                                                                                 |           |      |  |

| • • •                                                                | Save Metada                                                                                                    | ita Preset |    |  |  |  |
|----------------------------------------------------------------------|----------------------------------------------------------------------------------------------------|------------|----|--|--|--|
| Basic copyri                                                         | Basic copyright and IPTC                                                                                                    |            |    |  |  |  |
| Save What?                                                           | Save What?                                                                                                    |            |    |  |  |  |
| All M<br>Ka<br>2 D<br>Ra<br>6<br>G<br>U<br>U<br>2 IP<br>2 IP<br>2 IP | etadata<br>eywords<br>escriptions<br>atings & Labels<br>PS<br>ser Comment<br>TC - Contact<br>TC - Contact<br>TC - Image<br>TC - Image<br>TC - Status<br>TC - Copyright |            |    |  |  |  |
|                                                                      |                                                                                                    | Cancel     | ОК |  |  |  |

Focus Distance 7.73 m

[メタデータプリセットの保存]ダイアログでは、現在選択されて いる画像からプリセットに保存するメタデータフィールドを選択 できます。

#### メタデータの埋め込み

参照で追加したメタデータは、生ファイル用の業界標準のXMPサイドカーファイルに保存されます。これにより、XMPをサポートするアプリケーションへのメタデータの転送が容易になります。画像を編集するとき、編集用の画像のコピーを作成するとき、または「送信」コマンドを使用するとき、メタデータはファイルに自動的に埋め込まれます(rawファイルを除く)。[写真]メニューの[メタデータを埋め込む]コマンドを使用して、メタデータを画像に手動で埋め込むことができます。これにより、選択した各画像が開き、メタデータが更新されて再保存されます。これは、TIF、PSD、PSB、およびJPGファイルでサポートされています。rawおよびPNGファイルは、メタデータの直接埋め込みをサポートしていません。

#### メタデータの読み取り

マシン間または他のユーザーと生の画像を共有している場合、メタデータ情報が「失われる」か、元のメタデータと異なる場合があります。これらのインスタンスでは、[写真]メニューから[メタデータの読み取り]を選択します。これにより、ファイルまたはXMPファイル (rawファイル用) からメタデータが取得されます。

# キーワードリストペイン

カタログ化されたフォルダーを追加したり、ON1 Photo RAW 2020 内 のカタログ化されていない写真のフォルダーを参照すると、写真に追加 したキーワードは内部データベースに保存されます。そのキーワードの リストは[キーワードリスト]ペインに表示され、そこから、確立されたキ ーワードを検索し、カタログ化されたフォルダーからそれらの写真を表 示し、キーワードリストを管理し、新しい画像にキーワードを適用できま す。また、キーワードの管理を支援するために、Photo RAW 2020では キーワードのサブカテゴリを作成することもできます(「Photo RAW 階 層キーワードの使用」(ページ 25)。

リスト内のキーワードをダブルクリックすると、Photo RAW はカタログ 化されたフォルダーでそのキーワードを検索し、結果をプレビューウィン ドウに表示します。この検索では、Photo RAWは実際に[フィルター]ペ インで検索を実行しているため、フィルター条件を追加する場合は、そ こで検索を絞り込むことができます。 (現在のフォルダーのみを検索す る場合は、フィルターペインの[カタログ化フォルダーの検索]オプション をオフにします。)

| Keywo   | rd List         | ¢ |
|---------|-----------------|---|
| Q Searc |                 |   |
|         | badlands np     |   |
|         | blue hour       | 2 |
|         | buffalo         | 4 |
|         | clouds          | 2 |
|         | fog             | 2 |
|         | larch mt.       | 2 |
| 0       | moab            |   |
|         | morning         | 2 |
|         | oregon          | 2 |
|         | south dakota    | 4 |
|         | sunrise         | 2 |
|         | sunset          | 2 |
|         | trailer travels | 2 |
|         | utah            | 2 |
|         | waldo lake      | 2 |
| 0       | wind cave np    | 4 |

ブラウズのビューで選択した画像(または画像のグループ)にキーワードを割り当てることもできます。キーワードの左側のボタンをクリックするだけで、 Photo RAWは現在選択されている画像にそのキーワードを適用します。

キーワードを右クリックすると、実行できるオプションのリストを含むポップアップメニューが表示されます。

- ・ 選択した写真にキーワードを割り当てる: そのキーワードを現在の選択に追加します。
- ・ 選択した写真からキーワードを削除: 選択からそのキーワードを削除します
- ・ **キーワードの追加:**新しいキーワードを作成し、そのキーワードを現在選択されているキーワード のサブカテゴリとして保存するオプションを使用できます。
- ・ **キーワードの編集**: 選択したキーワードの名前を変更し、それを使用したカタログ化された既知の 写真すべてに新しいキーワードを適用できます。
- キーワードの削除:そのキーワードを、それを使用するカタログ化された既知の写真から削除します。

・ **キーワード付きカタログ写真の検索**: 選択したキーワードを使用するカタログフォルダー内のす べての写真を (グリッドビューで) 表示します。

#### キーワードリストの改良

キーワードのリストは非常に長くなる可能性があるため、ペインの検索 フィールドを使用してキーワードを検索できます。フィールドへの入力 を開始すると、Photo RAWは入力した文字を含むキーワードのリスト を表示します。検索を絞り込んだら、リストからキーワードを選択し( 右図)、前のセクションで詳しく説明したキーワード操作を実行できま す。

#### Photo RAW 階層キーワードを使用する

標準キーワードに加えて、ON1 Photo RAW 2020は階層キーワードの 作成と使用もサポートしています。このオプションを使用すると、最上 位のキーワード内にキーワードを「ネスト」できます。これは、キーワー ドの管理と分類に役立ちます。

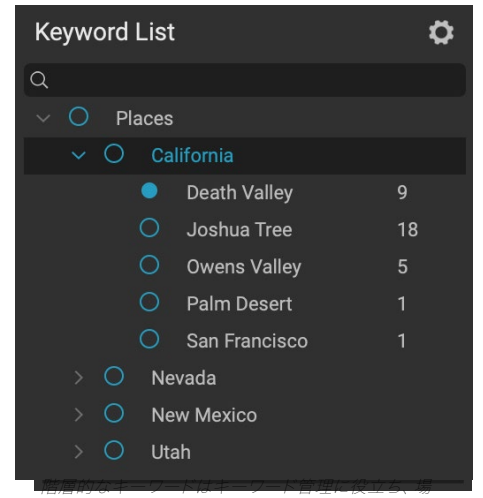

所、人物、撮影の種類などの画像カテゴリにプライマリ カテゴリとセカンダリカテゴリを使用する場合に非常 に役立ちます。

たとえば、訪問した州(「カリフォルニア」、「ネバダ」、「オレゴン」など)にマスターキーワードを使用し、「デスバレー」などの州内の場所にサブキーワードを使用するとします。」「ジョシュアツリー」、「火の谷」など。

階層的なキーワードは、最上位のキーワードの左側にある小さな右矢印とともに、キーワードペインに表示されま す。矢印をクリックすると、そのマスターのサブキーワードが表示され、右側にそのキーワードを持つ画像の数が 表示されます。標準(非階層)キーワードの場合と同様に、ネストされたキーワードをダブルクリックして、そのキ ーワードを使用するカタログ化フォルダー内のすべての写真を表示できます。

キーワード階層を作成するには、まず、[キーワードリスト]ペインの上部にある歯車のアイコンをクリックして[キー ワードの追加]を選択し、マスターキーワードを作成します。最上位のキーワードの名前を入力し、[適用]をクリック します。(写真が選択されていて、それらの画像に新しいキーワードを追加したくない場合は、[選択に追加]ボッ クスをオフにしてから[適用]をクリックします。)

新しいネストされたキーワードを作成するには、マスターキーワードを右クリックして、ポップアップから[キーワードの追加]を選択します。ダイアログボックスにチェックボックスが表示され、新しいキーワードをトップレベルのキーワード内にネストしたり、選択した写真に新しいキーワードを追加したりできます。

既存のキーワードから新しい階層を作成する場合は、右に示すように最初にマスターキーワードを作成し、「既存のキーワードをそのマスターにドラッグします」。

| ✓ Nest in  | side of ""    |         |      |
|------------|---------------|---------|------|
| ✓ Add to   | Selected      |         |      |
|            |               |         |      |
|            |               | Cancel  | Appl |
|            |               |         |      |
|            | Add K         | Keyword |      |
|            |               |         |      |
| Joshua Tre | e             |         |      |
| 🗸 Nest ins | ide of "Calif | fornia" |      |
| 🗸 Add to S | Selected      |         |      |
|            |               |         |      |
|            |               |         |      |

相当がなイントとフトビットは小成ッシュには、イントラスト ポップアップから[キーワードを追加]を選択して最上位のキー ワードを作成します。次に、最上位のキーワードを右クリック して、[キーワードの追加]を選択します。そこで、新しいキーワ ードをトップレベルのキーワード内にネストするオプションが あります。

# ブラウズに写真をインポートする

ON1 Photo RAW のインポート機能を使用すると、カメラ、メモリカード、携帯電話、タブレット、または他のソースの場所 (フィールドからの画像がロードされたポータブルハードドライブなど) から直接写真をすばやく取得できます。

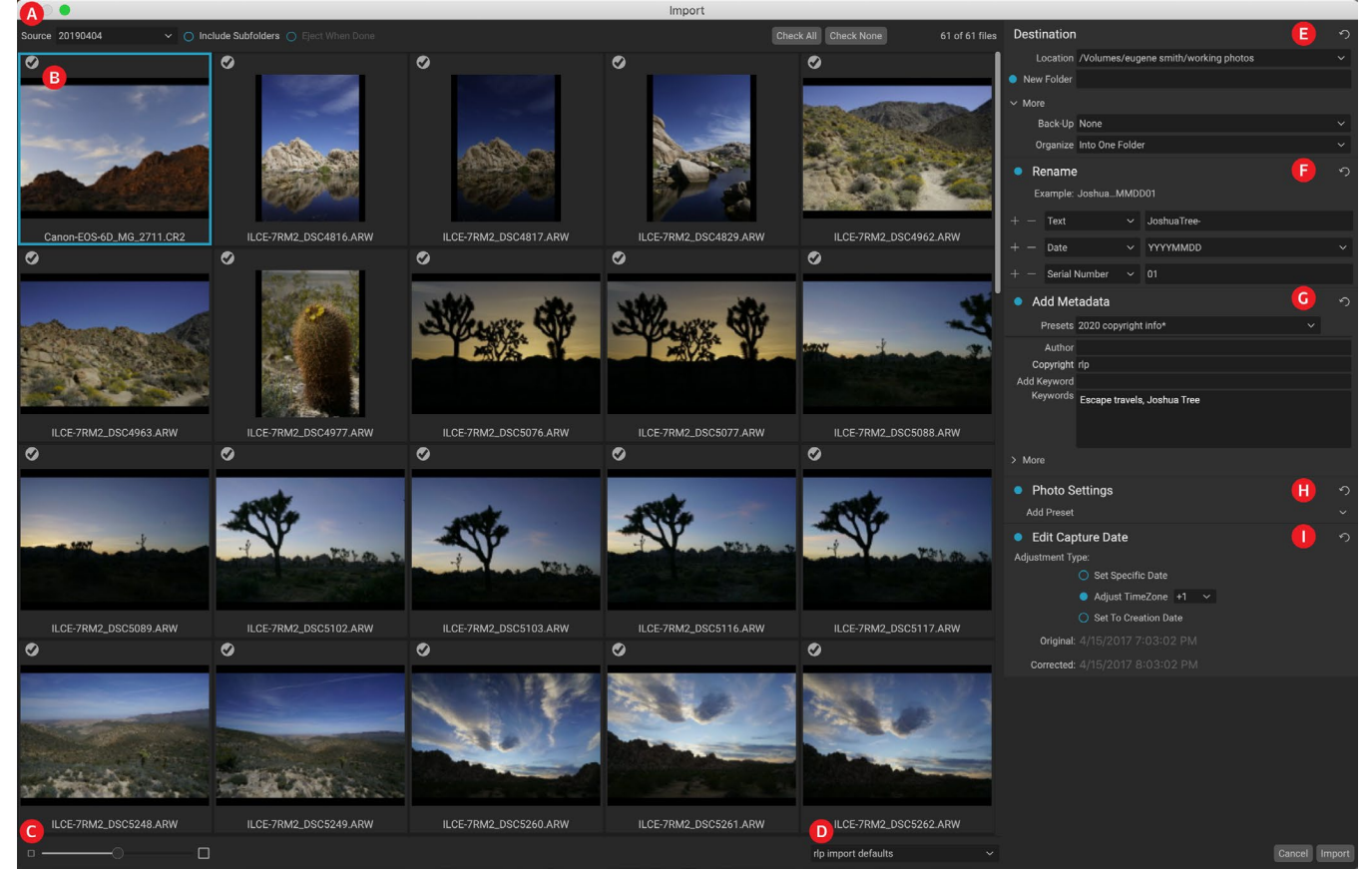

写真をインポートするには、カメラ、カード、またはその他のデバイスを接続し、参照の[ファイル]メニューから[イン ポート]を選択します。[インポート]ウィンドウが開き、次のオプションが表示されます。

- A. インポートオプションバー: ソース (カメラ、メモリカード、またはその他のデバイス)、Photo RAW がソース上のサブフォルダーを検索するかどうか、およびインポート後にデバイスを取り出す かどうかを選択できます。また、すべての写真を選択するオプションも選択することもできます。
- B. **プレビューウィンドウ:** インポートする画像を表示します。デフォルトでは、すべての写真がインポート用に含まれています。インポートプロセスから画像を削除するには、画像の左上隅にあるチェックマークをクリックします。
- C. サムネイルサイズ: プレビュー領域のサムネイルのサイズを調整します。
- D. **プリセットセレクター:** インポートプリセット (右側のインポートパネルの設定を含めることができ ます)を現在選択されている画像に適用します。
- E. **宛先:**このペインは、インポートされた画像の場所、バックアップの場所(写真のコピーを別の場所 にバックアップとして保存したい場合)、およびインポートされたファイルの組織(単一のフォルダ ー、または月または月と日)。
- F. **名前の** 変更 : このペインでは、インポートしたファイルの名前を変更できます。カスタムテキスト のオプションがあり、Seri承認、および日付別。 (このペインは、[ファイル名の変更]ダイアログに ある同じフィールドを使用します。詳細については、 「ファイルまたはフォルダーの名前変更」を参

照28 してください。)

- G. メタデータの追加: キーワード、著作権情報など、さまざまなメタデータをインポートした画像に 追加できます。完全なIPTCメタデータフィールドにアクセスするには、[その他]ドロップダウンをク リックします。ペインのこのセクションからGPS座標と説明を追加することもできます。既存のメタ データプリセットを使用(またはこのウィンドウで独自に作成)して、複数のインポートに一貫した メタデータを適用できます。含めるデータを入力し、ペインの[プリセット]メニューから[新しいプリ セットを保存]を選択するだけです。 (メタデータプリセットの詳細については23、「メタデー タテンプレート」を参照してください。
- H. **写真 設定:** このペインでは、編集モジュールのプリセットをインポートした画像に適用できます。(これらの設定色合いは永続的ではありません。[設定]メニューから調整を調整またはリセットできます。詳細については、「プリセット」を参照<OV>してください。
- キャプチャ日付の編集: インポートされた画像のキャプチャ日付を変更する場合、このペインを使用します。[タイムゾーンの調整]設定は、複数のタイムゾーンを移動するときにカメラの時計の変更を忘れた場合に役立ちます。

インポート設定を調整し、インポートするイメージを選択したら、[インポート]ボタンをクリックして操作を実行します。 写真のインポート中は、参照ウィンドウの右下に進行状況 バーが表示されます。インポート場所がカタログ化された フォルダーである場合、新しい画像はバックグラウンドで自動的にインデックス付けされます。

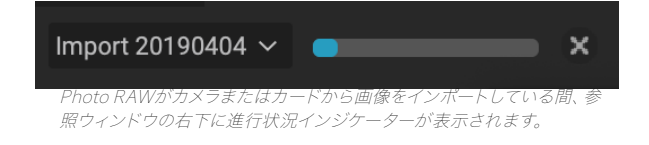

Photo RAWを使用すると、よく使用するインポート設定(著作権情報やその他のメタデータ、ファイルの命名規 則、インポート場所など)をプリセットとして簡単に保存できます。インポートプリセットを保存するには、「インポ ート」ウィンドウの右側のペインで情報と設定を調整し、ポップアップメニューから「新規プリセットを保存」を選 択します。その後、ポップアップからプリセットを選択すると、保存された設定が現在のインポートジョブに適用さ れます。既存のプリセットの設定を変更する場合は、プリセットを選択し、パネルで変更を行い、プリセットセレク タのポップアップメニューから「既存のプリセットを更新」を選択します。

> 注意: インポートプリセットは、[インポート]ウィンドウ内のすべてのペインを使用で きるという点で、[メタデータ]ペインのメタデータプリセットテンプレートとは異なり ます。インポートプリセットには、メタデータプリセットを含めることができます。保 存する前に、インポートプリセットの一部として使用するメタデータテンプレートを 選択するだけです。

[ファイル]メニューから[インポート]を選択すると、 Photo RAWは最後に使用したインポートプリセットを記憶します。

# ブラウズで写真を編集する

ON1 Photo RAW 2020の画像編集機能のほとんどはON1 Photo RAW 2020編集]モジュール内にありますが、[参照]内の写真に対して多くの編集タスクを実行できます。これには、メタデータ、ラベル、評価の変更が含まれますが、画像または画像グループにプリセットを適用したり、1つの写真から現像/効果設定をコピーして、参照内で他の写真に直接貼り付けたりすることもできます。

# 評価、ラベル、いいね

標準の評価とラベルのシステムを使用すると、使い捨てのショットからお気に入りを簡単に分類および選別できま す。ブラウズには、キーワードとサブフォルダー以外に、類似の画像をマークしてグループ化する3つの方法があり ます。これらの方法はすべて、いくつかの方法で設定できます。写真メニュー、右クリックコンテキストメニュー、画 像のサムネイルまたは画像ビューのフッターのバッジをクリックします。各分類オプションに関連付けられたキー ボードショートカットもあります。

- 星の評価:0から5つ星まで設定します。写真家は、お気に入りの画像に5つ星を使い、保持したくない画像に1つ星を使用することがよくありますが、このシステムはあなたに最適な方法で使用できます。キーボードの1~5キーを使用して、評価を調整できます。`(バッククォートまたはグレイブ)キーを使用して、任意の画像の星をクリアすることもできます。
- カラーラベル:5つのカラーラベルもあります。カラーラベルは、特別な処理のために画像のサブセットをマークする優れた方法です。6(赤)、7(黄)、8(青)、9(緑)、0(紫)のキーを押して、カラーレーティングを設定できます。
- いいね:写真家の一般的なニーズは、お気に入りの画像と削除したい画像をマークすることです。これは、Like分類で最もよく達成されます。次の3つのオプションがあります:Like(ハ)

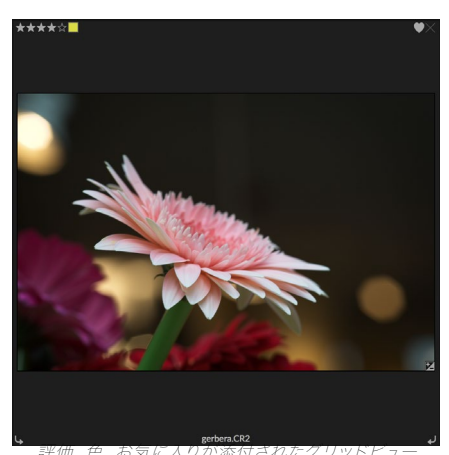

の写真の例。

ートが塗りつぶされたアイコン)、Dislike(「X」アイコン)、Not Set(空のハート)。既定では、画像 は変更するまで[未設定]カテゴリにあります。気に入った画像はキーボードショートカットPで、嫌い はXキーで、設定はUキーでクリアできます。

星評価と色ラベルはどちらも業界標準です。これらのツールを使用すると、設定はメタデータに保存され、Lightroomなどの他の写真エディターやマネージャーで使用できるようになります。 (ON1 Photo RAW 2020 は独自のものであり、ON1 Photo RAW 2020でのみ表示されます。)

#### 写真を選別するときに自動送りを使用する

ON1 Photo RAW の自動アドバンス機能は、画像グループをすばやくランク付けできるように設計されています: 自動アドバンスをオンにすると、現在の画像に評価、カラーラベル、またはフラグを適用すると、Photo RAW が変 更を加えて自動的に移動します次の画像へ。

自動アドバンスは、[写真]メニューからオンまたはオフにできます。

# ブラウズ中PPLYING編集モジュールのプリセット

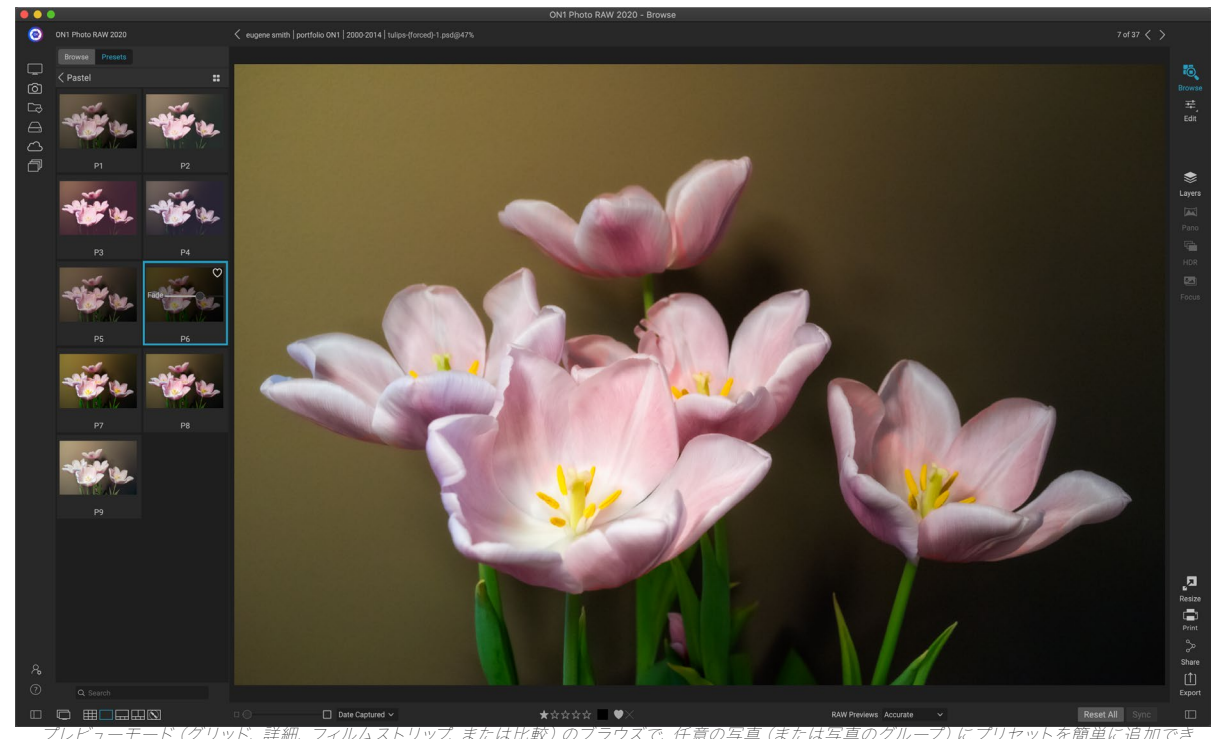

ます。 [プリセット]タブをクリックして、使用するカテゴリに移動し、適用するプリセットサムネイルをクリックするだけです。見た目が気に入らない場合 は、元に戻すか、別のプリセットを選択します。フェードスライダーを使用して、エフェクトの量を減らすこともできます。

ON1 Photo RAW 2020 は、編集モジュールから完全な設定を保存できるプリセットシステムがあります。これらのプリセットは参照で常に利用できるため、お気に入りのプリセットを写真または写真のグループにすばやく簡単に適用できます。

プリセットを画像に適用するには、[プリセット]パネルをクリックします。そこに は、ON1提供する ON1プリセットと、自分で作成またはインストールしたプリセット が表示されます。パネルは、建築、風景、ポートレートなどのカテゴリに分かれてい ます。カテゴリ名をクリックすると、そのカテゴリ名が開き、そのカテゴリ内のプリセ ットが表示されます。各プリセットには、選択した画像とそのプリセットが適用され た小さなサムネイルが表示されます。

選択した写真の外観をより大きく表示したい場合は、プリセットカテゴリのタイトル バーにある[クイックビューブラウザー]アイコンをクリックします。これにより、Photo 2019インターフェイス全体にオーバーレイが表示され、そのカテゴリのすべてのプリ セットが表示されます。

写真にプリセットを適用するには、カテゴリプリセットブラウザまたはクイックビュ ーブラウザモードでプリセットをクリックするだけです。参照で適用されるプリセットは累積的ではありません。1つのプリセットを適用した後、別のプリセットをクリ ックすると、以前のプリセットが削除され、新しいプリセットが適用されます。(現 像またはエフェクトのいずれかで編集を適用した場合、プリセットにこれらのモジュ ールの設定がある場合、それらのモジュールの設定は消去されます。)

Photo RAWは非破壊的であるため、いずれかの[編集]モジュールタブに移動する と、プリセットによって適用されたすべての設定が表示されます。編集後、設定の調 整、プリセットの切り替え、またはその他の編集変更を行うことができます。

| Browse            |          |  |    |
|-------------------|----------|--|----|
| B&W Alte          | ernative |  |    |
| B&W Faded & Matte |          |  |    |
| B&W Films         |          |  |    |
| B&W Modern        |          |  |    |
| Cinema            |          |  |    |
| Color Film        |          |  |    |
| Color Gra         | ade      |  |    |
| Color Tw          | ist      |  |    |
| Cool Oce          | an       |  |    |
| Culinary          |          |  |    |
| Dark For          |          |  | :: |
| Golden A          | utumn    |  |    |
| Gritty Po         | rtrait   |  |    |
| Hot Dese          | ert      |  |    |
| Instant F         | ilm      |  |    |
| Minimali          | st       |  |    |
| Pastel            |          |  |    |
| Retro             |          |  |    |
| Street            |          |  |    |
| Sun Glov          | v        |  |    |
| Vivid Lar         | decane   |  |    |

[プリセット]バネルには幅広い種類 のプリセットタイプがあり、それら はすべて[参照]モジュールで適用で きます。 写真からプリセットを削除するには、写真をクリックして、[設定]メニューから[すべての設定をリセット]を選択しま す。必要に応じて、[現像]タブまたは[効果]タブで行った個々の設定を削除することもできます。

(プリセットを作成および編集する方法の詳細については、ページの「プリセット」<OV>)

注: 写真に[参照]でプリセットが適用されている場合、またはPhoto RAWの編集タブのいずれかで編集されている場合、右下隅に '+/-'アイコ ンの付いた小さなバッジが表示されますサムネイル。これらのバッジは、 グリッドビュー、フィルムストリップビュー、および比較ビューに表示されま す。 (詳細については、右の画像を参照してください。)

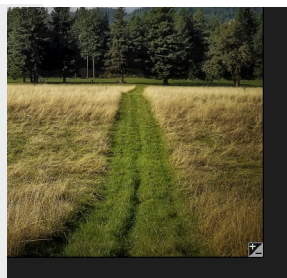

# 設定のコピーと編集の同期

プリセットの適用に加えて、1つの写真で行われた既存の編集を すべてコピーし、参照モジュールで他の画像に直接貼り付けるこ とができます。これには、編集モジュールで実行できるすべての 編集操作が含まれます。これを行うには、コピー/貼り付けと同期 の2つの主要な方法がありますが、同じ最終目標を達成します。 どちらの操作を選択するかということです。

画像から編集設定をコピーするには、ソースファイルをクリック し、[設定]>[設定のコピー]を選択します。次に、新しい画像をクリ ックして、[設定]>[設定の貼り付け]を選択します。ウィンドウが表 示され、元の写真の一部またはすべての編集を適用するオプシ ョンが表示されます。または、現像の[トーンとカラー]ペインの個 々の設定からマスク、トリミング、使用する場合はテキストまで、 すべての編集を選択できます一新しい写真に貼り付けます。( 写真のグループを選択して、編集設定をグループに貼り付けるこ ともできます。)

[設定のコピー/貼り付け]コマンドは、異なるフォルダーの複数の 写真に設定を貼り付ける場合に便利です。ブラウズセッションが アクティブである限り、Photo RAWは最後にコピーされた設定を 記憶し、必要に応じて他の写真に貼り付けることができます。

同期の設定]コマンド、あなたがソースとして使用したい画像 を選択します。次に、Shiftキー(ソースに隣接する画像または グループを選択する場合)、またはCommand (Mac)または Control (Windows)キーを押しながら、適用する画像をクリッ クします。ソースファイルの編集。選択したソース画像は青で強調 表示され、ターゲット画像は灰色で強調表示されているはずで す。正しい場合は、プレビューエリアの下部にある[同期]ボタンを クリックするか、[設定]メニューから[設定を同期]を選択します。 [設定の適用]ウィンドウが開き、同じ手順に従って編集内容を同 期できます。

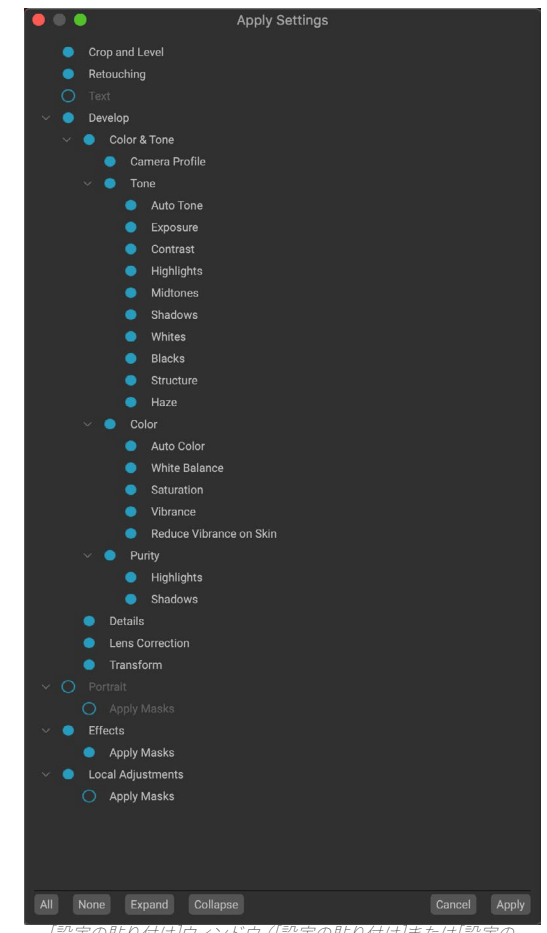

[設定の貼り付け]ウィンドウ([設定の貼り付け]または[設定の 同期]からアクセス可能)では、ほとんどすべての編集モジュー ル操作を別の画像または画像のグループに適用できます。設定 の左側にある黒丸は、設定が適用されることを意味します。そ の設定を適用したくない場合は、円をクリックしてください。

#### すべての設定を同期

ソース写真から別の写真または写真のグループにすべてを同期することが確実な場合、[設定]>[すべての設定を 同期]コマンドを使用すると、[設定を適用]ウィンドウをバイパスできます。コピー元とコピー先の写真を選択して、 コマンドを選択します。ソース画像のすべての設定(トリミング、テキスト、マスクを含む)が同期されることに注意 してください。

# 参照で編集をリセットする

ON1 Photo RAW 2020行った編集は、参照モジュール内から完全にリセットできます。これには、[参照]内に設定を貼り付けたり同期したりした写真や、[編集]モジュール内で行われたものが含まれます。

[設定]メニューには、写真の編集内容を消去するための8つのオプションがあります。

- すべての設定をリセット : これにより、編集モジュールで写真に加えられたすべての調整が削除されます。(このオプションは、参照ウィンドウの下部にある[すべてリセット]ボタンからもアクセスできます。)
- ・ 現像設定のリセット : [現像]タブで適用された設定のみを削除します。
- ・ **エフェクト設定のリセット** : [エフェクト]タブで適用された設定のみを削除します。
- ・ ポートレート設定のリセット:ポートレートタブで適用された設定のみを削除します。
- ・ **すべてのレタッチツールを**リセット:編集モジュールの任意の場所に適用されたレタッチをリセットします。
- ・ ローカル調整のリセット: すべてのローカル調整レイヤーを削除します。
- ・ トリミングのリセット:画像を元の未トリミングのサイズに戻します。
- テキストのリセット:テキストブロックを削除します。

これらの変更は、変更後すぐに元に戻すことができます。そうでない場合、適切なオプションでリセットすると、イ メージが完全にリセットされます。

**注**:[設定のリセット]オプションと[コピー/貼り付け]および[同期]オプションは、[参照]でレイヤー写真を操作している場合は使用できません。ただし、編集モジュールのレイヤー間で設定をコピーして貼り付けることはできます。

# に送る

参照を使用すると、表示中の画像を他のアプリケーションに送信して編集できま す。これは、右クリックのコンテキストメニューまたは[編集]メニューから使用でき る[送信]オプションを使用して行います。ブラウズは、次の一般的なフォトマネー ジャーまたはエディターを検出し、インストールされている最新バージョンをリスト します。

Create HDR... Create Focus Stack... Send to Adobe Lightroom Send to Adobe Photoshop CC 2019 Send to Adobe Photoshop Elements 2019 Send to Other Application... Quick Export... Export...

- アドビフォトショップ
- Adobe Photoshop Lightroom

• Adobe Photoshop Elements

写真を送信したいアプリケーションをセットアップできます。[他のアプリケーションに送信]オプションを選択す るだけです。次に、写真を送信するアプリケーションを選択します。アプリケーションは記憶され、他の「送信先」 オプションとともにリストされます。(たとえば、メールクライアントを使用している場合は、写真を簡単にメール で送信できるように追加できます。)

別のアプリケーションに画像を送信すると、ON1 Photo RAW 2020[編集]ダイアログボックスが表示されます。そこで、編集さ れた写真または元の編集されていない画像を送信するオプショ ンがあります。コピーを送信する場合は、ファイルの種類、色空 間、ビット深度、解像度を選択するオプションがあります。毎回 同じオプションセットを使用する場合は、ウィンドウの[次回か ら確認しない]チェックボックスをオンにすると、プロンプトは表 示されません。(この設定を変更するには、Photo RAWの[ 設定]の[ファイル]タブに移動します。)

|                                                                                                    | Edit In Adobe Photoshop CC 2019       |  |  |  |  |
|----------------------------------------------------------------------------------------------------|---------------------------------------|--|--|--|--|
| What to Edit                                                                                                    |                                       |  |  |  |  |
| <ul> <li>Edit a Copy with Settings Applied<br/>Applies any settings and edits to a copy of the photo.</li> <li>Edit Original<br/>Edit the original photo. All setting and edits will be reset.</li> </ul> |                                       |  |  |  |  |
| Copy Options                                                                                                    |                                       |  |  |  |  |
| File Format                                                                                                    | Photoshop (Supports Layers)           |  |  |  |  |
| Color Space                                                                                                    | Adobe RGB (1998)                      |  |  |  |  |
| Bit Depth                                                                                                    | 16-bit 🗘 Resolution 300 pixels/inch 🗘 |  |  |  |  |
| Don't ask r                                                                                                    | me again Cancel Edit                  |  |  |  |  |
| 「コピーオプシ                                                                                                    | /ョン]セクションが展開された[編集]ダイアログ。             |  |  |  |  |

# バージョン

ON1 Photo RAWのバージョン機能を使用すると、イメージの「仮想」 コピーを作成できます。これは、実際にイメージを複製することなく、元 のファイルとはまったく異なる方法で編集できます。これにより、同じ画 像のコピーに対して、作業を失うことなく、さまざまなプリセット処理、 トリミング、レタッチ操作を簡単に試すことができます。または、ディス ク容量の増加を確認できます。

バージョンの作成は簡単です。ブラウズの表示モードのいずれでも、[ 設定]メニューから[バージョンの作成]を選択(またはCommand-'また はControl-'を選択)すると、現在選択(または表示)された写真の新し いバージョンが作成されます。ライブラリの既存の画像の隣に画像のコ ピーが作成され、ファイル名に「v1」が追加されます。(追加バージョ ンには順番に番号が付けられます。)

バージョンは、Photo RAW内のほとんどの画像のように機能します。 [モジュールの編集]タブのいずれかで開くことができます。 Photo

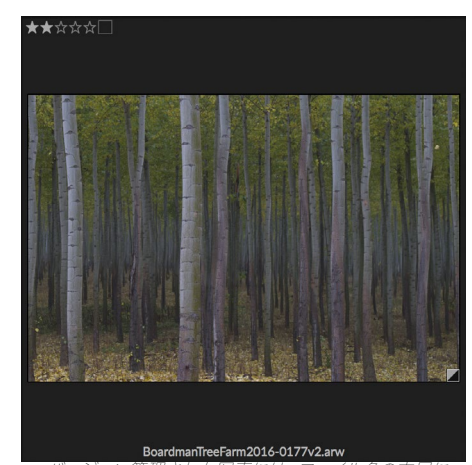

バージョン管理された写真には、ファイル名の末尾に 「v1」(またはそれ以上)が付いており、サムネイルの 右下隅に暗い三角形と明るい三角形に分かれた小さ なバッジがあります。

RAW のすべてのツールとフィルターでトリミングまたは調整を行います。元のメタデータとは別にメタデータを 編集できます。バージョン管理された写真をエクスポートしたり、Resizeで使用したりすることもできます (Photo RAW はそれらのインスタンスでレンダリングされたファイルを作成します)。ただし、レイヤーを含むバージョン の.onphotoファイルを作成することはできません。まず、編集モジュール内の画像を平坦化する必要があります。 (「レイヤーの操作」(ページ) <?> 多くのための。)

グリッドビューでは、バージョン管理された写真に小さな正方形のバッジが明るい三角形と暗い三角形に分割さ れます。

# 2つのディスプレイでON1 Photo RAW 2020 を使用する

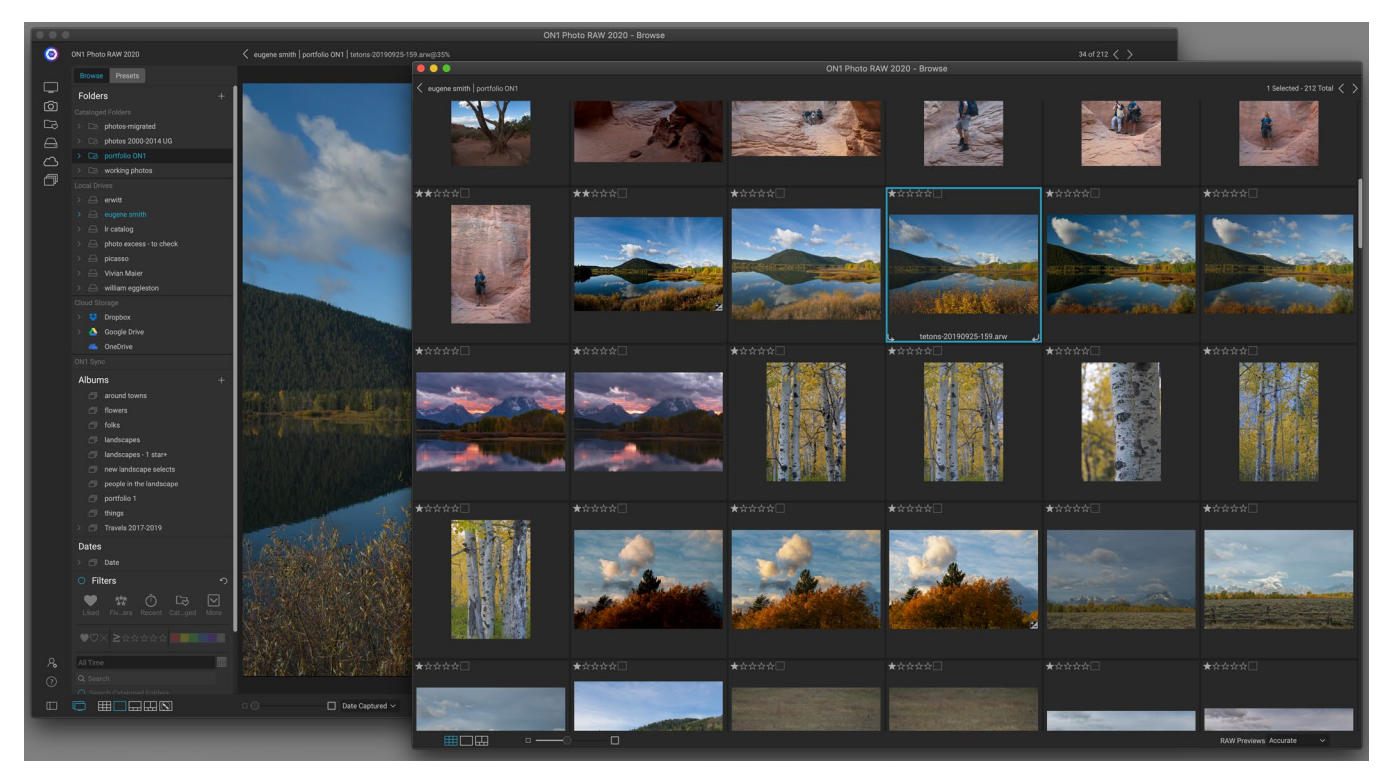

Photo RAWのデュアルモードでは、新しいブラウザースタイルのウィンドウを開くことができます。このウィンドウは、2番目のディスプレイに配置したり、テレビやプロジェ クターでのプレゼンテーションに使用したりできます。

Photo RAW のデュアルモード機能を使用して、追加されたブラウザスタイルウィンドウに写真の2番目のコピー を表示できます。ここでは、プライマリウィンドウにフルサイズの画像を表示しながら、画像のフォルダーをサムネ イルとして表示し、それらをナビゲートできます。これにより、コンピューターに追加のモニターを接続した場合の 生産性が向上し、グリッドビューと詳細ビュー、フィルムストリップビューまたは比較ビューを切り替える必要性が 減少します。また、写真をプロジェクタやテレビで表示したい場合、Photo RAWアプリケーションウィンドウ全 体を表示したくない場合にも役立ちます。

デュアルモードは、参照モジュールと編集モジュールの両方で機能します。閲覧モードでは、2番目のウィンドウの 動作方法を選択できます。グリッドビューで表示するか、他の3つの表示モード(詳細、フィルムストリップ、または 比較)でプライマリウィンドウを動作させるか、またはその逆です。グリッド内の画像をナビゲートすると、他のウィ ンドウに現在選択されている画像が表示されます。

編集モジュールで作業する場合、2番目のウィンドウはグリッドビューでのみ機能し、現在のフォルダーのサムネイルを表示します。グリッド内の別の画像をクリックすると、その画像がメインの編集ウィンドウに表示されます。

# デュアルモードをオンにする

この機能を使用するには、[ウィンドウ]メニューに移動して[デュアルモード]>[表示]を選択するか、メインウィンド ウの左下にある[デュアルモード]アイコンをクリックします。デュアルモードを初めて使用するとき、プライマリディ スプレイに2番目のウィンドウが開きます。ウィンドウをセカンダリディスプレイにドラッグするだけで、その時点か らPhoto RAWは2番目のウィンドウの位置を記憶します。 (ウィンドウが2番目のディスプレイに配置されている 場合、ウィンドウメニューから[デュアルモード]>[フルスクリーンモード]を選択すると、ウィンドウが画面全体に表 示されます。) セカンダリウィンドウの下部にあるアイコンは、Photo RAWアプリケーションのメインウィンドウのサブセットで す。参照では、グリッドビュー、詳細ビュー、比較ビューのオプションが表示されます。編集では、グリッドビューア イコンのみが表示されます。 [サイズ]スライダーは、サムネイルのサイズ (グリッドビュー) またはズームレベル (詳 細および比較ビュー) を変更できます。

> **注**: デュアルモードで作業していて、モジュールセレクターの[サイズ変更]ボタンを クリックすると、 Photo RAWは2番目のウィンドウを閉じます。

# パート3:編集モジュールでの作業

ON1 Photo RAW 2020の写真編集機能は、タブに分かれた4つの異なる編集機能で構成される編集モジュール にあります。

- 現像では、基本的なグローバル編集操作を実行します。トーンと色の調整、ノイズの除去、シャープ 化など。特に、スタンドアロンのエディターとして Photo RAW を使用している場合は、写真の編集 を開始するのに最適な場所です。
- エフェクトは Photo RAWスタイル設定の中心であり、白黒変換、HDRスタイライズ、グロー、シャ ープニング、色補正などの操作を提供する30のフィルターを備えています。
- Portrait は、顔をレタッチするために設計されています。自動的に顔を見つけ、スムージングを適用し、傷を減らし、目と歯を明るくします。
- ・ **ローカル調整**は、基本的なターゲット編集を写真の一部に適用して、覆い焼きや焼き付けなどの 従来の写真編集タスクを簡単に実行できるように設計されています。

編集モジュールの異なるタブ間の切り替えは、適切なタブをクリックするだけです。画像での作業中、各タブの 設定はすべて編集中に保存されます。 Photo RAW を選択したエディターとして (参照と組み合わせて) 使用する と、画像に対して行ったすべての編集が非破壊的に保持され、いつでも任意の画像に戻って変更または修正を行 うことができます

Photo RAW 2020の編集モジュールにはレイヤーペインも含まれており、複数の画像をスタックして、多くのスタンドアロンのフォトエディターでは利用できない高度な合成を実現できます。また、 Photo RAW をスタンドアロンアプリとして使用する場合、編集モジュールは完全に非破壊的であるため、心配することなくコンポジションを再編集できます。 (詳細については、「レイヤーの操作」を参照 <OV> してください。

Photo RAW を Lightroom Classicまたは Photoshop Elementsのプラグインとして使用する場合、編集モジュー ルでタブ間を移動できます (レイヤー機能を使用できます)が、 Photo RAWを終了すると Photo RAW 再編集で きません。

> **注**: Photoshop Smart Objects (ページ<?>)または ApplePhotos (ページ <?>)、追加のレイヤーを追加しない限り、作業を再編集できます。

ON1 Photo RAW2020には、時間を節約し、 ON1 Photo RAW 外観を作成するために、他の写真に適用するための編集タブ (ローカル調整やマスクなど) で行った設定を保存できる堅牢なプリセットシステムも含まれています。編集プリセットは編集モジュールで適用でき、Browse、およびPhoto RAW 2020の他のすべての要素と同様に、再編集可能です。(プリセットについては、 ページ で詳しく説明します81。)

プリセットの作成と使用に加えて、編集モジュールの設定をあるファイルから別のファイルにコピーして貼り付けるか、1つの写真の編集を写真のグループに同期することができます。これらの操作は、すべての編集モジュールと ブラウズで実行できるため、ON1 Photo RAW 2020の非常に高い柔軟性が得られます。(「設定のコピーと編 集の同期」ページ86および「参照での編集モジュールプリセットの適用」を参照してください<?>。

# ON1編集メイン画面の概要

編集は、写真を編集するための使いやすいワークスペースを提供します。以下は、編集モジュールのメインウィンド ウセクションの概要です。

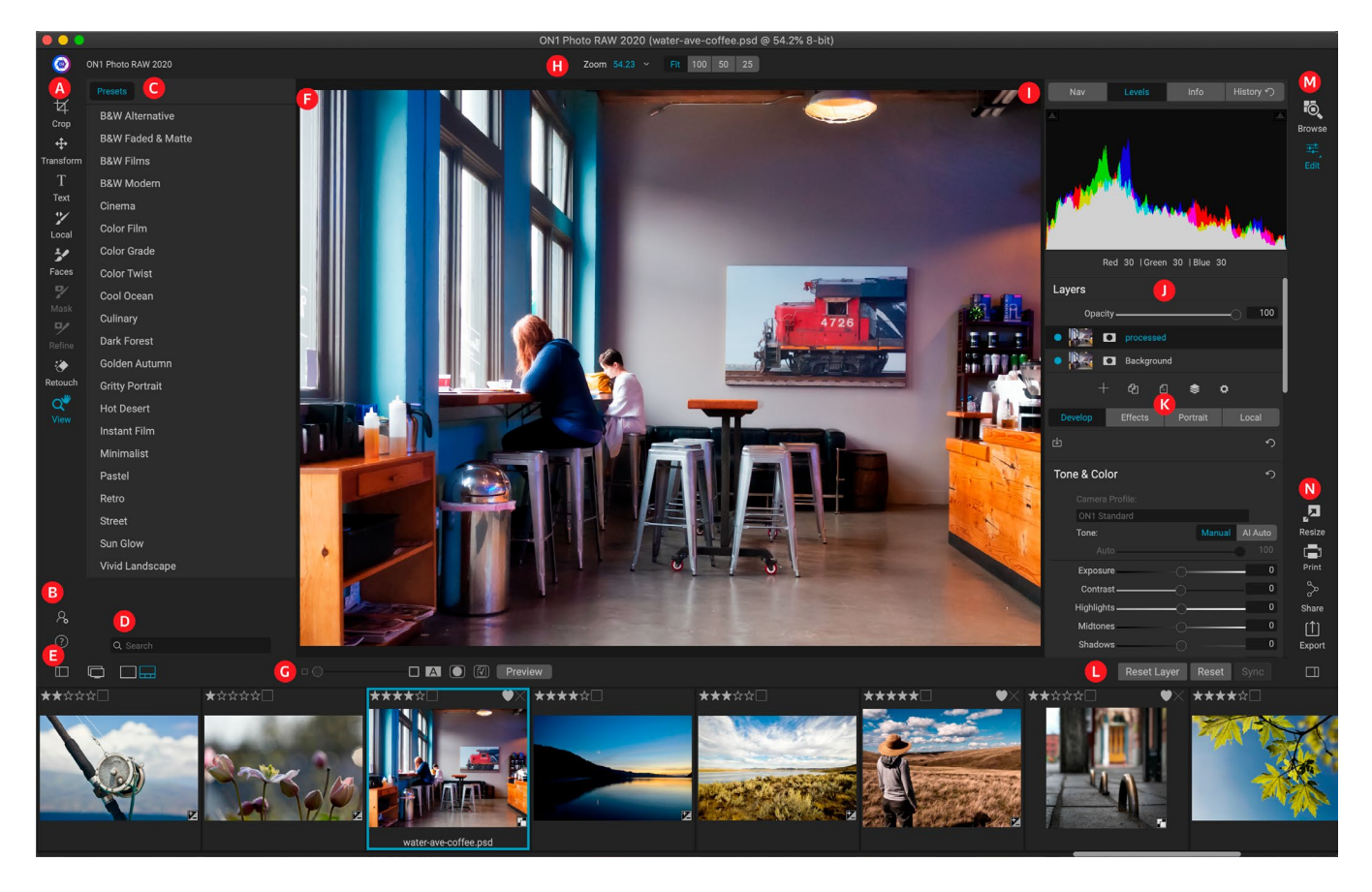

- A. ツールウェル:編集モジュール内で作業するためのツール。
- B. 設定/ヘルプ:アプリの設定とヘルプへのショートカット。
- C. **プリセットパネル**:インストールされているすべてのプリセットのリスト (カテゴリ別)。[効果]タブ で作業している場合、[フィルター]パネルも表示されます。
- D. 検索:名前でプリセット(およびエフェクトで作業している場合はフィルター)を検索します。
- E. **ウィンドウオプション**: (左から右へ) プリセットパネルを開閉します。 デュアルディスプレイモード のオン/オフを切り替えます。 詳細ビューとフィルムストリップビューを切り替えます (フィルムストリ ップを表示)。
- F. プレビューウィンドウ:詳細ビューで現在の写真を表示します。
- G. **プレビューオプションの切り替え**:現在の画像の拡大スライダー、比較(前/後)モード、マスクの表示/非表示、ソフトプルーフとプレビューのオン/オフを切り替えます。
- H. ツールオプションバー:現在選択されているツールのオプションと設定。
- 1. 写真情報ペイン:ナビゲーター、レベル(ヒストグラム)、および一般的な写真情報。
- J. レイヤーペイン: ここで レイヤーを 追加、編集、管理します。
- K. **編集タブ**:現像、効果、ポートレート、ローカル調整にアクセスするためのタブ。各タブをクリックす ると、そのタブの設定が表示されます。

- L. **リセットバー**: すべてをリセット (すべての編集モジュール設定)、リセット (現在のタブの設定をリ セット)、以前に編集した写真と設定を同期 (フィルムストリップビューの場合)
- M.**モジュールセレクター**:参照モジュールと編集モジュールを切り替えます(写真をプラグインとして編集している場合、参照アイコンは無効になります)。
- N. **出力**: Resizeモジュールに切り替えるためのショートカット (プラグインとして Photo RAWにアク セスする場合は無効)、および現在の写真を印刷、エクスポート、共有するためのショートカット。

ON1 Photo RAW 2020の編集モジュールの外観は、ブラウズの外観に似ていますが、写真編集タスクに固有のわずかなバリエーションがあります。ウィンドウの左側には、編集固有のツールを備えたツールとプリセットペインが含まれています([効果]タブを使用する場合、[プリセット]の横に[フィルター]タブも表示されます)。

画面の右側には、上部に同じペイン(ナビゲーター、レベル/ヒストグラム、情報)と、履歴ペイン、レイヤーパネル、および編集内の4つの編集領域(現像、効果、ポートレート、ローカル)のタブがあります。タブをクリックすると、その領域のオプションと設定が表示されます。 imag es、詳細ビューまたはフィルムストリップビューのいずれかで作業できます。どちらもブラウズと同じように機能します(詳細については、「プレビューエリアでの作業」を参照<?>してください)。

Photo RAWは、編集モジュールのプレビューウィンドウで画像をナビゲートして表示する方法がいくつかあります。

- デフォルトでは、画像はフィットビューで表示され、プレビュー領域内に画像が表示され、ズームツ ールが選択されます。ズームツールで画像をクリックすると、100%にズームインし、カーソルが手の ひらツールに変わります。プレビュー領域をクリックしてドラッグすると、画像内を移動できます。 一度クリックすると、フィットビューに戻ります。
- [表示]メニューと[ナビゲーター]ペインを使用してズームインおよびズームアウトすることもできます。ナビゲーターペインには、現在画面上にある領域の周囲に境界ボックスが表示されます。ペインの周囲のボックスをクリックしてドラッグすると、プレビュー領域に表示されるものの位置を変更できます。[ナビゲーター]ペインの下部にあるボタンのいずれかをクリックすると、自動的にフィット、100%、50%、または25%ビューにズームします。(ボタンはズームツールのオプションバーに表示されます。)
- プレビューズームが表示可能領域よりも大きい場合、編集ツールが選択されている場合、スペース バーを押し続けると手のひらツールが表示されます。スペースバーを押しながらクリックしてドラッ グすると、現在のビューレベルで画像の位置が変更されます。

# ナビゲーター、レベル、情報および履歴ペイン

メインウィンドウの右側のコントロールパネルの上部には、ナビゲータ、ヒストグラム、情報、および履歴の各ペインがあります。これらのツールは、セッション中に行われたすべての編集モジュールの調整を確認するだけでなく、 画像の詳細を検査および表示するのに役立ちます。

# T彼はナビゲータペイン

これにより、画像のサムネイルビューが表示されます。白い四角の領域 は、プレビューペインに表示される画像領域を示します。四角の内側を クリックしてドラッグすると、画像をパンできます。

ナビゲータペインの下部には、ズームビューの割合(100%、50%、25%)を表すいくつかのズームボタンがあります。いずれかのボタンをクリックして、ビューを変更します。現在のキャンバスサイズに合わせてズー

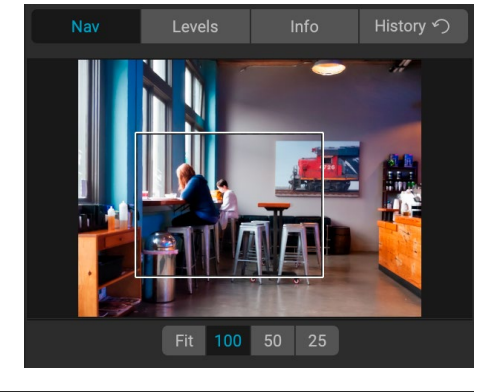

### レベルペイン

これにより、画像のRGB値(一般にヒストグラムと呼ばれる)に基づい て、シャドウ、ミッドトーン、およびハイライト領域のカラーチャートが得 られます。これは、画像内でクリッピングされている可能性のある領域 を表示するのに役立ちます。クリッピングとは、画像に純粋な黒または 白が含まれており、ハイライトまたはシャドウの詳細が失われているこ とを意味する場合があります。

ヒストグラムの左側は影を表し、右側はハイライトを表します。各端の 上部には三角形があります。三角形が点灯している場合、ヒストグラム のその側にクリッピングがあります。矢印をクリックすると、画像のクリ

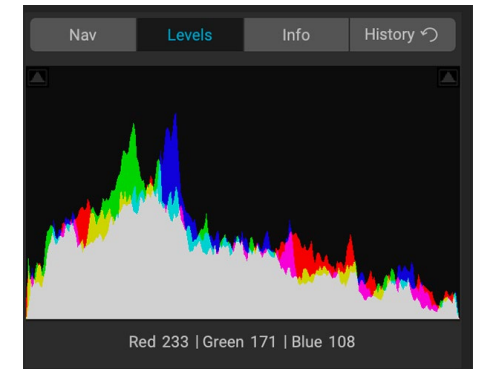

ッピングオーバーレイがアクティブになり、クリップされた領域が表示されます。青いオーバーレイの領域は真っ黒 で、赤いオーバーレイの領域は真っ白です。三角形のいずれかをクリックすると、クリッピングビューを再びオフに できます。いつでもJキーを押したままにして、一時的にクリッピングビューを有効にすることもできます。クリッピ ングビューは、画像の明るさとコントラストを調整するときに役立ちます。(クリッピングビューの<?>使用の 詳細については、ページの「フォーカスビューとクリッピングビュー」を参照してください。

ヒストグラムペインには、ペインの下部のカーソルの下にRGB値も表示されます。

# 情報ペイン

情報ペインには、現在の画像のメタデータが読みやすい形式で表示 されます。このメタデータには、カメラのメーカーとモデルが含まれま す。レンズの焦点距離。日付と時刻をキャプチャします。ファイルタイプ; GPS位置データ。ISO設定;シャッター速度;開口;および露出補正。

情報ペインには、名前、色空間、画像の寸法、解像度など、ファイル固 有の日付も表示されます。メタデータフィールドのいずれかが使用でき ない場合、空白のままになります。

#### 適用される設定

情報ペインの下部には、現在の画像に適用された編集モジュールのす べての操作を表示するセクションがあります。ラベルの左にある右矢印 をクリックすると、編集モジュールのすべてのタブのリストが表示され るほか、トリミング、レタッチ、テキスト操作などの主要な調整オプショ ンが表示されます。画像に調整が加えられている場合、[適用された設 定]エリアのそのセクションは白色で表示され、ラベルの左側にある矢 印を使用して、[現像]、[効果]、[ポートレート]ローカル調整タブ。画像に

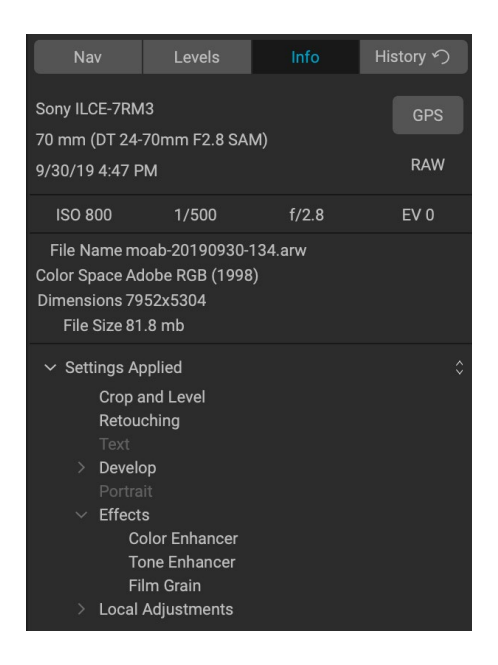

行われた調整を確認します。(調整されていない画像では、すべての設定がグレーアウトされます。)

[適用された設定]領域内の使用可能な項目のいずれかをダブルクリックすると、[編集]モジュール内の特定の設定 に移動し、必要な変更を加えることができます。 画像にGPSメタデータが埋め込まれている場合、GPSボタンが情報ペインに表示されます。このボタンをクリック すると、デフォルトのWebブラウザが開き、Googleマップで画像が撮影された場所に移動します。

#### T彼は歴史ペイン

ON1 Photo RAW 2020には強力な元に戻す機能があり、編集プロセ ス中にいくつかの手順をバックアップする場合に役立ちます。さらに戻 る場合、Command / Control-Zを押し続けるのは面倒です。ここで、 履歴ペインが非常に役立ちます。編集セッション中に行われたすべて の調整が表示されます。履歴ペインから、編集内容をスクロールして、 編集のために開いたときの写真の状態に戻ることができます。

作業中、[履歴]ペインはすべての編集内容を追跡し(レイヤー化された ファイルを使用している場合でも)、ペインの上部に行った各変更を追 加します。履歴には調整だけでなく、多くの場合、さまざまなペインとフ ィルターのスライダーの設定が表示されます。

| Nav                                         | Levels | Info | History n |  |  |  |
|---------------------------------------------|--------|------|-----------|--|--|--|
| Adjustment - Contrast 26                    |        |      |           |  |  |  |
| Adjustment - Exposure -0.85                 |        |      |           |  |  |  |
| Adjustment - Masking Bug                    |        |      |           |  |  |  |
| Overall - Opacity 67                        |        |      |           |  |  |  |
| Replace Preset 'CF16 - Kodak Kodachrome 64' |        |      |           |  |  |  |
| Tone & Color - Auto Color On                |        |      |           |  |  |  |
| Tone & Color - Whites43                     |        |      |           |  |  |  |
| Tone & Color - Highlights -46               |        |      |           |  |  |  |
| Tone & Color - Auto Tone Al                 |        |      |           |  |  |  |
| Open                                        |        |      |           |  |  |  |
|                                             |        |      |           |  |  |  |
|                                             |        |      |           |  |  |  |

リストをスクロールできます。また、アイテムをクリックすると、Photo RAWはクリックした場所に編集内容を「ロールバック」します。リスト内を上下にクリックすると、変更を加えない限り、編集履歴全体が保持されます。編集 にロールバックして変更を加えると、履歴ペインはその時点から「リセット」され、ロールバックした後に行った編 集は失われます。

履歴機能は、編集セッション中に行った編集を調整および理解できるように設計されています。写真の編集が終 了すると保存されません。 [参照]に戻ったり、フィルムストリップから編集用に別の画像を開いたり、[サイズ変更] に切り替えたりすると、履歴ペインがリセットされます。

> **ヒント**: [履歴]ペインで項目をクリックし、その時点から調整履歴を上下に移動したい場合は、[元に戻す/やり直し]コマンドを使用してリストをすばやく確認できます。 編集に満足したら、[履歴]ペインの一番上の項目をクリックして、写真の状態を保存します。

# ツールウェル

編集モジュールには、写真の作業中に使用できる16のツールがあり、画面の左側にあるツールからアクセスできま す。一部のツール(変換(移動)、切り抜き、テキスト、顔、およびビュー)は、ツールアイコン内に内蔵されていま す。その他は、ローカル、マスク、調整、修正などのツールグループ内にネストされており、これらのツールアイコンの いずれかをクリックすると、画面上部のツールオプションバーからアクセスできます。

- ・ 切り抜きツール: 画像を希望のサイズまたは比率に トリミング します。ショートカットキー:C
- 変形(移動)ツール: レイヤーのサイズと回転を移動および変更します。ショートカットキー:V
- テキストツール: テキストブロックをドキュメントに追加します。ショートカットキー:T
- ・ 調整ブラシ(ローカルグループ):ローカル調整をペイントします。 ショートカット キー:K
- 調整可能なグラデーション (ローカルグループ): ローカル調整モードで選択的 な グラデーションを 適用します。ショートカットキー: Shift + K
- 顔(ポートレート)ツール:現在の画像で顔を検索し、ポートレートタブを開きます。
   このタブでは、各顔のマスクを微調整するためにスキンをペイントできます。ショートカットキー:Shift-I
- マスキングブラシ(マスクグループ): 同様の大きな領域をすばやくマスクします。
   (パーフェクトブラシオプションを含む。)ショートカットキー:B
- マスキングバグ(マスクグループ): 選択的なグラデーションをフィルター(またはスタック全体)のマスクとして適用します。ショートカットキー:M
- AIクイックマスクツール (マスクグループ): ガイダンスとしてほんの数ストローク で高品質のマスクを作成します。ショートカットキー:W
- ブラシのリファイン(リファイングループ): 既存のマスクのエッジをリファインして、髪などの難しい領域をマスクできます。ショートカットキー:N
- ・ **チゼルツール (リファイングループ)**: マスクのエッジからフリンジを削除します。ショートカットキー:Shift-K
- ぼかしツール (リファイングループ): マスクされた領域のエッジをぼかして、より自然にブレンドできるようにします。ショートカットキー:L
- Perfect Eraser (修正グループ):サインや電線などの注意散漫を取り除きます。
   ショートカットキー:Q
- レタッチブラシ(修正グループ): ほこりやニキビなどの傷を取り除きます。 (パーフェクトブラシオプションを含む。)ショートカットキー:R
- ・ クローンスタンプ(修正グループ):別の領域のサンプルから領域をペイントします。 ショートカットキー:Shift-S
- 表示ツール:プレビュー領域の画像の倍率を調整し、プレビューウィンドウ内を移動できます。ショートカットキー:Z

ツールにアクセスするには、ツールをクリックするか、ツールに添付されているショートカットキーを使用します。 選択すると、カーソルが変化し、プレビューウィンドウの上にあるツールオプションバーにツールのオプションセッ トが表示されます。選択したツールがツールグループの一部である場合、ツールオプションバーの左側に、そのグ ループの他のツールが表示されます。

Ħ

Crop

.

Transform

Т

Text

•/

Local

2/

Faces

7

Mask

Refine

ž 🌔

Retouch

 $\mathbf{O}$
#### 切り抜きツール

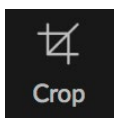

このツールを使用すると、画像をト リミングできますON1 Photo RAW 2020をスタンドアロンアプリとして 使用している場合は、完全に非破

#### 壊的です。

画像を切り抜くには、ツールウェルから切り抜きツ ールを選択します。オプションバーから、使用する プリセットクロップ比を選択します。デフォルトは Freeformで、任意のサイズまたは比率でトリミング できます。トリミングツールオーバーレイのコーナー ハンドルを調整して、希望する領域を取得します。

(ガイダンスのため、トリミングボックスの外側の 領域は暗く表示されます。)トリミングボックス内 の画像のサイズを変更したり、移動したりできま す。設定に満足したら、オプションバーの[適用]ボタ ンを押すか、Enterキーを押します。

トリミングボックス内で画像を移動するには、ボックス内をクリックしてドラッグします。キーボードの

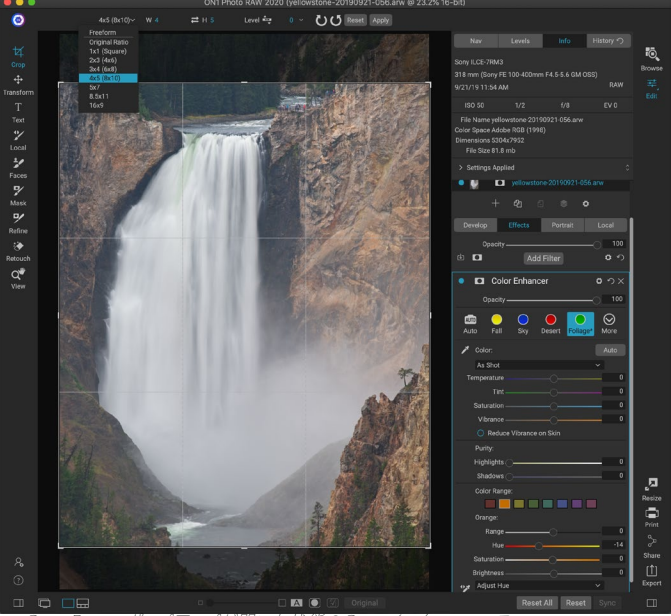

Crop Presetポップアップが開いた状態のCropインターフェース。

矢印キーを使用して画像を微調整することもできます。トリミングボックスのサイズを変更するには、いずれかの ハンドルをクリックしてドラッグします。コーナーハンドルをクリックすると、2つの側面を同時に調整できます。サ イドハンドルをクリックすると、そのサイドを調整できます。Shiftキーを押しながらサイズを調整すると、ボックス の縦横比が維持されます。切り抜きボックスを回転するには、ツールが回転するようになるまで角の外側に移動し ます。

画像を真っ直ぐにするため に、トリミングツールがアクティブなときに ツールオプションバー にある レベリングツ ールを使用できます。それをクリックし、画像内の水平にする必要がある要素にツールをドラッグします。

> 注: Photo RAWをプラグインとして使用すると、切り抜きツールは無効になります。 ホストアプリケーションを使用して写真をトリミングする必要があります。また、[サ イズ変更]内で使用すると、切り抜きツールは破壊的です。

#### 切り抜きツールのオプションバー:

| Freeform~ | W 5304 ≓ H 6630 pixels ✓ Level 🔤 0 ✓ 🕐 🗸 Reset Apply         |
|-----------|--------------------------------------------------------------|
| •         | <b>プリセットポップアップ</b> :フリーフォームまたは制約されたプリセット比率から選択できます           |
| •         | 幅:トリミングボックスの幅を設定します。                                         |
| •         | <b>寸法の交換</b> :幅と高さを 交換し ます。クロップボックスを回転させるのに便利です。             |
| •         | <b>高さ</b> :クロップボックスの高さを設定します。                                |
| •         | <b>レベリングツール</b> :このツールをクリックして、画像内のレベルにする必要がある要素にドラッグし<br>ます。 |
| •         | 角度:回転角度を確認して調整します。                                           |

・ **リセット**:トリミング領域を元の写真のサイズにリセットします。

ON1 Photo RAW 2020ユーザーガイド

・ 適用: クロップを適用します。

#### 変換(移動)ツール

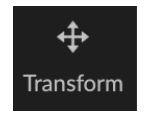

変形ツールは、レイヤーのコンテンツを操作するために使用され、使用しているレイヤーがベー ス写真レイヤーだけであっても機能します。レイヤーは、変形ツールを使用して再配置、サイズ 変更、または回転できます。ツールを選択すると、選択したレイヤーの端にハンドルが表示され ます。これらのハンドルを使用して、画像を操作します。完了したら、ツールオプションバーの「適

用]ボタンをクリックします。

変換ツールはレイヤーに依存しており、各ドキュメントレイヤーに独自の変換操作を設定できます。写真を合成したり、多層ファイルに背景やテクスチャを適用したりするときに便利です。

注: Photo RAWをプラグインとして使用している場合、変換ツールは無効になっています。

#### レイヤーの再配置

レイヤーの位置を変更するには、変換ボックス内をクリックしてドラッグするだけです。キーボードの矢印キーを 使用して、レイヤーを任意の方向に1ピクセルずつ移動することもできます。

#### レイヤーのサイズ変更

レイヤーのサイズを変更するには、任意の変換ハンドルをクリックしてドラッグします。コーナーハンドルをクリッ クすると、2つの側面を同時に調整できます。サイドハンドルをクリックすると、そのサイドを調整できます。サイズ を調整しながらShiftキーを押したままにすると、レイヤーの比率が維持されます。オプション(MacOS)またはAlt( <span translate="no">Windows)</span>キーを押しながらサイズを変更すると、画像は端ではなく中央からサ イズ変更されます。Shift-Option (またはShift-Alt)を押し続けると、中心から比例してサイズを変更できます。

幅と高さのフィールドのツールオプションバー(以下を参照)で、希望するサイズを入力できます。また、オプション バーの[塗りつぶし]ボタンを押すと、キャンバスを自動的に塗りつぶすようにレイヤーのサイズを変更できます。

#### レイヤーの回転

レイヤーを回転するには、変換ツールをコーナー変換ハンドルのすぐ外側に移動します。ツールカーソルが回転カ ーソルに変わります。次に、クリックしてドラッグしてレイヤーを回転します。また、変形ツールが選択されていると きに、opt (alt)の左右矢印キーを使用してレイヤーを回転させることもできます。レイヤーを90度単位ですばやく 回転するには、ツールオプションバーの左回転ボタンと右回転ボタンを使用できます。

#### レイヤーの反転

ツールオプションバーのフリップボタンを押すと、レイヤーを水平または垂直にフリップできます。

変換が完了したら、変更をコミットする必要があります。これを行うには、ツールオプションバーに表示される[適用]ボタンを押すか、Enterキーを押します。ツールオプションバーの[キャンセル]ボタンを押すか、エスケープキーを 押すと、変換をキャンセルできます。

#### 移動後のレイヤーの復元

編集モジュール内の「すべてリセット」コマンドは、移動ツールで作成された変換をリセットしません。レイヤーを 元の変換されていない状態にリセットするには、移動ツールをクリックして、回転やフリップ操作を調整します。次 に、「キャンバスに合わせる」 ボタンを選択します。

#### 変換ツールのオプションバー

## Width 5304 Height 7952 Scale 100 ~ Rotation 0 ~ 🕐 🗳 🖨 🖣 Cancel Apply

- 幅: レイヤーの幅をピクセル単位で変更します。
- 高さ: レイヤーの高さをピクセル単位で変更します。
- ・ 拡大縮小:割合でレイヤーを比例的に拡大縮小します。
- 回転:レイヤーを度単位で回転します。
- ・ 左/右回転ボタン: レイヤーを時計回りまたは反時計回りに90度回転します。
- ・ 水平/垂直ボタンを 反転 : 水平軸または垂直軸を反転します。
- [キャンバスの塗りつぶし]ボタン:レイヤーの内容をドキュメントのサイズに合わせて拡大縮小します。

#### テキストツール

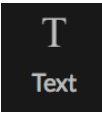

テキストツールを 使用すると、単純 な透かしからより 複雑なテキストベ

ースのレイアウトまで、写真または 合成に複数のテキストブロックを追 加できます。各ブロック内で、フォン ト、タイプサイズ、行間隔、文字間 隔、色、テキストの配置を完全に制 御できます。背景の塗りつぶし色を 追加して、各テキストブロックと背景 の不透明度を設定することもでき ます。

テキストブロックを追加するには、 テキストツールをクリックしてから、

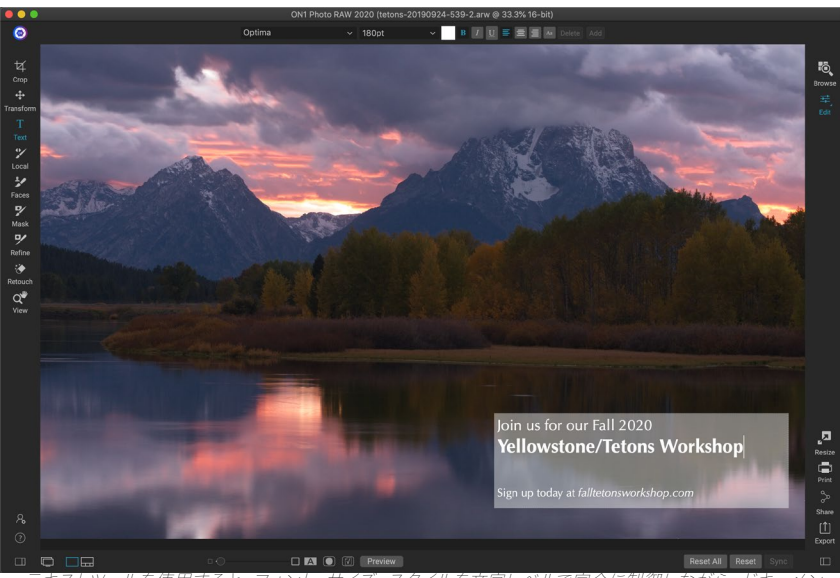

テキストツールを使用すると、フォント、サイズ、スタイルを文字レベルで完全に制御しながら、ドキ トに複数のテキストブロックを追加できます。

ツールオプションバーの[追加]ボタンをクリックします。プレースホルダーテキストが選択された状態で、新しいテ キストブロックが追加されます。入力を開始するか、そのブロックで使用するフォント、サイズ、およびその他のオ プションを最初に選択できます。別のテキストブロックを追加するには、[追加]ボタンをもう一度クリックします。

既存のテキストブロックを編集するには、テキストツールを選択し、編集するブロックをダブルクリックして、変更 を加えます。既存のブロックを削除する場合は、テキストツールでブロックをクリックし、オプションバーから[削 除]を選択します。

Photo RAWは、最後に使用した設定を記憶します。これは、特定のフォントとサイズを使用する場合に便利です(たとえば、透かしのテキストで)。

テキストツールでは、現在の写真のメタデータをテキストブロックに追加することもできます。これを行うには、テ キストブロックを作成し、ブロック内を右クリックします。[メタデータからのテキスト]サブメニューには、埋め込み 可能なメタデータアイテムのリストが含まれています(次のページのスクリーンショットを参照)。リストから複数の アイテムを追加し、スタイルを設定し、アイテムを異なるテキストブロックに追加することもできます。メタデータの 追加が完了したら、ブロックの外側をクリックして最終テキストを表示します。

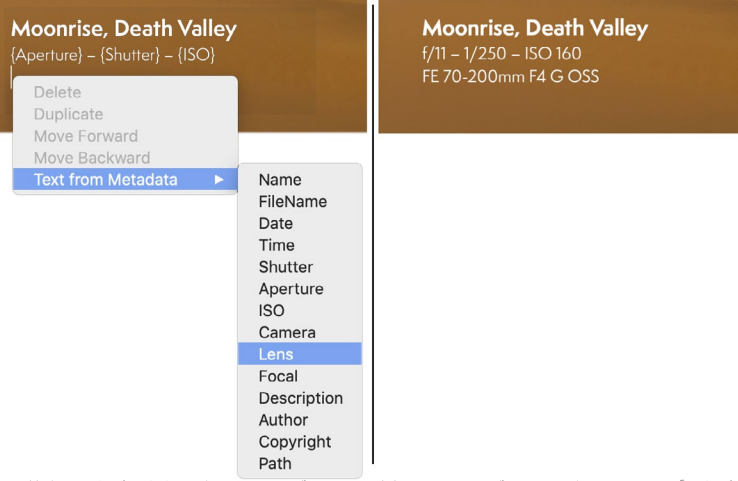

特定のメタデータタイプをテキストブロックに追加するには、ブロックを右クリックし、[メタデ ータからのテキスト]サブメニュー(左)から選択します。メタデータアイテムの追加が完了し たら、ブロックの外側をクリックして、埋め込みテキストを表示します(右)。

## テキストツールオプションバー

| Optima | ~ | 180pt | ~ | B | U | ≣ | E | Ξ | Aa | Add |
|--------|---|-------|---|---|---|---|---|---|----|-----|
|        |   |       |   |   |   |   |   |   |    |     |

- **フォントポップアップ**: システムで使用可能なフォントのリストを表示します。使用するフォントを クリックして選択します。
- ・ **サイズポップアップ:** ブロック(または選択したテキスト)のフォントサイズを設定します。
- 色: 選択したテキストまたはブロックの色を選択できます。
- **スタイル**: 選択したテキストまたはブロックに太字、斜体、または下線のスタイルを適用できます。
- **配置**: 選択したテキストを左揃えまたは中央揃えに設定しま す。
- テキストオプション:行と文字の間隔、背景の色の塗りつぶし、テキストと背景の両方の個別の不透明度コントロールなど、テキストブロックの追加オプション(右)。
- ・ 削除: 現在選択されているテキストブロックを削除します。
- ・ 追加:新しいテキストブロックを追加します。

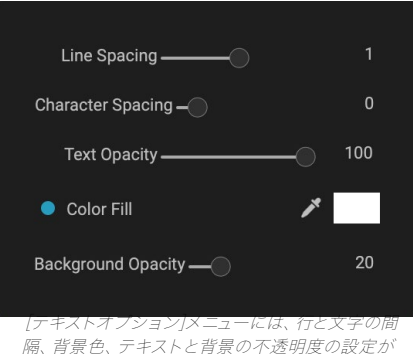

隔、背景色、 テキストと背景の不透明度の設定が 含まれています。

注:テキストツールを使用してテキストベースの透かしを写真に追加できますが、 Photo RAWのエクスポート機能では、エクスポートした写真にグラフィックの透かし を適用することもできます。 詳細については<OV>、ページの「エクスポート」。

## 調整ブラシ (ローカルグループ)

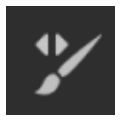

[ローカル調整]タブ内で機能する調整ブラシは、サイズ、ぼかし、不透明度を調整できる標準の ブラシツールのように機能します。ツールオプションバーの[モード]ポップアップで調整をペイント したり、バーやキーボードのブラケットキーでブラシのサイズとぼかしを調整したりできます。調 整ブラシは、[ツールオプション]バーの右側にあるアイコンで表される[パーフェクトブラシ]オプシ ョンと併用すると特に強力です。

[パーフェクトブラシ]オプションには、カラーベースのセルフマスキング テクノロジーが組み込まれており、正確な選択とマスクを作成できま す。[パーフェクトブラシ]オプションをオンにすると、調整ブラシはブ ラシの中心の下の色を収集し、それらの色にのみ効果を適用します。こ れにより、エッジ全体に調整が適用されなくなります。パーフェクトブ ラシの素晴らしい使用例は、画像の空を暗くしたいが、地平線上の山 のグループを暗くしたくない場合です。

[しきい値]スライダーを使用すると、作業中の領域に基づいて、キープ カラーとドロップカラーのバランスを制御できます。たとえば、パーフェ クトブラシを非常に正確に、非常に似た色のみを塗りつぶしたい場合 や、同じ近所の広範囲の色を塗りつぶしたい場合があります。

| Perfect Brush 🏾 🔵  |
|--------------------|
| 4                  |
| 10                 |
| uro Adiuste Sizo 🔿 |
|                    |
|                    |
|                    |

トランジションスライダーは、色に基づいてパーフェクトブラシのぼかしを制御します。ソフトエッジを作成するには、トランジションを増やします。より硬いエッジを作成するには、トランジションを減らす必要があります。

**ヒント**: Command-Rキーボードショートカット (WindowsControl-R)を使用して、パーフェクトブラシのオンとオフを切り替えることができます。Controlキー (Windows) またはCommandキー (Mac)を押して、削除する色を一時的にロック することもできます。これは、木の枝のような開口部の多い領域をブラッシングする ときに便利です。

## 調整ブラシツールオプション

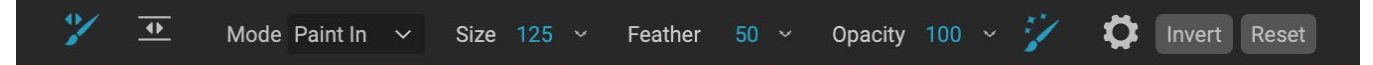

- ペイントモード:ペイントモードは、ペイントアウト(エフェクトを非表示)にするか、ペイントイン(エフェクトを復元する)かを制御します。ブラシの中央にあるプラスまたはマイナスのアイコンを見ることで、現在のモードを確認できます。アイコンがマイナスの場合は塗りつぶし、アイコンがプラスの場合は塗りつぶしになります。ツールオプションバーでモードを変更するか、Xキーを押すか、Optionキー(Mac)またはAlt (Windows)キーを一時的に押します。
- ブラシサイズ: [サイズ]ポップアップを使用して、ブラシのサイズを制御できます。正確な作業には 小さなブラシを高倍率で使用し、一般的な作業には画面にフィットする大きなブラシを使用しま す。ブラシのサイズはいくつかの方法で制御できます。
  - ・ ツールオプションバーの[サイズ]ポップアップを使用します。
  - ・ 左右の括弧キーを使用します: '['および']'。
  - ・ マウスのスクロールホイールを使用します (このオプションは、ON1 Photo RAW 2020の[

設定]ウィンドウで設定できます)。

- Wacom感圧タブレットを使用してください。
- ぼかし: ツールオプションバーの[ぼかし]ポップアップを使用して、ブラシのぼかし (または硬さ)の 量を制御します。羽の範囲は1~100%です。高倍率で小さな羽根を使用して、正確で硬いエッジの 作業を行い、一般的な作業では、画面に合わせるモードで大きな柔らかいエッジのブラシを使用し ます。ブラシツールの外側の同心円を見ると、羽を視覚的に確認できます。フェザーポップアップに 加えて、Shiftキーを押しながらキーボードの右または左ブラケットキーを押すと、フェザーのサイズ を調整できます。
- 不透明度: ツールオプションバーの[不透明度]ポップアップで、ブラシの不透明度または強度を制御できます。不透明度の範囲は1~100%です。高い不透明度を使用して、すばやくペイントし、大きな領域を非表示にします。領域を一緒にブレンドしたり、微妙な作業を行う場合は、低い不透明度を使用します。ブラシのサイズはいくつかの方法で制御できます。
  - ツールオプションバーの不透明度ポップアップを使用します。
  - キーボードのOption (Mac) またはAlt (Windows) キーを押して、数字キーの1つを押します。各数値は、10%(1)~90%(9)の不透明度の割合を表します。0は不透明度を表しません。
  - Wacom 感圧タブレットを使用してください。

**ヒント**: 不透明度は、マスクにペイントするグレーの陰影と考えてください。マスク内の白はエフェクト表示の100%を表し、黒はエフェクト表示なしを表しますが、その間のすべての不透明度設定はエフェクトの割合を示します。これは、マスクを現実的な方法でブレンドする場合に非常に便利です。

パーフェクトブラシ:パーフェクトブラシオプションには、カラーベースのセルフマスキングテクノロジーが組み込まれており、正確な選択とマスクを作成できます。ツールオプションバーの[パーフェクトブラシ]アイコンをクリックしてオプションをオンにすると、マスキングブラシはブラシの中央の下の色を収集し、それらの色にのみ効果を適用します。これにより、調整が木の枝などのエッジに適用されないようにします。

パーフェクトブラシの詳細設定は、ツールオプションバーの歯車アイコンをクリックして見つけること ができます。そこで、次のオプションを設定できます。

- ・ 色のしきい値:このオプションを使用すると、作業中の領域に基づいて、保持する色とドロップする色のバランスを制御できます。たとえば、パーフェクトブラシを非常に正確に、非常に似た色だけを塗りつぶしたい場合もあれば、同じ近所の広範囲の色を塗りつぶしたい場合もあります。
- Transition:このスライダーは、色に基づいてPerfect Brushのぼかしを制御します。ソフト エッジを作成するには、トランジションを増やします。より硬いエッジを作成するには、遷移 量を減らします。

#### Wacomサポート

ON1 Photo は、調整ブラシを備えたWacom 感圧タブレットをサポートしています。マスキングブラシを使用すると、ブラシサイズ、ブラシの不透明度、またはその両方の感圧コントロールを同時に有効にできます。このサポートを有効にするには、ツールオプションバーの歯車アイコンをクリックします。ドロップダウンメニューの適切なボタンをクリックして、サイズと不透明度の両方の圧力感度を有効にできます。

ON1 Photo RAW 2020でのローカル調整の使用に関する詳細情報は、ページ129。

# 調整可能なグラデーションツール(ローカルグループ)

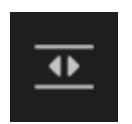

グラデーション調整ツールはマスキングバグに非常に似ていますが、[ローカル調整]タブ内での み使用します。画像の一部に線形または放射状のグラデーションマスクを作成できます。グラデ ーションマスクは、暗い色から明るい色へと変化し、グラデーションが明るい場合はより多くの 調整を適用し、グラデーションのトーンが暗い場合はより少ない調整を適用します。グラデーシ

ョンマスクの最も一般的な使用方法は、カメラレンズでグラデーションフィルターを使用するのと同様に、前景の明るさを維持しながら、画像の空を暗くすることです。

ローカル調整に標準のグラデーションを適用するには、ツールをクリックしてから、おおよその効果が必要な画像 をクリックします。バグと呼ばれるグラデーションのアウトラインが表示されます。バグのハンドルを使用して、グ ラデーションを移動したり、グラデーションの長さを増減したり、回転したりできます。

ツールオプションバーを使用してグラデーションの形状を変更できます。標準的な暗から明までの水平グラデーションに加えて、円形グラデーションと反射グラデーションを作成できます。効果)中央の外側の端を白(完全な効果)にします。

#### 調整可能なグラデーションツールオプションバー:

#### 🍸 💁 Preset 🔤 Linear Top 🗸 Shape Gradient 🗸 Opacity 100 🗸 Add Delete Reset

- プリセット:プリセットポップアップには、グラデーション調整ツール(上下、上下、円形のビネット) を使用する一般的な方法がいくつか含まれており、現在のバグ(存在する場合)をプリセットに合 わせて変更します。
- 形状:形状ポップアップは、バグの形状を制御します。標準のグラデーションと反射グラデーション に加えて、中心に明るいトーンを配置し、マスクの外側に暗いトーンを配置するCenterと、反対方向 にグラデーションを設定するEdgesの2つの放射状の形状があります。
- 不透明度:マスクの最大不透明度または密度を設定します。
- ・ 追加:現在の設定を使用して新しいグラデーションを追加します。
- ・ 削除:現在のグラデーションを削除します。
- リセット:レイヤー上のマスクを完全にリセットします。これにより、すべてのグラデーションが削除 され、行われたブラッシングがクリアされます。

## グラデーションマスクの操作

画像にグラデーションを追加したら、グラデーションオーバーレイの一部に アクセスして変更できます。

- グラデーションを移動するには、グラデーションの中心にある大 きな円をクリックしてドラッグします。
- ・
   か射状グラデーションのサイズを変更するには、実線をクリック してドラッグします。
- マスクのぼかし(硬さ)を調整するには、破線をクリックしてドラ ッグします。
- マスクを回転するには、グラデーションの中心付近にある小さな 円をクリックしてドラッグします。

詳細情報 ON1 Photo RAW 2020でローカル調整を使用する方法について は、ページ から始まり ます129。

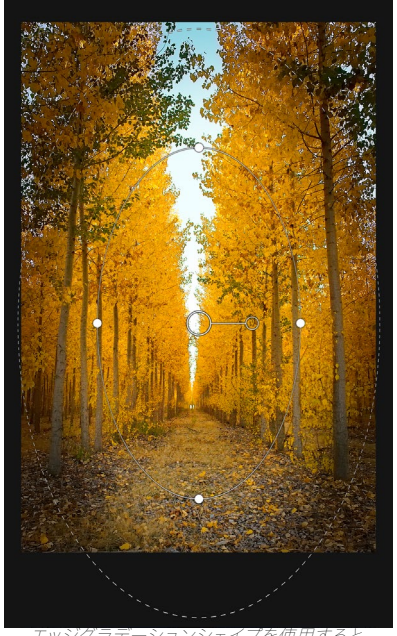

エッシックフリーションシェインを使用すると、 カスタマイズ可能な調整可能なビネットなどの マスキング効果を作成できます。

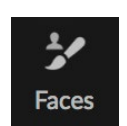

[顔]アイコンをクリックすると、[ポートレート]タブが開き、写真で顔を検索します。見つかった顔 は、個別のペインとしてタブに追加されます。面が選択されると、ツールはマスキングブラシと同 様の方法で機能します(以下を参照)。顔のマスク(ポートレートの場合は肌)を塗りつぶしま す。Portraitの使用に関する詳細は、ページから始まります124。

#### ポートレートツールのオプション

ポートレート (顔) ツール

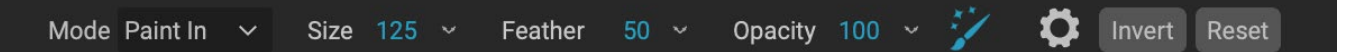

- ペイントモード:ペイントモードは、ペイントする(スキンではない領域を削除する)か、ペイント する(スキンの領域を追加する)かを制御します。ブラシの中央にあるプラスまたはマイナスのアイ コンを見ることで、現在のモードを確認できます。アイコンがマイナスの場合、塗りつぶしになり、ア イコンがプラスの場合、塗りつぶしになります。ツールオプションバーでモードを変更するか、Xキー を押すか、オプション(alt)キーを一時的に。
- ブラシサイズ: [サイズ]ポップアップを使用して、ブラシのサイズを制御できます。正確な作業には 小さなブラシを高倍率で使用し、一般的な作業には画面にフィットする大きなブラシを使用しま す。ブラシのサイズはいくつかの方法で制御できます。
  - ・ ツールオプションバーの[サイズ]ポップアップを使用します。
  - ・ 左右の括弧キーを使用します: '['および']'。
  - マウスのスクロールホイールを使用します (このオプションは、ON1 Photo RAW 2020の[ 設定]ウィンドウで設定できます)。
  - Wacom感圧タブレットを使用してください。
- ぼかし: ツールオプションバーの[ばかし]ポップアップを使用して、ブラシのぼかし (または硬さ)の 量を制御します。羽の範囲は1~100%です。高倍率で小さな羽根を使用して、正確で硬いエッジの 作業を行い、一般的な作業では、画面に合わせるモードで大きな柔らかいエッジのブラシを使用し ます。ブラシツールの外側の同心円を見ると、羽を視覚的に確認できます。フェザーポップアップに 加えて、Shiftキーを押しながらキーボードの右または左ブラケットキーを押すと、フェザーのサイズ

を調整できます。

- 不透明度: ツールオプションバーの[不透明度]ポップアップで、ブラシの不透明度または強度を制御できます。不透明度の範囲は1~100%です。高い不透明度を使用して、すばやくペイントし、大きな領域を非表示にします。領域を一緒にブレンドしたり、微妙な作業を行う場合は、低い不透明度を使用します。ブラシのサイズはいくつかの方法で制御できます。
  - ・ ツールオプションバーの不透明度ポップアップを使用します。
  - キーボードのオプション (MacOS) またはalt (Windows) キーを押し、いずれかの数字キ ーを押します。各数値は、10%(1)~90%(9)の不透明度の割合を表します。 0は不透明 度を表しません。
  - Wacom 感圧タブレットを使用してください。

**ヒント**: 不透明度は、マスクにペイントするグレーの陰影と考えてください。マスク内の白はエフェクト表示の100%を表し、黒はエフェクト表示なしを表しますが、その間のすべての不透明度設定はエフェクトの割合を示します。これは、マスクを現実的な方法でブレンドする場合に非常に便利です。

#### ・ パーフェクトブラシ:パーフェクトブラシオプションには、カラーベースのセルフマスキングテクノロ

ジーが組み込まれており、正確な選択とマスクを作成でき ます。ツールオプションバーの[パーフェクトブラシ]アイコン をクリックして[パーフェクトブラシ]オプションをオンにする と、ポートレートツールはブラシの中央の下の色を収集し、 それらの色にのみエフェクトを適用します。これにより、調 整が木の枝などのエッジに適用されないようにします。 完璧なブラシの設定は、ツールオプションバーの歯車アイ

コンをクリックすることで確認できます。そこで、次のオプションを設定できます。

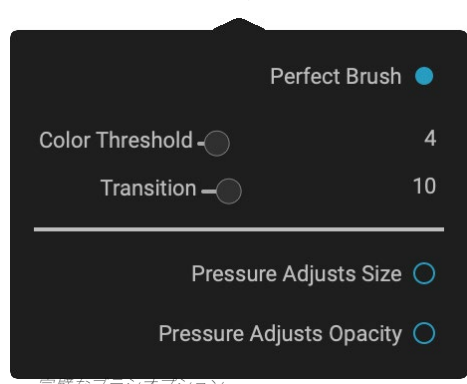

• **色のしきい値**:このオプションを使用すると、作業中の領域に基づいて、保持する色とドロップする色のバ

ランスを制御できます。たとえば、パーフェクトブラシを非常に正確に、非常に似た色だけを 塗りつぶしたい場合もあれば、同じ近所の広範囲の色を塗りつぶしたい場合もあります。

Transition :このスライダーは、色に基づいてPerfect Brushのぼかしを制御します。ソフトエッジを作成するには、トランジションを増やします。より硬いエッジを作成するには、遷移量を減らします。

**ヒント**: Command-R (MacOS) またはControl-R (Windows) キーボードショー トカットを使用して、パーフェクトブラシのオンとオフを切り替えることができます。 Command (Mac) またはControl (Windows) キーを押して、削除する色を一時的 にロックすることもできます。これは、木の枝のような開口部の多い領域をブラッシ ングするときに便利です。

#### Wacomサポート

ON1 Photo は、ポートレートツールを使用してWacom感圧タブレットをサポートしています。このツールを使用

すると、ブラシサイズ、ブラシの不透明度、またはその両方の筆圧感知コントロールを同時に有効にできます。このサポートを有効にするには、ツールオプションバーの歯車アイコンをクリックします。ドロップダウンメニューの 適切なボタンをクリックして、サイズと不透明度の両方の圧力感度を有効にできます。

# マスキングブラシ(マスクグループ)

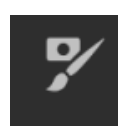

マスキングブラシは、レイヤーマスクと同様に、エフェクトのフィルターをマスクするために使用される2つのツールの1つです。マスキングブラシを選択すると、カーソルが2つの同心円のように変わります。1つはブラシの内側のハードエッジを表し、もう1つはブラシの外側の柔らかいエッジを表します。ブラシの中央にはプラスまたはマイナスがあります。プラスは、フィルターの効果をペイントすることを意味し、マイナスは、ブラシモードがペイントアウトに設定されていることを意味し

ます。

#### マスキングブラシツールオプション

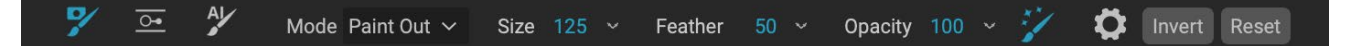

ペイントモード:ペイントモードは、ペイントアウト(エフェクトを非表示)にするか、ペイントイン(エフェクトを復元する)かを制御します。ブラシの中央にあるプラスまたはマイナスのアイコンを見ることで、現在のモードを確認できます。アイコンがマイナスの場合、塗りつぶしになり、アイコンがプラスの場合、塗りつぶしになります。ツールオプションバーでモードを変更するか、Xキーを押すか、オプション(alt)キーを一時的に。

**注:**マスクを反転する(黒から白に変える)場合は、フィルター効果を画像にペイント するために、マスキングブラシツールを選択し、[マスク]メニューから[マスクの反転] を選択します。

- ブラシサイズ: [サイズ]ポップアップを使用して、ブラシのサイズを制御できます。正確な作業には 小さなブラシを高倍率で使用し、一般的な作業には画面にフィットする大きなブラシを使用しま す。ブラシのサイズはいくつかの方法で制御できます。
  - ・ ツールオプションバーの[サイズ]ポップアップを使用します。
  - ・ 左右の括弧キーを使用します: '['および']'。
  - マウスのスクロールホイールを使用します (このオプションは、ON1 Photo RAW 2020の[ 設定]ウィンドウで設定できます)。
  - Wacom感圧タブレットを使用してください。
- ぼかし: ツールオプションバーの[ぼかし]ポップアップを使用して、ブラシのぼかし (または硬さ)の 量を制御します。羽の範囲は1~100%です。高倍率で小さな羽根を使用して、正確で硬いエッジの 作業を行い、一般的な作業では、画面に合わせるモードで大きな柔らかいエッジのブラシを使用し ます。ブラシツールの外側の同心円を見ると、羽を視覚的に確認できます。フェザーポップアップに 加えて、Shiftキーを押しながらキーボードの右または左ブラケットキーを押すと、フェザーのサイズ を調整できます。
- 不透明度: ツールオプションバーの[不透明度]ポップアップで、ブラシの不透明度または強度を制御できます。不透明度の範囲は1~100%です。高い不透明度を使用して、すばやくペイントし、大きな領域を非表示にします。領域を一緒にブレンドしたり、微妙な作業を行う場合は、低い不透明度

を使用します。ブラシのサイズはいくつかの方法で制御できます。

- ツールオプションバーの不透明度ポップアップを使用します。
- キーボードのオプション (MacOS) またはalt (Windows) キーを押し、いずれかの数字キ ーを押します。各数値は、10%(1)~90%(9)の不透明度の割合を表します。0は不透明 度を表しません。
- Wacom 感圧タブレットを使用してください。

**ヒント**: 不透明度は、マスクにペイントするグレーの陰影と考えてください。マスク内 の白はエフェクト表示の100%を表し、黒はエフェクト表示なしを表しますが、その 間のすべての不透明度設定はエフェクトの割合を示します。これは、マスクを現実的 な方法でブレンドする場合に非常に便利です。

パーフェクトブラシ:パーフェクトブラシオプションには、カラーベースのセルフマスキングテクノロ

ジーが組み込まれており、正確な選択とマスクを作成でき ます。ツールオプションバーの[パーフェクトブラシ]アイコン をクリックして[パーフェクトブラシ]オプションをオンにする と、マスキングブラシはブラシの中央の下の色を収集し、そ れらの色にのみエフェクトを適用します。これにより、調整 が木の枝などのエッジに適用されないようにします。パーフ ェクトブラシの詳細設定は、ツールオプションバーの歯車ア イコンをクリックして見つけることができます。そこで、次の オプションを設定できます。

 ・ 色のしきい値:このオプションを使用すると、作業中の領域に基づいて、保持する色とドロップする色のバランスを制御できます。たとえば、パーフェクトブラ

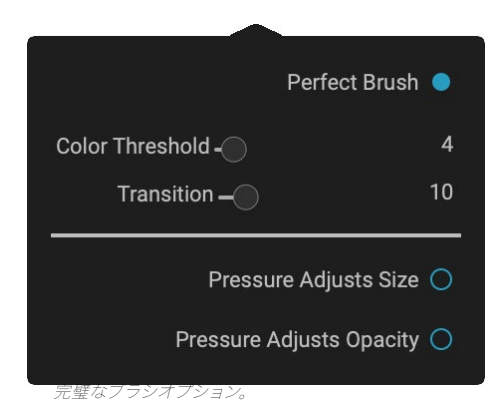

- シを非常に正確に、非常に似た色だけを塗りつぶしたい場合もあれば、同じ近所の広範囲 の色を塗りつぶしたい場合もあります。
- トラのnsition:このスライダは、色に基づいパーフェクトブラシの羽を制御します。ソフトエッジを作成するには、トランジションを増やします。より硬いエッジを作成するには、遷移量を減らします。

**ヒント:** Command-R (MacOS) またはControl-R (Windows) キーボードショー トカットを使用して、パーフェクトブラシのオンとオフを切り替えることができます。 Command (Mac) またはControl (Windows) キーを押して、削除する色を一時的 にロックすることもできます。これは、木の枝のような開口部の多い領域をブラッシ ングするときに便利です。

#### Wacomサポート

ON1 Photo は、Wacom感圧タブレットとマスキングブラシをサポートしています。マスキングブラシを使用すると、ブラシサイズ、ブラシの不透明度、またはその両方の感圧コントロールを同時に有効にできます。このサポートを有効にするには、ツールオプションバーの歯車アイコンをクリックします。ドロップダウンメニューの適切なボタ

ンをクリックすることにより、サイザーと不透明度の両方の筆圧をアクティブにできます。

# マスキングバグ(マスクグループ)

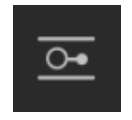

マスキングバグは、放射状、グラデーション、および反射グラデーションのマスクシェイプをすば やく作成することにより、レイヤーをブレンドするために使用されます。[ローカル調整]ペインの [調整可能なグラデーション]ツールと同様に機能します。マスクはトーンが暗から明に変化し、グ ラデーションがより明るい場合はより多くの調整を適用し、グラデーションのトーンがより暗い

場合はより少ない調整を適用します。 グラデーションマスクの最も一般的な使用方法は、カメラレンズでグラデーションフィルターを使用するのと同様に、前景の明るさを維持しながら、 画像の空を暗くすることです。

標準のグラデーションをフィルターに適用するには、ツールウェルのマスキングバグをクリックしてから、おおよそ

グラデーションを希望する画像をクリックします。バグと呼 ばれるグラデーションのアウトラインが表示されます。バグ のハンドルを使用して、グラデーションを移動したり、グラ デーションの長さを増減したり、回転したりできます。

ツールオプションバーを使用してグラデーションの形状を 変更できます。標準的な暗から明までの水平グラデーショ ンに加えて、円形グラデーションと反射グラデーションを 作成できます。効果)中央の外側の端を白(完全な効果) にします。

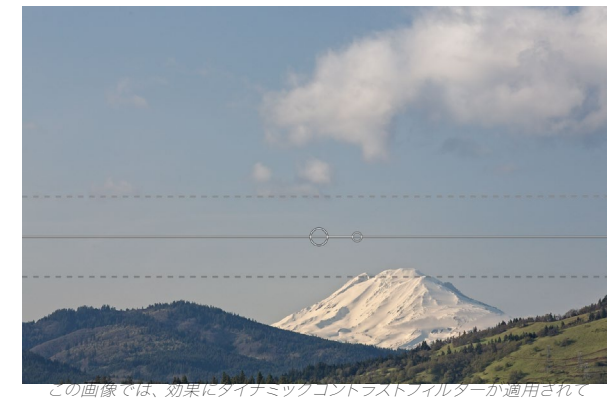

マスキングバグツールのオプションバー: います。雲の影響を防ぐために、マスキングバグが追加されました。

## 🎔 💁 外 Preset 🔤 Linear Top 🗸 Shape Gradient 🗸 Opacity 100 🗸 Add Delete Reset

- プリセット:プリセットポップアップには、ツールを使用する一般的な方法(線形トップダウン、線形ボトムアップ、左右、円形ビネット)が含まれ、現在のバグ(存在する場合)をプリセットに合わせて変更します。
- 形状:形状ポップアップは、バグの形状を制御します。標準のグラデーションと反射グラデーション に加えて、中心に明るいトーンを配置し、マスクの外側に暗いトーンを配置するCenterと、反対方向 にグラデーションを設定するEdgesの2つの放射状の形状があります。
- 不透明度:マスクの最大不透明度または密度を設定します。
- ・ 追加:現在の設定を使用して新しいグラデーションを追加します。
- ・ 削除:現在のグラデーションを削除します。
- リセット:レイヤー上のマスクを完全にリセットします。これにより、すべてのグラデーションが削除 され、行われたブラッシングがクリアされます。

## グラデーションマスクの操作

画像にグラデーションを追加したら、グラデーションオーバーレイの次の部分にアクセスして簡単に変更できます。

- グラデーションを移動するには、グラデーションの中心にある大きな円をクリックしてドラッグします。
- ・
   放射状グラデーションのサイズを変更するには、
   実線をクリックしてドラッグします。
- マスクのぼかし(または硬さ)を調整するには、破 線をクリックしてドラッグします。
- マスクを回転するには、グラデーションの中心付近にある小さな円をクリックしてドラッグします。

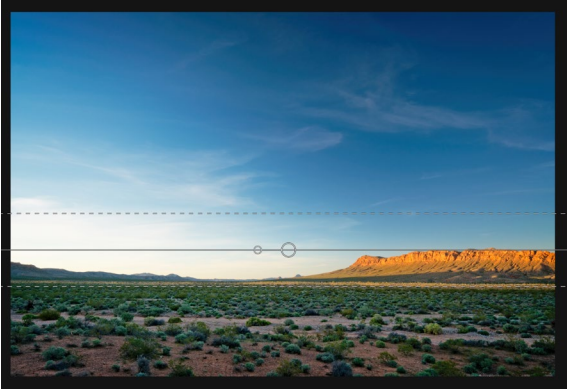

**ヒント**:マスキングバグによって作成されたマスク、および黒から白の色調の範囲を 表示するには、[表示]メニューから[マスクを表示]を選択します。画像の上にマスクを 表示する赤のオーバーレイ、または黒から白のトーンとしてマスクを表示するグレー スケールのいずれかを選択できます。

#### 複数のマスキングバグの処理

レイヤーごとに最大6つのマスキングバグを作成できます。 usi Photo RAW をスタンドアロンアプリとして使用するか、 Photoshop 内からスマートフィルターオプションを使用する場合 (詳細については、 「 ON1 Photo RAW 2019とAdobe Photoshop」を参照<?>し てください )。

別のマスキングバグを追加するには、マスキングバグツールが選択されている状態で、[追加]ボタンを押すか、現在のバグの外側をクリックします。

ー度に調整できるマスキングバグは1つだけです。マウスがプレビュー領域にある間、アクティブなバグのオーバー レイコントロールが表示されます。非アクティブなバグには小さな丸が付いています。この小さな丸いマーカーを クリックして、非アクティブなバグを選択します。

マスキングバグは減法です。各バグは、現在のレイヤーをますます隠しています。マスキングバグが互いに重なり合っている場合、それらはレイヤーの多くを隠すこともあります。いつでもマスキングブラシを使用して、マスキングバ グによって隠された領域を上書きおよびペイントできます。

# AIクイックマスクツール (マスクグループ)

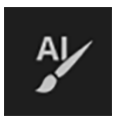

機械学習を活用した新しいAIクイックマスクツール は、ほんの数ストロークでガイダンスとして高品質の マスクを作成できます。使用するには、保持したい領 域を緑で、ドロップしたい領域を赤でマークするだけ

です。次に、人工知能を使用して、マークされた領域の色、トーン、テク スチャを分析して、何を作りたいかを学習し、エッジを自動的に見つけ て、マスクを作成します。レイヤーを使用して空を置き換えたり、フィル ターを使用して選択的にすばやく適用したりできます。 AI QUICK MASK Use the red Drop mode to mark the area(s) you want to paint-out. Then use the green Keep mode to mark the areas you want to paint-in. Press Apply to preview the mask. You can continue painting red or green until the desired mask is reached. Then press Done or switch tools to create the final mask. The edges will be automatically refined when you do.

方法が記載されたHUDと呼ばれるウィンドウが表示 されます。 AIクイックマスクツールを使用するために従う必要がある手順は次のとおりです。

 まず、何を保持してドロップするかについて、ツールのガイダンスを提供する必要があります。これ は、写真内の領域をゆるくペイントすることにより行われます。写真全体を正確にペイントする必 要はありません。必要なのは、赤と緑の代表的なストロークだけです。削除する画像の部分にドロ ップモード(デフォルトのブラッシングモード)でペイントします。これらのブラシストロークは赤 で表示されます。次に、ツールのモードを[保持]に変更し([ツールオプション]バーを使用する か、Option / Altキーを押しながら)、保持する領域にペイントします。これらのストロークは緑色 で表示されます。

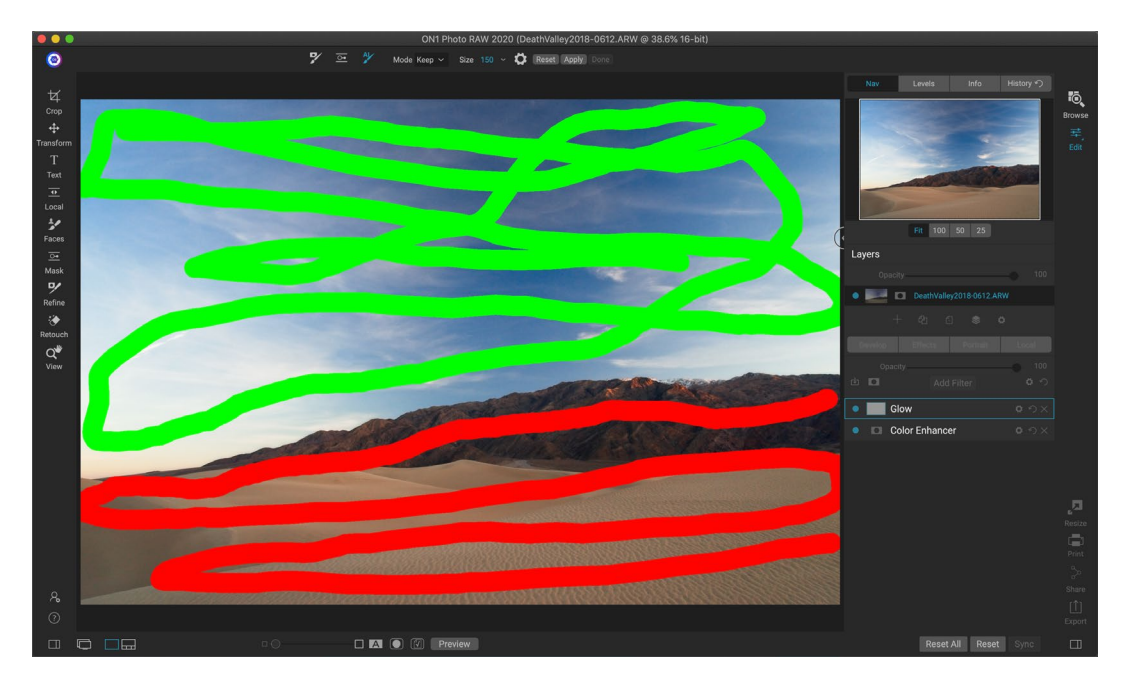

 次に、ツールオプションバーまたはAIクイックマスクHUDの[適用]ボタンを押します。これにより、 結果をプレビューするための一時的なマスクが生成されます。赤で塗りつぶされた領域はマスクさ れ、緑の領域は残ります。この時点でエッジは粗く表示され、最終マスクを生成すると滑らかにな ります。

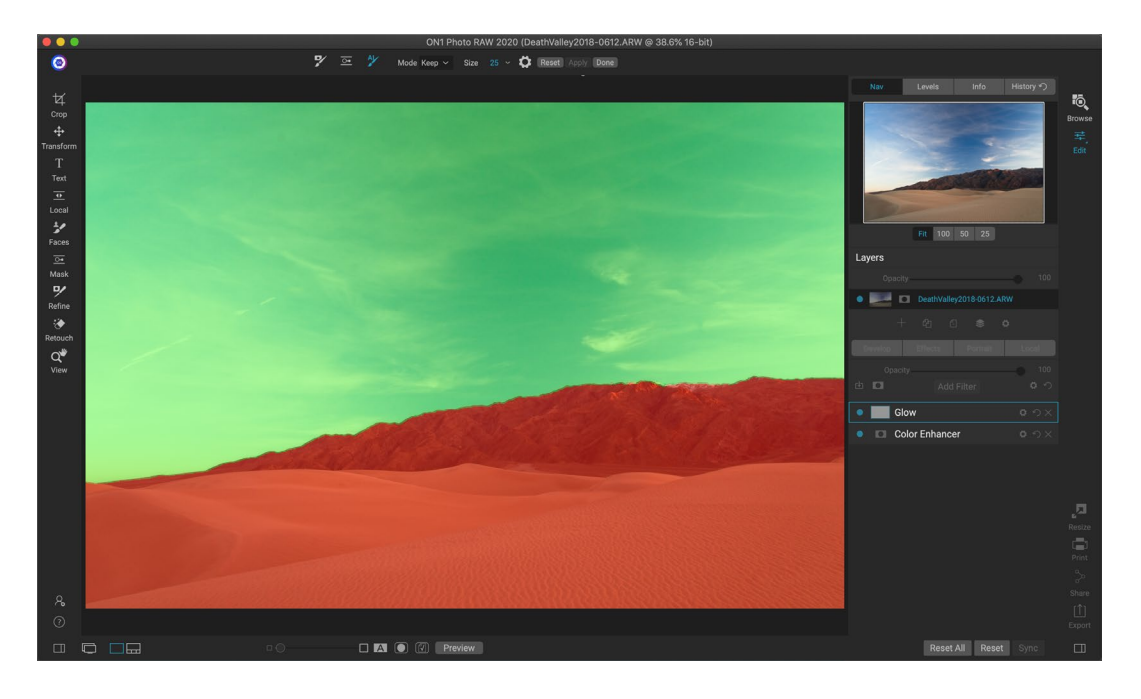

3. プレビュー結果が良好に見える場合は、ツールオプションバーの[完了]ボタンまたはAIクイックマ スクHUDを押します。間違った領域がある場合は、キープとドロップのストロークを追加して、結 果を改善し続けることができます。毎回[適用]を押して、改善された結果をプレビューします。[完 了]を押すと、エッジが高精度でON1 Photo RAW され、ON1 Photo RAW はマスクの ON1 Photo RAW ツールに切り替わります。このツールは、必要に応じて、木の枝のような難しい半透明の領 域で使用できます。

**注:**AIクイックマスクツールは、レイヤーまたはフィルター上の既存のマスクをリセットします。

## AIクイックマスクツールのオプションバー

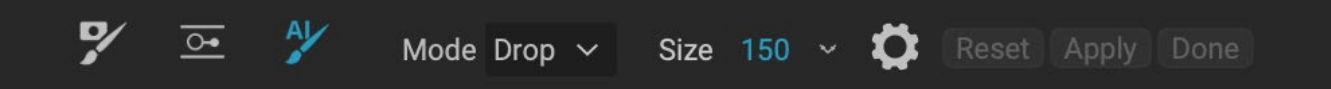

 モード: これは、維持(緑のペイント)またはドロップ(赤のペイント)を制御します。緑の領域は マスク内で保護され、レイヤーまたはフィルターの残りの領域です。赤でマークされた領域は削除 またはマスクされます。レイヤーでは、これらの領域は透明になります。効果のフィルターでは、これ らの領域からフィルターの効果が削除されます。

AIクイックマスクブラシの中央にあるプラスまたはマイナスのアイコンを見ることで、現在のモードを確認できます。アイコンがマイナスの場合、ドロップ(赤)領域をペイントしています。アイコンがプラスの場合、キープ(緑色)領域をペイントしています。ツールオプションバーでモードを変更するか、Shift-Xキーを押すか、Option (Alt)キーを一時的に押します。

- ブラシサイズ:[サイズ]ポップアップを使用して、ブラシのサイズを制御できます。正確な作業には 小さなブラシを高倍率で使用し、一般的な作業には画面にフィットする大きなブラシを使用しま す。ブラシのサイズはいくつかの方法で制御できます。
  - ・ ツールオプションバーの[サイズ]ポップアップを使用します。
  - ・ 左右の括弧キーを使用します: '['および']'。
  - マウスのスクロールホイールを使用します(このオプションは、 Photo RAW のPreferen ces で設定できます)。
  - Wacom感圧タブレットを使用してください。

AIクイックマスクツールのその他の設定は、ツールオプションバーの歯車アイコンをクリックして見つけることができます。そこで、次のオプションを設定できます(右図)。

- ・ 圧力調整サイズ: このオプションを使用すると、感圧タ ブレットを使用してブラシのサイズを制御できます。強く 押すほど、ブラシはサイズスライダーの現在の設定まで 大きくなります。
- エッジの 調整: これにより、結果のマスクのエッジに マスクブラシの調整が自動的に適用され、より自然なト ランジションが作成されます。これはデフォルトでオンに なっており、ほとんどの写真に推奨されます。

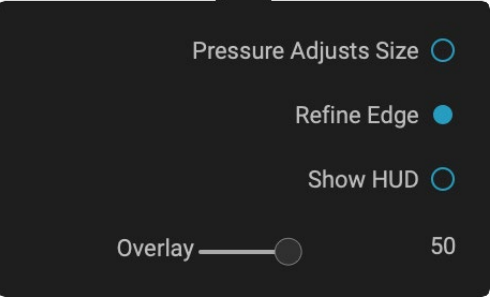

• HUDの表示: AIクイックマスクHUDダイアログ (ページに表示 75) が表示され、ツールの 使用方法に関するガイダンスが提供されます。

・ **オーバーレイ**: 画像の上にある赤と緑のマスクオーバーレイの透明度を設定します。100に設定 すると、マスクのみが表示されます。デフォルト設定は50です。

## ブラシの調整 (グループの調整)

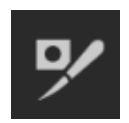

このツールは、複雑な領域とマスクに沿った境界をクリーンアップし、マスキングブラシで作成されたマスクをクリーンアップするのに役立ちます。たとえば、被写体に効果を適用したいときに、 マスキングブラシでは削除しにくい髪の毛や木の枝などの領域がある場合。

ブラシの調整を使用するには、オプションバーでツールを選択し、マスクを調整するエッジに沿っ てペイントします。ブラシストロークは赤いオーバーレイとして表示されます。マウスボタンを離すと、Photo RAW はマスクのエッジをより明確にし、マスク全体を改善します。

## ブラシツールオプションの調整

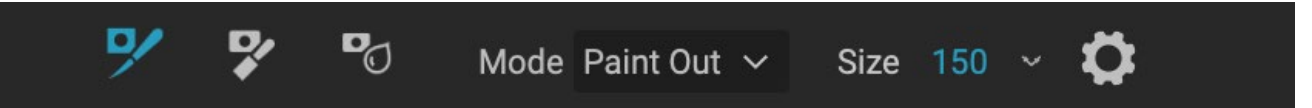

- モード: 絞り込みモードを制御します。マスクから削除するために常に調整するペイントアウト、マスクに追加するために常に調整するペイントイン、または両方を同時に行う自動のいずれかです。ほとんどの場合、ペイントアウトが推奨されます。
- サイズ: このスライダーは、ブラシのサイズを調整します。被写体と背景の交点よりもちょうど大き いブラシサイズを選択します。大きすぎるブラシを使用しないでください。処理に時間がかかり、品 質が低下する可能性があります。
- **圧力調整サイズ (歯車アイコン)**: Wacomタブレットをお持ちの場合、この設定をオンにすると、 圧力でブラシのサイズを制御できます。

## チゼルマスクツール(精製グループ)

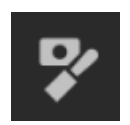

絞り込みツールオプションからアクセスできるChiselツールは、マスクのハードエッジに沿ったフリンジまたはハローを削除するために機能します。 調整したいマスクの端をクリックしてドラッグ するだけです。 除去される背景が前景よりも明るい場合、 フリンジがよく見られます。 ノミは、 木 工店のノミまたは飛行機のように機能します。 エッジに沿ってスライバーだけを削除します。 エッ

ジでのみ機能するため、使用する際に注意する必要はありません。

#### チゼルマスクツールオプション

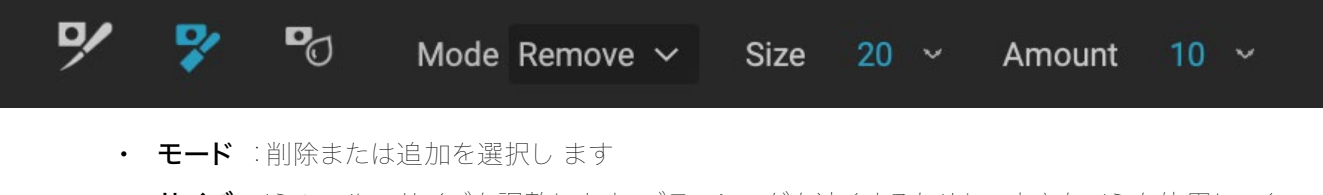

- サイズ: ノミツールのサイズを調整します。ブラッシングを速くするために、大きなノミを使用してください。ノミのサイズは、削られる量に影響しません。
- 量:各ストローク中に削除または追加されるピクセルの量を制御します。

**ヒント:**チゼルツールアイコンをダブルクリックして、チゼルをマスク全体に適用します。

# ぼかしマスクツール (リファイングループ)

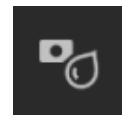

ぼかしマスクツールは、ペイントするマスクのエッジを柔らかくします。必要なのは、ぼかしたいエ ッジ上でツールを実行することだけです。髪の毛のようなぼやけた、または半透明の被写体のエ ッジを柔らかくすると、よりリアルな方法で新しい背景とブレンドできます。

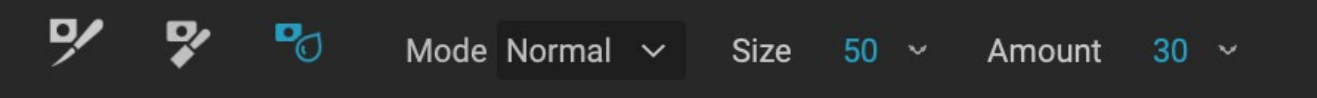

#### ぼかしマスクツールオプション

- モード:削除/追加/標準では、マスクエッジのどの部分をぼかすかを調整できます。ぼかしを削除してマスクを明るくし、ぼかしを追加してマスクを暗くし、標準は明るい部分と暗い部分の両方をぼかします。
- **サイズ**: ぼかしツールのサイズを調整します。 ブラッシングを高速にするために、大きなサイズを使用してください。 ブラシのサイズは、 ぼかし量に影響しません。
- 量:ぼかしの量を制御します。細部を維持するために少量を使用してください。

**ヒント:** ぼかしツールアイコンをダブルクリックすると、マスク全体にぼかしが適用 されます。

## 完全消しゴム(修正グループ)

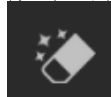

Eraserを使用すると、画像から気を散らす要素や傷を取り除くことができます。ペイントされた境界内で を自然な結果に置き換えるコンテンツ対応アルゴリズムを使用します。

フルの使用は簡単です。削除したい領域にペイントし、領域全体をカバーするようにします。ペイントした場所に赤いオーバーレイが表示されます。最初の試行で完璧な結果が得られない場合は、もう一度塗り直してください。パスごとに改善されます。レタッチブラシを使用して、ツールを適用した後に領域を微調整することもできます (以下を参照)。

#### 完璧な消しゴムオプション

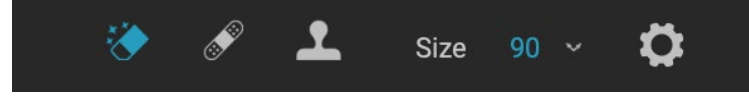

Perfect Eraserのツールオプションバーには2つのオプションがあります。ブラシサイズ、およびWacomタブレットのサポートPerfect Eraserのデフォルトのブラシサイズは125ピクセルです。ツールオプションバーの[ブラシサイズ]をクリックするか、キーボードの左右のブラケットキーを押すと、このサイズを大きくしたり小さくしたりできます。最大のブラシサイズは500ピクセルです。Wacom感圧タブレットを使用している場合は、オプションバーの[圧力調整サイズ]ボタンを選択します。

# レタッチブラシ (修正グループ)

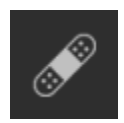

レタッチブラシを使用して、ほこりや傷などの小さな欠陥を取り除きます。にきび、センサーのほこり、送電線など、斑点やその他の欠陥を含む領域をブラシで軽くたたくだけです。このツールは、画像内の隣接する領域を調べ、ブラシをかけた領域を同様の色とテクスチャの領域で塗りつぶします。

できるだけ小さなブラシサイズを使用し、大きなブラシストロークを作成するのではなく、軽くたたいて作業する ことをお勧めします。レタッチブラシを軽くたたいて結果が気に入らない場合は、[元に戻す]コマンドを使用して小 さなブラシを使用するか、ブラシストロークを変えてもう一度やり直してください。レタッチブラシは、肌のレタッ チにも最適です。

#### レタッチブラシオプション

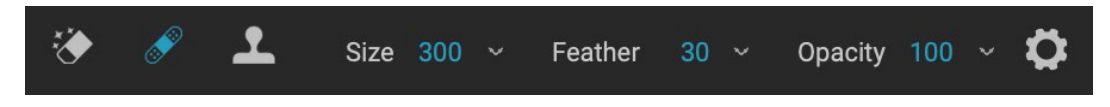

- **ブラシサイズ**: ブラシの全体的なサイズを調整します。
- **ブラシのぼかし**: ブラシ の硬さを調整します。 50を超えるフェザーを使用して、自然にブレンド して見せるのが最適です。
- **ブラシの不透明度**: レタッチの強さを調整します。不完全さを完全に除去するには、100%を使用 します。より低い不透明度を使用して、それらを柔らかくします。
- ・ 圧力調整サイズ:ボタンをクリックして、Wacom感度コントロールを有効にします。

## クローンスタンプ (グループの修正)

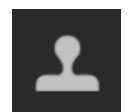

クローンスタンプツールを使用して、写真の領域を別の部分の領域に置き換えます。 Option (Mac) またはAlt (Windows) を押しながら、クローンを作成する領域をクリックしま す。次に、複製する領域をクリックしてドラッグすると、選択したポイントから複製されます。

#### クローンスタンプツールのオプション:

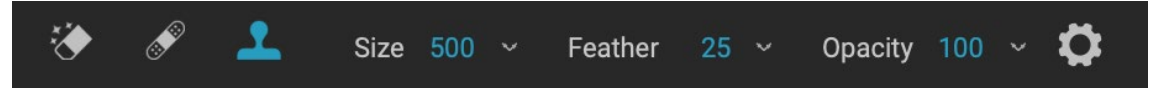

- **ブラシサイズ**: ブラシの全体的なサイズを調整します。
- **ブラシのぼかし**: ブラシ の硬さを調整します。 50を超えるフェザーを使用して、自然にブレンド して見せるのが最適です。
- **ブラシの不透明度**: レタッチの強さを調整します。不完全さを完全に除去するには、100%を使用 します。より低い不透明度を使用して、それらを柔らかくします。
- ・ 圧力調整サイズ:Wacom感圧タブレットを使用している場合、圧力に応じてブラシのサイズを調整できます。ボタンをクリックしてアクティブにします。

## 表示 (ズーム) ツール

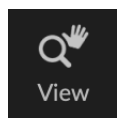

このツールは、編集モジュールで画像を開くときに選択されるデフォルトのツールであり、プレビューウィンドウで画像の倍率を調整します。ズームツールを選択した状態で、プレビューウィンドウをクリックしてズームインし、クリックした場所で画像を中央に配置します。 Option / Altキーを押しながら手のひらツールを表示すると、拡大された画像をパンできます。また、ツールウェ

ルのズームツールをダブルクリックして、すべてのピクセルを表示する画像を1:1(または100%)の拡大表示に設定することもできます。これは、細部を調べるときに最適です。

# プリセット

プリセットは、編集モジュールの調整セットを含む「レシピ」として保存され、参照または編集で1つまたは100の 画像に簡単に適用できます。プリセットは、画像のグループを編集するときに一貫した結果を得るための高速な方 法であり、独自の外観を磨くのに役立ちます。独自のプリセットを簡単に作成することもできます。

| Presets                                           |    | Presets         |                   | Presets                                                                                                    |      |
|---------------------------------------------------|----|-----------------|-------------------|----------------------------------------------------------------------------------------------------|------|
| B&W Alternative<br>B&W Faded & Matte<br>B&W Films |    |                 |                   | Hot Desert                                                                                                    | :    |
| B&W Modern                                        |    | 1 X and Martin  |                   |                                                                                                    |      |
| Cinema                                            |    | B&W Alternative | B&W Faded & Matte |                                                                                                    |      |
| Color Film                                        |    |                 |                   | HD1                                                                                                    | HD2  |
| Color Grade                                       |    |                 | and the second    | -                                                                                                    | 1000 |
| Color Twist                                       |    |                 | den for the       |                                                                                                    |      |
| Cool Ocean                                        |    | B&W Films       | B&W Modern        |                                                                                                    |      |
| Culinary                                          |    | 20203202        |                   | НD3                                                                                                    | HD4  |
| Dark Forest                                       |    | 1000000         |                   |                                                                                                    | TIDA |
| Golden Autumn                                     |    |                 |                   |                                                                                                    |      |
| Gritty Portrait                                   |    |                 |                   |                                                                                                    |      |
| Hot Desert                                        | :: | Cinema          | Color Film        | and the second second s |      |
| Instant Film                                      |    |                 |                   | HD5                                                                                                    | HD6  |
| Minimalist                                        |    |                 |                   |                                                                                                    |      |
| Pastel                                            |    |                 |                   |                                                                                                    |      |
| Retro                                             |    | Color Grade     | Color Twist       |                                                                                                    |      |
| Street                                            |    |                 | JANKS.            | НО7                                                                                                    | НР8  |
| Sun Glow                                          |    |                 |                   |                                                                                                    | 1100 |
| Vivid Landscape                                   |    |                 |                   |                                                                                                    |      |
|                                                   |    | Cool Ocean      | Culinary          |                                                                                                    |      |
|                                                   |    |                 |                   | HD9                                                                                                    | HD10 |
|                                                   |    |                 |                   |                                                                                                    |      |
|                                                   |    | Dark Forest     | Golden Autumn     |                                                                                                    |      |
|                                                   |    |                 |                   | HD11                                                                                                    |      |
|                                                   |    | Gritty Portrait | Hot Desert        |                                                                                                    |      |
|                                                   |    |                 |                   |                                                                                                    |      |

プリセットパネルの3つの異なるビュー。左側にはリストビューがあり、中央にはサムネイルビューがあります。これらのビューには、プリセットのカテゴリが表示され ます。 (表示オプションは、[表示]>[プリセットブラウザ]サブメニューで設定できます。) ー番右には、さまざまなプリセットを表示する拡張カテゴリがあり、現在 の画像のサムネイルがプリセットに適用されています。そこから、現在の画像にプリセットを適用できます。

カテゴリにカーソルを合わせると、クイックビューブラウザアイコンがカテゴリ名の左側に表示されます(ホットデザートはプリセットカテゴリリストの上部に表示さ れます)。そのアイコンをクリックすると、フルスクリーンウィンドウが開き、写真が表示されます。そのカテゴリのプリセットが適用されます。(クイックビューブラ ウザのスクリーンショットについては、次のページを参照してください。

Photo RAWでは、独自のカスタムプリセットとカテゴリを作成できます。また、プリセットのサブカテゴリを作成することもできます。 (ページの「プリセットの整理」を参照してください<?>多くのための。)

ON1 Photo RAW 2020には、風景からポートレート、カラーグレーディング、フィルムの外観など、12を超えるカ テゴリで200以上のプリセットが組み込まれています。 独自のプリセットを作成したり、他の ON1ユーザーや写真 家からプリセットをインポートしたり でき ます。

現像調整、エフェクト設定、ポートレート操作、調整可能なグラデーションツールを使用するローカル調整、および これらの任意の組み合わせを適用するプリセットを作成できます。

プリセットには、トリミング設定とレタッチ情報のほか、ブラシツールで作成したマスク、エフェクトのマスキングバ グ、ローカル調整パネルの調整可能なグラデーションツールも保存できます。これらのオプションを含むプリセッ トを適用する場合、目的の結果が得られることを確認する必要があります。そうでない場合は、[設定]メニューか らさまざまな個々の操作をリセットできます。

## プリセットを適用する

Golden Autumn Guick View Browserアイコンが表示されたプリセッ

プリセットを画像に適用するには、[プリセット]パネルをクリックします。そこには、 ON1提供するON1プリセット (カテゴリ順)と、自分で作成またはインストールしたプリセットが表示されます。カテゴリ名をクリックすると、 カテゴリ名が開き、そのカテゴリ内のプリセットが表示されます。小さなサムネイルには、プリセットが適用された 選択した画像が表示されます。プリセットパネルでサムネイルのサイズを変更するには、表示メニューからブラウ ザーモードオプションを選択し、1列、2列、または3列表示を選択します。

選択した写真がカテゴリのプリセットでどのように見えるかをより大きく表示したい場合は、カテゴリのタイトルバーにあるクイックビューブラウザアイコンをクリックします。そのカテゴリのすべてのプリセットを含むウィンドウが表示されます。 (エスケープキーを押して、クイックビューブラウザーを閉じます。)

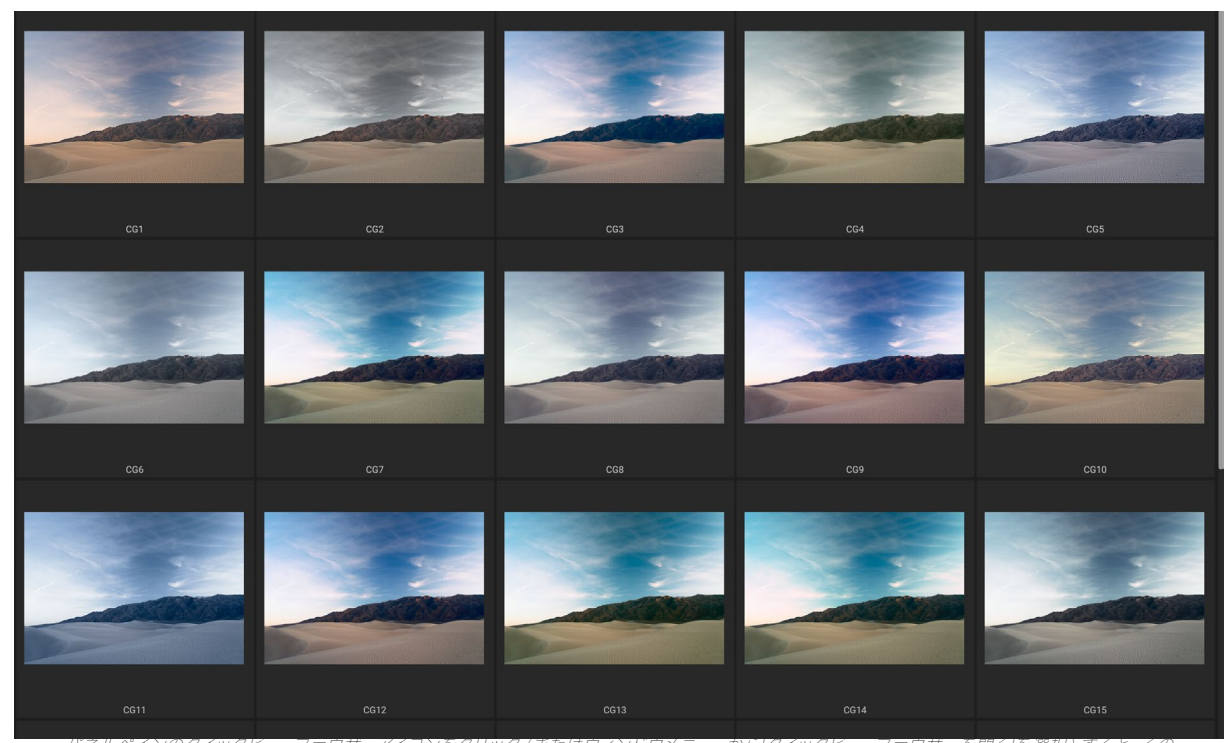

バネルペインのクイックビューフラウサーアイコンをクリック (またはウィンドウメニューから[クイックビューフラウサーを開く]を選択) すると、その カテゴリのプリセットの全画面表示が開き、そのプリセットが画像上でどのように見えるかがより大きく表示されます。

プリセットを写真に適用するには、ミニブラウザーまたはクイックビューブラウザーでプリセットをクリックします。 プリセットは累積的ではありません。別のプリセットをクリックすると、以前のプリセットが削除され、新しいプリ セットが適用されます。 プリセットを適用したら、選択したプリセットにカーソルを合わせると全体的な効果を減らすことができます。フェードスライダーが表示され、プリセットで適用されたエフェクトフィルターの不透明度を下げることができます。 (現像、ポートレート、およびローカル調整は削減されません。)

プリセットを適用した後でも、現像、エフェクト、ローカル調整の設定を変更したり、調 整を追加または削除したり、別のプリセットに切り替えたり、レタッチなどを実行したり できます。

プリセットが気に入らない場合は、別のプリセットをクリックすると、以前のプリセット の設定が新しいプリセットの設定に置き換えられます。プリセットを完全に削除するに は、[設定]メニューからリセットオプションのいずれかを選択するか、[現像]および[エフ ェクト]の適切なペインから個々の設定を削除します。 (保持したいマスクまたはロー カル調整を作成した場合は、後者のアプローチをお勧めします。)

プリセットをお気に入りとして保存するには、ブラウザーでサムネイルにカーソルを合わせ、ハートのアイコンをクリックします。これにより、そのプリセットが[プリセット]パネ

ルの上部にある[お気に入り]カテゴリに追加されます。お気に入りを削除するには、ハートのアイコンをもう一度ク リックします。

## プリセットの挿入([効果]タブのみ)

プリセットをクリックすると、Photo RAW のデフォルトの動作では、既存の調整がすべて削除され、新しく選択したプリセットが写真に適用されます。ただし、調整の上にプリセットを追加したい場合があります。これを行うには、[プリセット]ペインを開き、追加するプリセットを右クリックして、ポップアップメニューから[プリセットの挿入]を選択します。これにより、現在選択されているフィルターペインの上にプリセットのフィルターが追加され、[現像]タブまたは[ローカル調整]タブで行った編集が保持されます。

| Use Preset                          |
|-------------------------------------|
| Insert Preset                       |
| Update Preset with Current Settings |
| Rename Preset                       |
| Delete Preset                       |
| Import Preset                       |
| Export Preset                       |
| [プリセットの挿入]オプションは、[効果]タ              |
| ブで作業している場合にのみ使用できま                  |
| す。                                  |

プリセットを挿入すると、そのプリセットのエフェクトフィルターが現在編集中の写真にのみ追加されます。現像調整とローカル調整レイヤーは追加されません。

## 独自のプリセットを作成する

編集した設定のグループを保存した後、[設定]メニューに移動して[プリセットの保存]を選択します。[プリセットの保存] ダイアログが表示され、モジュールの設定を保存するオプション、プリセットに名前を付ける、既存または新しいカテゴリに追加するオプションが表示されます。トリミング、レタッチ、テキストブロック、マスクなど、ほぼすべての編集モジュール設定をプリセットとして保存できます。

プリセットを画像に適用し、その後編集設定のいずれかを更 新した(または調整を追加または削除した)場合、[設定]メニ ューから[現在の設定でプリセットを更新]を選択して、新しい 設定でプリセットを更新できます。これにより、アプリのプリ セットのみが変更されます。古いバージョンのプリセットが含 まれていた画像は、プリセットを再適用しない限り、これらの 設定を保持します。(プリセットブラウザーでプリセットを 右クリックして、プリセットを更新することもできます。)

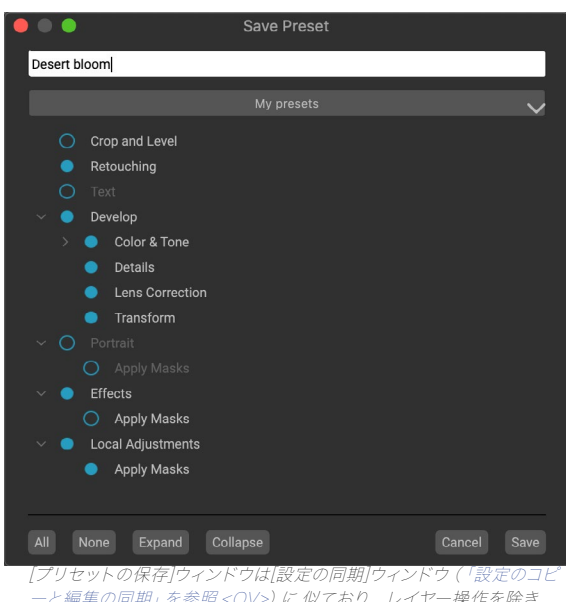

[ノリゼットの保存!ワイントウは[設定の回期]ワイントウ(「設定のコピ ーと編集の同期」を参照 <OV>) に 似ており、レイヤー操作を除き、 編集モジュールで可能なすべての操作が含まれています。設定の左側 にある黒丸は、設定がプリセットに保存されることを意味します。そ の設定を保存したくない場合は、円をクリックしてください。

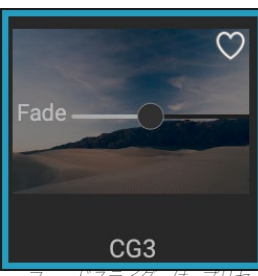

>、ニートへフィッーは、ノリゼ ットを適用したエフェクトフィ ルターの不透明度を下げま す。それを見つけるには、[ブ リセット]ペインで適用されて いるプリセットにカーソルを 合わせます。

ON1 Photo 全体の ON1 Photo プリセット]パネルに追加される新しいプリセットカテゴリを作成する場合は、カ テゴリポップアップから[新しいカテゴリを追加]を ON1 Photo します。

## プリセットとカテゴリの管理

プリセットのインポートとエクスポート(個別またはカテゴリごと)、個々のプリセットの削除、カテゴリの非表示 など、プリセットとプリセットカテゴリに対してさまざまな操作を実行できます。

## プリセットのインポートとエクスポート

ON1 Webサイトまたは他のソースからダウンロードしたプリセットをインポートできます。一部のファイルは個別のプリセットであり、他のファイルは複数のプリセットを含むプリセット「パック」です。

プリセットには'.ONP'拡張子があり、プリセットパックには'ONPreset'拡張子があります。必要なことは、ファイ ルをダブルクリックするか、[設定]メニューから[プリセットのインポート]を選択するだけですPhoto RAW2020 は、プリセットまたはパックを配置するカテゴリを選択するように求め、プリセットをコピーしますアプリ。必要に 応じて、ダウンロードしたファイルを削除できます。

個々のプリセットをエクスポートするには、それをクリックして、[設定]メニューから[プリセットのエクスポート]を 選択します。また、カテゴリプリセットメニュー(下図を参照)を使用して、プリセットのカテゴリ全体をエクスポー トすることもできます。

#### プリセットを削除する

アクセスできなくなったプリセットを削除するには、[プリセット]パネルで削除するプリセットを選択し、[設定]メニ ューから[プリセットの削除]を選択します。個々のプリセットを右クリックして、ポップアップメニューから[プリセッ トの削除]をクリックすることもできます。

ON1 Photoにプリインストールされているプリセットを含む、任意のプリセットを削除できます。プリセットを保存する場合は、まずエクスポートしてから削除します。

#### カテゴリーを管理する

[プリセット]ペインに表示される独自のプリセットカテゴリを作成することに加えて、削除、名前変更、エクスポートなど、カテゴリに対して他の操作を実行することもできます。これらのオプションはすべて、プリセットカテ

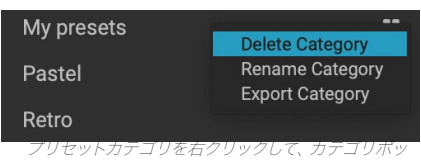

プアップメニューを表示します。

ゴリポップアップメニューから利用できます。このポップアップメニューは、カテゴリ名を右クリックしたときに利用 できます。

- プリセットパネルからカテゴリとそのプリセットを削除するには、ポップアップから「カテゴリを削除」を選択します。
- カテゴリの名前を変更する場合は、[カテゴリ名の変更]を選択します。
- カテゴリとその中のすべてのプリセットをONPresetパックとしてエクスポートするには、ポップアップメニューから[カテゴリのエクスポート]を選択します。

**ヒント**: プリセットパネルでプリセットをクリックし、プリセットを右クリックして、多 くのプリセット管理オプションを実行することもできます。これは、現像またはエフェ クトで画像に適用せずにプリセットを更新、エクスポート、または名前変更する場合 に役立ちます。

#### ネスティングプリセット

大規模なグループ プリセットのPhoto RAWのExtras Managerを使用すると、プリセットカテゴリをネストできま す。参照ページの「整理プリセットを」<?>プリセットカテゴリのサブフォルダを作成および管理する方法の詳 細。

# 設定のコピーと編集の同期

プリセットの適用に加えて、編集モジュールで実行できる操作の既存の編集をすべて1つの写真でコピーし、他の 画像に直接貼り付けることができます。これを行うには、コピー/貼り付けと同期の2つの主要な方法があります が、同じ最終目標を達成します。どちらの操作を選択するかということです。

画像から編集設定をコピーするには、ソースファイルをクリックし、[設定]>[設定のコピー]を選択します。次に、新 しい画像をクリックして、[設定]>[設定の貼り付け]を選択します。ウィンドウが表示され、元の写真の一部または

すべての編集を適用するオプションが表示されま す。または、現像のトーンとカラーペインの 個々の 設定からマスク、トリミング、および使用する場合は テキストまで、 すべての編集を選択できます -新し い写真に貼り付けます。 (写真のグループを選択 して、編集設定をグループに貼り付けることもでき ます。)

[設定のコピー/貼り付け]コマンドは、異なるフォ ルダーの複数の写真に設定を貼り付ける場合に 便利です。編集セッションがアクティブである限 り、Photo RAWは最後にコピーされた設定を記憶 し、必要に応じて他の写真に貼り付けることができ ます。

[設定の同期]コマンドを使用して、ソースとして使 用する画像を選択します。次に、Shiftキー(ソー スに隣接する画像またはグループを選択する場 合)、またはCommand (Mac)またはControl ( Windows)キーを押しながら、適用する画像をクリ ックします。ソースファイルの編集。選択したソース 画像は青で強調表示され、ターゲット画像は灰色 で強調表示されているはずです。正しい場合は、プ レビューエリアの下部にある[同期]ボタンをクリック するか、[設定]メニューから[設定を同期]を選択しま す。[設定の適用]ウィンドウが開き、同じ手順に従 って編集内容を同期できます。

ソース写真から別の写真または写真のグループにす べてを同期することが確実な場合、[設定]>[すべて の設定を同期]コマンドを使用すると、[設定を適用] ウィンドウをバイパスできます。コピー元とコピー先 の写真を選択して、コマンドを選択します。ソース画 像のすべての設定 (トリミング、テキスト、マスクを 含む) が同期されることに注意してください。

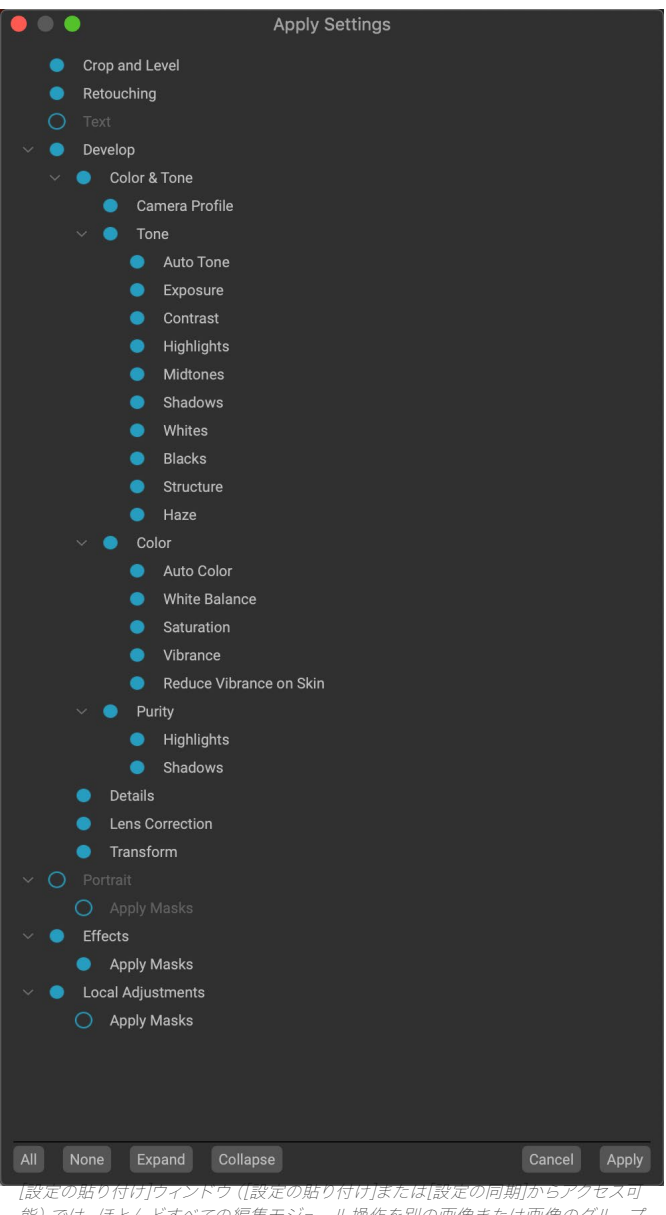

能)では、ほとんどすべての編集モジュール操作を別の画像または画像のグループ に適用できます。設定の左側にある黒丸は、設定が適用されることを意味します。 その設定を適用したくない場合は、円をクリックしてください。

## 編集のリセット

ON1 Photo RAW2020で行った編集は、編集モジュール内から完全にリセットできます。これには、[参照]内に設定を貼り付けたり同期したりした写真や、[編集]モジュール内で行われたものが含まれます。

[設定]メニューには、写真の編集内容を消去するための8つのオプションがあります。

- すべての設定をリセット:これにより、編集モジュールで写真に加えられたすべての調整が削除されます。
   (このオプションは、参照および編集Windows 右下にある[すべてリセット]ボタンからもアクセスできWindows。)
- ・ 現像設定のリセット: [現像]タブで適用された設定のみを削除します。
- **エフェクト設定のリセット**:[エフェクト]タブで適用された設定のみを削除します。
- ・ ポートレート設定のリセット:ポートレートタブで適用された設定のみを削除します。
- すべてのレタッチツールをリセット:編集モジュールの任意の場所に適用されたレタッチをリセットします。
- ・ **ローカル調整のリセット**: すべてのローカル調整レイヤーを削除します。
- **トリミングのリセット**: 画像を元の未トリミングのサイズに戻します。
- ・ **テキストのリセット**:テキストブロックを削除します。

これらの変更は、変更後すぐに元に戻すことができます。そうでない場合、適切なオプションでリセットすると、イ メージが完全にリセットされます。

**注:**[編集]モジュールで作業している場合、[リセット]、[コピー/貼り付け]、および[同期]設定は、現在選択されているレイヤーで機能します。

# ソフトプルーフ

ON1 Photo RAWのソフトプルーフ機能を使用する と、プリンターにインストールされているカラープロ ファイルを使用して、印刷時に写真がどのように見 えるかを確認できます。ソフトプルーフは、印刷時 に問題が発生する可能性のある場所を特定するの に役立ちます。そのため、トーン、色、効果を調整し て、編集ビジョンに近い印刷物を作成できます。

通常、Photo RAWで画像を表示しているときは、 モニターのディスプレイプロファイルのレンズを通 して画像を表示しています。コンピューターのディ スプレイの色域は、ほとんどの写真プリンターの色 域よりも広いため、画面上で表示できる一部の色 は印刷時に再現できません。これが発生すると、プ リントエンジンで発生するカラープロファイル変換 により、プリンタが印刷できない色が、できる限り 近い色に置き換えられます。これは、特に特定の色 範囲で、画像の色が微妙に(または広範囲に)シフ トする可能性があることを意味します。

ソフトプルーフは、[表示]メニューから、またはメインのPhoto RAWウィンドウの下部にある[プレビュー]ボタンの左側にあるソフトプルーフアイコンをクリックしてオンにします。[プロファイル]サブメニューからインストール済みのプリンタープロファイルを選択して、さまざまな種類の用紙をソフトプルーフします。画像は、プロファイリングしている紙の色に近い色に変わります。また、色域外の色を表示するオーバーレイをオンにすることもできます。

主要なソフトプルーフオプションは、[表示]メニューの[ソフトプルーフを有効にする]アイテムの下にあります。オプションは次のとおりです。

- ・ 色域警告: チェックすると、ソフトプルー フされている現在のプリンタープロファ イルに対応しない色が(赤いオーバーレ イを介して)画像に表示されます。
- プロファイル: [プロファイル]サブメニュ ーには、現在使用可能なプリンタープロ ファイルが一覧表示されます。いずれか を選択すると、そのプロファイルを使用 するように画面上の表示が変更されます。このサブメニューからプロファイルをインポートすることもできます。

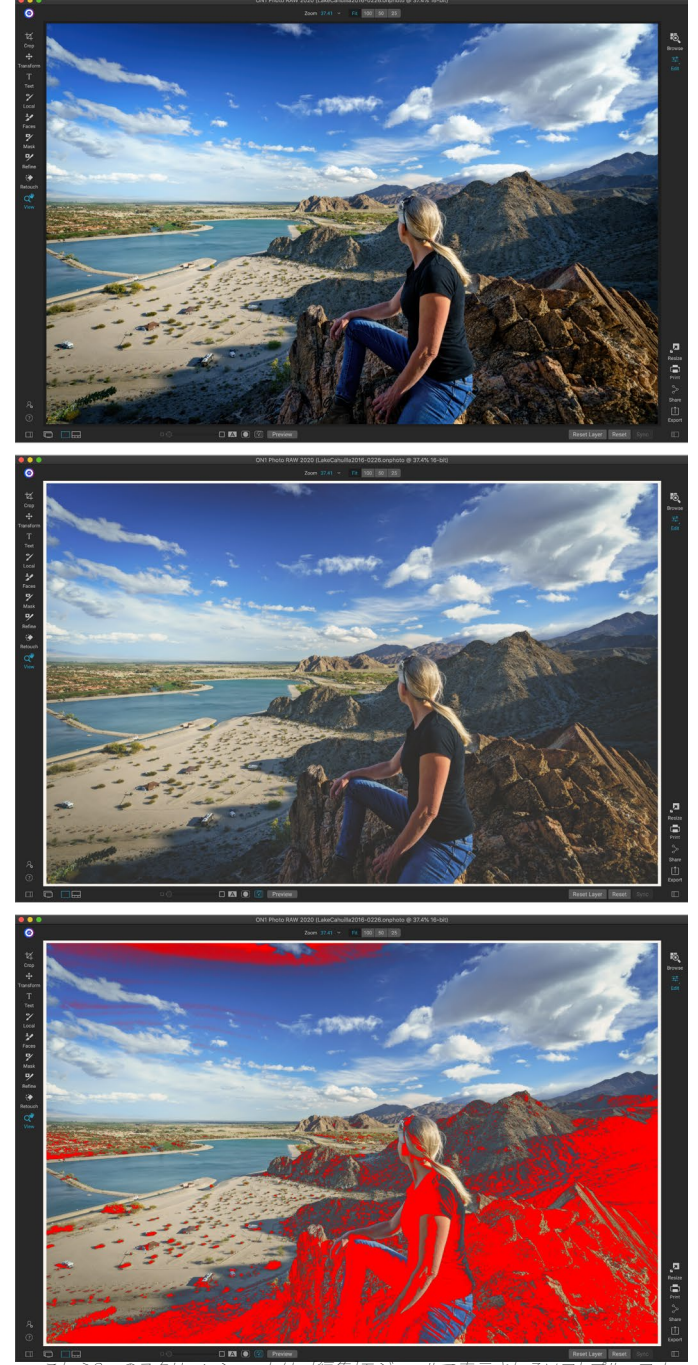

これら3つのスクリーンショットは、[編集]モシュールで表示されるソフトブルーフオ プションの結果を示しています。一番上の画像はソフト校正がオフになっています( ディスプレイのカラーブロファイルを使用しています)。中央の画像はソフト校正が オンになっており、エプソンの展示マット紙用のプリンターブロファイルを使用して います。下の画像では、色域警告がオンになっています。色域外の色は、明るい赤の オーバーレイで強調表示されます。

• 意図: Photo RAW は、ソフトプルーフ時に2つの異なるレンダリング「意図」を提供します。 これらは、ディスプレイから印刷に色を変換するために使用されます。 知覚は、 変換中に色域を縮小します。 これにより、画像内の色の関係が保持されます。 他のインテントタイプである相対は、現在の色

ON1 Photo RAW 2020ユーザーガイド

域外の色のみを変換しますが、これにより、変換後に2つの色(1 つは色域内、もう1つは外側)が同一になることがあります。 どちらのレンダリングインテントも完全ではなく、望ましいもの でもありません。多くの場合、画像の構成、編集意図、印刷され る紙などの問題です。多くの場合、相対的な表示と知覚的な表示 を切り替えて、どちらがより良い印刷を提供するかを確認する必 要があります。

 用紙とインクのシミュレーション: この設定をオンにすると、
 Photo RAW は、選択した用紙タイプの白色点(モニターの白色 点の代わり)と、紙の実際の黒濃度(ディスプレイの黒色点の代 わり)を使用します。印刷と一致させようとしている場合、通常は この設定をオンにする必要があります。

ソフトプルーフィングによる画像の調整は、多くの場合試行錯誤です。色域 外の色を除去するのは簡単ですが、ほとんどの最新の写真プリンター(家 庭用プリンターとオンライン印刷サービスの両方)は、色を適切に近似する かなり良い仕事をします。

ソフトプルーフを表示するときに最も探したいのは、スクリーンと印刷の間 のトーン、コントラスト、色の精度です。ホームプリンターを使用する場合 は、テストプリントを使用して、編集モジュール調整の適切な組み合わせに 焦点を合わせます。Photo RAW のバージョン機能は、設定を微調整して適 切に印刷するときに非常に役立ちます(バージョンの操作の詳細につい ては、この <?>ページをご覧 ください)。

```
Adobe RGB (1998)
  Apple RGB
  ColorMatch RGB
  ProPhoto(2.2) RGB
  ProPhoto RGB
  sRGB IEC61966-2.1
  SC-P600 Series Ultra Premium Presentation Matte
  SC-P600 Series Legacy Etching MK v1
  SC-P600 Series Hot Press Natural MK v2
  SC-P600 Series Premium Semigloss
  SC-P600 Series Ultra Smooth Fine Art Paper
  SC-P600 Series Metallic Photo Paper Luster PK v2
✓ SC-P600 Series Hot Press Bright MK v2
 SC-P600 Series Exhibition Canvas Matte MK v2
  SC-P600 Series Standard
 SC-P600 Series Legacy Platine PK v1
SC-P600 Series Exhibition Watercolor Paper Textured MK v2
  SC-P600 Series Cold Press Natural MK v2
  SC-P600 Series Exhibition Canvas Gloss PK v2
  SC-P600 Series Cold Press Bright MK v2
  SC-P600 Series Exhibition Fiber Paper PK v2
  SC-P600 Series Premium Glossy
  SC-P600 Series Legacy Baryta PK v1
  SC-P600 Series Velvet Fine Art Paper
  SC-P600 Series Exhibition Canvas Natural Matte MK v1
  SC-P600 Series Metallic Photo Paper Glossy PK v2
```

SC-P600 Series Legacy Fibre MK v1 sR0B IEC61966-2.1 SC-P600 Series Exhibition Canvas Natural Gloss PK v2 SC-P600 Series Premium Luster SC-P600 Series Premium Canvas Natural Satin PK v2 SC-P600 Series Photo Paper Glossy SC-P600 Series Exhibition Canvas Satin PK v2 SC-P600 Series Wattercolor Paper - Radiant White

#### Import Color Profile...

[プロファイル]サブメニューには、インストールさ れているフォトプリンターのインストールされて いるプリンタープロファイルが表示されます。独 自のカラープロファイルをインポートすることも できます。

# その他のモジュール編集プレビューオプション

ON1 Photo RAW2020では、ソフトプルーフに加え て、Photo RAW ウィンドウの下部にあるプレビュー セクションにある[編集]モジュールにいくつかのプ レビューオプションがあります。これらのオプショ ンを使用すると、写真のビューの前後を分割画面ま たは全画面表示で比較して、現在のマスクを確認し、

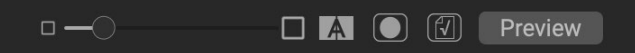

メインの Photo RAWウィンドウのト部にあるフレビューエリアには、フレビュー倍 率の調整、比較(前/後)ビューのオン/オフの切り替え、現在のマスクの表示、ソフト プルーフのオン/オフの切り替え、および元の写真の表示のためのオプションがあり ます、すべての編集が削除されています。

たは全画面表示で比較して、現在のマスクを確認し、ソフトプルーフをオンまたはオフにできます。

#### 拡大表示の変更

Photo RAWは、作業中に写真をズームインまたはズームアウトするためのさまざまなオプションが含まれていま す。ズームツールとナビゲーションペインに加えて(ページ80と ページ59、それぞれ)、倍率スライダーを移 動してズームビューを変更できます。コントロールをクリックして右にスライドしてズームイン、左にスライドしてズ ームアウトするか、スライダーの端にあるボックスをクリックします。

## プレビューの前後

[編集]モジュールで働くよ、どのように個々のあなたの写真をタブは、影響を与えるさまざまな編集中のアイテム の編集-を経由して見て、だけでなく、元の画像に加えられた累積的変更を確認するために役立ちます。編集モジ ュールの比較モードでは、写真を並べて表示し、元のバージョンを左側に、編集したバージョンを右側に表示しま す。画面の中央に移動可能なスライダーがあり、各ビューの表示を増減できます。スライダーの中央にあるボックス をクリックし、左(編集された画像をさらに表示するには)または右(元の画像をより多く表示するには)にドラッ グします。比較ビューで作業しているときは、拡大スライダーを使用して画像をズームインまたはズームアウトし ます。これは、写真の小さなセクションでの編集の効果を確認する場合に役立ちます。

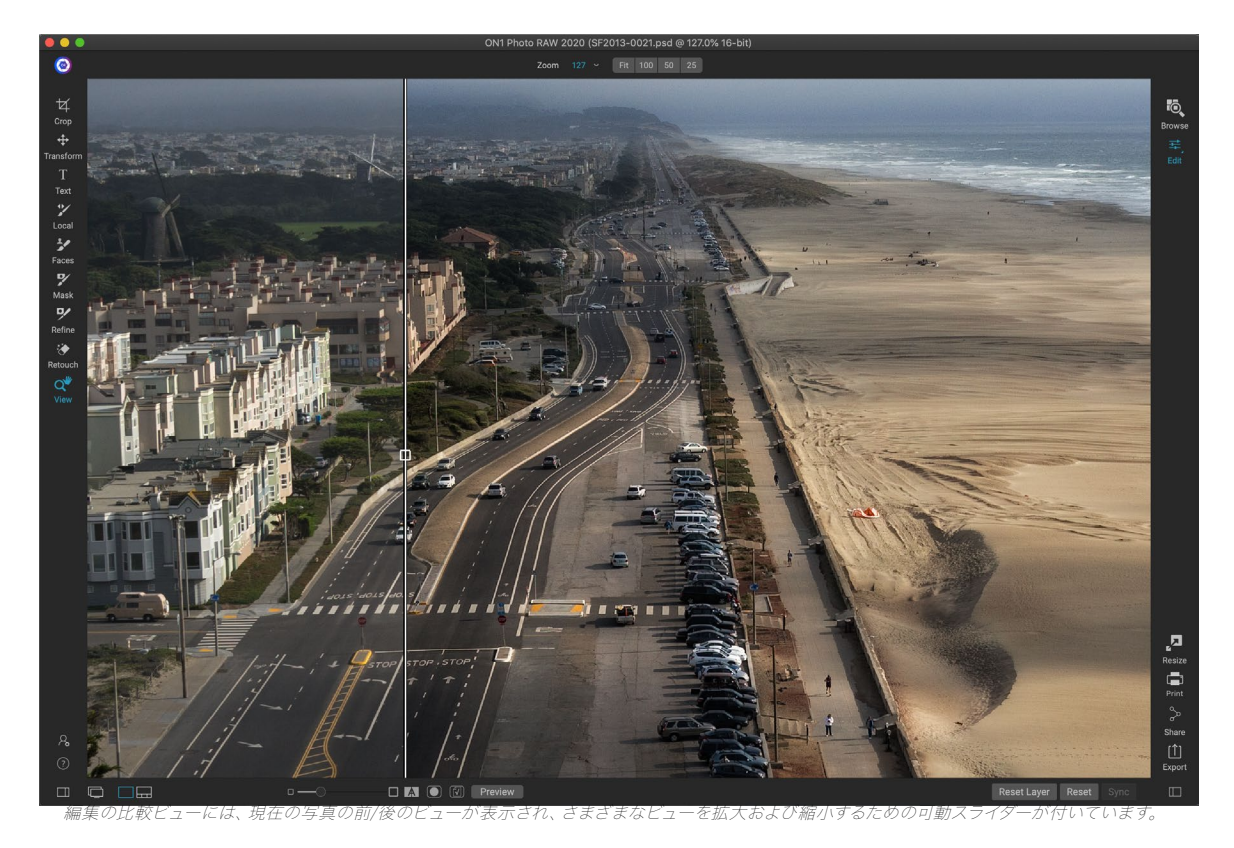

プレビューツールバーの右端にある[プレビュー]ボタンをクリックして、元の画像を全画面表示することもできま す。このボタンをクリックすると、元の写真が「プレビューオフ」オーバーレイとともに表示されます。編集したバー ジョンに戻るには、[プレビュー]ボタンをもう一度クリックします。 (バックスラッシュキー(「\」)を使用して、フ ルスクリーンプレビューの表示と非表示を切り替えることもできます。)

## マスクの表示/非表示

ON1 Photo RAW2020は、編集モジュール全体で広範なマスキング機能を備えています。マスクの作成中に、現在のマスクの内容を表示するための2つのオプションがあります。

- 写真のマスクされた部分が赤で表示される透明な赤のオーバーレイとして。
- 写真は表示されず、マスクのみが表示されるグレースケールマスクとして。マスクされた領域はグレーの濃淡で表示され、純粋な黒はそれらのピクセルが完全にマスクされていることを意味します。 グレー値(1%から99%)は、マスクに対するこれらのピクセルの不透明度を表し、純粋な白の領域はマスクされません。

オーバーレイは、編集モジュールで作業中に、マスクメニューの[表示モード]サブメニューで設定できます。このオプ ションを使用して、マスクをブラッシングしている場合にのみ、マスクを赤いオーバーレイとして表示することもで きます。

現在のマスクビューを切り替えるには、プレビューツールバーの[マスクを表示]アイコンをクリックするか、Oキーを 押します。

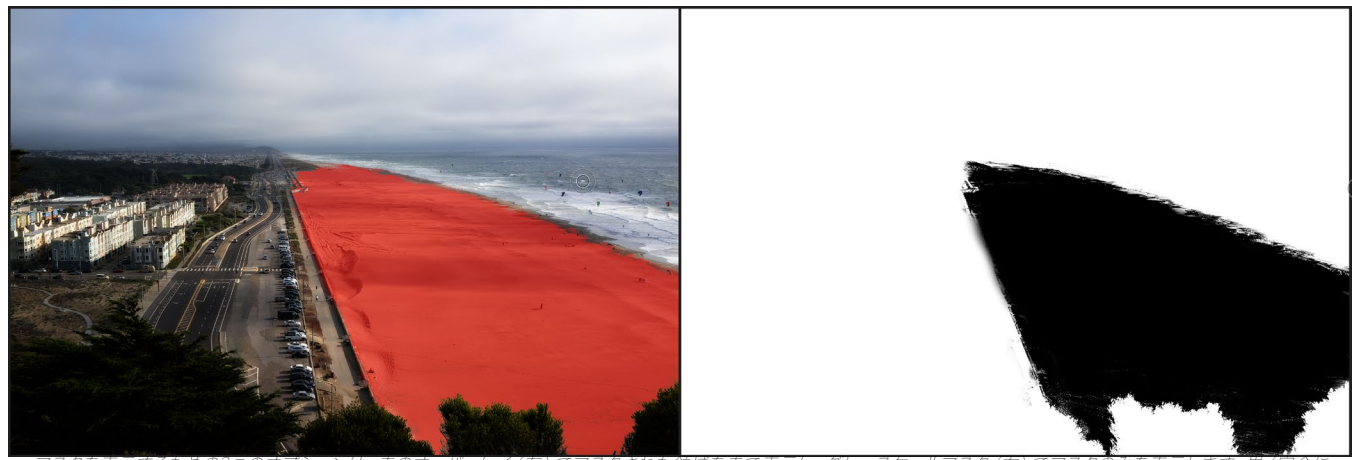

マスクを表示するための2つのオフションは、赤のオーハーレイ(左)でマスクされた領域を赤で表示し、クレースゲールマスク(石)でマスクのみを表示します。 黒(元全 マスクされています)。 グレーのトーンは、マスクの不透明度のさまざまな割合を表します。

ON1 Photo RAW2020のマスキングのさまざまな側面の詳細については、この章で前述した各マスキングツール を確認し、ページの「フィルターマスク」105。

## フォーカスおよびクリッピングビュー

写真の編集中に非常に強力な2つの追加のプレビューツールは、クリッピングとフォーカスマスクオーバーレイです。これらのオプションは、[編集]モジュールタブ(および[参照]モジュール)のいずれにも表示できます。

## クリッピング

クリッピングは、画像内のシャドウとハイライトのトーンがスムー ズにフェードするのではなく、突然完全に白または黒に切り取ら れるときに発生します。 (写真内の白いピクセルの大きな広がり は、多くの場合「吹き飛ばされた」ハイライトと呼ばれ、視聴者に とって非常に気を散らす可能性があります。)多くの写真が純粋 な白または画面上で最初に表示されたときは黒ですが、未処理 の画像には回復可能なデータが残っています。クリッピングオー バーレイは、写真で発生する可能性のある問題の大きさ、および 修正がどれだけ簡単(または難しい)かを判断するのに役立ちま す。

クリッピングオーバーレイを一時的に表示するには、Jキーを 押します。写真から写真に移動するときに永続的にオンにす るには、表示>クリッピングを表示を選択するか、キーボードの Alt (Windows) またはOption (Mac) Jを押します。

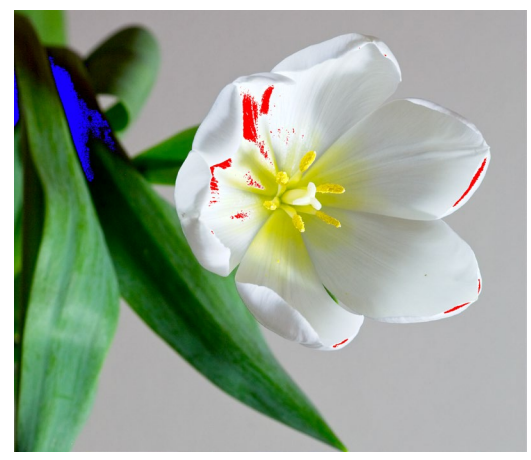

クリッピングビューには、真っ赤なオーバーレイのある純粋な 白いピクセルと、真っ青なオーバーレイのある純粋な黒いピク セルが表示されます。

クリッピングビューオーバーレイには、純粋な白または純粋な黒の領域が表示されます。明るい青色のオーバーレイのある領域は純粋な黒のピクセルを示し、明るい赤色のオーバーレイのある領域は純粋な白いピクセルを示します。

#### フォーカスマスク

多くの場合、100%以上にズームインせずに写真の鮮明さを確認することは困難な場合があります。また、撮影の写真がたくさんある場合、そのレベルで焦点を確認するのは少し面倒です。幸いなことに、Photo RAWのフォーカスマスクオーバーレイは、ショットを最もシャープなものまで選別するのに役立ちます。

フォーカスマスクをオンにするには、表示/フォーカスマスク を表示を選択するか、Shift-Alt-J(Windows)またはShift-Option-J(Mac)を押します。画像の最もシャープな領域は、明 るい緑色のオーバーレイで表されます。フォルダー内の写真か ら写真に移動するとき、オーバーレイの強さによって、必要な場 所で許容できるレベルのシャープネスがあるかどうかを確認で きます。写真を拡大しても、マスクは表示され続けます。

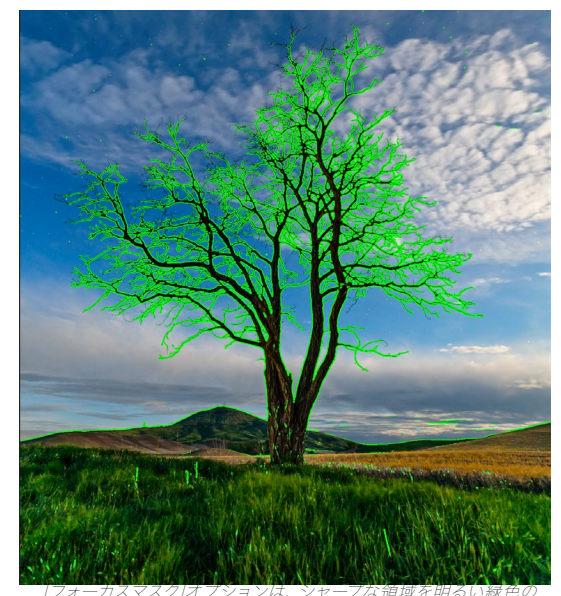

オーバーレイで表示します。

# 編集モジュールの調整の表示または非表示

また、編集モジュール全体で行われた個々の調整の多 くを表示または非表示にすることもできます。[現像] 、[効果]、[ポートレート]、および[ローカル]タブのほと んどのパネルには、パネルの左上隅に[表示/非表示]コ ントロールがあります。調整を行い、コントロールをク リックして効果をオンまたはオフにできます。

このオプションは、エフェクトのプレビュー専用ではありません。調整がオフの場合、編集された画像には存在しません。これは、たとえば、Effectsでさまざまなフ

 ● □ Glow
 ♦ ♀ ×

 Opacity
 100

 Opacity
 00

 Normal
 Lighter

 Darker
 More

 Amount
 50

 Halo
 10

 Mode
 Overlay Strong

示/非表示]コントロールをクリックします。コントロールの円が空の場合、その 効果は実装されていません。コントロールをクリックすると、再びオンになりま す。

ィルターを試しているときに、あるフィルターが別のフィルターよりも良く見えるかどうか、または写真に本当に役 立つかどうかを確認したい場合に役立ちます。調整をオンに戻すには、表示/非表示コントロールをクリックして、 円を塗りつぶします。

この方法でオフにできない編集モジュール内の唯一の調整は、現像モジュールのトーン&カラーパネルです。これ らの調整を行わずに写真を表示したい場合は、パネルの右上にある「by」で表されるリセットアイコンを押す必 要があります。

ほとんどのモジュールの編集パネルのコントロールの詳細については、ページの「フィルターの概要」102。

# ON1DEVELOPを ON1基本的な編集

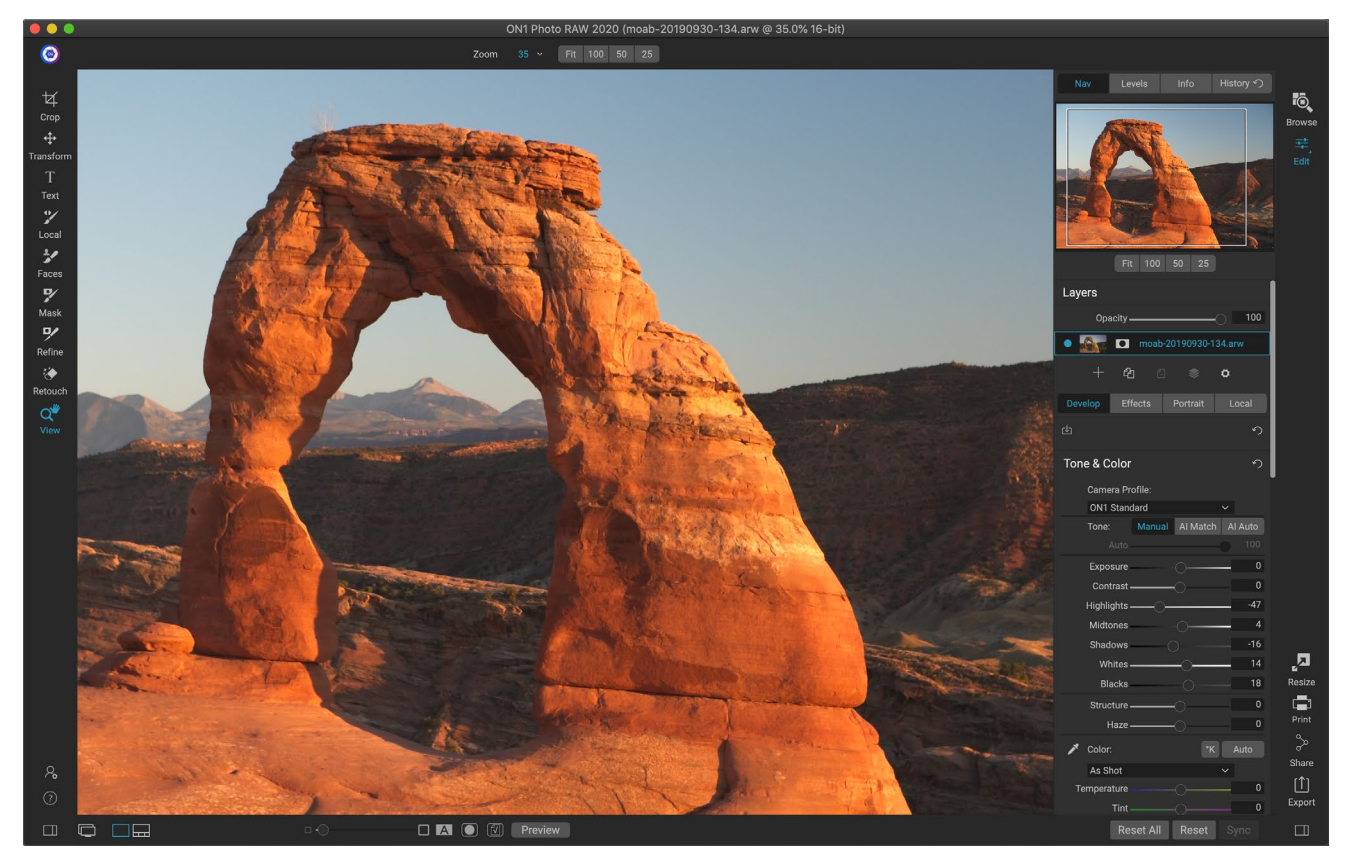

現像は、基本的なグローバル編集操作を実行するためのモジュールです-トーンと色の調整、ノイズの除去、シャー プ化、写真への変換の適用。特にスタンドアロンエディタとしてON1 Photo RAW2020を使用している場合は、写 真の編集を開始するのに最適な場所です。また、 Photo RAWの完全な非破壊編集機能により、いつでも戻って 編集の開発と調整を行うことができます。

# 調整ペインを開発する

画像を編集するために、[現像]タブには、[全体設定]パネルにある4つの調整ペインがあります。フィルタを任意の 順序でスタックできる[効果]タブとは異なり、[現像]タブの調整は次の順序で適用されます。

- 1. トーン&カラー
- 2. 詳細
- 3. レンズ補正
- 4. 変換する

#### ペインの操作

トーン&カラーペインがスタックの一番上にあり、詳細、レンズ補正、および変換ペインがそれに続きます。これらのペインはスタックから削除できませんが、これらの操作を写真に適用する必要はありません。残りのペインは、 写真の処理内容に基づいて適用できます。ペインの名前の左側にあるボタンをクリックすると、そのペインがオン またはオフになります。これは、他の編集のコンテキストで効果を確認する場合に役立ちます。[リセット]ボタン( 各ペインの右上にある円形の矢印アイコンで指定)は、そのペインの設定をデフォルトの状態にリセットします。 **ヒント:** ペインのタイトルバーをクリックすると、各ペインを折りたたむことができ ます(バーの上にカーソルを移動すると、非表示/表示リンクが表示されますが、タイ トルバー全体はクリック可能です)。開いているペインが多数あるときに設定パネル を上下にスクロールする必要がない場合は、ウィンドウメニューからソロモードを選 択します。これにより、現在のペインのみが開いたままになり、他のすべてのペイン が非表示になります。別のペインをクリックすると、そのペインが開き、前のペイン が折りたたまれます。

## トーン&カラー

このペインでは、画像の色調と色の特性を調整し、露出、コントラスト、ディテール、色を修正および強化できます。トーンとカラーの2つのセクションに分かれており、ペイン上部のカラープロファイルオプションがあります。

## カメラプロファイル

カメラプロファイルは、さまざまなジャンルタイプまたは意図に基 づいて、画像内の生データの代替解釈を適用します。ポップアップ メニューには、 Photo RAWの組み込みプロファイルが表示されま す:ON1Standard、Landscape、Portrait、Vivid、Neutral。カメラに 独自の埋め込みプロファイルがある場合、それらのプロファイルもリス トに表示されます。また、Photo RAWおよびX-Rite のColorChecker およびColorChecker カメラキャリブレーションソフトウェアを使用し て、独自のカスタムカメラプロファイルをインポートすることもできま す。 ( カスタムカメラプロファイルを作成して Photo RAWインポー トする方法の詳細については、99ページをご覧ください。

Photo RAWのカメラプロファイルは非破壊的であり、色調や色に加えた変更とは無関係に機能します。

## トーン

トーンスライダーは、グローバルな色調、または明るさを制御します 画像のコントラスト。次のそれぞれを調整できます。

- 手動、AIマッチ、およびAI自動ボタン: AIマッチボタンは、人工知能技術を使用して、トーンパネルのコントロールを自動的に調整し、カメラのディスプレイの背面で見た写真にぴったりと一致させます。AI Autoボタンは、独自のON1アルゴリズムを使用して、写真の自動トーン調整を実行します。これらのオプションのいずれも使用しない場合、またはその後の調整を行う場合、手動ボタンが強調表示されます。
- 自動トーンスライダー:このオプションは、AIマッチまたはAI自動オプションを使用している場合 にのみ使用できます。このスライダーを使用すると、これらのオプションの効果を「フェード」できま す。
- 露出:このスライダーを右に調整すると、画像が明るくなります。左に調整すると、画像が暗くなり

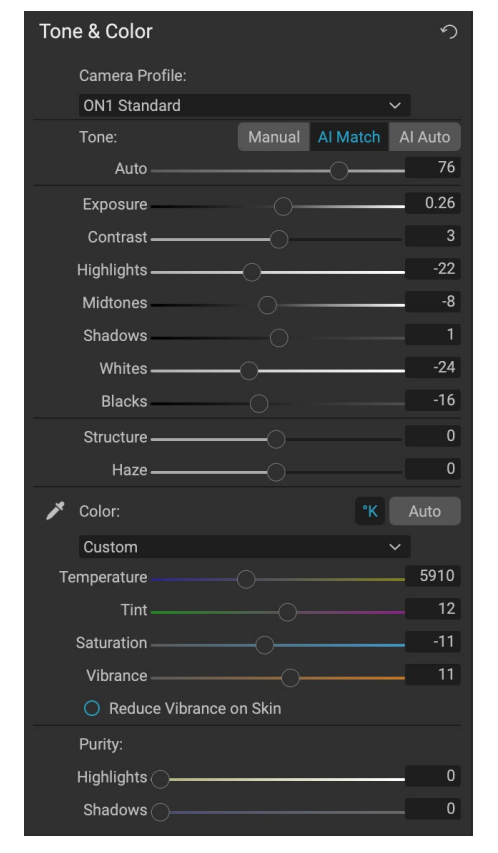

ます。

- ・ **コントラスト**:画像のコントラストを増減します。
- **ハイライト**: ハイライトを暗くして、ディテールを回復します。
- 影:影を明るくして、細部を明らかにします。
- ・ 白人:ハイライトのコントラストを追加または削除、白色点を調整します。
- ・ 黒:黒点を調整し、影のコントラストを追加または削除します。
- ・ 構造:ローカルコントラストを変更して、画像の細部を調整します。
- かすみ: 左に移動すると、写真からかすみや霧が除去されます。右に動かすと、霧やかすみが強調 されます。

**注**: AIマッチとAI自動ボタンは、画像のトーンと彩度にのみ影響します。ホワイトバラ ンスは調整されません。ホワイトバランスを変更する場合は、パネルの[色]セクショ ンの[自動]ボタンを使用するか、以下で説明するように、必要に応じて[温度]および[ 色合い]スライダーを調整します。

#### 色

カラースライダーは、温度、色合い、および彩度を制御します。これらは、色かぶりを除去し、画像の色を強調する ために使用されます。デフォルトでは、生(またはDNG)ファイルを使用する場合、色温度はケルビン(°K)単位で 測定されます。これにより、調整を行うためのより大きく正確な範囲が得られます。

[トーンと色]ペインのこのセクションの設定には次のものがあります。

- **自動ボタン**:自動ボタンは、色かぶりを検出して削除しようとします。温度と色合いのスライダーを 調整します。
- グレードロッパー:画像の色かぶりを除去するために使用されます。アイコンをクリックしてアクティブにし、画像内のグレーの領域をクリックします。
- ホワイトバランスプリセット:このポップアップでは、一般的な色温度(ショット、自動、日光、曇り、 日陰、タングステン、蛍光灯、フラッシュ、カスタム)に応じてホワイトバランスを変更できます。デフ ォルトはAs Shotです。これは、写真を撮ったときにカメラが記録した色温度です。
- 温度:このスライダーは、色を冷たい色(青)または暖かい色(黄色)にシフトします。生ファイルを 編集する場合、。Kボタンは青色になります。つまり、温度はケルビン度で測定されます。ボタンをク リックすると、スライダーが相対的な色のランプに変わります。(ケルビンランプは、未加工の写 真を使用する場合にのみ使用できます。他の形式では相対スライダーを使用します。)
- ・ 
   ・ 
   も合い
   :
   色を緑またはマゼンタにシフトします。
- **彩度**:画像の彩度を増減します。
- ・ Vibrance :ミュートトーンの色を増加/減少させ、より飽和した色を残します。
- 肌のバイブランスを減らす:オンにすると、肌の色の領域で[バイブランス]スライダーで行った調整 が減ります。これにより、肌の色に悪影響を与えることなく、衣服と背景の鮮やかさを増すことがで きます。
- 純度-ハイライト : ハイライト の彩度を減らします。
- 純度-影:影の彩度を減らします。

#### 詳細

詳細ペインには、シャープネスとノイズリダクションが組み込まれています。2つの調整は、写真の操作時に競合することがよくあります。最初の写真編集時にシャープネスとノイズの適切なバランスを実現できるように、これらを1つのペインにまとめました。

#### 研ぎ

詳細ペインのシャープ化セクションは、カメラからの初期状態に基づい て画像を視覚的にシャープにするために、たとえば失われた可能性のあ るシャープネスを取り戻すために設計されています。これには、量とし きい値の2つの基本的なコントロールがあります。量は適用されるシャ ープニングの強度を制御し、しきい値はしきい値マスクを介して詳細度 の低い領域のシャープネスを低減します。

| • Details              | ら  |
|------------------------|----|
| Default Low High★ More |    |
| Sharpening:            |    |
| Amount                 | 75 |
| Threshold -            | 1  |
| Noise Reduction:       |    |
| Version 2020 V         |    |
| Luminance              | 30 |
| Detail -               | 1  |
| Color                  | 30 |
| Detail -               | 1  |
| Remove Hot Pixels      |    |

Option (Mac) またはAlt (Windows) キーを押しながらAmountスライダーを調整すると、 ON1 Photoは写真 をグレースケールで表示します。これにより、適用しているシャープネスの度合いを簡単に確認できます。

[しきい値]スライダーの設定が0の場合、シャープ量はすべてのピクセルに適用されます。量を増やすと、隣接する ピクセルに違いがある場合にのみシャープニングに焦点が合わせられます。どのエッジをシャープにするかを決定 するために、上記の同じOption / Altキートリックを使用できます。このビューでは、[しきい値]スライダーを調整す ると、白いものすべてにシャープネスが適用されます。黒で表示されるものすべてにシャープニングは適用されま せん。

> 注: 写真のシャープネスやノイズを調整するときは、100%ビューで作業するのが 最適です。これを行うには、「ナビゲータ」ペインの「100」ボタンをクリックする か、「表示」メニューから「実際のピクセルを表示」を選択するか、キーボードの Command-Option-0 (Mac)またはControl-Alt-0 (Windows)を押します。

## ノイズ減少

ノイズリダクションセクションは、画像のディテールを維持しながら、輝度と色ノイズを低減します。デフォルトでは、ON1 Photoは、使用するカメラのタイプに基づいて、写真に少量のノイズ低減を適用します。次に定義するように、輝度と色ノイズの両方をさらに調整できます。

- **輝度**:画像の輝度またはディテールに適用されるノイズ低減の全体的な強度を調整します。Alt/ Optionキーを押しながら、このスライダーを調整しながら輝度だけを確認します。
- 色:画像の色ノイズまたは彩度にのみ適用されるノイズ低減の量を制御します。
- 詳細 :エッジの詳細をどの程度保護するかを制御します。Alt/Optionキーを押しながらエッジマ スクを表示し、このスライダーを調整します。
- ホットピクセルの削除: 画像に個々の吹き飛ばされたピクセルがある場合、この設定をオンにする と、それらのピクセルの色が周囲のピクセルと調和する色に変更されます。この設定は、長時間の 露出でノイズを減らすのにも役立ちます。

詳細ペインは、写真の基本レベルのシャープネスとノイズリダクションを調整することを目的としています。印刷またはその他の出力用途にさらにシャープを適用する場合、出力用にシャープにする場合は、[効果]タブまたは[サイズ変更]モジュールで、よりターゲットを絞ったシャープとノイズ低減を追加できます。

**注**: ON1 Photo RAW2020は改善されたノイズリダクションエンジンを使用しま す。これは、詳細パネルのバージョンポップアップから利用できます。編集の互換性 を提供するために、以前のバージョンで編集された写真はデフォルトで2017ノイズリ ダクションモデルになり、ON1 Photo RAW 2020で編集された新しい写真はデフ ォルトで新しいモデルになります。[バージョン]ポップアップを使用して、画像を他 のモデルに変更できます。

#### スタイル

[詳細]ウィンドウ枠の上部には、一連の組み込みスタイルがあります。スタイルは、ペインのプリセット調整のようなものです。スタイルの設定は、ペインでの作業を開始したり、特定の効果を適用したりするのに役立ちます。

ペインでスタイルのアイコンをクリックしてスタイルを使用し、必要に応じてスライダーを調整して写真に適切な効果を与えることができます。

独自の設定をスタイルとして保存できます。そのペインのスタイルリストの右端にある[その他]アイコンをクリック し、ポップアップから[新しいスタイルを保存]を選択します。スタイルに名前を付けると、[その他]メニューの上部に 追加されます。保存したスタイルを適用するには、[その他]ポップアップメニューからスタイルを選択します。保存し たスタイルの設定を調整するには、それを適用し、スライダーまたはその他のオプションに必要な変更を加えてか ら、[その他]ポップアップをクリックし、メニューから[現在の設定でスタイルを更新]を選択します。

## レンズ補正

レンズ補正ペインは、写真で使用されているレンズをメタデータから検 出し、ON1 Photoの内部レンズデータベースで適切なプロファイルを検 索します。見つかった場合、プロファイルが自動的に適用され、歪み、 色収差、周辺の減衰が低減されます。

**注:** レンズプロファイルは、[参照]で開いた生の写真にのみ適 用できます。Photo R AWをプラグインとして 使用する場合、 レンズプロファイルは写真に影響しませんが、ペインの[手動] セクションで行った調整は最終的な写真に適用されます。

Photo RAW レンズのプロファイルが組み込まれていない場合、または 写真にさらに補正を適用する場合は、手動の三角形をクリックして手

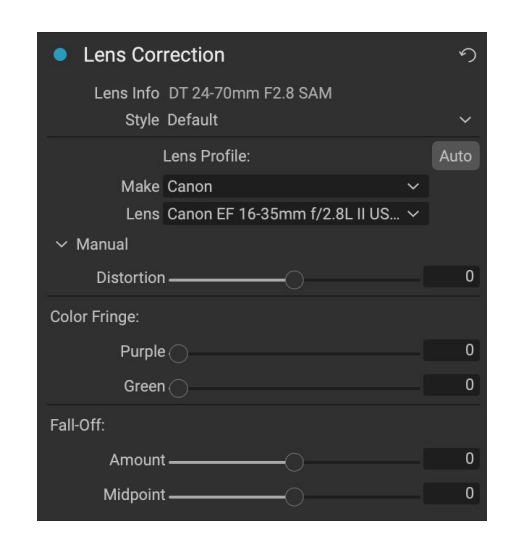

動で調整できます。スライダーを右または左に動かすと、ピンクッション (写真の線が内側に曲がる) または樽型 ( 線が外側に曲がる) の歪みを調整できます。手動セクションは、エッジに沿って発生する可能性のある紫色または 緑色のフリンジを除去するのに役立ち、レンズの外側のエッジで発生する可能性のある光の減衰 (口径食) を減ら すことができます。 **ヒント:** プロファイルデータベースにないレンズがある場合は、そのレンズで一般的な写真を開き、レンズ補正ペインで手動設定を調整して、レンズの異常を修正します。[スタイル]ポップアップをクリックし、[新しいスタイルを保存]を選択して、これらの設定をスタイルとして保存します。そのレンズで撮影した追加の写真を開くときは、[スタイル]ポップアップからそのスタイルを選択します。

現在サポートされているレンズプロファイルのリストは、 このリンク を介してON1サポートWebサイトで見つける ことができます。

#### 変換する

変換は画像に歪みと遠近補正を適用し、回転と拡大縮小オプション も提供します。これらの設定を使用して、遠近感や歪みを微調整で きます。

ペインの上部にある3つのアイコンを使用して、現在の写真に特定の 変換を適用できます。

| • Transform    |        |                     |                  | ち |
|----------------|--------|---------------------|------------------|---|
| Kej            | /stone | <b>ê</b> ç<br>Level | <b>↔</b><br>Move |   |
| Vertical —     |        |                     |                  | 0 |
| Horizontal —   |        |                     |                  | 0 |
| Rotation —     |        |                     |                  | 0 |
| Scale          |        |                     |                  | 0 |
| Aspect Ratio — |        |                     |                  | 0 |
| Shift —        |        |                     |                  | 0 |
| Rise —         |        |                     |                  | 0 |
| No             | o Grid |                     |                  |   |

ます。完了したら、キーストーンボックスの中央にある「適用」ボタンをクリックします。

- レベルは、クロップツールにあるものと同様に機能します(ページ 65)。ツールを選択し、画像 内の水平にする要素をクリックしてドラッグします。
- 移動を 使用すると、キャンバス上の画像の位置を調整できます。 クリックしてドラッグして位置を 変更します。

キーストーンは、写真の遠近感を調整するときに役立ちます。四隅を調整して、窓やドアなどの平行線が必要なオ ブジェクトに合わせてから、[適用]ボタンをクリックします。変換ペインを使用すると、変換を適用するときにトリ ミングが適用されません。そのためには、切り抜きツールを使用する必要があります。

上記のツールに加えて、次のオプションは特定の変換操作を適用します。

- **垂直**:垂直の遠近法を調整します。
- ・ Horizontal:水平方向の遠近感を調整します。
- 回転 :キャンバスを時計回りまたは反時計回りに最大45°回転します。
- ・ 拡大縮小: 画像を中心から100%に 拡大し ます。
- ・ アスペクト比: 画像を水平方向 (スライダーを左に移動) または垂直方向 (右) に引き伸ばします。
- Shift: 画像を左右に移動します。
- ・ 上昇: 画像を上下に移動します。

[変換]ペインの下部にある[グリッド]ポップアップメニューを使用すると、ペインのスライダーを調整しているときに グリッドオーバーレイを表示できます。ペインのデフォルトはグリッドなしですが、10%(大)、5%(中)、または1%

98
(細かい) グリッド設定から選択することもできます。

変換ツールは、ほとんどの場合、少量で最適に機能します。写真を極端な遠近法で修正する必要は必ずしもあり ませんが、特に、トランスフォームパネルの他のコントロールまたはレンズ補正パネルの手動セクションを使用して 微調整する場合、わずかな調整に役立ちます。さらに、このツールは、操作後にトリミングを適用しません。変換 結果に満足している場合は、切り抜きツールを使用して作業を終了します。

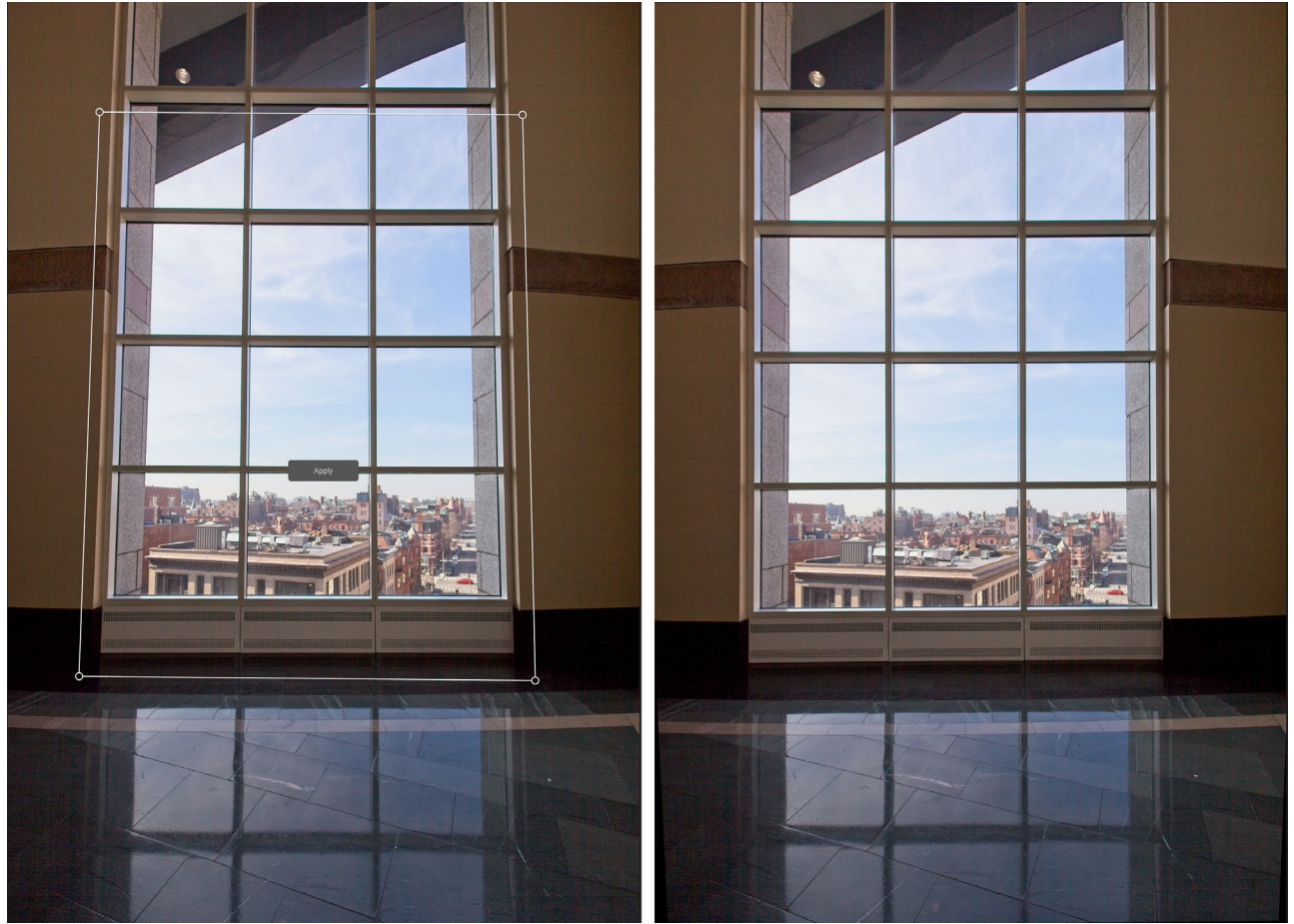

[変換]ペインの[キーストーン]オプションは、写真の遠近感の問題に役立ちます。 Keystoneアイコンをクリックすると、平行線 (左上) が必要なオブジェクトの4つの角を揃 えるために使用できるボックスが表示されます。オブジェクトの端を揃えたら、中央の[適用]ボタンをクリックして変換を作成し、必要に応じてトリミングを適用します。 ( レンズ補正ペインの手動セクションを使用すると、キーストーン操作によって生じる可能性のある歪みを軽減できる場合があります。)

# カスタムカメラプロファイルの作成と追加

[トーンとカラー]パネル(ページ 94)、独自のカスタムカメラプロファイルを作成し、それらをPhoto RAWイン ポートできます。カスタムカメラプロファイルは、写真の色再現の忠実度を向上させるのに役立ちます。一部の写真 家にとって、これは便利なツールです。

新しいプロファイルを作成するには、カラープロファイリングターゲットと、プロファイルを作成する特別なソフト ウェアが必要です。 ON1は、開発プロセス中にX-RiteInc.と連携して、このプロセスを容易にし、カメラプロファイ ルを構築するときに一貫した結果を保証するワークフローを作成しました。加えて、 ON1 Photo RAW2020、あ なたは、このようなの一つとして、参照先が必要になります ColorChecker シリーズ、X-Rite のColorChecker の カメラキャリブレーションアプリ。

カスタムプロファイルを作成するプロセスは次のとおりです。

- カメラの自動ホワイトバランスをオフに します。ターゲットを撮影する照明条件 (昼光、タングステン、フラッシュ、蛍光 灯)に設定します。
- カラーリファレンスターゲットをシーンの中央に、均一な光で配置します。写真を撮る。
- Photo RAWの[現像]タブで Photo RAW 開きます。
- [トーン&カラー]パネルの[カメラプロフ アイル]セクションで、ポップアップから[リ ニアRAW]プロファイルを選択します。
- [カラー]トーン&カラーパネルのセクション(ページを参照95)で、ターゲットの明るい灰色のパッチのいずれかをクリックします。これにより、画像が中和されます。
- エクスポート機能を使用して、写真を TIFFとしてエクスポートし、ファイルタイ プオプションの下のポップアップからカ メラキャリブレーションカラースペース を選択します。(ページ <OV> Photo RAW から Photo RAWをエクスポートす る際にサポートが必要な場合。)
- X-Riteの ColorChecker カメラキャリブ レーションソフトウェアを使用して、エク スポートされたTIFFファイルを開きます。 アプリはターゲットを見つけて調整する 必要があります。その場合は、[プロファ イルの作成]ボタンをクリックして、エクス ポートされたプロファイルを保存します。 ターゲットが見つからない場合は、ソフ トウェアのガイドラインに従って、新しい 写真でチャンスを増やしましょう。

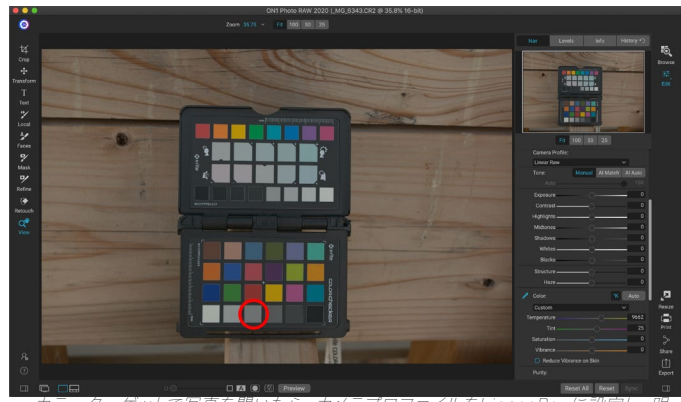

カラーダーゲットで与具を用いたち、カメラノロノアイルをLinear Rawk 設定し、明 るいグレーのターゲット(上記の丸で囲まれた)のいずれかをクリックして、グレー のスポイトを使用して写真を中和します。

| File Type |                          | <u>Hide</u> | ∎ ூ |
|-----------|--------------------------|-------------|-----|
|           | TIFF                     |             |     |
|           | Camera Calibration Space |             |     |
|           |                          | 1           |     |

中和されたターゲットをエクスボートするときは、ファ イルタイプをTIFFに設定し、カラースペースをカメラ キャリブレーションスペースに設定します。

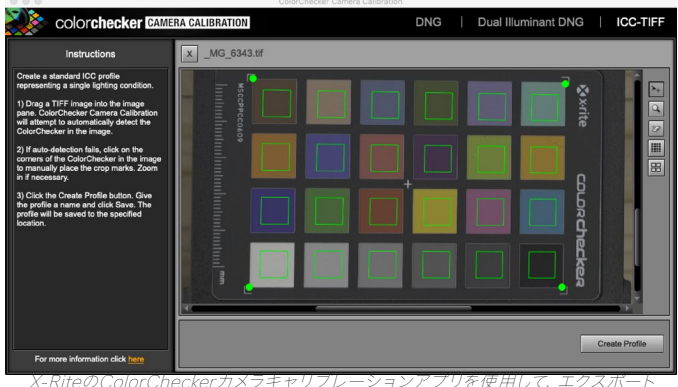

されたTIFFファイルを開き、独自のカスタムカメラプロファイルを作成できます。次 に、DevelopのCamera Profileポップアップからプロファイルをインポートして、そ のカメラで撮影した写真で使用します。

 Photo RAW、プロファイルしたカメラで作成した写真を使用して現像モジュールに移動します。[ トーンとカラー]パネルで、[カメラプロファイル]ポップアップメニューの[プロファイルのインポート] をクリックします。エクスポートされたプロファイルを見つけて、開くを選択します。これでプロファ イルがインストールされました。

**注**: あなたが異なって見つけることができる ColorChecker のオプション X-Riteのウェブサイトを xritephoto.com/camerasolutions 。

# ON1エフェクトを使用したON1

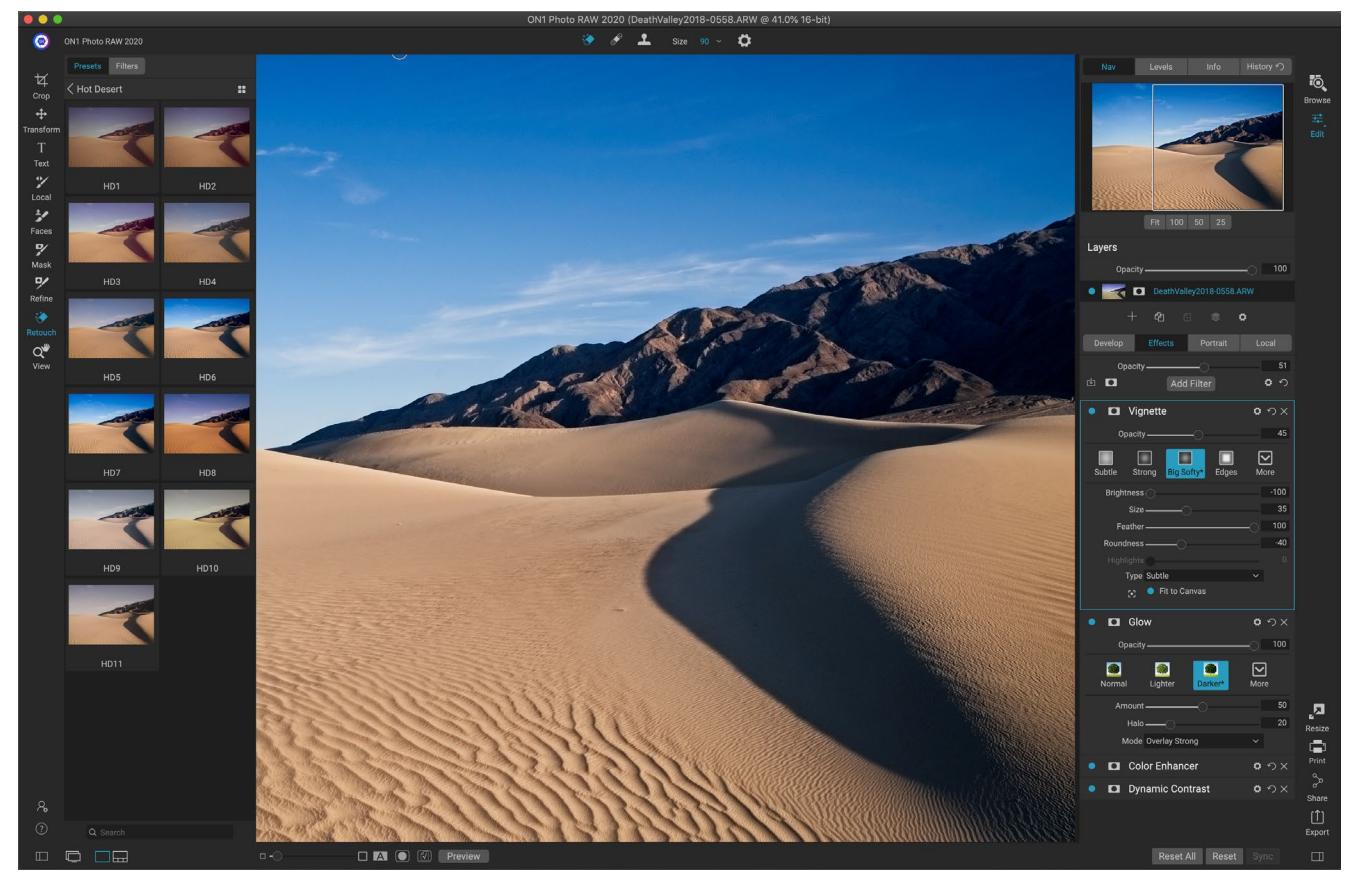

現像が写真の編集を開始するベースである場合、エフェクトは最終的な学校です。任意の順序で積み重ねることができる30個のフィルターと、広範なブレンドおよびマスキングオプションにより、Effectsはプロレベルの素晴らしい写真を簡単に作成できます。また、ON1 Photo RAW2020の非破壊編集エンジン上に構築されているため、 複数のバージョンのファイルを保存することを心配することなく、参照から開発、エフェクトに戻って、編集、マスクなどを保持できます。

DevelopとEffectsは同じツールを共有しますが、Effectsは、Effectsのフィルターと呼ばれる調整の適用方法をよりカスタマイズできます。 Develop内の編集スタックは修正されていますが、Effects内のスタックは非常に柔軟です。以下は、エフェクトの画像でできることのほんの一部です。

- フィルタは任意の順序で追加できます(同じフィルタの複数のインスタンスでも)。
- スタック内でフィルターを上下に移動します。
- すべてまたは一部のフィルターにブレンドオプションを追加し、各フィルターの不透明度を個別に 設定します。
- 追加するフィルターごとに複雑なマスクを作成し、フィルターを画像の特定の部分に選択的に適用 できるようにします。

プリセットの作成と使用に加えて、編集モジュールの設定を1つのファイルから別のファイルにコピーして貼り付け るか、1つの写真の編集を写真のグループに同期することができます。これらの操作は、すべての編集モジュールと ブラウズで実行できるため、ON1 Photo RAW2020の非常に高い柔軟性が得られます。(「「設定のコピーと 編集の同期」ページ<OV>写真間で編集内容をコピーする方法の詳細について。)

# フィルター

フィルターは、エフェクトの編集機能の構成要素です。各フィルターは、現像内の基本的な調整ペインによく似た 調整タイプですが、エフェクトフィルターには、現像ペインよりもはるかに多くの機能があります。各フィルターは、 作業中の基本画像上の移動可能な編集可能なレイヤーのようなものです。エフェクトのマスキングツールを使用 して、画像の一部のみにフィルターを適用し、ブレンドモード(およびフィルターの不透明度)を変更して、フィルタ ーがスタック内の上下のフィルターと相互作用する方法を変更できます。

[効果]タブには30種類のフィルターがあり、[効果]タブの上部にある[フィルターの追加]ボタン、またはウィンドウの左側の[フィルター]ペインを使用して追加します。フィルタは任意の順序で適用でき、スタック内にフィルタの複数のインスタンスを持つことができます。 (これは、画像に複雑なマスクを作成していて、写真の一部に同じフィルターを別々に適用したい場合に役立ちます。)

#### フィルターの概要

各フィルターペインには調整オプションとコントロー ルの異なるセットがありますが、すべてのフィルターペ インには同じ5つのセクションがあります。

- A. フィルターオン/オフボタン (左);マスクの表示/非表示(右)
- B. ブレンドモードオプションを表示します( 左)。フィルターをリセットします(中央)。 スタックからフィルターを削除します(右)
- C. フィルターの不透明度設定。
- D. フィルタープリセットのスタイルペイン。
- E. そのフィルターの特定の設定を調整するための制御領域(選択したフィルターに依存)。

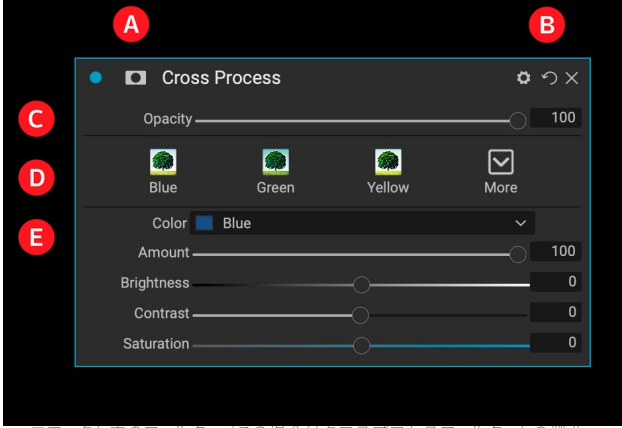

エフェクト内のフィルター (この場合はクロスプロセスフィルター) の概要。

# [フィルターの追加]ボタンを使用してフィルターを適用する

[効果]タブの上部にある[フィルターの追加] ボタンをクリックすると、[フィルター]ウィン ドウが開き、30個すべてのフィルターのリ ストが表示されます。フィルター名の上にカ ーソルを合わせると、ウィンドウの右側に小 さな前後のサムネイル、短い説明、そのフィ ルターに関連するキーワードのリストが表 示されます。フィルターを追加するには、フ ィルター名を1回クリックすると、現在のフィ ルターの上にあるスタックに追加されます。 スタックにフィルターがない場合、新しいフ ィルターはスタックの一番上になります。任 意のフィルターのタイトルバーをクリックし てドラッグし、スタック内で上下に移動できます。

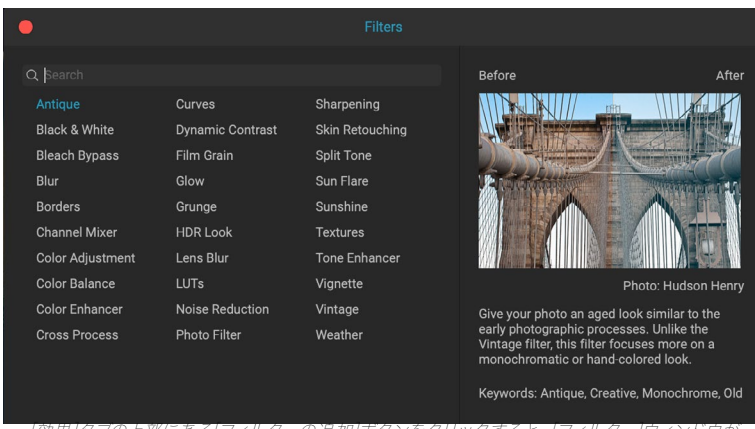

[初末]タフの上部にのる[フィルターの迫加]/ハタフをクリックすると、[フィルター]フィントワル 開きます。 探しているものがわからない場合は、「モノクロ」、「コントラスト」、「シャープニング」などのキーワードを使用してフィルターを検索できます。Photo RAWは、検索用語に一致するフィルターに検索を絞り込みます。

# フィルターブラウザーでフィルターを適用する

[参照]モジュールと[編集]モジュール全体にある[プ リセット]パネルに加えて、画面の左側に[フィルタ ー]パネルが追加されています。このパネルでは、エ フェクト内のすべてのフィルターを参照し、そのフィ ルターで使用可能なスタイルのプレビューを表示で きます。

[フィルター]パネルを選択するには、[フィルター]タ ブをクリックします。フィルターのリストが表示さ れ、フィルターをクリックすると、そのフィルターで 使用可能なスタイルの画像のサムネイルが表示さ れます。いずれかを選択するには、スタイルをクリッ クすると、エフェクトによってそのフィルターが[全体 設定]ペインに追加されます。これにより、スタック で現在選択されているフィルターが置き換えられる ことに注意してください。スタックの一番上に新し いものを追加するには、右側の[効果]タブの上部に ある[フィルターの追加]ボタンをクリックし、リスト からフィルターを選択します。(フィルターのタイ トルバーをクリックしてドラッグし、スタック内で上 下に移動することもできます。)

選択した写真がフィルターのスタイルでどのように 見えるかをより大きく表示したい場合は、カテゴリ のタイトルバーにある[クイックビューブラウザー]ア イコンをクリックします。これにより、Photo 2019 のインターフェイス全体にウィンドウが表示され、 そのカテゴリのすべてのプリセットが表示されま す。 (エスケープキーを押して、クイックビューブラ ウザーを閉じます。)

フィルタースタイルパネルでサムネイルのサイズを 変更するには、[表示]メニューから[ブラウザーモー ド]オプションを選択し、[1列、2列、または3列のサ ムネイルビュー]を選択します。 (ブラウザモード サブメニューから[サムネイル]を選択すると、[フィル ターとプリセット]パネルがサムネイルとして表示さ れます。)

Presets Filters Presets Filters Antique Color Enhancer ... Black & White **Bleach Bypass** Blur Borders Auto Cooler == Color Adjustment Color Balance Color Enhance Cross Process Darken Sky Desert **Dynamic Contrast** Glow Grunae Fall Foliage HDR Look Lens Blur LUTs Noise Reduction Photo Filter Purify Highlights Increase Color Sharpening Skin Retouching Split Tone Sun Flare Sunshine Purify Shadows Red Enhancer Textures Tone Enhancer Vianette Vintage Weather **Reduce Color** Sky Warmer

フィルターブラウザーには、エフェクト (左) で使用できるすべてのフィルターのリス トがあります。フィルターをクリックすると、写真を使用したフィルターのスタイルの サムネイルが表示されます (右)。

さまざまなフィルター操作の機能に関するヘルプが必要な場合は、パ ネルの右上にある[情報]ボタンをクリックします。ボタンをオンにする と、フィルターの上にマウスを移動すると、Photo RAWに[フィルターの 追加]ウィンドウにある同じ説明(サムネイルの前後)を含む小さなポッ

Color Enhancer #

ター名の左側にクイックビューブラウザーアイコンが表 示されます。

プアップウィンドウが表示されます。情報ボタンをもう一度クリックして、この表示をオフにします。

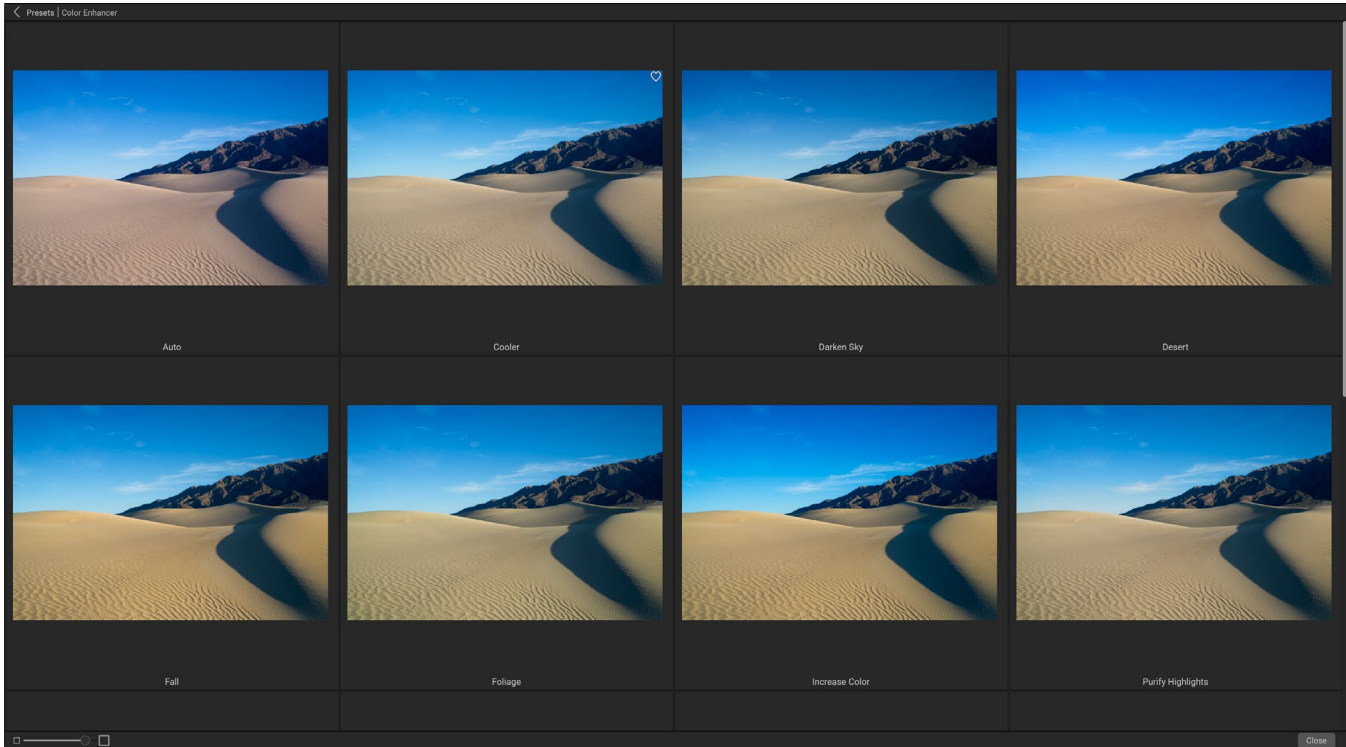

[フィルター]バネルの[クイックビューフラウザー]オプションは、[プリセット]バネルのオプションと同じように機能します。 フィルター名の右側のアイコンをクリックする と、Photo RAWはそのフィルターのスタイルが適用された現在の写真を表示します。

### フィルターブラウザー内でフィルタースタイルを検索する

フィルターブラウザー内でスタイルを検索するには、パネルの下部にある検索フィールドに探している名前を入力 します。検索結果は、検索結果と呼ばれる新しいサブフォルダーに表示され、自動的に選択されます。

#### フィルタースタイルをお気に入りとして保存する

フィルターブラウザーまたはクイックビューブラウザーでフィルタースタイルのサムネイルにカーソルを合わせると、 ハートのアイコンが表示されます。アイコンをクリックすると、ハートが塗りつぶされ、そのスタイルがお気に入りカ テゴリに追加されます。このカテゴリはフィルターリストの上部にあり、お気に入りとして選択したすべてのフィルタ ースタイルが含まれています。お気に入りを削除するには、お気に入りカテゴリを開き、ハートのアイコンをもう一 度クリックします。

写真にフィルタースタイルを適用するには、フィルターブラウザーまたはクイックビューブラウザーでスタイルをクリックするだけです。

# フィルターペインの操作

デフォルトでは、フィルタースタックは空ですが、Effectsからのフィルターを使用するプリセットを適用している場合、それらのフィルターはスタックに表示されます。フィルターペインの左上隅にあるボタンをクリックすると、その効果のオン/オフが切り替わります。これは、行った他の編集のコンテキストで効果を確認する場合に役立ちます。効果が気に入らない場合は、ペインのタイトルバーにある[X]アイコンをクリックして削除します。[削除]ボタンの横にある[]で表される[リセット]ボタンは、そのペインの設定をデフォルトにリセットします。

スタック内でフィルターを上下に移動するには、ペインのタイトルバーをクリックして上下にドラッグします。ドラッ グすると、ペインの間に太い白い線が表示されます。フィルタを移動したい場所でマウスを離します。 **ヒント**:各ペインは、ペインのタイトルバーをクリックして折りたたむことができます (タイトルバーの上にカーソルを移動すると、非表示/表示リンクが表示されますが、 タイトルバー全体はクリック可能です)。開いているペインが多数あるときにフィル タースタックを上下にスクロールする必要がない場合は、[ウィンドウ]メニューに移動 し、[ソロモード]を選択します。これにより、現在のペインが開いたままになり、他の すべてのペインが非表示になります。別のペインをクリックすると、そのペインが開 き、前のペインが折りたたまれます。

#### スタイル

すべての効果フィルターには、ペインの上部に一連の組 み込みスタイルがあります。スタイルは、ペインのプリセ ット調整のようなものです。スタイルの設定は、ペイン での作業を開始したり、特定の効果を適用したりする のに役立ちます。

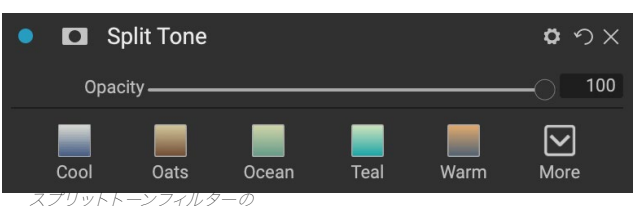

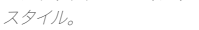

ペインでスタイルのアイコンをクリックしてスタイルを使用し、必要に応じてスライ ダーを調整して写真に適切な効果を与えることができます。

独自の設定をスタイルとして保存することもできます。そのペインのスタイルリスト の右端にある[その他]アイコンをクリックし、ポップアップから[新しいスタイルを保 存]を選択します。スタイルに名前を付けると、[その他]メニューの上部に追加され ます(右を参照)。保存したスタイルを適用するには、[その他]ポップアップメニュー からスタイルを選択します。保存したスタイルの設定を調整するには、それを適用 し、スライダーまたはその他のオプションに必要な変更を加え、[その他]ポップアッ プを右クリックして、メニューから[現在の設定でスタイルを更新]を選択します。

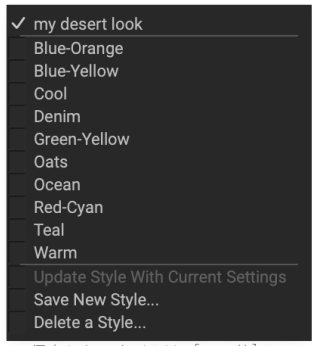

保存したスタイルは、[その他]メニュ ーの上部に表示されます。

# フィルターマスク

すべてのフィルター (およびローカル調整) にはマスクが関連付けられており、マスキングブラシ (または[ローカル] タブで作業している場合はローカル調整ブラシとグラデーション) とマスキングを使用して、そのフィルターの効 果を画像の特定の領域に適用できますバグツール。デフォルトでは、マスクは白です。つまり、効果は画像のすべて の部分に表示されます。たとえば、マスキングブラシを使用すると、フィルターの影響を受けたくない領域の効果を 「塗りつぶす」ことができます。または、フィルターのマスクを反転し、フィルターを希望する場所に「ペイント」す ることもできます。

フィルタを追加すると、マスクは技術的に非表示になります。1つを追加するには、2つのマスキングツールのいず れかを選択して使用するか、フィルターペインのタイトルバーにある[マスクの表示/非表示]アイコンをクリックしま す(このアイコンは最初に中央にプラス記号で表示されます)。いずれかの方法でマスクを追加すると、[マスクの 表示]アイコンの内容は、そのフィルターレイヤー上のマスクを表します。 Photo RAWは、マスクのコンテンツを表示するための2つのオプションがあります。 画像の上に赤いオーバーレイ を表示する (デフォルト) か、マスク自体のみをグレースケールで表示するかのいずれかです。 これらのオプション は、 [マスク]メニューから使用できます。 [マスクを表示]を選択してマスクを表示し、 [表示モード]オプションで2つ のモードを切り替えることができます。 (Photo RAWは以前の設定を記憶します。)

エフェクトまたはローカル調整のマスクセクションには、以下に示すように、次の内容があります(例としてダイナミックコントラストフィルターを使用)。

- A. マスクの表示/非表示アイコン。現在のマスクの内容が表示されます。デフォルトのマスクの内容は、 エフェクトを追加すると白になり、ローカル調整レイヤーを追加すると黒になります。
- B. マスクの全体的な不透明度を設定します。
- C. マスクの内容を反転、リセット、コピー、貼り付け、 表示/非表示するボタンを備えた、現在のマスクの 拡大表示。ルーメンボタンは、画像の輝度マスクを 作成します。
- D. 密度は、全体のマスク密度を黒 (100) から白 (0) に調整します。羽がマスクをぼかす。
- E. レベルとウィンドウの設定により、マスクの黒点と 白点を調整し、さまざまな方法で微調整できま す。
- F. [色の範囲]オプションを使用すると、色 (スポイトツ ールで選択)を選択し、選択した色の範囲に基づい てマスクを作成または調整できます。

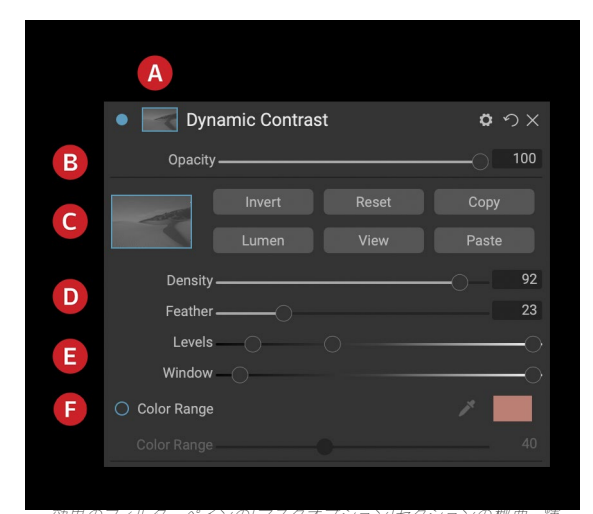

効果のフィルシーへインの[マスクオフション] ピクションの破安。輝 度マスクを表示します。マスクオプションは、[ローカル調整]タブま たは[レイヤー]ペインのレイヤーで作業する場合にも適用できます。

#### 輝度マスク

輝度マスクは、Photo RAW内でマスクを作成できる場所であればどこでも作成できる特殊なマスクタイプです。 このマスクは、画像の明るさ(または輝度)値を使用して、特定の色調範囲をエフェクトでターゲットに設定します (または、それらのトーンからエフェクトを非表示にします)。画像の非常に特定の領域を微調整するのに最適で す。

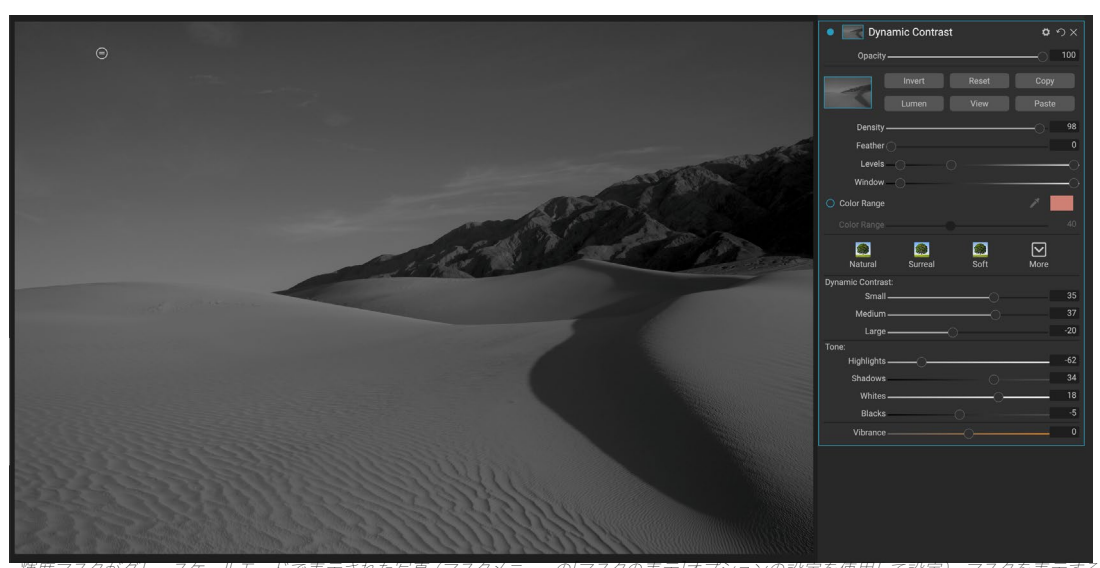

| 輝度マスクかクレースクールモートで表示された与真(マスクメーユーの| マスクの表示オフンヨンの設定を使用して設定)。マスクを表示する と、密度、ぼかし、レベル、ウィンドウの各コントロールを使用して輝度マスクを調整する際に非常に役立ちます。

これらのマスクのいずれかを追加するには、[マスクオプション]領域の[ルーメン]ボタンをクリックするか、[マスク] メニューから[輝度マスクの作成]を選択します。マスクを表示すると、イメージの白黒バージョンのように見えること がわかります。明度マスクを使用すると、下のピクセルの輝度値に応じて効果が増加して適用されます。ピクセル が黒の場合、効果は適用されません。白の場合、完全に適用されます。他のすべてのトーンの場合、エフェクトはピ クセルの明るさの割合として、0(白)から100(黒)まで適用されます。

レベルコントロールまたはウィンドウコントロールを使用して、輝度マスクでさらにトーンをターゲットにできま す。[レベル]設定では、マスクの黒(左の三角形)および白(右)のポイントを設定できます。中点またはガンマの 設定は、中央の三角形によって調整されます。これにより、マスクを調整して、画像内の輝度値の狭い帯域に焦点 を合わせることができます。たとえば、中間調にエフェクトの焦点を合わせ、白と黒のポイントをレベルスライダー の中央に移動し、中点を調整する場合、マスキングブラシを使用する場合よりもはるかに迅速にこれを実現できま す。

ウィンドウスライダーは、両側のブラックポイントスライダーのように機能するという点で、レベルスライダーに似ています。左右の三角形を移動すると、ポイントの外側のすべての色調範囲が黒になり、マスクの「ウィンドウ」内にある影響を受ける領域が残ります。たとえば、画像内の影だけに効果を持たせたい場合は、右のスライダーを約3分の2だけ左に動かします。

#### 色範囲の選択

[色の範囲]オプションを使用すると、特定の色を使用してマスクを作成できます。画像内の色、またはシステムの カラーピッカーを使用した色。このオプションを使用するには、[色の範囲]セクションの横にある[オン]ボタンを クリックし、スポイトツールをクリックして、サンプリングする画像内の色を選択します。次に、スライダーを使用し て、その色に基づいてマスクを拡大または縮小できます。数字が小さいほど選択される色の数が少なくなり、数字 が大きいほど選択される色が多くなります。

#### マスキングのヒント

マスクペインのさまざまなオプションを操作するためのヒントを次に示します。

- 複数のマスキングツールを使用して、マスクを作成および変更できます。たとえば、明度マスクから 始めて、レベルまたはウィンドウスライダーでマスクの色調範囲を調整し、マスキングブラシまたは マスキングバグでマスクをさらに調整できます。ただし、輝度マスクは常に現在のマスクをオーバー ライドするため、そこから開始する必要があります。
- フェザースライダーを使用して、マスクされたセクションとマスクされていないセクション間の移行 をスムーズにします。
- [密度]スライダーを下げると、マスクを作成した後に効果を強めることができます。「逆フェード」のように考えてください。100ではマスクがすべて表示され、0ではマスクは完全に白になります。
- 異なるフィルターで同じマスクを使用すると役立つ場合があるため、[コピー]ボタンを使用して1つのフィルターからマスクの内容を取得し、[貼り付け]ボタンを使用して別のフィルターのマスクに貼り付けます。

### フィルターを削除する

フィルタを選択して削除するには、フィルタのペインの右側にある「X」アイコンを押します。

### フィルターの不透明度

すべてのフィルターには不透明度の設定があり、フィルターの強度を効果的に調整します。各フィルターのペイン

の上部にある不透明度スライダーは、0 (効果なし)から100 (完全な効果)の範囲です。つまり、100の場合、すべてのフィルターがスタック内の画像に適用されます。50では、フィルターの強度は半分になり、効果ははるかに弱くなります。多くの場合、フィルターの不透明度を使用すると、他の方法では得られない方法で効果を和らげることができます。

たとえば、白黒フィルターを画像に追加したが、色あせた色落ちした色の効果が必要な場合は、そのフィルターの 不透明度を単純に下げます。不透明度を下げるほど、白黒の効果は小さくなります。

デフォルトでは、フィルターを追加すると、不透明度は100に設定されます。ただし、特定のフィルターに希望する 不透明度でプリセットを作成できます。

# ブレンドモード

不透明度に加えて、フィルターの強度と効果を調整するためのもう1つの非常に強力なオプション、ブレンドモード があります。ブレンドモードは、画像スタック内のフィルターとその下のフィルターとの相互作用を決定します。ブレ ンドモードでは、選択したモードに応じて画像を暗くしたり明るくしたりできますが、他のモードではコントラスト や色を調整できます。ON1 Photo RAW2020のブレンドモードでは、画像内の特定の色やトーンにブレンドモード を適用できるため、画像の正確な編集に非常に便利なツールになります。たとえば、画像の中間調にのみシャープ ニングを適用できます。これは、風景画像で非常に役立ちます。

ブレンドモードを表示するには、フィルターペインの上部にある[ブレンドオプション]歯車アイコンをクリックしま す。[ブレンドオプション]領域がパネルの上部からドロップダウンします。ブレンドオプションコントロールは次の とおりです。

- ブレンドオプション:ブレンドモードのポップアップリスト。リストには、標準、明るく、暗く、画面、 乗算、ソフトライト、ハードライト、オーバーレイ、カラーなど、24の一般的なブレンドモードがあり ます。
- 適用先:これにより、ブレンドモードを特定の色または色調範囲に適用できます。オプションは次のとおりです。すべて(デフォルト)、ハイライト、ミッドトーン、シャドウ、レッド、グリーン、ブルー、マゼンタ、シアン、イエロー、肌色、鮮やかな色、ニュートラル。(ペインでドロッパーツールを選択し、画像の色をクリックして、手動で色の範囲を選択することもできます。)

このメニューのオプションのいずれかを選択する と、調整は、指定された明るさ、色相、または彩度 の範囲に基づく画像の部分にのみ適用されます。 [範囲]スライダーは選択したオプションを拡大また は縮小し、[ハイライト]、[シャドウ]、および[スキン] スライダーはこれらの設定を調整から保護します。

### ブレンドモードの仕組み

基本レベルでは、ブレンドモードによって、1つのレイ ヤー上のピクセルとその下のレイヤーとの相互作用 が決まります。ON1 Photo RAW 2020の24のブレ ンドモードでは、特定の状況でどのモードを使用す るかを知るのは難しいかもしれませんが、通常(デ フォルトモード)と5つのカテゴリ(暗く、明るく、コ ントラスト、比較、と色/発光。

Normalは最も広く使用されています。レイヤーの不

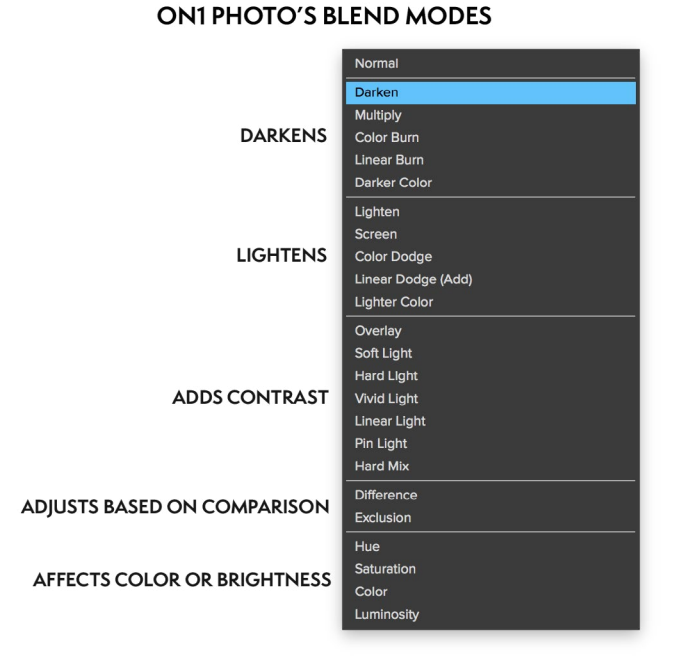

透明度が100%であると仮定して、調整(または効果)のすべてのピクセルに効果を適用します。

他のモードは、さまざまな数式を使用して、そのカテゴリの効果の異なるレベルを適用します。また、どのモードが どの写真に最適かを知るのが難しい場合があります。ほとんどの場合、効果をどのように適用するか(暗くするな ど)を知っている場合、そのカテゴリのさまざまなモードで少し実験して、どのモードが最適かを判断する必要が あります。

# マスター不透明度、ブレンド、マスクのオプション

エフェクトには、画像スタック全体のマスター不透明度とマスターブレンドモードのオプションもあり、マスターマ スクオプションが含まれています。[効果]タブの上部にある[マスター不透明度]スライダーは、元の画像(他の編 集操作を行っていない場合)または画像の内側にある画像に対して、複合フィルタースタックの強度を制御します モジュールを編集します。

[マスターブレンドモード]オプションには、[編集]タブの上部にある歯車アイコンからアクセスできます。個々のフィルターペインのブレンドオプションと同じコントロールがあります。

マスターマスクを作成するには、[編集]タブの[プリセットの保存]アイコンの横にあるマスクアイコンをクリックします。このマスクはエフェクトスタック全体で機能し、エフェクト全体を選択的に追加または削除できます。

# フィルターの種類

Effectsには、ON1 Photo RAW2020内で使用できる30種類のフィルタータイプがあります。各フィルターの最上行には一連のスタイルがあり、そのフィルターを使用するための一般的または便利なオプションが用意されています。 [スタイル]行の最後にある[その他]ポップアップをクリックして、独自のプリセットスタイルを保存することもできます。

# アンティーク

アンティークフィルターを使用すると、画像に老朽化が見られます。ビ ンテージフィルターとは異なり、このフィルターは単色または手色の外 観に焦点を当てています。

- カラー:トーンがスプリットトーンフィルターに似ているカラ ーオプションのリストを表示し、ダブルトーンスタイルの効果 を提供します。
- ・明るさ:画像の全体的な明るさを調整します。
- **フェード:**画像に白い塗りつぶしを追加して、写真がフェー ドしたように見せます。
- **彩度**:色の彩度を調整します。スライダーを左に動かすと、彩度が下がります。右に移動すると増加します。
- ・ フィルムグレイン:量は強度を制御し、サイズはグレインの大きさを決定します。

| • 🖸 Antique           | <b>ゅ</b> |
|-----------------------|----------|
| Opacity               |          |
| Neutral Warm Cool Red | More     |
| Color 💻 Paris         |          |
| Brightness            | 0        |
| Fade                  | 0        |
| Saturation            | 0        |
| Film Grain:           |          |
| Amount                |          |
| Size                  | 180      |

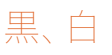

このペインは、カラー画像をモノクロ画像に変換するために使用され、 現像の白黒ペインと同じ設定の一部を共有しますが、エフェクトには追 加の調色機能があります。

ペインの上部にあるスタイルは、画像によく適用されるさまざまなフィ ルタータイプを表し、自動ボタンは画像の黒点と白点を自動的に選択し ます。トーンを手動で操作するには、色範囲スライダーを右(輝度を上 げる)または左(下げる)に動かします。または、「変換」ポップアップか ら「チャンネルミキサー」オプションを選択し、スライダーを使用して、 最も興味のある色調を強調する外観を選択できます。

写真内の色調を直接変更するには、ペインで色反応ツールを選択しま す。クリックしてツールを選択し、画像をクリックしてドラッグし、選択 した色範囲の明るさを増減します。

#### トーン

[白黒]ペインの[トーン]セクションは、[現像]の[トーン&カラー]ペインの セクションと似ています。明るさ、コントラスト、ハイライトとシャドウ、 白と黒、および詳細をフィルターペイン内で直接調整できます。

#### トナー

フィルターの[トナー]セクションは、セピアトーンからプラチナ、セレン、 コーヒーなど、多くの従来の一般的な暗室ベースのペーパートナーに近 づけるように設計されています。[タイプ]ポップアップメニューから20 以上の色調オプションから選択し、紙 (ペインの[ハイライト]セクション で表示)とシルバー (影で表示)の組み合わせを調整できます。オプシ ョンを調整するには、各設定の色相または量を調整し、(ハイライトカ ラーウェルの横にある)トーンの交換アイコンを使用して、ハイライトと シャドウの色を交換します。[白と黒を保持]ボタンは、トナーの色をと る代わりに、純粋な白と純粋な黒をニュートラルに保ちます。

# フィルムグレイン

白黒ペインの最後のセクションはフィルムグレインです。これは、トナーセクションと同様に、写真にクラシックな フィルムグレインの外観を追加するように設計されています。フィルムの粒子を追加するには、人気のある白黒フ ィルムのドロップダウンリストから選択します。「量」スライダーは効果の強さを制御し、「サイズ」スライダーは粒 子のスケールを調整します。

| Black & White             | <b>ロ</b> ウ×      |
|---------------------------|------------------|
| Opacity                   |                  |
| Green Yellow Red Infrared | <b>O</b><br>More |
| Conversion:               |                  |
| Color Response            |                  |
| **                        |                  |
| Red                       | 0                |
| Yellow                    | 0                |
| Green                     | 0                |
| Aqua                      | 0                |
| Blue                      | 0                |
| Magenta                   | 0                |
| ✓ Tone                    |                  |
| Brightness                | 0                |
| Contrast                  | 0                |
| Highlights                | 0                |
| Shadows                   | 0                |
| Whites                    | 0                |
| Blacks                    | 0                |
| Detail                    | 0                |
| ∽ Toner                   |                  |
| Type 🧮 None               |                  |
| Highlights:               | Ð                |
| Hue                       | 68               |
| Amount                    | 0                |
| Balance                   | 50               |
| Shadows:                  |                  |
| Hue                       | 195              |
| Amount                    | 0                |
| Film Croin                |                  |
| Film Kodak® T-May 100     | _                |
| Amount                    | 70               |
| Size                      | 100              |
|                           |                  |

# ブリーチバイパス

このフィルターは、漂白ステップがスキップされた古いカラーフィルム処 理技術に基づいています。彩度を下げ、コントラストを高めます。

- 量:ブリーチバイパスの外観の強度または量を制御します。
- ・明るさ:画像の全体的な明るさを調整します。
- ・ **コントラスト**: グローバルコントラストを増減します。
- ・ 詳細:マイクロコントラストを上げて詳細を強調します。
- 彩度:基になる彩度を調整します。
- **色合い**: 色アイコンをクリックするか、 色相スライダーを使用 して、 新しい色を選択します。
- 量:色合いの強さを調整します。

#### ぼかし

このフィルターには、画像にぼかしを追加するための5つのオプション があります:ガウス、モーション、放射状、表面、およびボックス。各ぼ かしには独自の外観があります。

- ガウス: これは、画像に適用される単純なガウスぼかしです。これには、半径を調整することでぼかしの強さを制御するスライダーが1つあります。
- Blur
   Opacity
   Opacity
   Normal
   Radial
   Motion
   Surface
   More
   Type Gaussian
   Amount
   \_\_\_\_\_
  30
- モーション:モーションブラーは、動きの外観を追加します。
  - [量]スライダーはぼかしの強さを制御し、[距離]は被写体とカメラの間の領域に対するぼか しを制御します。角度はぼかしの角度を設定し、スムージングスライダーは動きによって作 成された線を柔らかくします。
- ・ 放射状:これらのぼかしは円形で、中心点からズームアウトします。
  - 量は、ぼかしの強さを制御します。品質は、ぼかしのノイズの度合いを制御します。1は粗く、100は滑らかです。スムージングは、モーションによって作成された線を柔らかくします。
  - 放射状のぼかしタイプには、ペインの下部にセンタースポットセレクターが含まれています。アイコンをクリックしてから、ぼかしの中心にする画像の部分をクリックします。
- 表面:これらのぼかしはエッジを維持する傾向がありますが、細部にぼかしを追加します。このぼかしタイプは、「単純化された」効果を与えることができます。[量]スライダーはぼかしの強さを制御し、[しきい値]は同様の色をグループ化する方法を設定します。
- ボックス:ボックスのぼかしは、概念的にはガウスぼかしに似ていますが、コントラストのエッジに 基づいてぼかしを行います。ボックスブラーは、ガウスブラーよりもエッジを少しはっきりと保持す る傾向があります。

**注**: ぼかしの強度を弱めようとするときは、不透明度スライダーを使用しないでください。代わりに、量スライダーを使用してください。

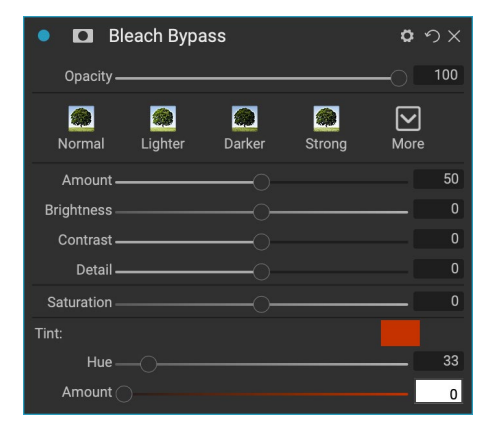

# ボーダーズ

ON1 Photo RAW2020には、写真に追加できる既製の境界線とエッジの大規模なコレクションがあります。これらの境界線は、古典的な映画の境界線からファインダーまで、芸術的効果から乳剤転写などまでさまざまです。

境界線フィルターには、選択した境界線のサイズ、色、およびブレンド モードを操作するための広範なコントロールセットもあります。

また、独自の境界線を直接[境界線]フィルターペインにインポートする か、エクストラマネージャー(参照で利用可能)を使用してインポートす ることもできます。境界ファイルは、大きな中央の透明な領域を持つ標 準のPNGファイルタイプである必要があります

ペインの上部にある[カテゴリ]および[境界線]ポップアップを使用して、 境界線カテゴリおよび各カテゴリ内の特定の境界線を選択します。タイ プ別にソートされた8つの組み込みカテゴリがあります。ユーザーがイ ンポートした境界線もこのリストに表示されます。

追加する境界線を選択したら、ブレンドモードと不透明度を調整できます。境界線に色がある場合は、色相、彩度、明度を調整できます。または、境界線が黒または白の場合、色を付けることができます。

| • 🖸 Borders                   | <b>ゅ</b> |
|-------------------------------|----------|
| Opacity                       |          |
| White Sloppy Instant Emulsion | More     |
| Border:                       |          |
| Category Simple               |          |
| Border 🔲 White Square         |          |
| Mode Normal                   |          |
| Opacity                       |          |
| Tone & Color:                 |          |
| Brightness                    | 32       |
| Saturation                    | 0        |
| Hue Shift                     | 0        |
| O Invert                      |          |
| O Colorize                    |          |
| 🎢 Color:                      |          |
| Hue Fill                      |          |
| Amount                        |          |
| Transform:                    |          |
| Scale                         | 0        |
| Fit Image                     | 0        |
| Ŭ ♦ ↔ ● Fit to Canvas         |          |

[境界線]ペインの下部にある[変換]セクションでは、境界線のサイズを拡大または縮小して、見た目を整えたり、[ 画像に合わせる]スライダーで境界線の下の画像のサイズを調整したりできます。

画面の下部にあるボタンをクリックして、現在選択されている境界線を回転または反転できます。

**注**: 更新が必要なページを「エクストラ」ページ<?>Extras Managerを使用して 境界線、テクスチャ、その他のエクストラをインポートする方法、およびBorders and Texturesフィルタ用のファイルを準備するための追加情報については、

### チャンネルミキサー

チャンネルミキサーフィルターは、写真の個々の赤、緑、青のチャンネル の強度と色を調整します。白黒変換、赤外線ショットのチャンネルスワ ップ、または色範囲全体のシフトに使用できます。

チャンネルアイコンをクリックして特定のチャンネルを選択し、赤、緑、 青のスライダーを使用してそのチャンネルのピクセル値を増減します。 [定数]スライダーは、現在選択されているチャンネルの輝度に影響しま す。

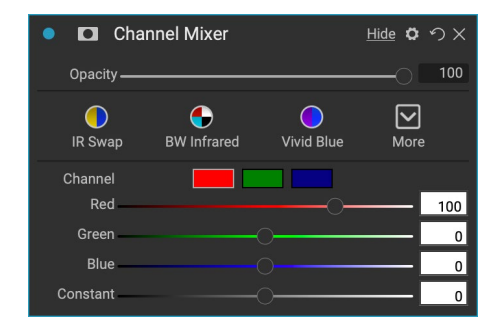

このペインでは、写真の特定の範囲の色を調整できます。ペインの上部 にあるスタイルは、特定のシーンタイプ(葉、秋、砂漠、空)を強化する ように設計されています。

下のペインには、赤、オレンジ、黄色、緑、水色、青、紫、マゼンタの8色 の色見本があります。いずれかの色をクリックすると、選択した色範囲 の色相、彩度、明度を調整できます。その他の設定は次のとおりです。

- **範囲**:このスライダーを使用すると、選択した色の範囲を狭く したり広げたりできます。
- 色相:選択した色範囲の色相を変更します。
- 彩度:選択した色範囲の彩度を調整します。
- ・明るさ:選択した色範囲の明るさを調整します。

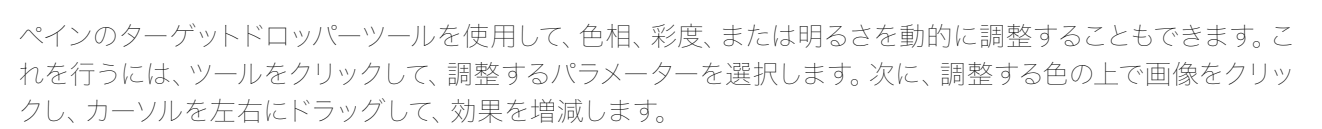

# カラーバランス

このフィルターを使用すると、写真のハイライト、ミッドトーン、シャドウトーンの色を調整できます。これは、写真のカラーグレーディング、シャドウまたはハイライトからのカラーキャストの削除、またはダブルトーンまたはトリトーンスタイルのイメージの作成を行う場合に役立ちます。

ペインを使用するには、調整するトーン(ハイライト、ミッドトーン、シャ ドウ)をクリックして、[量]スライダーを上げます。その後、色相と明るさ のコントロールを使用して、達成したい外観を調整します。元々18%グ レーとして表されるカラーパッチは、そのトーンの3つのスライダーすべ ての組み合わせを表すように変更されます。

| 🔹 🗖 Color Ba   | lance        |              | <b>ロ</b> ウ× |
|----------------|--------------|--------------|-------------|
| Opacity        |              |              | 0 100       |
| Warm Cool Wate | ermelon Seat | foam Shadows | More        |
| Range          | Highlights M |              |             |
| Color          |              |              |             |
| Hue 🔾 ———      |              |              | 0           |
| Amount         |              |              | 0           |
| Brightness     |              |              | 0           |

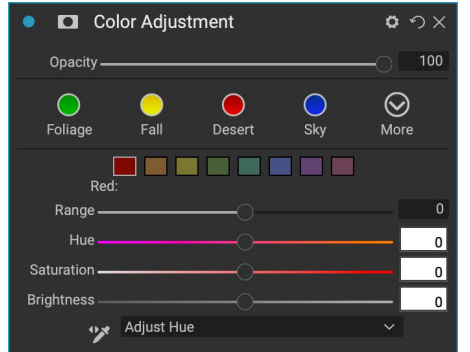

# カラーエンハンサー

カラーエンハンサーは、画像全体で全体的に適用されるか、異なる色 範囲を調整することで、画像の色操作を完全に制御できるように設計 されています。

ペインの上部にあるスタイルは、特定のシーンタイプ(葉、秋、砂漠、 空)を強化するように設計されています。画像の全体的な色を調整す るには、フィルターペインの上半分の[色]セクションで作業します。個々 の色の範囲を操作するには、ペインの下部にある[色の範囲]セクション を使用します。

#### 色

ペインの上半分にある色スライダーは、温度、色合い、および彩度を制 御します。これらは、色かぶりを除去し、画像の色を強調するために使 用されます。 [カラーエンハンサー]ペインのこのセクションの設定には 次のものがあります。

- ・ 自動ボタン:自動ボタンは、色かぶりを検出して削除しよう とします。温度と色合いのスライダーを調整します。
- グレードロッパー:画像の色かぶりを除去するために使用
   されます。アイコンをクリックしてアクティブにし、画像内の
   グレーの領域をクリックします。スライダーは、選択したサンプルに応じて自動的に調整されます。
- ・ ホワイトバランス: このポップアップでは、一般的な色温度(ショット、自動、昼光、曇り、日陰、タン グステン、蛍光、フラッシュ、カスタム)に応じてホワイトバランスを変更できます。 デフォルトはAs Shotで、写真を撮ったときにカメラが記録した色温度です。
- 温度: このスライダーは、色を冷たい色(青)または暖かい色(黄色)にシフトします。
- **色合い**: 色を緑またはマゼンタにシフトします。
- ・ 彩度:画像の彩度を増減します。
- ・ Vibrance:ミュートされたトーンの色を増減し、飽和した色のみを残します。
- 肌のバイブランスを減らす:オンにすると、肌の色の領域で[バイブランス]スライダーで行った調整 が減ります。これにより、肌の色に悪影響を与えることなく、衣服と背景の鮮やかさを増すことがで きます。
- ・ 純度-ハイライト: ハイライト の彩度を減らします。
- ・ 純度-影:影の彩度を減らします。

#### 色の範囲

ペインの[色の範囲]セクションには、赤、オレンジ、黄色、緑、水色、青、紫、マゼンタの8色の見本があります。いず れかの色をクリックすると、選択した色範囲の色相、彩度、明度を調整できます。ペインの他の設定には次のもの があります。

- 範囲:このスライダーを使用すると、選択した色の範囲を狭くしたり広げたりできます。
- 色相:選択した色範囲の色相を変更します。
- 彩度:選択した色範囲の彩度を調整します。

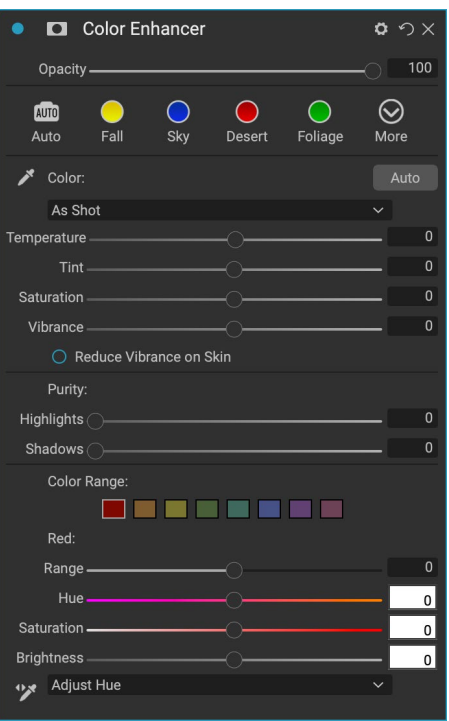

・明るさ:選択した色範囲の明るさを調整します。

また、ペインのターゲットドロッパーツールを使用して、写真のセクションをクリックし、色相、彩度、または明るさ を動的に調整することもできます。これを行うには、ツールをクリックして、調整するパラメーターを選択します。 次に、調整する色の上で画像をクリックし、カーソルを左右にドラッグして、効果を増減します。

### クロスプロセス

このフィルターは、不適切な化学的性質でフィルムを意図的に処理す る効果をシミュレートします。不自然な色と高コントラストを作成しま す。

- **色** : クロスプロセスタイプのドロップダウンリスト (青、緑、 黄色、強力なオプション付き)。
- ・ Amount:フィルターの全体的な強度を制御します。
- ・明るさ:全体の明るさを調整します。
- ・ コントラスト:全体のコントラストを調整します。
- **彩度**:下線の彩度を調整します。

#### 曲線

曲線ペインは、画像のコントラストと色を調整するための強力で高度な ツールです。ペインの上部にあるボタンを使用して、コンポジットRGBチャンネルを調整できます。または、個々の赤、緑、青のチャンネルを個別に調整できます。

ペインの主要部分では、X軸の左側が画像の暗いトーンを表し、右側が 明るいトーンを表します。ペインの中央にある線をクリックして上下に ドラッグすると、特定のトーンを調整して明るくしたり暗くしたりできま す。(カーブを調整するときは、ヒストグラムに注意してください。)

# ダイナミックコントラスト

ダイナミックコントラストは、画像に明瞭さ(トーンコントラストとも呼 ばれる)を追加し、ポップにします。これは強力な効果になる可能性が あるため、画像の特定の領域の効果を軽減するためにマスクと組み合 わされることがよくあります(たとえば、空の雲は、多くの場合、ダイナ ミックコントラストが適用されすぎてシュールに見えます)。

ペインの上部では、小、中、大の詳細領域のコントラストを調整します。 スライダーを左に動かすとコントラストが下がり、スライダーを右に動か すとコントラストが上がります。

極端な方法でコントラストを調整すると画像の色調に影響を与える可 能性があるため、ペインの下部セクションでハイライトとシャドウを調 整して、白と黒の領域のディテールを回復し、鮮やかさを高めます。

| • 🗖 Cross      | Process |        | o    | ゥ×  |
|----------------|---------|--------|------|-----|
| Opacity ———    |         |        | 0    | 100 |
| Blue           | Green   | Yellow | More |     |
| Color          | Blue    |        |      |     |
| Amount ———     |         |        | 0    | 100 |
| Brightness     |         | -0     | [    | 0   |
| Contrast ———   |         | -0     |      | 0   |
| Saturation ——— |         |        | [    | 0   |

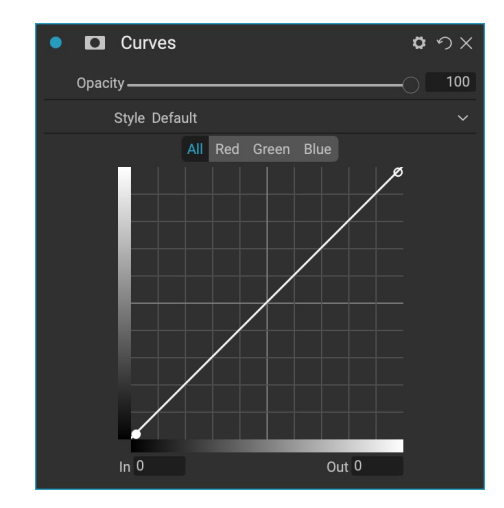

| Dynamic Contrast        | o «            | ъх  |
|-------------------------|----------------|-----|
| Opacity                 |                | 100 |
| Natural Surreal Soft Mo | <b>?</b><br>re |     |
| Dynamic Contrast:       |                |     |
| Small                   |                | 0   |
| Medium                  |                | 15  |
| Large                   |                | 20  |
| Tone:                   |                |     |
| Highlights              | - 6            | 0   |
| Shadows                 | - 6            | 0   |
| Whites                  | - 1            | 0   |
| Blacks                  | -              | 0   |
| Vibrance                | - 6            | 0   |

# フィルムグレイン

フィルムグレインフィルターは、写真にクラシックなフィルムグレインの 外観を追加するように設計されています。白黒フィルターのセクション と同じように動作しますが、写真を白黒に変換せずに粒子を追加でき ます。

粒子を追加するには、人気のある白黒フィルムのドロップダウンリスト から選択します。 「量」 スライダーは効果の強さを制御し、「サイズ」 ス ライダーは粒子のスケールを調整します。

## グロー

このペインは、画像にソフトフォーカスグローを追加します。スタイルセクションと[その他]ポップアップには、さまざまなグロータイプが含まれています。グローペインの調整可能な設定には次のものがあります。

- 量:全体的なグロー強度を制御します。
- Halo: グローエフェクトの半径を設定し、画像のエッジをぼ やけさせます。
- モード: グロー効果のブレンドモードを設定できます。

# グランジ

このフィルターは、画像に汚いまたは汚れた外観を追加するために使 用されます。このペインの設定には次のものがあります。

- 量:グランジの全体的な強度を調整します。
- ・明るさ:画像の全体的な明るさを調整します。
- 彩度:基になる彩度を調整します。
- 詳細:詳細の量を調整します。
- グロー量: グランジにグローを追加します。
- モード:グローブレンディングモードを選択します。
- フィルムグレインの量:画像にフィルムグレインを追加します。
- Film Grain Size: 粒子サイズを制御します。

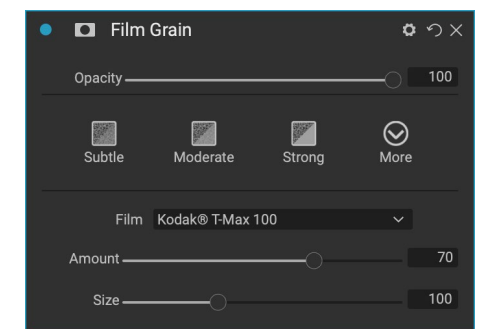

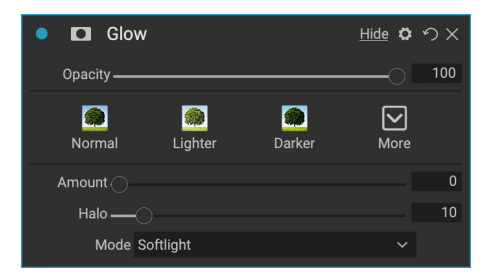

| • 🗖 Grunge                   | <u>Hide</u> ロン |
|------------------------------|----------------|
| Opacity                      |                |
| Normal Lighter Darker Strong | More           |
| Amount                       | 50             |
| Brightness                   | 0              |
| Saturation                   | 0              |
| Detail                       | 0              |
| Glow:                        |                |
| Amount                       | 0              |
| Mode Lighten                 |                |
| Film Grain:                  |                |
| Amount                       | 0              |
| Size                         | 100            |

## HDRルック

このフィルターは、強調されたエッジとシャープネスを使用して、HDR スタイルのトーンマッピングを再作成します。これは、ダイナミックコン トラストと同様に、マスキングモードまたはブレンドモードの恩恵を受 けることがよくあります。設定が含まれます:

- **圧縮**:トーンを圧縮して、ハイライトとシャドウの詳細を明らかにします。
- ・ 詳細:詳細とエッジのローカルコントラストを高めます。
- 明瞭度: グローバルコントラストを高めます。
- **ハイライト**: ハイライトの 詳細を回復します。
- **影**:影の細部を回復します。
- ・ 自然な彩度は:落ち着いた色調の自然な彩度を調整します。
- **グロー**:明るいグローを追加します。
- ・ **グランジ**:暗い砂のような外観を追加します。

# レンズのボケ

このフィルターは、ティルトシフトや浅い被写界深度などのカメラレンズ に基づいてぼかしを作成します。マスキングバグを使用して、画像全体 のぼかしの量を調整したり、必要な場所で効果をブラシインまたはブ ラシアウトできます。フィルター設定には次が含まれます。

- 量:ぼかしの全体的な強度を調整します。
- 光学品質:内側および外側の羽根の開口形状を制御します。
- Sides:レンズの絞りの刃の数を設定します。これにより、ボケの形状が変わります。
- Curvature : 絞り羽根の曲率を設定します。
- ブルーミング:ハイライトのボケを調整します。
- ・ 明るさ : ぼかしの全体的な明るさを制御します。
- ・ コントラスト : ぼやけた領域のコントラストを制御します。
- ・ ノイズ:シミュレートされたフィルム粒子をぼやけた領域に追加します。

# LUT

LUTフィルターは、カラールックアップテーブル (LUT) を適用して、画 像の基になる色を変換します。LUTは、ビデオアプリケーションで最 初に使用され、フィルムにカラーグレーディング (およびその他の) 効 果を提供し、スチル写真で人気が高まっています。 [スタイル]セクショ ンには、適用できるデフォルトのエフェクトがいくつかあります。また、 フィルター内の[インポート]ボタンをクリックして、独自のLUTをインポ ートすることもできます。 (Photo RAWは、.3DLおよび.CUBEファイ

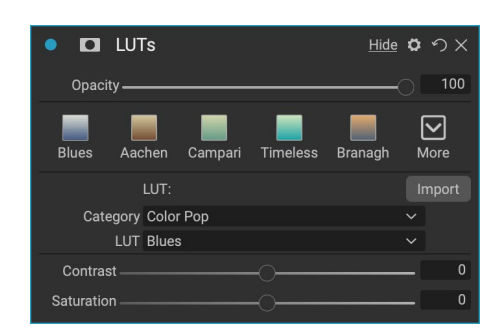

| ON1 Photo | RAW 2020ユーザーガイド |  |
|-----------|-----------------|--|

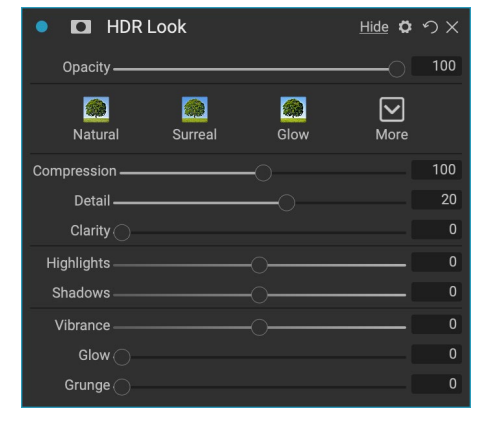

| Lens Blur              | 0                  | ゥ×  |
|------------------------|--------------------|-----|
| Opacity                | —o                 | 100 |
|                        | $\bigtriangledown$ |     |
| Tilt Shift Sides Round | More               |     |
| Amount                 |                    | 15  |
| Optic Quality          |                    | 0   |
| Aperture:              |                    |     |
| Sides                  |                    | 9   |
| Curvature              | 01                 | 100 |
| Blooming               |                    | 400 |
| Brightness             | I                  | 0   |
| Contrast               |                    | 0   |
| Noise                  |                    | 0   |

ルタイプを含む一般的なLUTファイル形式をインポートできます。)

- カテゴリ:このポップアップメニューでは、事前にインストールされているLUTカテゴリのいずれか、 またはPhoto RAWインポートしたカテゴリから選択できます。
- ・ LUT: 選択したカテゴリ内で利用可能なLUTを表示します。
- コントラスト:基になるコントラストを調整できます。
- ・ 彩度:彩度を追加または削減します。

**注**: 更新が必要なページを「エクストラ」ページ<?>Extras Managerを使用して LUTをPhoto RAW にインポートする方法については、

## ノイズ減少

このペインを使用して、画像の詳細を維持しながら、輝度と色ノイズ を低減します。スタイルセクションには、作業中の画像の種類に基づい て、さまざまなノイズ除去オプションが含まれています。

- 輝度:画像の輝度またはディテールに適用されるノイズ低減の全体的な強度を調整します。Alt/Optionキーを押しながら、このスライダーを調整しながら輝度だけを確認します。
- **色**:画像の色または彩度だけに適用されるノイズ除去の量 を制御します。

| • 🗖 N       | loise Red | uction                     |                     | <b>0</b> 9   | УХ  |
|-------------|-----------|----------------------------|---------------------|--------------|-----|
| Opacity -   |           |                            |                     | -0           | 100 |
| Subtle      | Strong    | <mark>⊯</mark><br>Blue Sky | <b>I</b><br>Shadows | <b>N</b> ore |     |
| Luminance – |           |                            |                     |              | 20  |
| Color –     |           |                            |                     |              | 80  |
| Detail –    |           |                            |                     |              | 40  |
| Apply to    | o:        |                            |                     |              |     |
| All         |           |                            |                     |              |     |
| Range       |           |                            |                     |              |     |

- 詳細:エッジの詳細をどの程度保護するかを制御します。 Alt/Optionキーを押しながらエッジマ スクを表示し、このスライダーを調整します。
- 適用先:色または明るさの値に基づいて、画像の一部のみにノイズリダクションを制限できます。 オプションには、ハイライト、シャドウ、ミッドトーン、および色の範囲が含まれます。カスタムの色 範囲を設定するには、ドロッパーアイコンをクリックして、ノイズを除去したい色の領域をクリックし ます。範囲スライダーを使用して、ノイズ低減を適用する色範囲の範囲またはあいまいさを調整し ます。

### 写真フィルター

このフィルターは、加温および冷却効果に使用される従来の単色レン ズフィルターと、グラデーション、2色、およびセンタースポットフィルタ ーを再現します。ペインの上部にあるポップアップメニューからフィルタ タイプを選択し、好みに合わせて設定を調整します。各タイプには、フ ィルターの色(またはバイカラータイプの場合は色)の選択、彩度や偏 光の追加など、さまざまなオプションがあります。

[ソリッド]オプションには、フィルターに使用する単色を選択するセクションと、効果をどれだけ強くするかを指定する[量]スライダーが含まれています。偏光スライダーは偏光効果を追加します。偏光効果は、画像のかすみを解消したり、青や緑を強調したりするのに役立ちます。

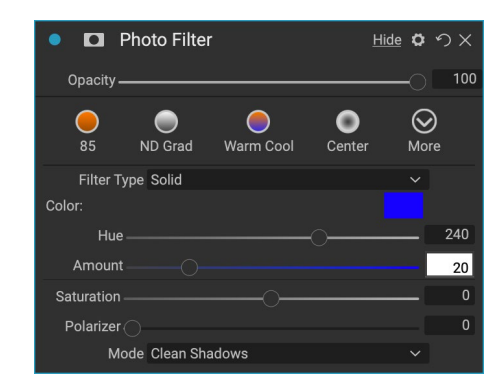

Bi-ColorおよびGradatedフィルターオプションを使用すると、フィルターの色(単数または複数)、フィルター遷

移のぼかし、効果の方向を選択できます。

Centerタイプは、Graduatedオプションとほとんど同じように機能しますが、違いはフィルターが画像の中心から 放射されることであり、中心をクリアにするか色付けするかを選択できます。

#### 研ぎ

このペインは、動いている被写体やわずかに焦点が合っていないカメラ を補正したり、説明的な効果を得るために、写真にシャープネスを追加 するのに役立ちます。ON1 Photo RAW2020は、シャープ、ハイパス、 プログレッシブ、およびアンシャープマスクの3つのアルゴリズムを提供 します。どちらを使用するかは、画像または個人的な好みによって異な ります。スタイルセクションと[その他]ポップアップには、使い始めるの に役立つ幅広いシャープスタイルがあります。

- タイプ:シャープニング方法を選択します。各シャープニング 方法には、独自のスライダーのセットがあります。
- **量 (すべてのタイプ)**: 各シャープタイプのシャープの全体的 な強度を制御します。
- Halo (アンシャープマスク、ハイパス):シャープ効果の半径を設定します。量が少ないと細かいディテールが維持され、量が多いとエッジのディテールが誇張されます。
- ・ **しきい値 (アンシャープマスク、プログレッシブ)**:写真のコントラストに基づいてシャープ効果を 制御します。設定を大きくすると、滑らかな領域がシャープになりません。
- ・ 詳細 (プログレッシブのみ):細部のシャープネスを制御します。
- 保護セクションでは、シャープが適用されることから、ハイライト、影領域と肌のトーンを保護します。

#### 肌のレタッチ

スキンレタッチペインは、傷を減らし、肌を滑らかにし、肌の輝きを減らすために使用されます。ペインの上部にあるスタイルは微妙なものから強いものまでさまざまな調整を表し、[その他]ポップアップメニューには、画像に応じて選択できる追加のスタイルがいくつかあります。その他の設定は次のとおりです。

- ・ 傷:にきび、毛穴、小じわの強さを調整します。
- スムージング:メイクアップファンデーションに似たスムージングの強さを調整します。
- ・ 輝き:肌の輝きの強さを調整します。
- 均一性: 顔全体で肌の色の一貫性を調整します。 過度に黄色いハイライト、緑の影、または鼻や耳の赤みを軽減するのに最適です。
- **スキンカラー**: カラードロッパーアイコンを使用して、スキンカラーを選択します。 アイコンをクリックしてアクティブにし、画像内のスキンの色をもう一度シングルクリックします。
- カラーウェル:これは、カラードロッパーで選択した色を表示します。ウェルをクリックすると、スキンを表す別の色を選択できます。
- 範囲:選択した色の精度を調整します。

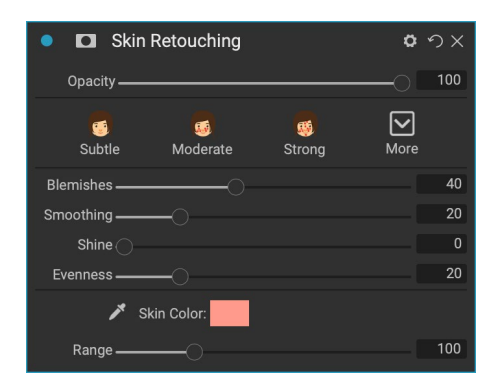

| • 🖸 Sharpening   |            | <b>0</b> 9 | ×   |
|------------------|------------|------------|-----|
| Opacity ————     |            | 0 [        | 100 |
| Fix Focus Screen | 🚔<br>Print | More       |     |
| Type High Pass   |            |            |     |
| Halo             |            |            | 30  |
| Amount           |            |            | 50  |
| Protect:         |            |            |     |
| Shadows          |            |            | 0   |
| Highlights       |            |            | 0   |
| Skin             |            |            | 0   |

#### スプリットトーン

このフィルターは、画像の暗い部分と明るい部分を異なる色相で色付 けするグラデーションマップを使用して、ダブルトーンスタイルの効果 を適用します。これは、画像を古くして、アンティークまたはビンテージ の外観にするために使用できます。スタイルセクションには、人気のあ るスプリットトーン効果があります。スライダーを操作して、ハイライト とシャドウの色のマップを選択することで、独自のエフェクトを作成で きます。

ペインを使用するには、各セクションの色相スライダーを使用して、ハ イライトとシャドウに使用する色を選択できます。[量]スライダーは色 の強さを制御し、[バランス]はシャドウとハイライトの色のバランスを設 定し、色の1つをより支配的にします。 Split Tone o の × Opacity - $\mathbf{\nabla}$ Teal Cool Oats Warm More Ocear Highlights: Hu Amount 20 Balance Shadows: Hue 20 Amount Mode Color

[モード]ポップアップは、スプリットトーンのブレンドモードを設定します。選択できるオプションは、標準(ブレンドなし)、色、明るく、暗く、乗算、または画面です。

#### サンフレア

このフィルターは、写真にリアルな太陽フレア、太陽の星、ボケのオーバーレイを追加します。エフェクトのトーンと色をサイズ変更、移動、調整できます。また、スタンドアロンのサンシャインフィルターと同様の色調を追加することもできます。[タイプ]ポップアップでは、3つのオプション(ボケ、フレア、スター)を選択できます。[テクスチャ]メニューには、選択したタイプのさまざまなオプションが表示されます。

フィルターの[トーン&カラー]セクションでは、現在のテクスチャの明る さ、彩度、色相を調整できます。

テクスチャの位置を移動するには、変形ラベルの横にあるアイコンをク リックしてから、オーバーレイをクリックして目的の場所までドラッグし ます。[スケール]スライダーを使用してオーバーレイを拡大できます。[ キャンバスに合わせる]ボタンの左側にあるアイコンをクリックして、オ ーバーレイを回転または反転できます。

Sun Flareペインの下部には、Sunshineフィルターのバージョンが含まれており、全体的な効果の暖かさと彩度を調整できます。フェードスライダーは、最終的な効果にマットな外観を与えます。

Sun Flare o nx Opacity -1  $\mathbf{\nabla}$ More Type 💴 Sun Flare Texture Me Sun-Flare-01 Tone & Color Brightness Saturation Hue Shift [·] Transform Scale 🕐 🔷 🔸 🔍 Fit to Canvas Amoun Warmth Saturation

注: Sunフレアは、Photo RAW 以前のバージョンにあったレンズフレアフィルター を置き換えます。レンズフレアフィルターを使用した古い写真がある場合、またはフ ィルターを使用したプリセットがある場合、[効果]タブを開くとペインが表示されま す。フィルターリストのペインを新しい画像に追加することはできません。

# 日光

このフィルターは、写真の太陽の光の外観を高め、平坦で曇りの日をより鮮明にするのに役立ちます。コントロールは、強度(量)、暖かさ、彩度の調整など、かなり簡単です。[グロー]スライダーを使用して、画像に明るいグローを追加できます。

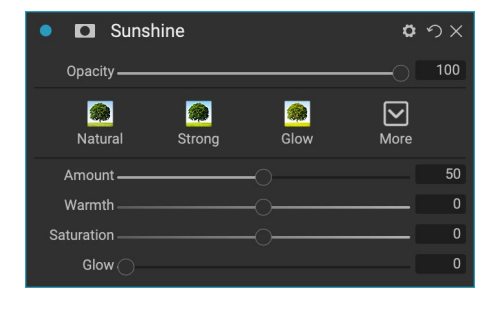

# テクスチャー

テクスチャフィルターは、画像にテクスチャを配置して定型化された外 観を追加するもので、スコープと機能の点でボーダーフィルターに似て います。ON1 Photo RAW2020には、布地、金属、石、テキストなど、 写真に追加できる広範なテクスチャセットが付属しています。独自の テクスチャを[境界線]フィルターペインに直接インポートすることも、[ エクストラマネージャー] ([参照]で使用可能)を使用してインポート することもできます。テクスチャファイルには、ほぼすべての画像形式 (JPEG、TIFF、RawまたはPhotoshop)を使用できます。

テクスチャファイルを読み込むと、画像の向きに合わせて自動的に回転 します。これを回転ツールと反転ツールでオーバーライドし、変換オプ ションを使用して画像のテクスチャサイズを拡大縮小できます。

[テクスチャ]ペインの上部には[カテゴリ]および[テクスチャ]ポップアッ プがあり、テクスチャ検索の絞り込みに役立ちます。タイプ別にソート された9つのテクスチャカテゴリがあり、ユーザーがインポートしたテ クスチャもこのリストに表示されます。

テクスチャを選択したら、ブレンドモードと不透明度を調整でき、テク スチャに色がある場合は、色相、彩度、明度を調整できます。または、

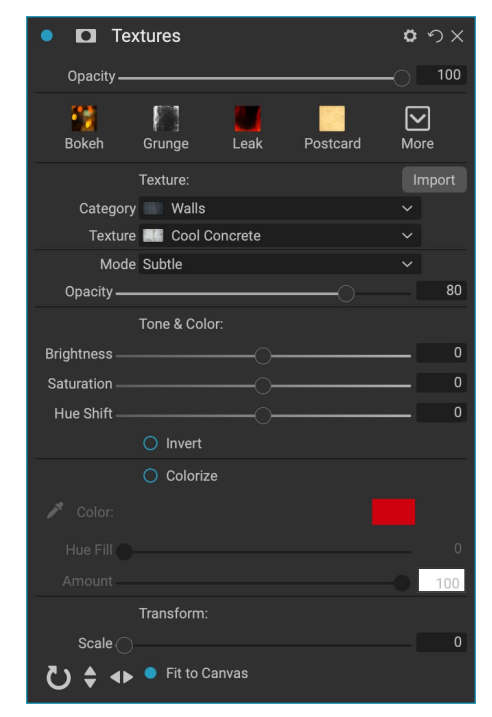

テクスチャが黒または白の場合、ペインの下半分にある[色付け]ボタンをクリックして色付けすることができます。

ペインの下部にある[変換]セクションでは、テクスチャのサイズを拡大または縮小できます。画面の下部にあるボタンをクリックして、テクスチャを回転または反転することもできます。これは、希望する外観を実現するのに役立ちます。

**注**: 更新が必要なページを「エクストラ」ページ<?>エクストラマネージャを使用し てテクスチャ (およびその他のエクストラ)をインポートする方法、および境界線とテ クスチャのファイルを準備するための追加情報については、

#### トーンエンハンサー

トーンエンハンサーは、画像の明るさとコントラスト、つまりトーンを制 御し、ハイライトとシャドウのディテールを回復し、ホワイトポイントま たはブラックポイントを調整します。[トーン&カラー]ペインの[トーン] セクションと同様のコントロールを提供し、曲線ダイアログも含まれま す。

- 自動ボタン:自動ボタンは、白と黒のポイントを自動的に設定し、すべての主要なトーン設定を調整してヒストグラムのバランスを取ります。
- **露出**:このスライダーを右に調整すると、画像が明るくなり ます。左に調整すると、画像が暗くなります。
- コントラスト: コントラストを 増減します。
- ハイライト:ハイライトを暗くして、ディテールを回復します。
- 影:影を明るくして、細部を明らかにします。
- ・ 白人:ハイライトのコントラストを追加または削除、白色点を調整します。
- 黒:黒点を調整し、影のコントラストを追加または削除します。
- 圧縮:トーンを圧縮して、ハイライトとシャドウの詳細を明らかにします。
- ・ 詳細:画像の局所的なコントラストを高めます。
- ・ クラリティ:明瞭さを追加するために大規模なエッジを強化。
- 曲線:曲線ダイアログは、コントラストと色を調整するための強力で高度なツールです。 (曲線の 調整の詳細については、開発セクションの曲線に関するセクションを参照してください。)

### ビネット

[ビネット]ペインは、フレームの端を暗くすることにより、視聴者の目を 画像の中心に向ける柔軟なビネットを作成します。ペインの上部にある ボタンを使用すると、ビネットをすばやく適用し、高度なコントロール を使用して外観をカスタマイズできます。スタイルには、一般的なビネ ットタイプが適用されます。

- 明るさ: ビネットの 明るさ または暗 さを 制御します。
- サイズ:ビネットのサイズを制御します。
- ・ **ぼかし**: ビネットの端の硬さを制御します。
- ・ 丸み:ビネットの形状を正方形から円形に制御します。
- タイプ:このドロップダウンメニューでは、標準、微妙、またはソフトビネット効果を選択できます。
   [優先度]オプションを使用すると、ビネットを適用するときにハイライトを保持できます(現像の[トーンとカラー]ペインまたはエフェクトのトーンエンハンサーフィルターを使用)。

ペインの左下にあるセンターツールを使用すると、ビネットの中心点を選択できます。ツールアイコンをクリックし てアクティブにし、ビネットの中心にしたい画像の領域をクリックします。

| r<br>ネ | Subtle       | Strong    | Big Softy | Edges | More |   |
|--------|--------------|-----------|-----------|-------|------|---|
|        | Brightness — |           |           |       |      |   |
|        | Size —       |           |           |       |      | 5 |
|        | Feather —    |           |           |       |      | 5 |
|        | Roundness —  |           |           |       |      |   |
|        |              |           |           |       |      |   |
|        | Туре         | Normal    |           |       |      |   |
|        |              | Fit to Ca | anvas     |       |      |   |
|        |              |           |           | -++-  | +-   |   |

Vignette

| 🔹 🖸 Tone E   | Inhancer |                     | <b>0</b> 9   |    |
|--------------|----------|---------------------|--------------|----|
| Opacity ———  |          |                     | O <b>[</b> 1 | 00 |
| AUTO<br>Auto | Contrast | <b>★</b><br>Clarity | More         |    |
| Tone:        |          |                     |              |    |
| Exposure ——— |          |                     |              | 0  |
| Contrast     |          |                     |              | 0  |
| Highlights   |          |                     |              | 0  |
| Shadows      |          | 0                   |              | 0  |
| Whites       |          |                     |              | 0  |
| Blacks       |          | 0                   |              | 0  |
| Compression  |          |                     |              | 0  |
| Detail:      |          |                     |              |    |
| Detail ———   |          |                     |              | 0  |
| Clarity      |          |                     |              | 0  |
| > Curves     |          |                     |              |    |

onx

# ビンテージ

Vintageフィルターは、20世紀半ばから後期のフィルムや写真用紙を 連想させる、古くてビンテージな外観を追加するためのものです。

- Amount :フィルターの全体的な強度を制御します。
- ・ 彩度:元の画像の彩度を調整します。
- フィルムグレインの量:画像にフィルムグレインを追加します。
- Film Grain Size :粒子サイズを制御します。

# 天気

このフィルターは、天気に触発されたオーバーレイを写真に追加しま す。上部の「降水量」セクションでは、「テクスチャ」ポップアップメニュ ーからタイプを選択して、雨または雪のオーバーレイを追加できます。 エフェクトの不透明度を調整したり、パネルの変換セクションを介して オーバーレイを拡大縮小、反転、回転したりできます。

写真にフォグ効果を追加することもできます。この効果をオンにする には、ペインの下部にある「霧」セクションの「量」スライダーを上げま す。 「位置」ポップアップメニューには、エフェクトを適用するための 多数のグラデーションが含まれています(画像全体にエフェクトを適 用するには、「すべて」を選択します)。写真に最適な出発地を選択して ください。

[距離]および[遷移]スライダーはグラデーションに作用し、[位置]グラデ ーションの強度と長さを選択できます。[回転]スライダーでは角度を調 整できます。

| • Vintage                        | <b>ゅ</b>     |
|----------------------------------|--------------|
| Opacity                          |              |
| Blue-Yellow Cool Red-Yellow Warm | More         |
| Color 💻 Cool                     |              |
| Amount                           | <b>—</b> 100 |
| Saturation                       | -20          |
| Film Grain:                      |              |
| Amount                           | 0            |
| Size ———                         | 100          |

| • 🖸 Weather       |          | ļ          | Hide 🗘 | ゥx  |
|-------------------|----------|------------|--------|-----|
| Opacity           |          |            | -0     | 100 |
| Foghorn Euge      | ne Bliz  | æ<br>zzard | More   |     |
| Precipitatio      |          |            |        |     |
| Texture None      |          |            |        |     |
| Opacity           |          |            |        | 80  |
| Transform:        |          |            |        |     |
| Scale             |          |            |        | 0   |
| 🕑 🖨 🔸 🔍 Fit to C  | anvas    |            |        |     |
| Fog:              |          |            |        |     |
| Amount            |          |            |        | 0   |
| Position 📃 Top Ha | alf Slow |            |        |     |
| Distance          |          |            |        | 0   |
| Rotation          |          |            |        | -90 |
| Transition        |          |            |        | 15  |

# ポートレートでレタッチする

ON1 Photo RAW2020の[ポートレート]タブを ON1 Photo RAWすると、顔をすばやく自然にレタッチできま す。ポートレートは写真の各顔を自動的に検出し、ブラッシングを必要とせずに、肌をレタッチして滑らかにし、目 を明るくしてシャープにし、歯を一度に白くすることができます。

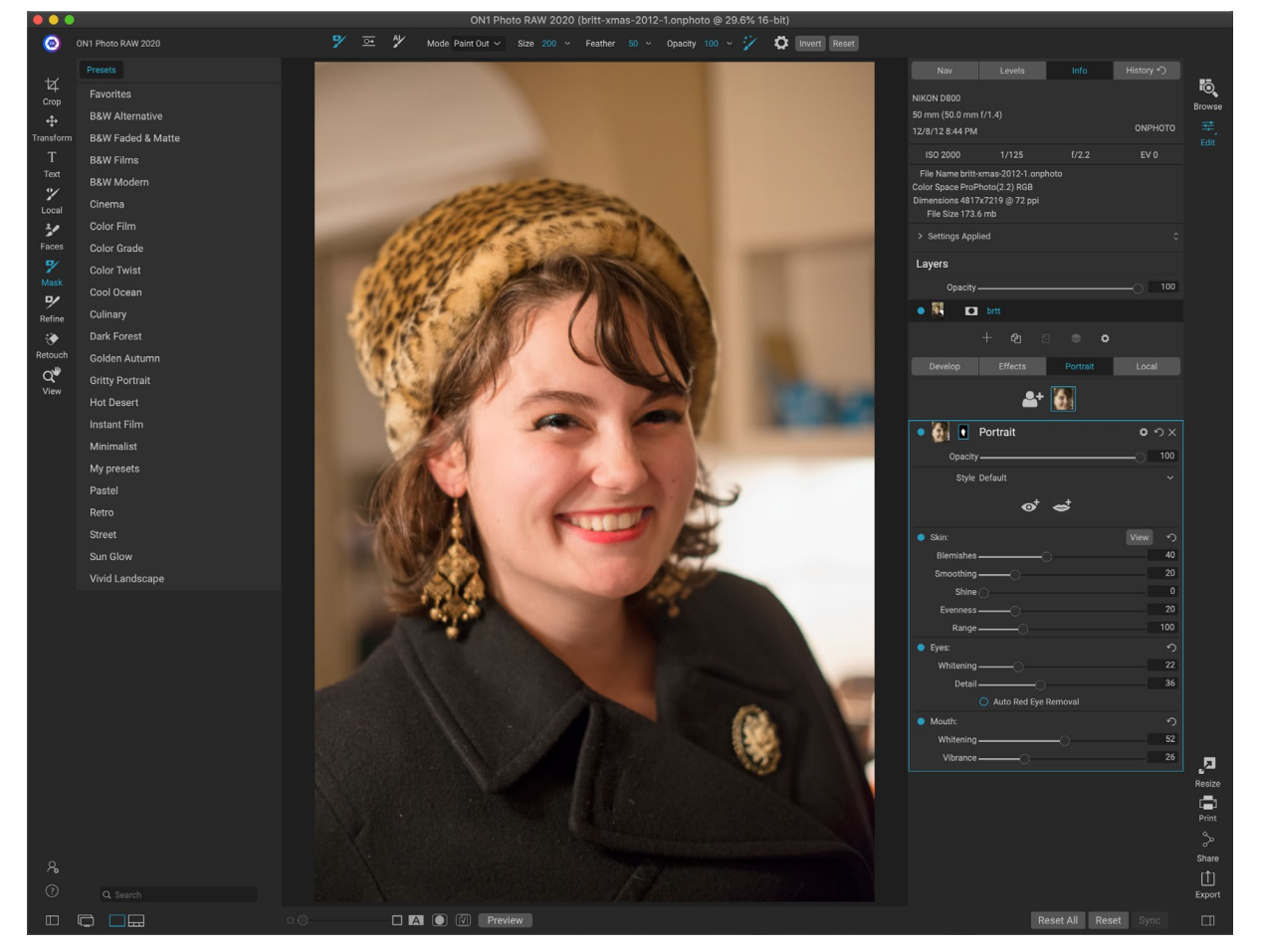

Portraitは、必要に応じてスキンの塗りつぶしまたは塗りつぶしに使用される単一のマスキングツールと、顔の肌、 目、口を調整するための設定を含むPortraitペインで構成されます。写真の各顔には独自のフィルターペインがあ るため、各顔を個別に調整できます。

次のページに表示される「ポートレート」ペインには、次の項目が含まれます。

- A. **顔の選択:**これには、[顔の追加]ボタンと、写真で見つかった(または追加された)顔が含まれま す。顔をクリックすると、その顔のポートレートレイヤー(既に存在する場合)が選択されるか、作成 されます。
- B. **顔とマスクのアイコン:**最初のアイコンは、そのペインの顔の小さな表現で、多くの顔が写っている 写真での識別に役立ちます。マスクはその人の顔用です。Photo RAW他の部分と同じマスキングオ プションがありますが、一般的には、そのマスクの内側または外側にのみスキンをペイントします。
- C. **ブレンドオプション、リセットおよび削除:**これらのアイコンは、ブレンドモードを変更したり、ペインを元の状態にリセットしたり、そのポートレートレイヤーを完全に削除したりするためのものです。
- D. 不透明度:ペインの設定の全体的な不透明度を設定します。

- E. スタイル:そのペインのプリセット設定のポップアップリスト。Photo RAWには多くのスタイルが含まれており、独自のスタイルをそのリストに保存できます。(詳細については、「スタイル」を参照105してください。)
- F. **目と口のツール:** これらのボタンをクリックすると、そのペインの顔の目と口のマスクを作成できます。

Portraitペインの下部には、Skin、Eyes、Mouthの3つのセクションがあります。各セクションには、ラベルの左側 にオン/オフボタンがあります。これは、たとえば肌や目をレタッチする必要がない場合に役立ちます。スキンセク ションの設定には以下が含まれます。

- G. 表示ボタン: 現在の顔のマスクを表示/非表示します。
- H. **傷** :にきび、毛穴、小じわの強さを調整 します。
- スムージング:スムージングの強さを 調整します(メイクアップファンデーションに似ています)。
- 」、輝き:肌の輝きの強さを調整します。
- K. 均一性:顔全体の肌の色の一貫性を調整します。黄色が高すぎるハイライト、緑が高すぎるシャドウ、または鼻と耳の赤みを軽減するのに最適です。
- L. 範囲:選択した色の精度を調整します。

[目]セクションには3つの設定があります。

- M.**ホワイトニング:**目を白くします。
- N. **詳細:**生徒にシャープネスを追加しま す。
- O. **自動赤目除去:** このボタンをクリックすると、目に赤目除去が適用されます。

ロセクションには2つの設定があります

- P. ホワイトニング: 歯を 白くします。
- Q. Vibrance: 唇の色を増やします。

#### В Portrait C 🛛 つ 🗙 D Opacity — E Style Default 🖪 ල් ප් Skin<sup>.</sup> G View 5 Η 40 Blemishes -Smoothing -J Shine K Evenness -L Range -Eyes: М Whitening -N 36 Detail \_\_\_\_\_ 0 O Auto Red Eye Removal Mouth: 52 Ρ Whitening — 0 Vibrance —

[ポートレート]タブには専用のツールとペインが1つありますが、ポートレートレタッ チに最適です。

# ポートレートでの作業

Portraitを始めるにはいくつかの方法があります。[参照]で写真を選択し、[ファイル]メニューから[ポートレートで編集]を選択できます。または、既に編集モジュールを使用している場合は、[ツール]ウェルの[顔]ツールまたは[ポートレート]タブをクリックします。Photo RAW はポートレートを読み込み、顔を検索します。見つかった各顔は、タブの上部にアイコンとして追加されます。そのグループの顔をクリックすると、その顔のポートレートレイヤーが開きます。

注: Portraitは洗練されたテクノロジーを使用して顔を見つけますが、必ずしも完 壁ではありません。写真で顔が見つからない場合は、[ポートレート]タブの上部に ある[顔を追加]ボタンをクリックします。次に、追加する顔の周りにボックスを配置 してサイズを調整します。 [Add Face]オーバーレイで[OK]をクリックすると、その [Portrait]ペインが選択されます。「ゴースト」の顔(Photo RAW が顔であるが、そ うではないもの)が作成された場合、そのペインをリストから簡単に削除できます。

#### ポートレートワークフロー

ポートレートフィルターレイヤーを操作するための一般的なワークフローは次のとおりです。

- スキンセクションを調整して、傷、滑らかさ、その他の設定を操作します。
- 必要に応じて、修正ツールを使用してレタッチ操作を実行します。
- 必要に応じて、目と口を追加します。
- 必要に応じて、顔のマスクを調整します。

顔で作業するには、タブの上部にあるその顔のアイコンをクリックするだけです。その顔のポートレートレイヤーが

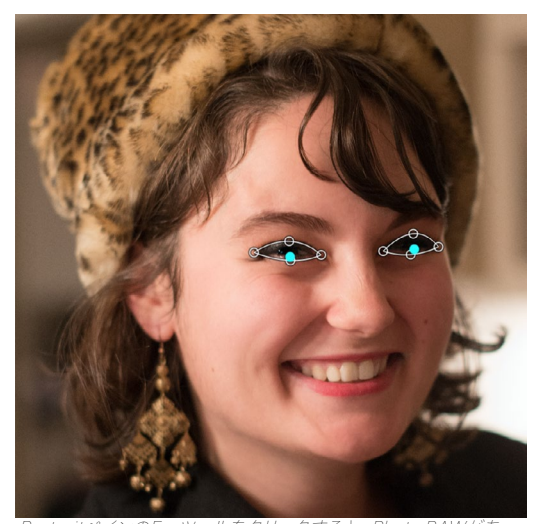

PortraitペインのEyeツールをソリツクすると、Photo RAWかめ なたの顔にアイボイントを追加するプロセスを案内します。各瞳 孔をクリックしてアイマスクを作成し、目を覆うようにボイントを 調整します。

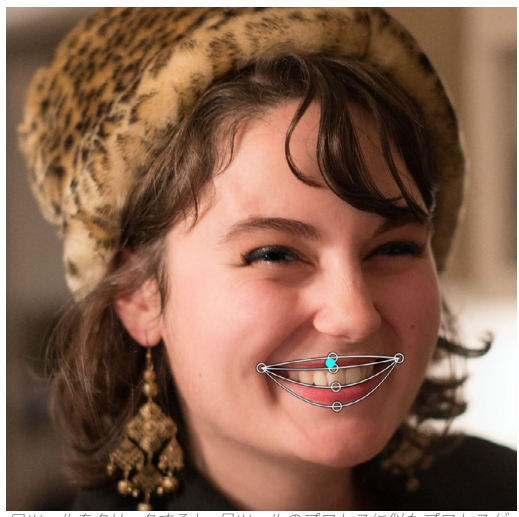

ロツールをクリックすると、目ツールのフロセスに似たフロセスか 表示されます。口の角をクリックすると、Photo RAWがマスクを作 成します。その後、口と歯の輪郭に合わせてポイントを再配置およ び移動できます。

選択され、顔の一般的なマスクが作成されます。デフォルトでは、フィルターの設定はどれもオンになりません。ス キンを調整する場合は、ペインの[スキン]セクションの[オン]ボタンをクリックします。多くの場合、顔を表示するに はズームインして、さまざまな調整をより正確に把握するのが最善です。さまざまなスライダーを広範囲に動かす と、設定がどのように適用されるかを知ることができますが、調整が強すぎて、モデルがプラスチックのように見 える可能性があります。

特定のレタッチが必要な顔の部分がある場合、パーフェクト消しゴム、レタッチブラシ、またはクローンスタンプを 使用して、これらの変更を行うことができます。 (ページ 79 修正グループのツールの詳細については。)

目と口のツールは、顔のこれらの部分を強調するために使用され、作業中の顔にズームインすると最適に機能します。アイツールをクリックすると、ポイント選択ツールが表示されます。各目のちょうど中央に、Photo RAW が各

目のオーバーレイを追加します。各オーバーレイのハンドルを使用して、オーバーレイの境界をサイズ変更または移動し、ペインの[目]セクションの設定を調整して、目の白さ、または瞳孔の鋭さを増やします。

**ヒント:** 顔に目が1つしかない場合は、その目をクリックしてから、画面上の小さな 指示ダイアログの[OK]ボタンをクリックします。

ロを追加するには、ロツールをクリックします。デフォルトでは、Photo RAW は目に見える歯を含むオーバーレイ を作成します。そうでない場合は、[歯を含める]ボタンをクリックしてオフにします。次に、顔の口の角をクリックし ます。アイツールで生成されたものと同様のオーバーレイが作成されます。そこで、ロ、唇、歯の輪郭に合わせてオ ーバーレイを調整し、口のセクションの設定を使用して、歯の白さや唇の鮮やかさを調整します。

最後に行うことは、顔のマスクを調整してレタッチを微調整することです。フェイスマスクを作成するとき、Photo RAWは顔の一般的な輪郭を厳密に探しますが、他のスキンは含みません。あごの下や首の肌をなめらかにしたり、 額から髪の毛までの部分をマスクから塗りつぶして、柔らかくならないようにします。[ツール]の[面]ツールを使用 してマスクを調整できます。また、[洗練]、[チゼル]、[ぼかし]の各マスキングツールを使用して、より細かいマスク を作成することもできます。

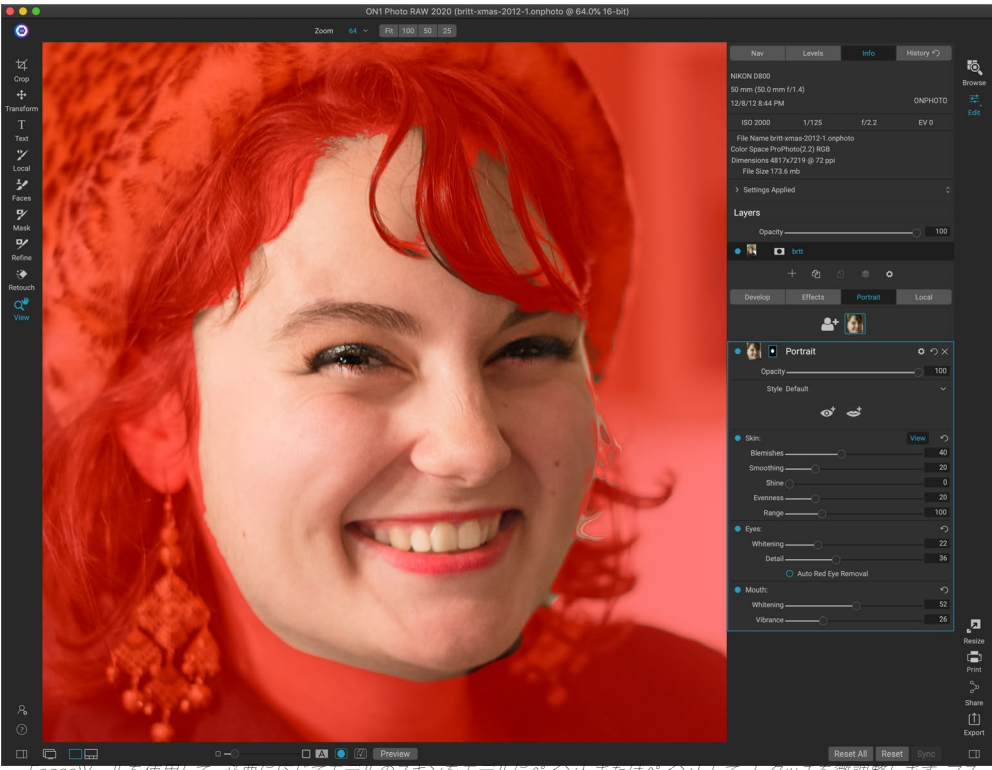

Facesツールを使用して、必要に応じてモデルのスキジをモデルにヘイジトまだはヘイジトして、レタッチを破詞整します。マン クを表示するには、ポートレートペインの表示ボタンをクリックするか、マスクメニューから「マスクを表示」を選択しま す。ON1 Photo RAW2020のマスク調整ツールと修復ツールをすべて使用して、レタッチプロセスを完了できます。

顔の作業が完了したら、写真の次の顔をクリックするか、編集モジュールの他のタブに移動できます。Photo RAW の非破壊的なワークフローのおかげで、いつでも戻ってポートレートを調整または強化できます。

W写真に複数の顔で作業鶏は、あなたは、レイヤのタイトルバーに単語「肖像」をダブルクリックして、個別に各ポートレート層に名前を付けることができます。各レイヤーには、独自の個別のコントロールとマスクがあり、適切なペインをクリックするだけで、顔から顔へ簡単に移動できます。

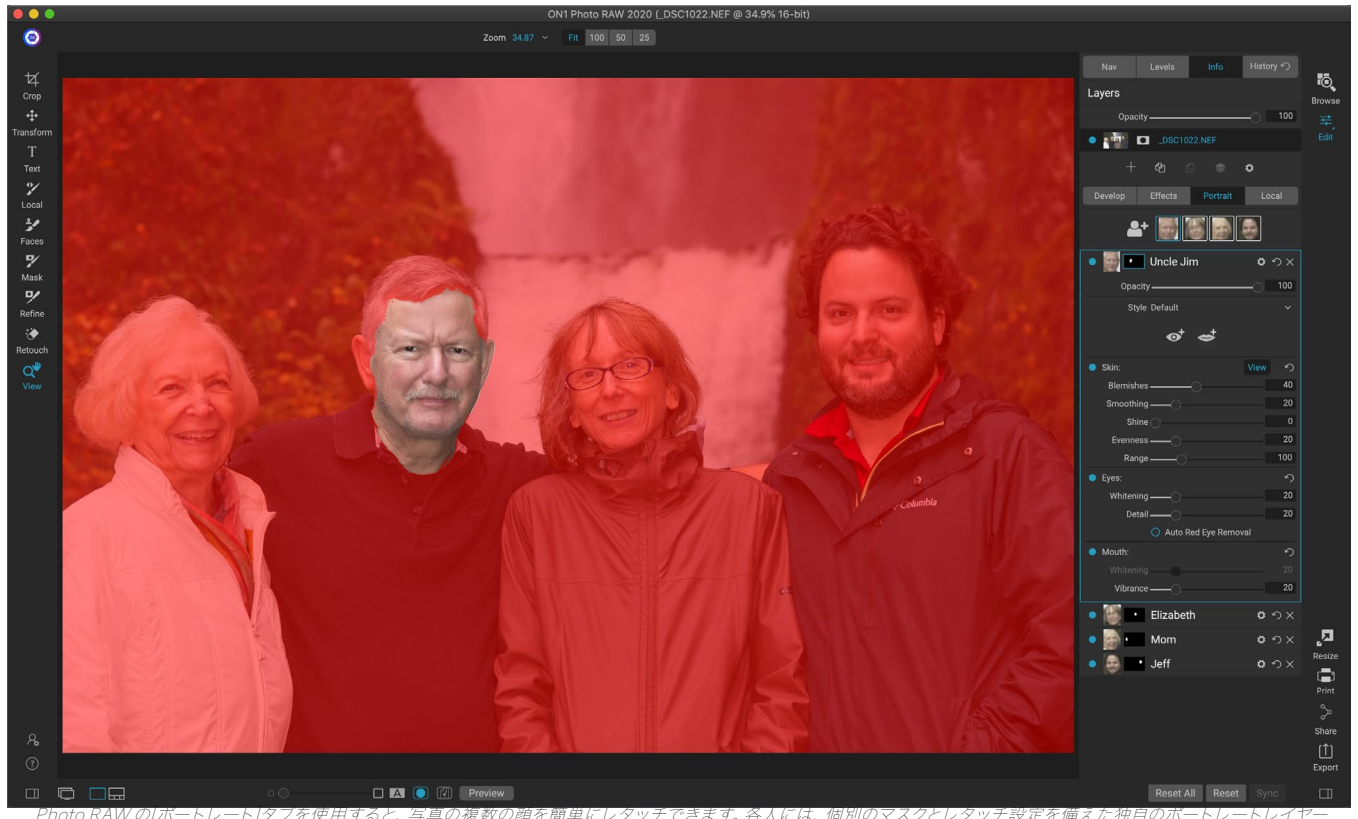

Photo RAW の[ボートレート]タブを使用すると、写真の複数の顔を簡単にレタッチできます。各人には、個別のマスクとレタッチ設定を備えた独自のボートレートレイヤー があり、ポートレートペインで適切なレイヤーをクリックすることで、顔を簡単に移動できます。タイトルをダブルクリックして、各ポートレートレイヤーの名前を変更するこ ともできます。

# ローカル調整

ON1 Photo RAW2020ON1 Photo RAW、画像の一部を簡単 にローカル調整できます。これらの調整は、調整ブラシまたは 調整可能なグラデーション(または必要に応じて両方)を使用 して適用できます。画像に必要な数のローカル調整を作成で きます([ローカル調整]セクションの上部にある[レイヤーを追 加]ボタンをクリックして)。

ローカル調整を使用して、グラデーションフィルターを適用し て空を暗くしたり、より複雑なビネットを画像に追加したりで きます。ローカル調整は、本質的に画像の一部に適用されるマ スクであり、ブレンドモードと[ローカル]タブの輝度オプション の両方を使用して、強力な方法でこれらのマスクを操作できま す。

ローカル調整で実行できる操作には、トーン (露出、コントラス ト、ハイライトとシャドウ、詳細)、色 (ホワイトバランス、彩度 と鮮やかさ) および詳細 (構造とノイズ) が含まれます。各ロー カル調整レイヤーは、完全に異なる設定を持つことができ、画 像のさまざまな部分で機能します。また、ローカル調整を使用 して、写真の一部を色でペイントしたり、肌のレタッチなどの特 殊なタスクを実行したり、オブジェクトの色を置き換えたりす ることもできます。

編集モジュールの他の部分と同様に、ローカル調整は[現像]、[ 効果]、[ポートレート]タブから独立しています。[現像]で作業 中にローカル調整を作成し、[効果]に切り替え、[ローカル]タブ をクリックしても、ローカル調整はそのまま残ります。

| 🔹 🔜 Adjustm             | ient           |                    | <b>ロ</b> ウ× |
|-------------------------|----------------|--------------------|-------------|
| Opacity ——              |                |                    | 100         |
| ÷<br>∔<br>Lighten Darke | on Vibrance    | <b>★</b><br>Detail | More        |
| Tone:                   |                |                    |             |
| Exposure                | 0              |                    | -1          |
| Contrast ——             | O              |                    | 0           |
| Highlights ——           |                |                    | 0           |
| Midtones                | -0-            |                    | 0           |
| Shadows                 | O              |                    | 0           |
| Whites ———              |                |                    | 0           |
| Blacks                  | O              |                    | 0           |
| Structure ——            | O              |                    | 0           |
| Haze ———                | O              |                    | 0           |
| Noise ——                | O              |                    | 0           |
| Color:                  |                |                    |             |
| Temperature             |                |                    | 0           |
| Tint ——                 |                |                    | 0           |
| Saturation ——           |                |                    | 0           |
| Vibrance ——             |                |                    | 0           |
| O Paint with Color      |                |                    | /           |
|                         | Mode: Solid Pa | int                |             |

調査、パランには、通知した回縁の時力の基本的なと調ととしなた を調整できます。また、調整の不透明度を設定したり、マスクを適 用したり(マスクアイコン、上部)、高度なブレンドオブション(ギ アメニューからアクセス)することもできます。

**ヒント:**ペインで「調整」という単語をダブルクリックして、各調整レイヤーに名前を 付けることができます。これは、調整レイヤーがたくさんあり、どの調整が何を行った かを覚えておきたい場合に役立ちます。

# ローカルタブ

ローカル調整を作成するには、[ローカル]タブをクリックします。ローカル調整レイヤーが存在しない場合、 Photo RAW はレイヤーを追加します。追加の調整レイヤーを追加する場合は、[レイヤーを追加]ボタンをクリック します。各調整レイヤーの上部には、次のオプションが含まれます。

- ・ **不透明**度:調整の不透明度を設定します。
- スタイル:ペインには、明るくしたり暗くしたり(覆い焼きや焼き付け)、鮮やかさを追加したり、歯や赤目を修正したりするためのスタイルなど、最初に使用できる多数のスタイルが用意されています。([その他]ポップアップメニューから独自のスタイルを保存することもできます。)

[ローカル]タブのメインセクションには、[現像]タブの[トーンとカラー]ペインにある同じオプション (露光、コント ラスト、ハイライト、シャドウ、ディテール、色温度、色合い、彩度、彩度) がすべてあります。 additioではこれらの 設定にnは、ローカル調整ペインには、(ほとんどの場合、影で見られる) に役立つように設計ノイズスライダは、目 標レベルのノイズ軽減含まれています。

これらのコントロールは、ローカル調整パネル内でも同じように機能します。 1つの違いは、ローカル調整は実際 にはグローバル調整の上にあるレイヤーであるため、ON1 Photo RAW 2020には各調整のブレンドオプションが 多数用意されていることです。ブレンドモードは、選択したレイヤーが画像スタック内のその下のアイテムとどのよ うにブレンドするかを決定します。

[ローカル]タブの上部にある[ブレンドオプション]歯車アイコンをクリックして、ブレンドオプションをドロップダウンします。ブレンドオプションコントロールは次のとおりです。

- ブレンドオプション
   ブレンドモードのポップアップ リスト。リストには、標準、明るく、暗く、画面、乗算、 ソフトライト、ハードライト、オーバーレイ、カラーな ど、24の一般的なブレンドモードがあります。
- 適用先:これにより、ブレンドモードを特定の色または
   色調範囲に適用できます。オプションは次のとおりです。すべて(デフォルト)、ハイライト、ミッドトーン、シャドウ、レッド、グリーン、ブルー、マゼンタ、シアン、イエロー、肌色、鮮やかな色、ニュートラル。 (ペインでドロッパーツールを選択し、画像の色をクリックして、
   手動で色の範囲を選択することもできます。)

このメニューのオプションのいずれかを選択する と、調整は、指定された明るさ、色相、または彩度の範 囲に基づく画像の部分にのみ適用されます。[範囲]ス

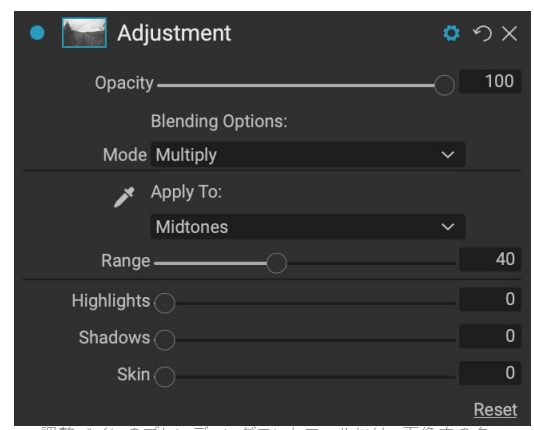

調整ペインのフレンティンクコントロールには、画像内のター ゲットの色調と色の範囲にローカル調整を適用するための広範 なオプションがあります。

ライダーは選択したオプションを拡大または縮小し、[ハイライト]、[シャドウ]、および[スキン]スライ ダーはこれらの設定を調整から保護します。

# ブレンドモードについて

基本レベルでは、ブレンドモードによって、1つのレイヤー上のピクセルとその下のレイヤーとの相互作用が決まります。ON1 Photo RAW 2020の24のブレンドモードでは、特定の状況でどのモードを使用するかを知るのは難しいかもしれませんが、通常(デフォルトモード)と5つのカテゴリ(暗く、明るく、コントラスト、比較、と色/発光。

Normalは最も広く使用されています。レイヤーの不透明度が100%であると仮定して、調整(または効果)のすべてのピクセルに効果を適用します。

他のモードは、さまざまな数式を使用して、そのカテゴリの効果の異なるレベルを適用します。また、どのモードが どの写真に最適かを知るのが難しい場合があります。ほとんどの場合、効果を適用する方法がわかっている場合 (たとえば、暗くすることによって)、そのカテゴリのさまざまなモードで少し実験して、どのモードが最適かを判 断する必要があります。 (「ブレンドモード」(ページ)108詳細については。)

#### 色で塗る

ローカル調整パネルの下部にある[色でペイント]オプションを使用すると、ローカル調整ブラシを使用して色を選択し、画像にペイントできます。既存の色をブレンドして画像の一部にソフトニング(またはイブニングアウト)を 適用する場合と、既存のオブジェクトの色を置き換える場合の2つの状況向けに設計されています。

[色でペイント]セクションには、[ソリッドペイント]、[色を置換]、[クラシック]、および選択した色の色見本の3つの

オプションがあります。スポイトアイコンをクリックして画 像から色を選択するか、スウォッチをクリックしてシステム カラーピッカーから色を選択できます。

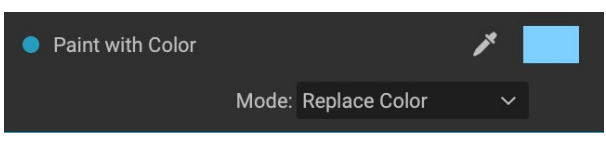

ソリッドペイントは、選択した色でブラシをかけたものの

上にペイントします。通常のブレンドモードでペイントすると考えてください。 [色の置換]は、ブラシをかけている 色の色相を置き換えますが、明度は置き換えません。基本的には、白が保持されるカラーブレンドモードでペイン トします。

ソリッドペイントオプションは、理想的な肌の軟化ツールです。スポイトツールを使用して肌の中間色部分を選択 し、ブラシの低不透明度設定を使用して、ブラシで肌の一部を塗りつぶすことができます。

#### ローカル調整の使用

ローカル調整レイヤーを追加するときは、ウィンドウ上部のツールオプションバーで使用するツールをクリックします。調整ブラシは、特定の被写体や画像内の領域を操作するのに最適です:明るくしたい人や主要なオブジェクト、暗くしたい影の領域など。通常のマスキングブラシと同じように機能します。ペイントモード(インまたはアウト)、ブラシサイズ、ぼかしと不透明度を設定し、エフェクトをペイントするまたはペイントする領域にブラシをかけます。

調整可能なグラデーションは、画像の一部にグラデーションマスクを適用するように設計されています。た とえば、最も一般的には空を暗くするためです。ローカル調整ツールはマスクを操作するためのものであるた め、Photo RAW全体で使用できるすべてのマスキングオプションとブレンドオプションを使用できます。必要に応 じて調整マスク。

ローカル調整に標準のグラデーションを適用するには、ツールをクリックしてから、おおよその効果が必要な画像 をクリックします。バグと呼ばれるグラデーションのアウトラインが表示されます。バグのハンドルを使用して、グ ラデーションを移動したり、グラデーションの長さを増減したり、回転したりできます。

ツールオプションバーを使用してグラデーションの形状を変更できます。標準的な暗から明までの水平グラデー ションに加えて、円形グラデーションと反射グラデーションを作成できます。効果)中央の外側の端を白(完全な 効果)にします。

> **ヒント:** 調整可能なグラデーションで作成されたマスクを表示するには、[表示]メニ ューから[マスクを表示]を選択します。画像の上にマスクを表示する赤いオーバーレ イ、またはマスクを黒から白の色調で表示するグレースケールを選択できます。これ らのビューは、これらのグラデーションがどのように機能するかを理解するのに役立 ちます。

### 線形グラデーションマスクの操作

画像にグラデーションを追加したら、グラデーションオーバーレイの一部にアクセスして変更できます。

- グラデーションを移動するには、グラデーションの中心にある大きな円をクリックしてドラッグします。
- ・
   放射状グラデーションのサイズを変更するには、
   実線をクリックしてドラッグします。
- マスクのぼかし(硬さ)を調整するには、破線をク リックしてドラッグします。
- マスクを回転するには、グラデーションの中心付近にある小さな円をクリックしてドラッグします。

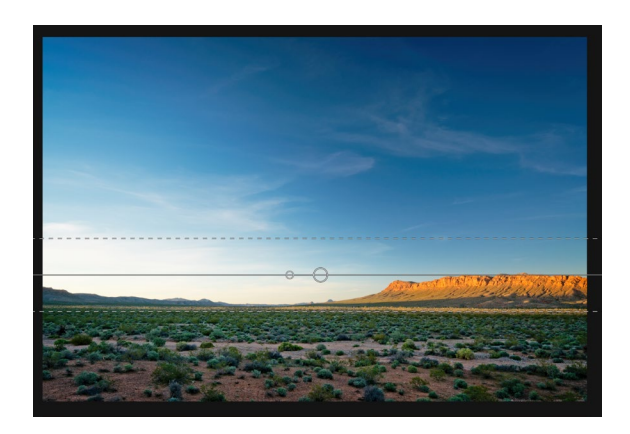

ローカル調整マスクを使用する場合、リファイングループのすべてのツール(リファインマスク、チゼルとぼかしツ ール)を使用して、よりスムーズでよりリアルなマスクを作成できます。

#### その他のマスキングオプション

すべてのローカル調整には独自のマスクがあり、エフェクトとレイヤーにある同じマスキングオプションとコントロールを使用します。マスクにアクセスするには、ローカル調整レイヤーのタイトルバーにあるマスクアイコンをクリックします。そこで、マスクのコピーと貼り付け、明度マスクの作成、色の範囲に基づいたマスクの作成を行うことができます。これらのマスキングオプションの使用方法の詳細については、ページの「フィルターマスク」105。

# パート4:写真を ON1 PHOTO RAW 2020と組み合わ せる

Fまたは多くの写真家は、ポストプロダクションで編集するだけで一度に単一の画像上で作業を意味するもので はありません。野外で撮影する場合、シーンの複数のショットをキャプチャし、後でダイナミックレンジを広げるた めにそれらをブレンドしたり、広大なパノラマを作成したり、完全に焦点を合わせたシーンを前から後ろに構築し たりします。または、階層化されたワークフロー内でのみ作成できる洗練されたコンポジットの作成に興味がある かもしれません。これらの写真家向けに、 ON1 Photo RAW 2020には、写真のビジョンを簡単に実現するため の完全な組み合わせツールが含まれています。

- ・ レイヤー: Photo RAWの編集モジュールは完全なレイヤードワークフローを提供し、 コラージュ、複数の画像から完全にブレンドされたコンポジットなどを作成できます。
- ・ パノラマ:パノラマ機能を使用すると、2枚から25枚の写真から、シーン全体をシーム レスな全体にブレンドして、驚くほど広大な景色を作成できます。ハンドヘルドショット セットから素晴らしいパノラマを作成することもできます。
- HDR: この機能は、さまざまな露出値で撮影された写真のグループを取得し、それら をブレンドして、単一のショットで達成できるよりも幅広い範囲のトーン(深い影から明 るいハイライトまで)を含む写真を作成します。
- フォーカススタッキング: HDR機能と同様に、フォーカススタッキングは同じシーンの 複数のショットを撮影し、各ショットは異なるフォーカスポイントを使用して、完全にフ ォーカスされた最終結果にブレンドします。

ON1 Photo RAW 2020のすべての編集機能と ON1、これらの機能は非破壊的に機能します。元 の写真は変更されず、結果としてブレンドされた写真は、Photo RAW全体で見られるすべての再 編集性を備えています。

Layers Pano G. HDR [هـ Focus

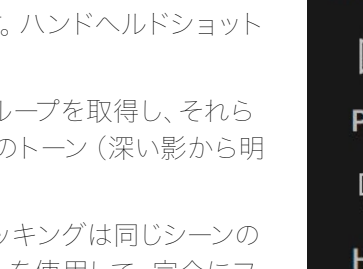

# レイヤーの使用

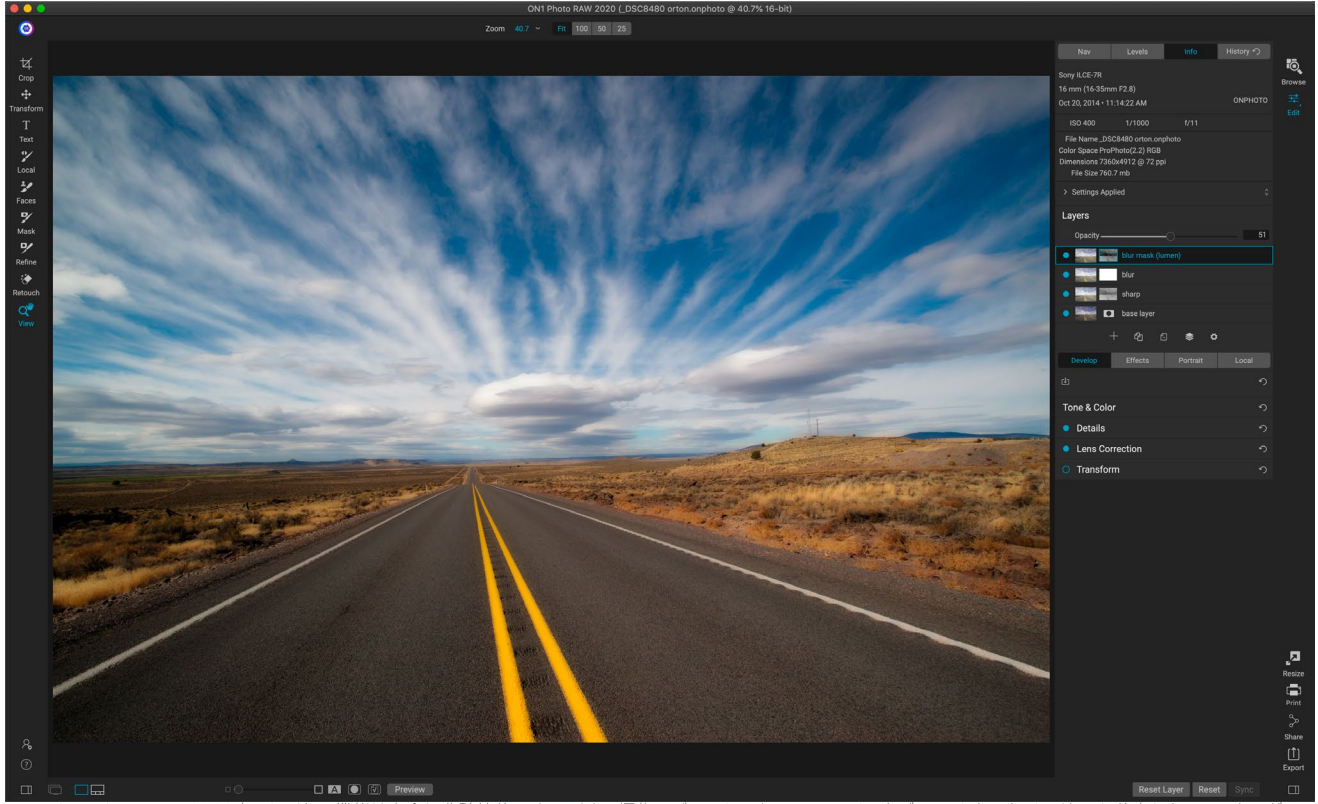

機能とともに使用でき、元の写真を保持し、いつでも戻って作成を強化できます。

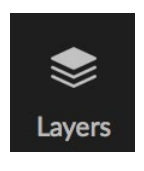

ON1 Photo RAW 2020の編集モジュール内のレイヤー機能を使用すると、クイックコンポジッ トの作成、複数の画像のブレンド、新しい空または背景のペイント、コンテンツに基づいたレイ ヤーの整列などを行うことができます。また、レイヤーは編集モジュールに緊密に統合されてい るため、すべての作業は常に再編集可能なままです。編集モジュール内で行った設定に戻って、 任意のレイヤーで追加、変更、更新できます。

複数の写真または同じ写真のコピーをレイヤーとして組み合わせることができます。各レイヤーは、独自に移動、サ イズ変更、マスクできます。しかし、それ以上に、各レイヤーには独自の非破壊的な設定があります Photo RAWの ように、元の生データにまでさかのぼります。つまり、Photo RAW のすべての編集機能(基本的な露出の変更、カ メラプロファイル、ポートレートレタッチ、エフェクトフィルターなど)をレイヤー写真の一部として使用できます。

写真にレイヤーを追加すると、 Photo RAW は拡張子が .onphoto新しいドキュメントを自動的に作成し、元の写

真をそのまま残します。Browse内に表示されるこ のドキュメントタイプには、 Photo RAW 内で行わ れたすべてのレイヤー情報と非破壊編集操作が含 まれています。

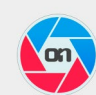

When you create a layered photo, it is saved as new, nondestructive .ONPhoto. This contains the full raw data for each layer you add. It is re-editable in ON1 Photo RAW and may be exported to other formats.

Don't show this message again Cancel

レイヤーは現在の写真のコピーと同じくらい簡単

で、ローカル調整よりも複雑な調整を画像の一部に適用できます。また、現在のドキュメント内にレイヤーとして 他のドキュメントを追加して、空や他の背景を置き換えたり、テクスチャを追加したり、複雑なコラージュを作成し たりすることもできます。Photo RAWは、ドキュメントで最大14レイヤーをサポートします。

レイヤーを追加すると、そのレイヤーで編集モジュール全体が使用可能になります。レイヤーをクリックすると、4

Add Layer
つの編集タブから調整を追加したり、マスクを作成したりできます。変形ツールを使用して、ドキュメント全体から 独立してレイヤーのコンテンツを移動、回転、拡大縮小できます。(トリミングツールはドキュメントレベルで機 能するため、個々のレイヤーをトリミングすることはできません。)

## 空の階層化ファイルを作成する

参照モジュールまたは編集モジュールで、空白のキャンバスから開始することも できます。[ファイル]メニューから[新しいキャンバス]を選択すると、選択した カスタムサイズで新しいファイルを作成するためのダイアログボックスが開きま す。[OK]をクリックすると、Photo RAW は単一の透明なレイヤーを含む新し い.onphoto ファイルを作成します。次に、以下に詳述するオプションのいずれ かを使用して、写真などの追加をファイルに追加できます。(編集モジュール 内の[ファイル]メニューから[キャンバスサイズ]を選択すると、既存のキャンバス のサイズを変更できます。)

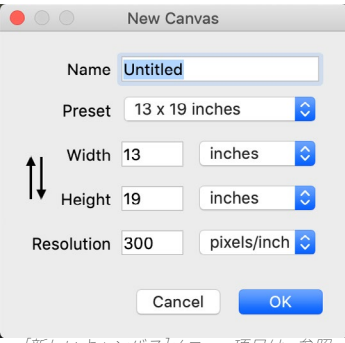

[新しいキャンバス]メニュー項目は、参照 モジュールと編集モジュールの両方で使 用できます。

## レイヤー化されたPHOTOSHOPファイルを開く

ON1 Photo RAW 2020は、編集モジュールでほとんどのレイヤー化されたPhotoshop ファイルを開くことができます。何が起こるかは、ドキュメント内のレイヤーの構成とタイプによって異なります。

- レイヤードドキュメントに基本的な Photoshop レイヤーとマスクがある場合、 Photo RAW は[レ イヤー]ペインに各レイヤーとマスクが表示された状態で、[編集]内でドキュメントを開きます。
- Photoshop ファイルに特殊なレイヤー(スマートオブジェクト、テキストレイヤー、レイヤースタイル)がある場合、Photo RAW は表示されているレイヤーを平坦化し、コンポジットで作業できるようにします。

いずれの場合も、 Photo RAW はファイルを.onphoto ファイルに変換し、以前のドキュメントを保持します。

## レイヤーペインでの作業

[レイヤー]ペインは、3つのセクションでかなり簡単です。

- A. **レイヤーの不透明** 度 : 現在選択されて いる レイヤーの不透明 度を反映します。
- B. レイヤー:ドキュメント内のすべてのレイヤーがここに一覧表示され、レイヤーの内容とレイヤーマスク(存在する場合)のサムネイルが表示されます。現在選択されているレイヤーの周囲に色付きのアウトラインがあります(システム環境設定の「一般」タブで選択されたアクセント色に基づいて)。タイトルをダブルクリックして、レイヤーの名前を変更できます。

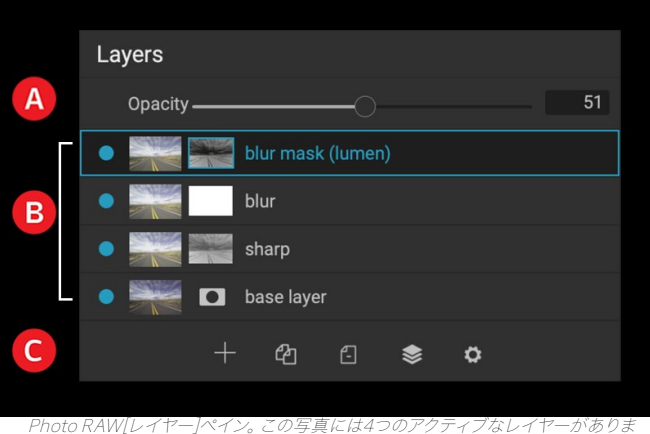

C. **レイヤーツール**: レイヤーペインの下部に あるツールバーには、レイヤーの追加(左

から右へ)、現在のレイヤーの複製、現在のレイヤーの削除、レイヤーの結合、レイヤーのブレンド オプションの設定のためのボタンがあります。

#### ccessingレイヤーコマンド

Photo RAW ほとんどのレイヤーコマンドには、レイヤーメニュー、 レイヤーペインの下部にあるツールバー、およびレイヤーを右クリ ックしたときに表示されるポップアップメニューからアクセスできま す。

#### レイヤーの可視性

レイヤーの可視性は、レイヤーのサムネイルの左にあるボタンをクリックしてオンまたはオフにできます。オフにすると、レイヤーは合成 画像に影響を与えません。

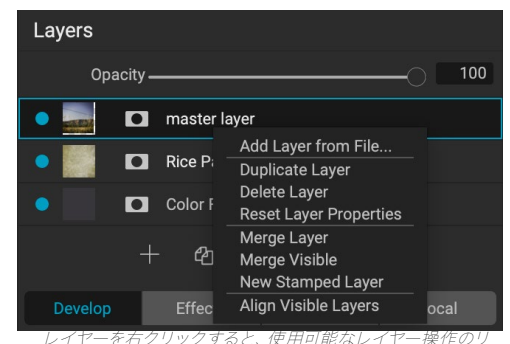

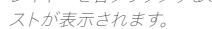

#### 不透明度の変更

不透明度スライダーは、選択したレイヤーの不透明度または強さを制御します。デフォルトは100%です。低い設定では、レイヤーはその下のレイヤーとブレンドされます。レイヤーの描画モードと不透明度を変更すると、さまざまな色と色調の効果を作成できます。

#### レイヤーの順序を変更する

レイヤーを好きな順序にドラッグアンドドロップして、レイヤーの順序を変更できます。

### レイヤーの名前を変更する

レイヤーをダブルクリックして名前を変更できます。名前は編集可能なフィールドに変わります。任意の名前を入力 して、Enterキーを押します。

#### レイヤーを削除する

レイヤーを選択し、メインレイヤーまたはポップアップメニューから[レイヤーを削除]を選択するか、ツールバーの[ 削除]ボタンを押すと、レイヤーを削除できます。

#### レイヤーマスクと変換操作のリセット

[レイヤー]メニューまたはポップアップから[レイヤープロパティのリセット]を選択すると、現在のレイヤーに対して 行ったレイヤーマスクまたは変換操作が削除されます。レイヤーに行われた現像、エフェクト、またはポートレート 設定またはローカル調整をリセットするには、メインの編集モジュールウィンドウの右下にある[レイヤーのリセッ ト]ボタンをクリックします。

#### レイヤーの複製

ペインのツールバーの[レイヤーの複製]ボタンを押すか、レイヤーを右クリックしてポップアップメニューから[レイヤーの複製]を選択すると、現在のレイヤーを複製またはコピーできます。

### レイヤーの結合

2つのレイヤーを一緒にマージできます:(2つの)最上位レイヤーを選択して、レイヤーペインのツールバーのマージボタンをクリックするか、レイヤーを右クリックして選択し、ツールバーの[マージ]ボタンを押すか、レイヤーメニ

ューまたはレイヤーポップアップメニュー。結合されたレイヤーは、最上位レイヤーの名前を継承します。

[レイヤー]メニューまたはポップアップから[表示]を選択して、表示されているすべてのレイヤーを結合することもで きます。マージされたコンポジットは、選択されたレイヤーの名前を使用します。

### レイヤーからコンポジットを作成する

場合によっては、 rファイル 内のすべてのレイヤーの合成を作成し たり、EffectsまたはDevelopで最終仕上げを 行ったり、現在のレイヤーの状態(スナップショットなど)を保持したい場合があります。コンポジットを作成する には、レイヤーメニューまたはポップアップメニューから「スタンプレイヤーを作成」を選択します。表示されている すべてのレイヤーは、レイヤースタックの最上部に配置されるコンポジットにマージされます。

### ブレンドモードの変更

ブレンドモードは、選択したレイヤーとその下のレイヤーとのブレンド方法を決定します。デフォルトのブレンドモー ドは標準です。これにより、上位レイヤーの完全な不透明度が維持されます。レイヤーは、画像の明るさ、コントラ スト、色を変更するために使用できる他の多くのブレンドモードもサポートしています。 ブレンドモードの <?> 詳細については、「ブレンドモード」を参照してください。

## レイヤーマスク

マスキングツールを使用すると、レイヤーマスクが自動的に作成されます。レイヤーのマスクアイコンをクリックす ると、標準の Photo RAWマスクオプションが表示されます。また、編集モジュールのすべてのマスキングツールを 使用して、レイヤーマスクを作成または変更できます。「マスクオプション」セクションまたは「マスク」メニューから、 レイヤーマスク (エフェクトフィルターのマスクを含む)をコピーして貼り付けることもできます。 ページの「マスク のフィルタリング」<?> および ページ <?>Photo RAWのマスキングツールの使用の詳細については。

## 既存のドキュメントにレイヤーを追加する

編集モジュールで作業している場合、レイヤーメニューまたはレイヤーポップアップメニューから「ファイルからレ イヤーを追加」を選択して、ファイルにレイヤーを追加できます。「ファイルの追加]ウィンドウが表示され、 ON1 が Photo RAW に付属している数百の組み込みの追加機能から、またはコンピューターでアクセス可能で Photo RAWサポートされているファイルから選択できます(「ファイルの操作」(ページ <?>)。

このウィンドウの「フォルダ」タブのデフォルトビューは、現在のドキュメントまたは画像の場所です。ウィンドウの右 上隅にある[参照]ボタンを使用して、システム上の任意のフォルダーに移動できます。参照するフォルダーに移動 し、「開く」ボタンをクリックします。「ファイルの追加]ウィンドウに、サポートされているファイルが表示されます。 追加したいものをダブルクリックします。

[レイヤーの追加]ウィンドウの[エクストラ]タブには、「マイエクストラ]と ON1 エクストラ]の2つのフォルダーが自 動的に表示され、それぞれ3つのサブフォルダー(背景、境界線、テクスチャ)に分割されます。ON1 Photo RAW 2020には800以上の無料の画像が ON1 しており、 ON1Extrasフォルダーからレイヤーとして追加できます。ま た、エクストラマネージャーを使用して Photo RAW独自の背景、境界線、またはテクスチャを追加した場合は (こ れらを参照)、これらのファイルは「マイエクストラ」フォルダーから表示できます。

## フィルムストリップビューでレイヤーを追加する

上記の「レイヤーの追加]オプションに加えて、「編集]モジュール内の「フィルムストリップ]ビューでは、画面下部のス トリップからメインウィンドウに写真をドラッグすることもできます。これにより、その写真を含む新しいレイヤー

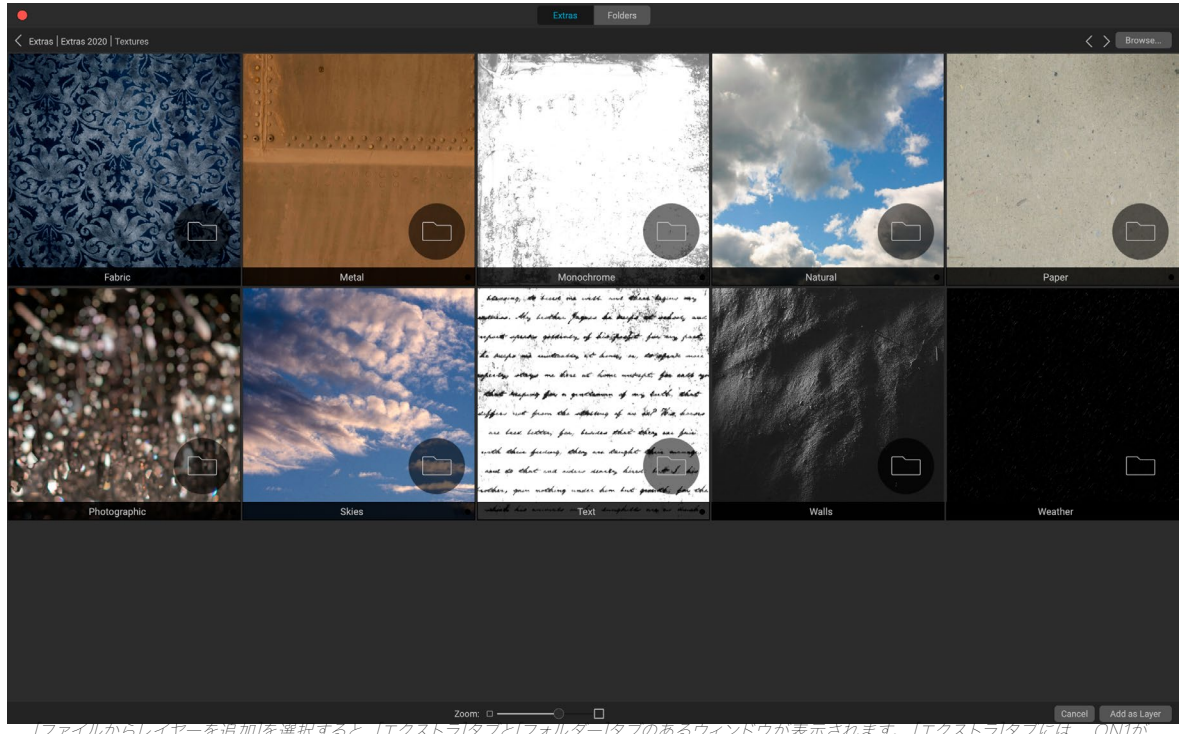

Photo RAWで提供する背景、テクスチャ(上図参照)、境界線、およびエクストラマネージャを介して追加したエクストラが含まれます。「フォルダー】 タブ (またはウィンドウの右上にある[参照]ボタン) をクリックすると、コンピューターで写真やその他のサポートされているファイルを参照できま す。

が作成されます。 (詳細については、「フィルムストリップビューでの作業」を参照 <?>し てください 。

注意: 追加するファイルがドキュメントのピクセルサイズよりも大きいまたは小さ い場合は、変換ツールを使用して必要に応じてサイズを変更します。配置されたファ イルの元のアスペクト比を保持する場合は、Shiftキーを使用して比例的にサイズを 変更します。

#### レイヤーでの変換ツールの使用

ツールバーの上部にある変換ツールを使用して、レイヤーを操作します。レイヤーは、ツールを使用して再配置、サ イズ変更、または回転できます。選択すると、選択したレイヤーの端に変換ハンドルが表示されます。これらの変 換ハンドルを使用して、画像を操作します。一度に1つのレイヤーのみを変換できます。

#### レイヤーの再配置

レイヤーの位置を変更するには、変換ボックス内をクリックしてドラッグするだけです。キーボードの矢印キーを 使用して、レイヤーを任意の方向に1ピクセルずつ移動することもできます。

#### レイヤーのサイズ変更

レイヤーのサイズを変更するには、任意の変換ハンドルをクリックしてドラッグします。コーナーハンドルをクリ ックすると、2つの側面を同時に調整できます。サイドハンドルをクリックすると、そのサイドを調整できます。サ イズを調整しながらShiftキーを押したままにすると、レイヤーの比率が維持されます。オプション(MacOS)ま たはAlt (Windows) キーを押しながらサイズを変更すると、画像のサイズは端ではなく中央から変更されます。 Shift-Option (またはShift-Alt)を押し続けると、中心から比例してサイズを変更できます。

幅と高さのフィールドのツールオプションバーで、希望するサイズを入力できます。また、インスペクタの「塗りつぶ し〕ボタンを押すと、キャンバスを自動的に塗りつぶすようにレイヤーのサイズを変更できます。

#### レイヤーの回転

レイヤーを回転するには、トランスフォームツールをコーナートランスフォームハンドルのすぐ外側に移動します。 ツールカーソルが回転カーソルに変わります。次に、クリックしてドラッグしてレイヤーを回転します。 Option /を 使用することもできます

変形ツールが選択されているときにレイヤーを回転するには、左または右矢印キーでAltキーを押します。レイヤー を90度単位ですばやく回転するには、ツールオプションバーの左回転ボタンと右回転ボタンを使用できます。

### レイヤーの反転

ツールオプションバーのフリップボタンを押すと、レイヤーを水平または垂直に反転できます。

変換が完了したら、変更をコミットする必要があります。これを行うには、ツールオプションバーに表示される「適 用]ボタンを押すか、Enterキーを押します。ツールオプションバーの[キャンセル]ボタンを押すか、エスケープキーを 押すと、変換をキャンセルできます。

注:変換ツールのオプションの詳細についてページ<?>。

### レイヤーの整列

Photo RAWの最も高度な機能の1つは、コンテンツに基づいて複数のレイヤーを整列させる機能です。これは、シ ョットのグループを手で持って、たとえば、より良い空を使用するために、ある画像の一部を別の画像にブレンドし たい場合に非常に役立ちます。

レイヤーを整列するには、レイヤーペインでレイヤーを開き、レイヤーメニューまたはポップアップメニューからレイ ヤーの整列を選択します。Photo RAWはレイヤーのコンテンツを分析し、最も一般的なレイヤーに合わせます。個 々のレイヤーを整列した後に見ると、コンテンツに合わせていくつかのレイヤーがわずかに移動または回転してい ることがわかります。

Photo RAWのレイヤー配置の例は、次のページの写真で見ることができます。これは、同じ場所から2日間離れて 撮影されたハンドヘルドショットです。一番上の写真はベースレイヤーで、位置合わせ後に表示されますが、2番目 のレイヤーは非表示になっています。

下の写真は整列したレイヤーを示し、グラデーションマスクがベースレイヤーの上部と他の写真の下部をブレンド しています。写真は何日も離れて撮影されたという事実にもかかわらず、Photo RAW は写真をほぼ完璧に調整し ました。

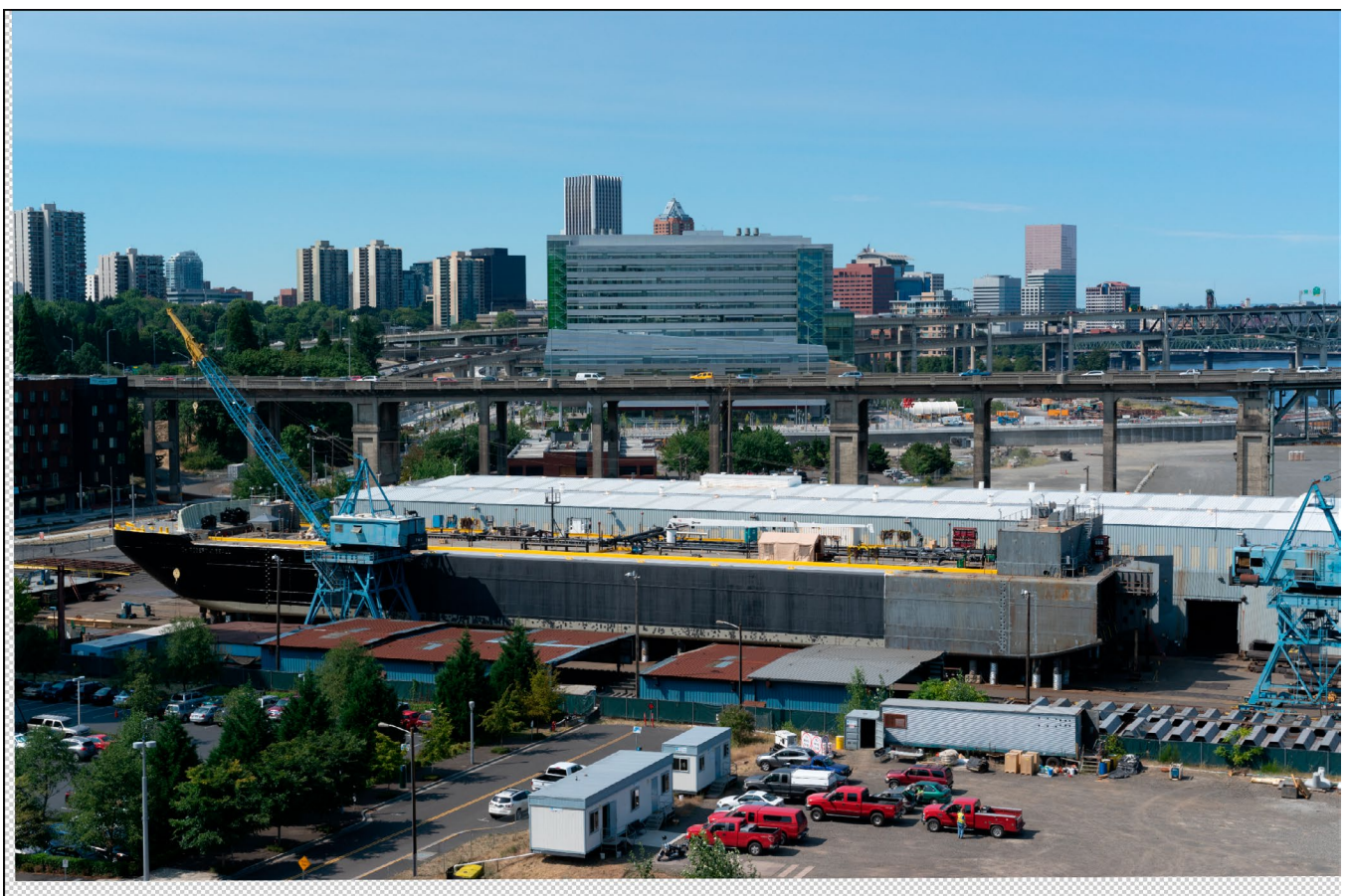

ベース整列レイヤー。

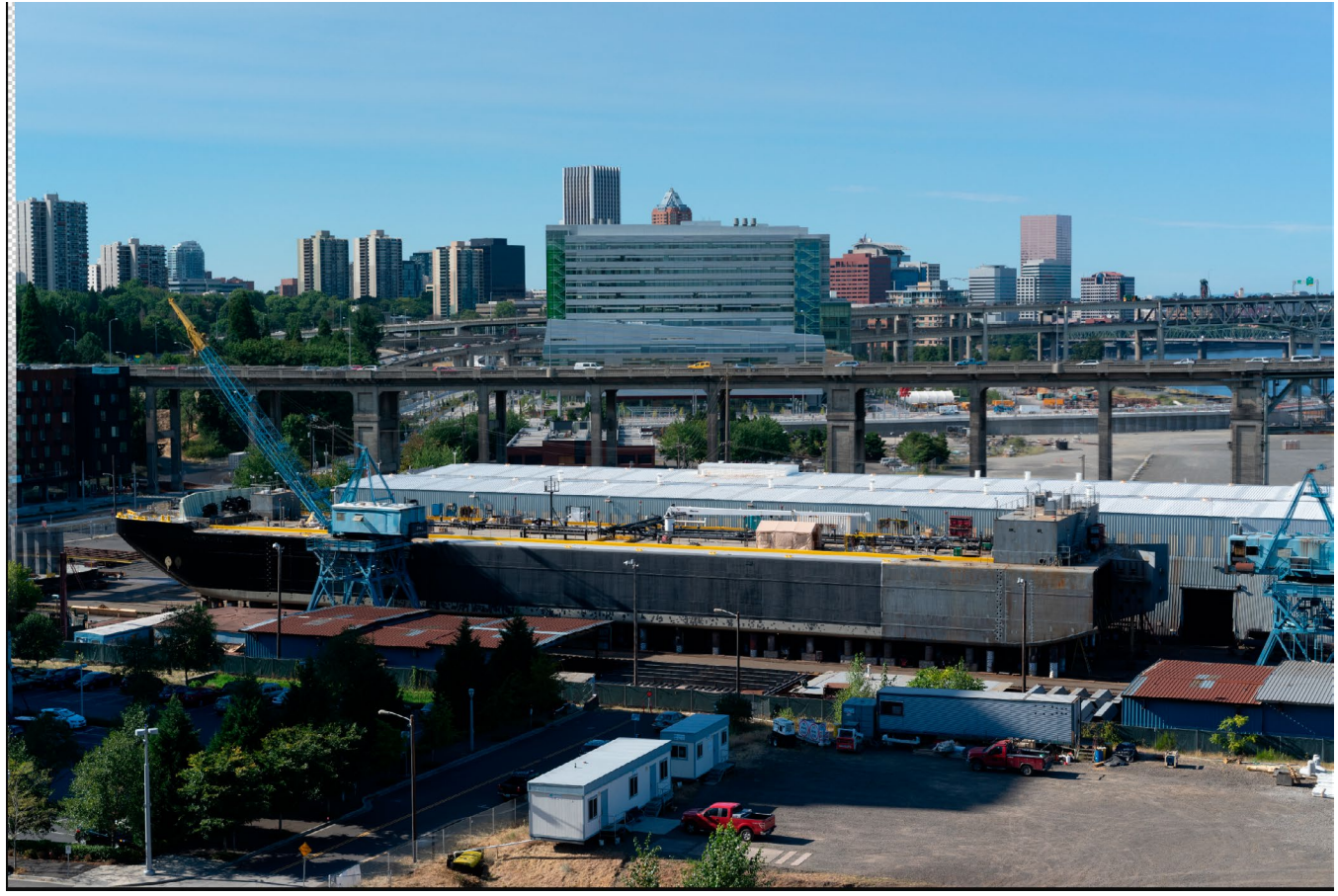

最終的に整列された写真は、上から下へのグラデーションマスクとブレンドされます。

# ステッチパノラマ

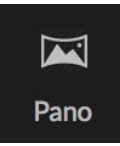

ON1 Photo RAW 2020では、複数の画像をすばやくつなぎ合わせて、ブラウズモジュール内 から直接パノラマを作成できます。

パノラマは、シーンの複数の個々のフレームから作成された合成写真です。パノラマは広くて狭

い画像と考えられがちですが、パノラマは水平または垂直、幅またはコンパクトです。細部が追加され、視点が拡大された、より高品質の最終画像が得られます。Photo RAW では、2枚または25枚以上の画像でパノラマを作成できます。

Photo RAWでパノラマを作成するには、[参照]の[グリッド]ビューまたは[フィルムストリップ]ビューに移動し、結合に使用する画像を選択してから、画面の右側にある[パノラマ]アイコンをクリックします。

Photo RAW は、パノラマの作成ウィンドウが表示されます。このウィンドウには、マージされたパノラマを表示す るプレビュー領域と、タイプ(球体またはコラージュ)およびパノラマの端を調整できるオプションパネルがありま す。出力サイズを選択します(ステッチファイルサイズの100%または50%)。統合後にパノラマを開くモジュール を選択し、パノラマメタデータを追加します。

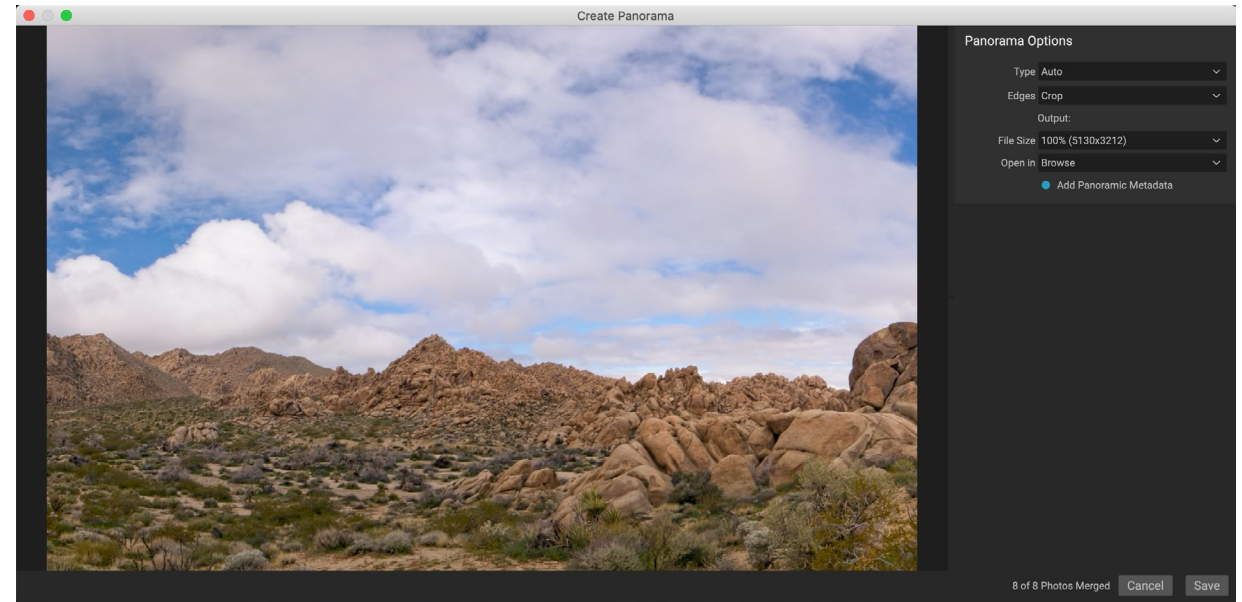

ON1 Photo RAW[パノラマの作成]ウィンドウには、投影されたパノラマが表示され、合併の種類、トリミングオブション、ファイルサイズ、パノラマ固有のメタデータの追加 に関するオプションが含まれます。完成したパノラマを開くPhoto RAWモジュールを指定することもできます。

ほとんどの横向きのパノラマでは、自動または球面投影タイプを使用します。これにより、写真は球の内側にマッ ピングされているかのようにマージされます。 Collageプロジェクションタイプは、マージされた写真を (曲面にマ ッピングするのではなく) フラットにレイアウトし、「スクラップブックスタイル」 と呼ばれます。

そこ なし、作物やワープを記入する:3つのクロップのオプションがポップアップメニューをエッジでご利用いただけ ます。

- **なし**は、完成した画像をトリミングせずにパノラマをマージします。
- ・ 切り抜きは、パノラマのエッジをトリミングして、最適な長方形の切り抜きに合わせます。
- **ワープトゥフィルで**は、ON1のコンテンツ対応フィルテクノロジーを使用してシーンのエッジを引き 伸ばし、フレーム全体を可能な限り埋め、トリミングした領域を大きくします。

完璧なコンテンツ対応テクノロジーはないことを忘れないでください:塗りつぶしオプションを使用する場合は、 パノラマを構築した後にフレームの端を確認し、汚れた領域や塗りつぶしがないことを確認してください。 (多く の場合、空と大きな景色のあるシーンで最もよく機能しますが、エッジの詳細が多いシーンではあまり効果があり ません。)

オプションバーの[開く]セクションでは、パノラマが構築されたときの処理を選択できます。 [参照]のままにする か、「現像]タブまたは「効果]タブで完成したパノラマを開くことができます。

[パノラマメタデータの追加]オプションをオンにすると、FacebookやGoogleなどのパノラマ対応Webサイトやア プリにある探索機能を利用して、ユーザーがリアルタイムでパノラマをクリックして回ることができます。

[保存]をクリックすると、Photo RAWはパノラマを作成し、必要に応じて露出をブレンドし、結果のファイルを PSD (または「外部エディター設定]ペインで指定したファイルタイプ)として保存し、選択したモジュールで開きま す。(オプションバーの「開く】メニューで決定されます。)

## 素晴らしいパノラマを作成するためのヒント

パノラマの作成は非常に楽しいものであり、単一のキャプチャでは不可能な方法で壮大な景色をキャプチャでき ます。素晴らしいパノラマを作成できるようにするのに役立つ特定のベストプラクティスがあります。

- 三脚を使用して、三脚とカメラがシーン全体にわたって水平になるようにします。
- 撮影前に測光と焦点をロックします。パノラマのすべてのショットに同じ絞り、シャッタースピー ド、ISOを使用します。
- 各ショットを50%オーバーラップして、最終的なパノラマを構築するための十分なデータを提供し ます。
- Photo RAW で画像を取得したら、現像で基本的な編集を行い、レンズ補正をオンにします。
   (パ) ノラマがマージされた後のスタイル設定を保存します。)

# Photo RAW パノラマエッジオプション

これらのパノラマは、パノラマ作成機能で利用できる3つの異なるエッジオプションを示しています。上部のパノラマは[なし]に、中央は[切り抜き]に、下のパノラマは[ゆがみ]に設定されています。シーンには端に空と草原が含まれていたため、Warp to Fillはパノラマフレームの上部を塗りつぶすのに十分なピクセルを追加できました。

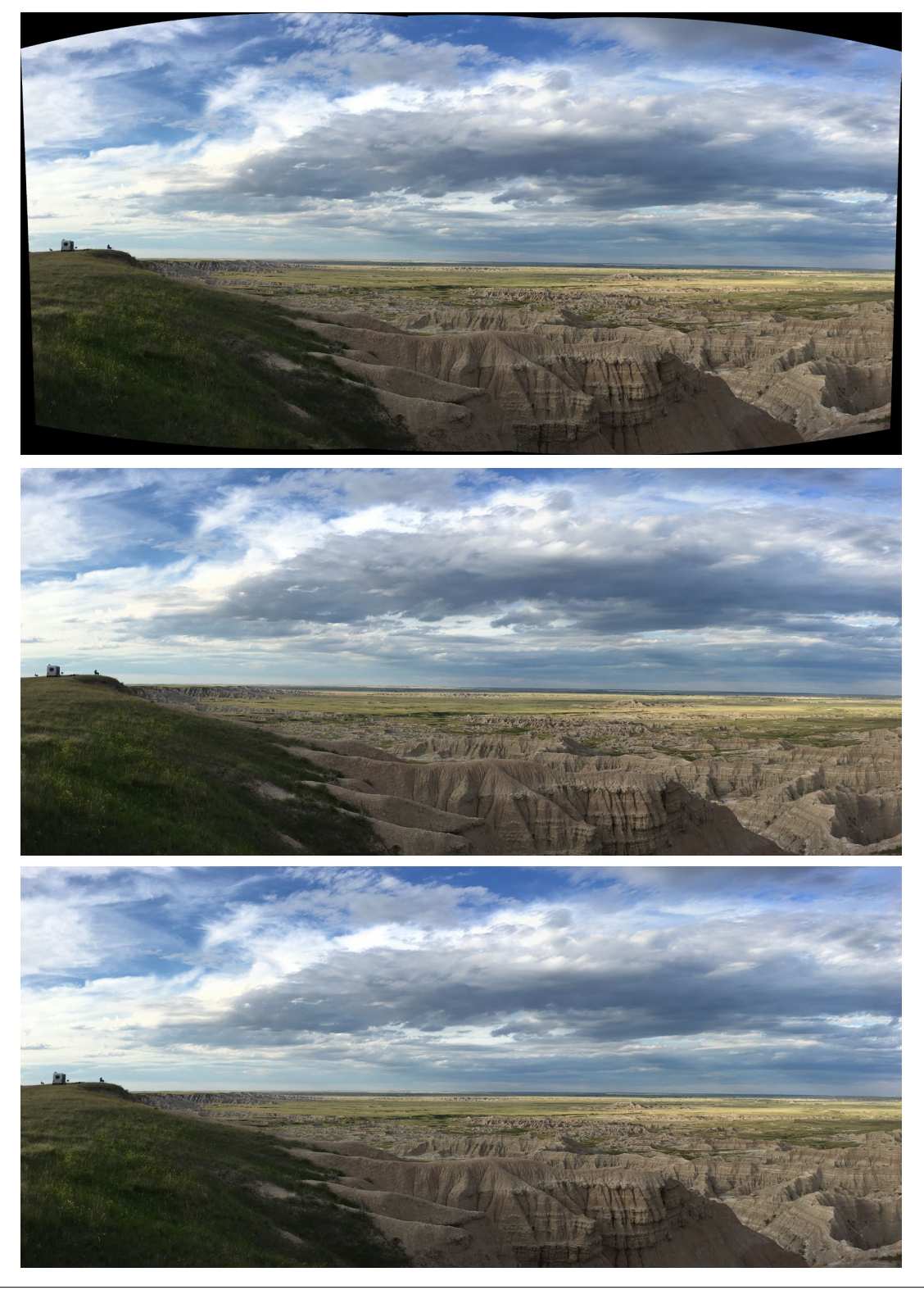

ON1 Photo RAW 2020ユーザーガイド

# HDR画像のブレンド

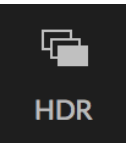

ON1 Photo RAW 2020には、パノラマに加えて、2番目の写真ON1 機能である高ダイナミック レンジ (HDR) 写真作成があります。この機能を使用すると、さまざまな露出レベルでシーンの 複数のショットを撮影し、シリーズ全体のさまざまなフレームでシャドウ、ミッドトーン、ハイライ トを正確にキャプチャし、それらをブレンドして、単一よりもはるかに広いトーン範囲を持つ最終 画像を作成できますショットができました。

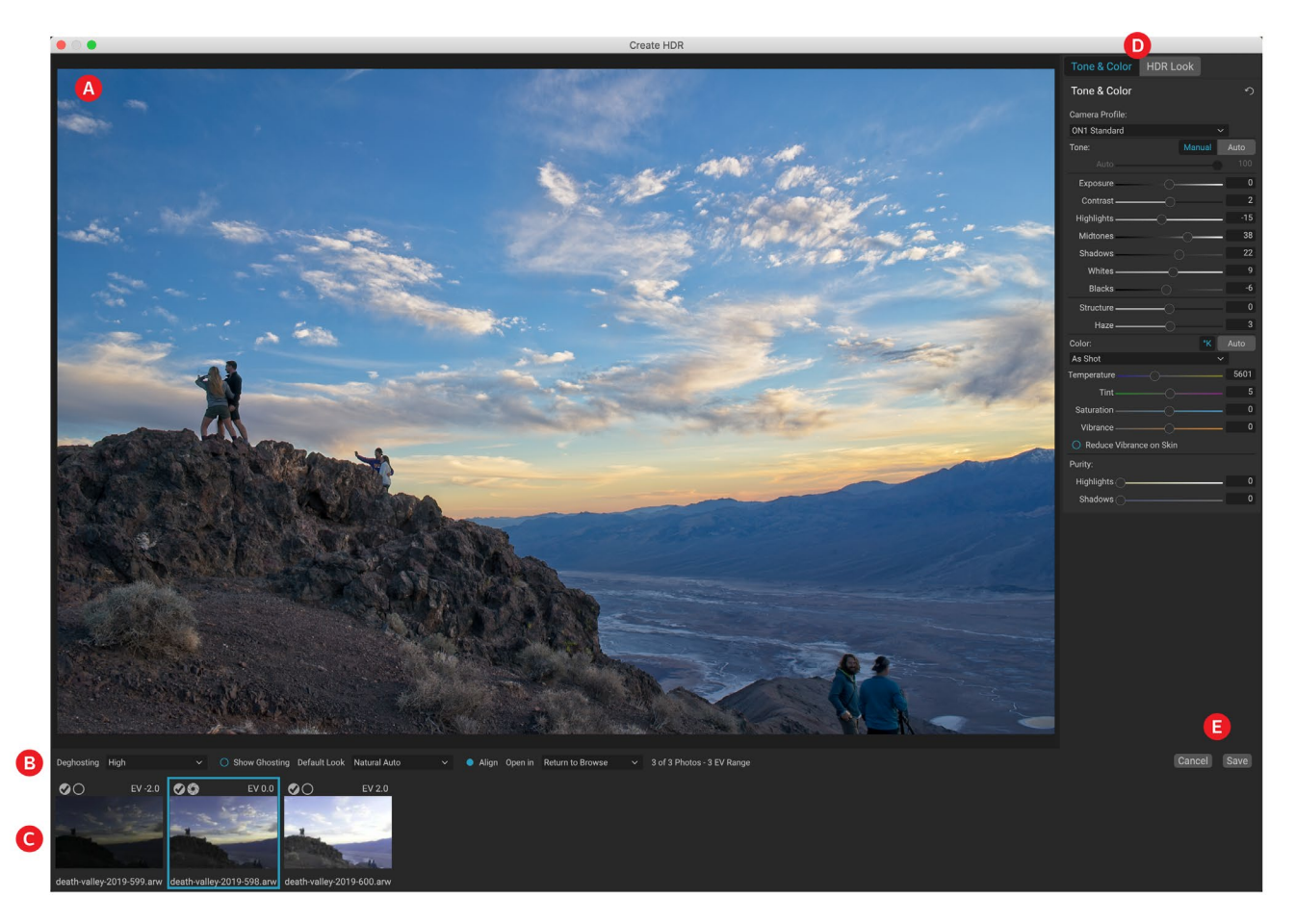

HDR画像を作成するには、[参照]の[グリッド]ビューまたは[フィルムストリップ]ビューに移動し、ブレンドする画像 セットを選択します。次に、モジュールピッカーの下にある[HDR]ボタンをクリックします(または[ファイル]メニュ ーから[HDRの作成]を選択します)。[HDRの作成]ウィンドウが表示され、次のオプションがあります。

- A. **プレビュー** ウィンドウが表示され、あなたのマージされたHDR画像の表現を(およびサイズ変更 可能です)。
- B. **オプションバーには、**デフォルトの外観を選択すると、ゴーストを調整するための設定があり、そしてあなたが開くことが結果として得られる画像を願っているモジュールを。
- C. **リファレンスパネルは、**画像がベース画像に対して、その露出値を用いて、HDRを構築するために 使用が含まれます。アウトライン付きの画像は、ゴースト除去に使用される基本バージョンです。露 出のベース画像は、チェックマークの隣のレンズ絞りアイコンで表されます。
- D. トーン&カラー・ペインの開発からは、(参照page <?>)およびEffectsページの(ページ <?>)は、画像の調整に役立ちます。
- E. 保存/キャンセルボタン。

[HDRの作成]ウィンドウが開いたら、さまざまなオプションを使用して画像を調整できます。ベース画像を調整できます。リファレンスパネルで異なるフレームをクリックすると、ゴースト除去用に別のベース画像が選択されま

す。別のベース露出画像を選択するには、シリーズの別の画像にある小さなレンズ絞りアイコンをクリックします。(デフォルトでは、 Photo RAW は、 露出とゴースト除去の両方について、シリーズの中 央に最も近いと感じた画像を選択します。)

また、デフォルトのルックオプションは、トーンペイ ンとHDRルックペインのスタイルオプションに対応 して、使い始めるのに役立つように設計されていま す。NaturalおよびSurrealはHDR Lookペインか らこれらのスタイルを使用し、Natural Autoおよび Surreal AutoオプションはTone&Colorペインから Auto Toneオプションも追加します。これらは開始

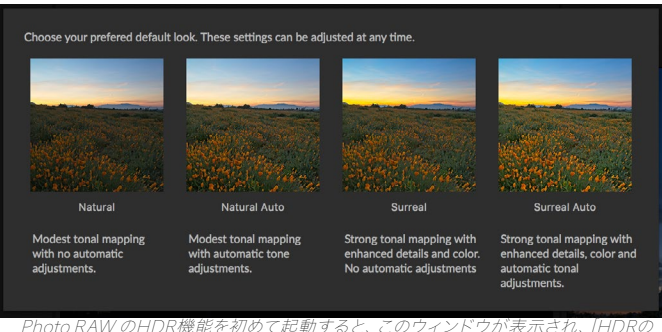

作成]ウィンドウにあるさまざまなHDR調色オプションが表示されます。HDRファ イルを作成したら、[編集]モジュールに移動して、設定を編集したり、他のフィルタ ーを追加したりできます。

点としてのみ設計されています。2つの編集ペインで設定を調整することで、オプションをオーバーライドできます。

オプションバーのゴースト除去セクションには、画像シリーズ中にシフトした可能性のあるフレームの部分(雲、流 れる水、動く枝など)をブレンドするオプションがあります。ゴーストの量に応じて、4レベルのゴースト除去(また はなし)から選択できます。画像にゴースト除去を適用する必要がある領域を表示したい場合は、[ゴーストの表 示]ボタンをクリックします。ゴーストの問題がある領域は、赤いオーバーレイで表示されます。シーンの動きに応 じて、適切なレベルのゴースト除去を選択するか、場合によってはキャンセルして別の画像セットを選択してHDR にブレンドできます。

オプションバーの[整列]ボタンはデフォルトでオンになっています。つまり、HDR生成プロセス中に、Photo RAW はコンテンツに基づいて画像を自動的に整列しようとします。位置合わせプロセスで合成結果が悪くなる場合、ま たは Photo RAW 画像を位置合わせしたくない場合(星の写真を使用する場合など)、位置合わせボタンをオフ にします。位置合わせ機能をオフにすると、 Photo RAW は選択したベース画像をHDRプロセスに使用します。

オプションバーの[開く]セクションでは、マージされたHDRファイルがビルドされたときの処理を選択できます。[参照]のままにするか、[現像]タブまたは[効果]タブで完成したパノラマを開くことができます。

設定を希望する方法に調整したら、[保存]を クリックすると、Photo RAW がHDRを作成 し、.onphoto ファイル形式で保存して、選択したモ ジュールで開きます。Photo RAWのHDRエンジン の利点は、[HDRの作成]ウィンドウで画像に行った 編集が、[現像]の[トーンとカラー]ペインと[エフェク ト]の[HDRルック]ペインに反映されることです。 ON1 Photo RAW は非破壊的であるため、HDRを 再編集して希望に合わせることができます。別の HDR Lookスタイルを使用するか、写真にエフェク トを追加する場合は、適切なモジュールで画像を 開いて編集します。

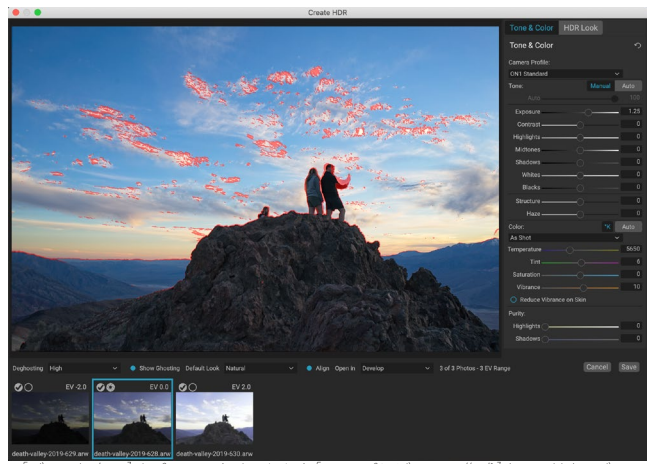

[ゴースト表示]オプションをオンにした[HDRプレビューの作成]ウィンドウ。ゴーストの問題があるエリアは、赤いオーバーレイで表示されます。

# フォーカススタッキング

野外で作業する場合、前景から背景までの写真で完璧な焦点を合わせるのは、不可能ではないにしても困難で す。 ON1 Photo RAW 2020のフォーカススタッキング機能を使用すると、さまざまな焦点距 離で撮影した一連の写真をブレンドして、どの写真よりも被写界深度を深くすることができま す。また、レンズの焦点を変更するように、リアルタイムで焦点を調整できます。 HDRのように

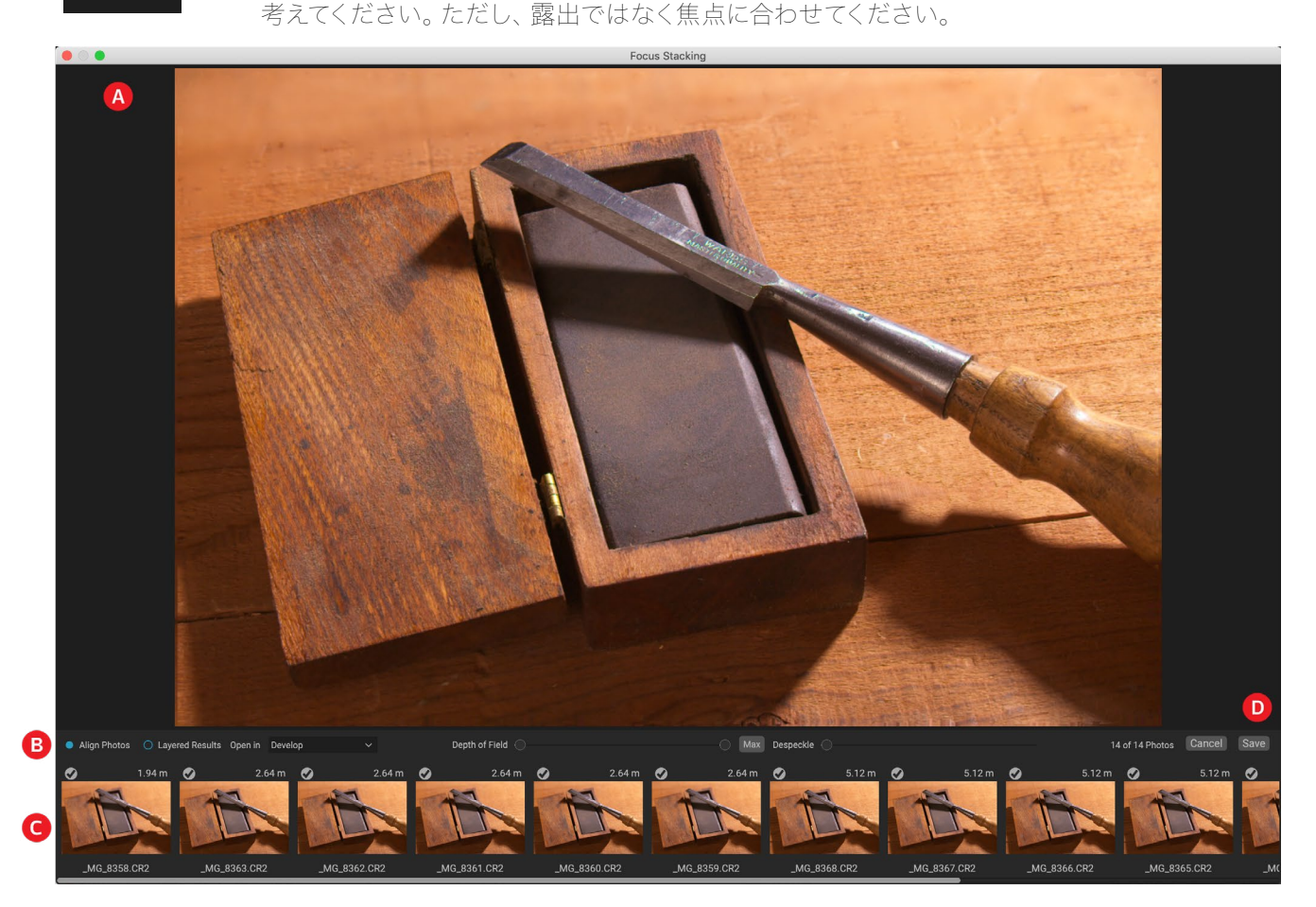

パノラマおよびHDR機能と同様に、参照モジュールでフォーカススタック写真を生成します。ブレンドする写真を 選択し、ウィンドウの右側にあるセレクターのフォーカスアイコンをクリックするだけです。これにより、次のコンポ ーネントを含むフォーカススタッキングダイアログが起動します。

- A. サイズ変更可能な **プレビュー** ウィンドウには、ブレンドされたフォーカススタック写真のレンディションが表示されます。
- B. オプションバーには、写真を整列させるための設定があります。最終的な階層化ファイル(マスク付き)を作成するオプション。結果の画像を開くモジュール。被写界深度の調整。同様の領域のベース写真間の問題領域を修正します。
- C. [参照]パネルには、フォーカススタックされた画像の構築に使用される画像とそのフォーカス値( 写真のメタデータがある場合は取得されます)が含まれます。画像のチェックボックスをクリックす ると、フォーカス操作から削除されます。
- □. 保存/キャンセルボタン。

ソース画像にフォーカスメタデータがある場合、Photo RAWは、最も近いソースから最も遠いソースを一覧表示 し、フォーカス距離がリストされ、プレビューウィンドウに推奨される最終写真が表示されます。 Photo RAW は 可能な限り最大の被写界深度を自動的に作成しようとしますが、「被写界深度」スライダーを使用して、ブレンド結 果の被写界深度を制限できます。たとえば、より近い領域のシャープネスを低くしたい場合は、左のスライダーを 動かします。距離を短くするには、右のスライダーを動かします。最大の焦点に戻すには、「最大」ボタンをクリック します。

スペックル除去スライダーは、樹木の葉の動きなど、ベースイメージ間のシーンの一部に動きがある場合に使用で きます。スペックル除去量を増やすと、ゴースト要素や注意散漫を取り除くのに役立つ場合があります。

あなたが望む結果を持っている場合は、「保存]ボタンをクリックして、Photo RAW一緒にあなたの元の写真をブレ ンドし、中に保存された新しい写真が作成されます.onphoto形式を。「フォーカススタッキング]ウィンドウの「開 く]部分での選択に応じて、「参照]または「現像]または「効果]タブで写真が開きます。「レイヤー化された結果]オプ ションを選択した場合、レイヤーマスクが添付された個別の画像がすべて独自のレイヤーに表示されます。

Photo RAW内の他のすべての画像タイプと同様に、「スタックの編集]タブのいずれかでフォーカススタックされた 写真を非破壊で編集できます。

# パート5:出力と共有

写真の編集と整理は、おそらく ON1 Photo RAW 2020内で定期的に行う最も重要なタスクですが、写真で「何か他のことをしたい」場合もあります。写真を高品質のプリント用に拡大したり、他の人やソーシャルメディアで写真を共有したり、デスクトッププリンターに印刷したりする場合、 Photo RAW は写真を好きな場所に配置するために必要なすべての機能があります。

このセクションには、次のトピックに関する詳細情報があります。

- ・ ON1 サイズ変更: 画像の拡大と印刷の業界標準。
- **エクスポート**: すばやく簡単に使用できるパネルのサイズ変更機能により、写真を柔軟に、簡単 に、コントロールしてエクスポートできます。
- 印刷:写真を任意のサイズで、個々の写真として、またはコンタクトシート形式で印刷します。
- ・ 共有: SmugMugを含むなど、写真を簡単に共有できます。
- ・ 送信先:他の写真アプリで写真を編集します。

# ON1 サイズ変更

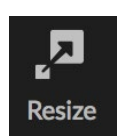

ON1 Resizeを使用すると、特許取得済みの業界標準の Genuine Fractals アルゴリズムを使用して、シャープネスやディテールを損なうことなく写真を拡大できます。次の機能が含まれます。

- 調整サイズと解像度を完全に制御
- 作物とレベル
- 研ぎ
- 複数のサイズ変更アルゴリズムにより、あらゆるテーマで最高品質の結果を得ることができます
- フィルムグレインを追加
- さまざまな用紙サイズと画面サイズに対応する共通のプリセットサイズに切り抜く
- キャンバスに印刷するためのギャラリーラップウィングを追加する
- 画像をタイルに分割して、モザイクや壁画を印刷します
- 新しいファイルを作成せずに、すべてを1か所で切り取り、サイズ変更、印刷する
- 希望するサイズの印刷を作成し、プリンターと用紙の組み合わせのオプションを調整するための数 百のプリセット

## ON1 サイズ変更を使用する必要がある場合

ON1 サイズ変更は、印刷前のワークフローの最後のステップの1つとして使用する必要があります。 ON1 Resize のパワーは、オンデマンドの解像度の概念にあります。適度なサイズのファイルで作業できます。これにより、編 集が高速になり、ハードドライブのスペースとメモリが少なくなります。次に、ファイルを出力する準備ができた ら、 ON1 Resizeを ON1 サイズを変更し、出力用にシャープにします。これは、異なる印刷サイズでファイルの複 数のバージョンを保持する必要がないことを意味します。必要なものをその場で作成するだけです。 ON1 Resize は、レイヤー化されたPhotoshop ファイルもサポートしているため、プロセス全体ですべてのレイヤーを維持でき ます。

> **注**:「?どのように大きなことができます私は印刷」の解像度とプリントサイズの多く のより完全な議論はで見つけることができると「?どのくらいの解像度ドIの必要性」 セクション、上の開始ページ163。

## ON1サイズ変更メイン画面の概要

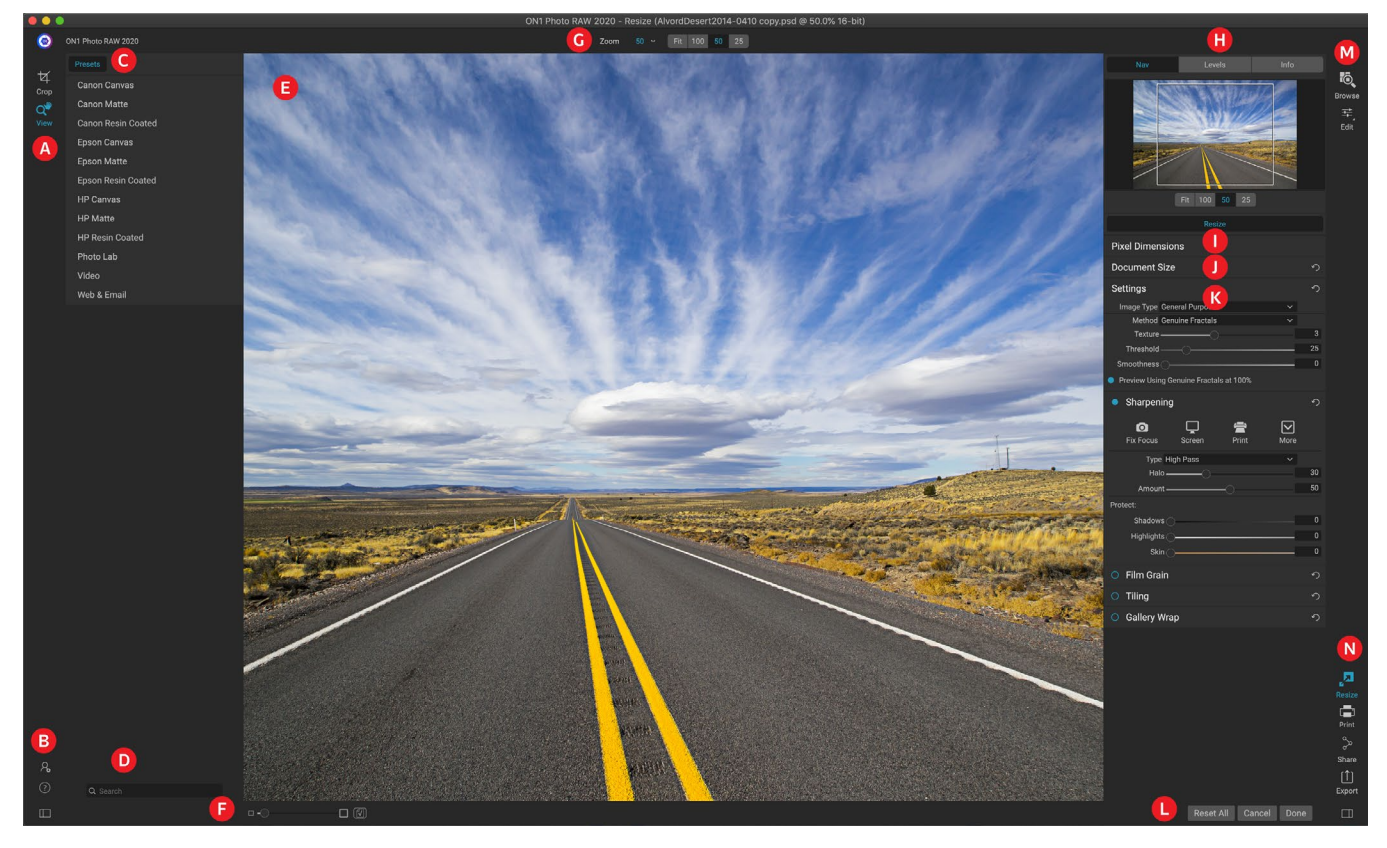

ON1 Resizeは、写真を編集するための使いやすいワークエリアを提供します。以下は、以下を含む主なセクションの概要です。

- A. ツールウェル: ここにツールがあります。
- B. 設定/ヘルプ: ここで、設定やヘルプにアクセスできます。下部のボタンは、プリセットペインの表示/非表示を切り替えます。
- C. **プリセット:** さまざまなプリンター、用紙の種類、印刷サイズのプリセットのライブラリが含まれています。
- D. 検索: プリセットを検索できる場所です。
- E. プレビューウィンドウ: これは、画像のプレビューと作業を行うメインセクションです。
- F. **ズームビュー/ソフトプルーフ**:スライダーはズームレベルを設定します。アイコンはソフト校正をオンまたはオフにします。
- G. ツールオプションバー: 現在選択されているツールのオプションを一覧表示します。
- H. **ナビゲーター/レベル/情報ペイン:** ナビゲーター、レベル(ヒストグラム)、および一般的な写真情報。
- |. ピクセル寸法:画像のピクセル寸法を表示します。
- J. ドキュメントサイズ: サイズ変更した写真のサイズを設定します。
- K. **コントロールペイン:** 画像設定、シャープニング、フィルムグレイン、タイリング、ギャラリーラップ オプションにアクセスします。
- L. キャンセル/完了: 画像をリセット、キャンセル、または閉じるためのボタン。

M. モジュールセレクタ:参照または編集に移動します。

N. エクスポート/共有ボタン: 画像をエクスポートまたは共有します (サイズ変更とは別に)。

# プレビューエリアのナビゲート

プレビュー領域は、画像のプレビューと作業を行うメインセクションです。このウィンドウをナビゲートするには、 表示ツールを使用できます。

このツールは、サイズ変更モジュールで画像を開くときに選択されるデフォルトのツールであり、プレビューウィンドウで画像の倍率を調整します。ズームツールを選択した状態で、プレビューウィンドウをクリックしてズームインし、クリックした場所で画像を中央に配置します。

Option / Altキーを押しながら、拡大された画像をパンします。また、ツールウェルの[表示]ツールをダブルクリックして、画像を1:1 (または100%)の拡大表示に設定し、すべてのピクセルを表示することもできます。これは、細部を調べる場合や、写真のサイズ変更によるシャープ化の効果をプレビューする場合に最適です。

## ナビゲーター、レベル、情報

メインウィンドウの右側のコントロールパネルの上部には、ナビゲータ、ルーペ、レベル、および情報ペインがあります。これらの4つのペインは、画像の詳細を検査および表示するのに役立ちます。

#### ナビゲーターペイン

これにより、画像の鳥瞰図が得られます。白い四角の領域は、プレビュ ーペインに表示される画像領域を示します。白い領域内をクリックして ドラッグすると、ビューをパンできます。

[ナビゲーター]ペインの下部には、いくつかのズームプリセットがありま す。ズームプリセットをクリックしてアクティブにします。

- **FIT:** 現在のキャンバスサイズに合わせてズームします。
- ・ 100: 100%または実際のピクセルにズームします。
- 50: 50%にズーム
- 25:25%にズーム

#### レベルペイン

これにより、画像のRGB値(多くの場合、ヒストグラムと呼ばれる)に基づいて、シャドウ、ミッドトーン、およびハイライト領域のカラーチャートが得られます。これは、画像内でクリッピングされている可能性のある領域を表示するのに役立ちます。クリッピングとは、画像に純粋な黒または白が含まれており、ハイライトまたはシャドウの詳細が失われていることを意味する場合があります。

ヒストグラムの左側は影を表し、右側はハイライトを表します。各端の 上部には三角形があります。三角形が点灯している場合、ヒストグラム のその側にクリッピングがあります。矢印をクリックすると、画像のクリ

ッピングオーバーレイがアクティブになります。画像の青いオーバーレイの部分は真っ黒で、赤いオーバーレイの部分は真っ白です。三角形のいずれかをクリックすると、クリッピングビューを再びオフにできます。いつでも」キーを

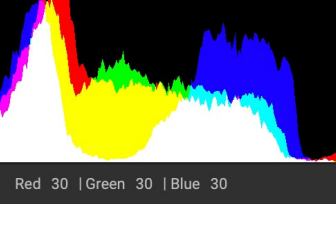

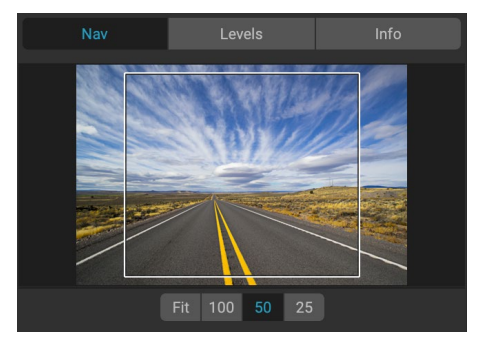

押したままにして、一時的にクリッピングビューを有効にすることもできます。クリッピングビューは、画像の明る さとコントラストを調整するときに役立ちます。

[レベル]ペインには、ペインの下部のカーソルの下にRGB値も表示されます。

## 情報ペイン

情報ペインには、次のような重要な写真のメタデータが表示されます。

- カメラの種類
- ファイルタイプ
- 焦点距離とレンズ情報
- キャプチャされた日付と時刻
- 暴露情報
- ISO
- シャッター速度
- 絞り
- 露出值
- ファイル名
- • 色空間
- ファイルサイズ

カメラでGPSを使用できる場合は、GPSボタンが表示され、クリックして画像が撮影された場所のGPS座標を取 得できます。この機能は、カメラまたはモバイルデバイスでGPSが有効になっている場合にのみ機能します。そう しないと、GPSボタンが表示されません。

### 切り抜きツール

切り抜きツールは、画像全体の切り抜き とサイズ変更に使用されます。編集モジ ュールの非破壊クロップツールとは異な り、サイズ変更のクロップツールは、クロ ップボックスの外側のピクセルをすべて 削除し、同時にキャンバスサイズを変更し ます。

画像を切り抜くには、切り抜きツールを選 択します。次に、トリミングツールオーバ ーレイのコーナーハンドルを調整します。 クロップボックスの外側の領域は、ガイダ ンスとして暗く表示されます。トリミング ボックス内で画像のサイズを変更して移 動できます。満足したら、ツールオプショ

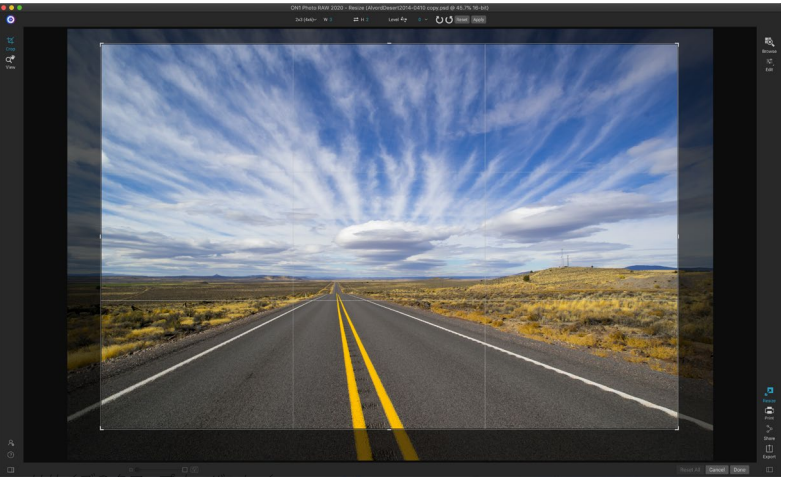

ンバーの「適用」ボタンを押すか、Enterキーを押します。

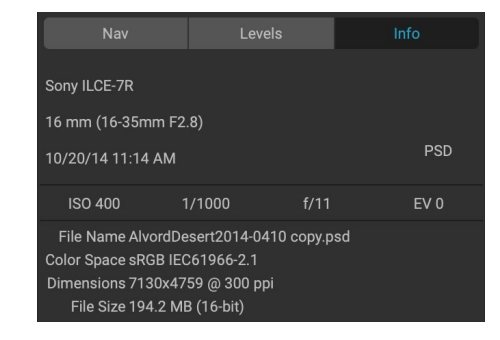

ON1 Photo RAW 2020ユーザーガイド

#### 切り抜きツールオーバーレイの使用

- **動**画:ボックス内に、トリミングボックス内で画像を移動しクリックしてドラッグするには。キーボ ードの矢印キーを使用して画像を微調整することもできます。
- クロップボックスのサイズ変更: クロップボックスのサイズを変更するには、サイズ変更ハンドルをクリックしてドラッグします。コーナーハンドルをクリックすると、2つの側面を同時に調整できます。サイドハンドルをクリックすると、そのサイドを調整できます。Shiftキーを押しながらサイズを調整すると、ボックスの縦横比が維持されます。切り抜きボックスを回転するには、ツールが回転するようになるまで角の外側に移動します。ツールオプションバーで、トリミングボックスのアスペクト比またはサイズを設定することもできます。

#### 切り抜きツールのオプションバー

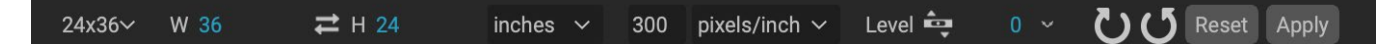

- プリセットポップアップ:ポップアップは、トリミングツールモード、アスペクト比、ドキュメントサイズのプリセットを制御します。
- 幅:トリミングボックスの幅を設定します。
- ・ 寸法の交換:幅と高さを 交換します。クロップボックスを回転させるのに便利です。
- 高さ:クロップボックスの高さを設定します。
- ・ 単位:ピクセル、インチ、センチメートルなどの測定単位を決定します。
- レベリングツール:このツールをクリックして、画像内のレベルにする必要がある要素にドラッグします。
- 角度:回転角度を確認して調整します。
- 回転:画像を90度回転します。
- キャンセル:切り抜きツールをリセットします。
- ・ 適用:トリミングを適用し、写真のサイズを変更します。

### 切り抜きツールモード

トリミングツールは3つのモードで動作します。これらのモードはすべて、ツールオ プションバーの[プリセット]ポップアップからアクセスできます。

- フリーフォーム:このモードでは、トリミングボックスを自由に調整できます。画像のサイズは変更されません。トリミングボックスの外側の領域は切り取られます。一般的に使用するために形状を変更したり、イメージを再構成したいだけの場合は、このモードを使用します。
- アスペクト比:トリミングボックスを アスペクト比に ロックできます。これにより、クロップボックスの形状は変更されず、サイズだけが変更されます。このオプションを使用して、画像のサイズを変更せずに比率を維持しながら、既存のピクセルをトリミングします。
- ドキュメントサイズプリセット:これらを使用して、画像のトリミングとサイズ変更を同時に行うことができます。特定のサイズで画像を印刷することが目的であることがわかっている場合は、同時に画像のトリミングとサイズ変更を行うことができます。多くの一般的なサイズが含まれてお

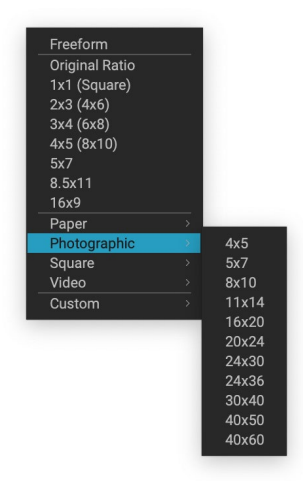

トリミングツールのプリセットポッ プアップには、ほぼすべてのアスペ クト比または印刷サイズのオプショ ンが含まれています。

り、独自のサイズを作成できます。

#### 画像の水平化

切り抜きツールには、画像を自動的に回転させて水平にするための特別な水平調整ツールがあります。これにアク セスするには、まず切り抜きツールを選択してから、次を実行します。

- トリミングツールのオプションバーからレベリングツールを選択します。カーソルがレベリングツールに変わります。
- 画像を横切る水平線または垂直線のいずれかをクリックしてドラッグします。マウスを離すと、画像 は自動的に正しい角度に回転します。

### 画像サイズの調整

サイズ変更では、ドキュメントサイズペインまたは切り抜きツールのオプションバーを使用して、画像サイズを調整 できます。これらの領域の情報は相互に関連しており、一緒にロックされています。いずれかのペインで値を調整 すると、もう一方のペインが変更されます。

[ドキュメントサイズ]ペインには、現在必要なドキュメントサイズ、または何も調整していない場合は元のサイズが 表示されます。[幅]または[高さ]フィールドに入力して、ドキュメントサイズを変更します。

幅と高さのフィールドは、写真の比率を維持するために一緒にロックされます。幅を変更すると、比例して高さが 変更されます。サイズ変更は、非比例スケーリングをサポートしていません。画像の縦横比を変更する場合は、切 り抜きツールを使用します。

**注**:写真を不均等に引き伸ばす必要がある場合は、現像の変形ペインを使用します。 (より多くの<?>ページ。)

ドキュメントサイズプリセットを使用すると、写真のトリミングとサイズ変更を同時に簡単に行うことができます。 幅と高さを自動的に設定するには、いずれかを選択するだけです。これにより、切り抜きツールも選択されるため、 写真に合わせてドキュメントのサイズを調整できます。また、ピクセル/インチまたはドット/インチとして知られる 解像度を制御します。これは、出力デバイスに基づいて調整することが重要です。

ピクセルサイズペインには、ピクセル単位の画像サイズ、ファイルサイズ、ビット深度、およびスケーリング係数が表示されます。

## ドキュメントサイズプリセットの使用

ドキュメントサイズのプリセットにより、画像のトリミン グとサイズ変更を同時に行うことができます。多くの場 合、ON1Resizeを使用している場合、既知の一般的なサイ ズで印刷出力用のファイルを作成します。このような場合、 ドキュメントサイズプリセットを使用すると、ドキュメントサ イズを設定し、必要な比率に画像をトリミングするための 最速の方法になります。

ドキュメントサイズプリセットを使用するには、次の手順に 従います。

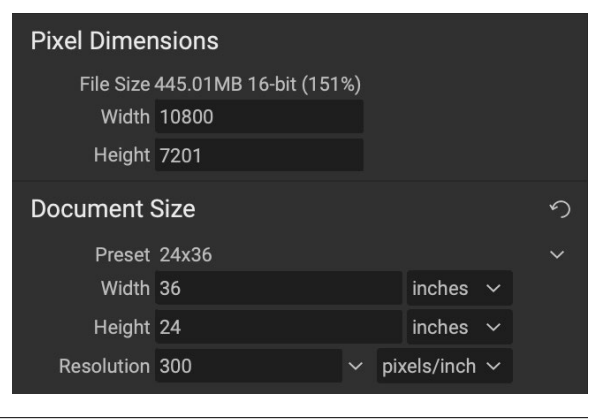

- [ドキュメントサイズ]ペインの[ドキュメントサイズ]プリセットプルダウンまたは切り抜きツールのオ プションバーから目的のサイズを選択します。[ドキュメントサイズ]フィールドが自動的に入力さ れ、選択したドキュメントサイズプリセットの比率に一致するトリミングボックスが画像に描画さ れることがわかります。
- 必要に応じて、トリミングボックスを回転を選択して、トリミングボックスを適切な方向に回転します。画像の向きに合わせて自動的に回転しますが、別の方法でトリミングしたい場合は、回転する必要があります。
- トリミングツールを使用して、必要な画像領域が含まれる ようにトリミングボックスの位置を変更し、サイズを変更で きます。トリミングボックスの縦横比とドキュメントサイズ はロックされているため、要求したドキュメントサイズが常 に完成することに注意してください。
- 4. 出力デバイスに必要な解像度に調整します。何を選択した らよいかわからない場合は、一般的な設定の解像度ドロッ プダウンメニューを使用してください。

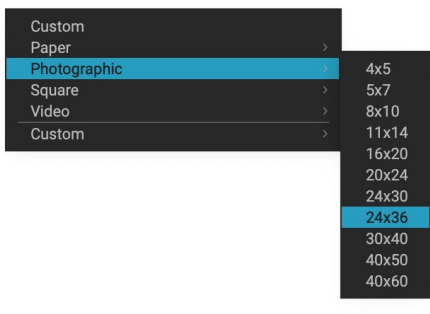

Photographic Documentプリセットカテゴリには、 多くの従来の印刷サイズが含まれています。

Resizeには、一般的に使用される多くの印刷、紙、およびビデオのドキュメントサイズプリセットが付属していますが、独自に作成することもできます。

- 画像を選択して、サイズ変更を起動します。
- [ドキュメントサイズプリセット]プルダウンから、[カ スタム]>[カスタムサイズの管理]を選択します。
- [追加]ボタンをクリックします。
- ハイライトされた無題の名前をダブルクリックし、 プリセットに名前を付けます。
- 幅と高さをダブルクリックして、適切な値を入力します。
- 単位をクリックして、適切な単位を選択します。
- [OK]ボタンをクリックします。

|                  | Name      | Width     | Height | Units  |
|------------------|-----------|-----------|--------|--------|
| Pan              | orama big | 96        | 44     | inches |
| 2 Panorama small |           | 44        | 24     | inches |
|                  |           |           |        |        |
|                  |           |           |        |        |
|                  |           |           |        |        |
|                  |           |           |        |        |
|                  |           |           |        |        |
|                  |           |           |        |        |
|                  |           | D P       |        |        |
| Add              | Remove    | Duplicate |        |        |

Photo RAW 内で独自のカスタム印刷サイズプリセットを簡単に作 成できます。

**ヒント**:間違ったドキュメントサイズプリセットを選択した場合、別のプリセットを選択して変更できます。ドキュメントサイズプリセットを選択した後で使用しない場合は、[ドキュメントサイズ]ペインの[リセット]ボタンまたは切り抜きツールオプションバーの[キャンセル]ボタンを押します。

また、「クロップをロック」オプションは、指定されたクロップの縦横比とドキュメントサイズの設定をロックします。これは、ドキュメントサイズプリセットを使用する とデフォルトでオンになります。

## 設定ペイン

[設定]ペインには、サイズ変更方法、またはアルゴリズムと その設定を選択するためのコントロールが含まれています。 すべての画像は異なり、ここで正しい設定を選択すると、結 果の品質が向上します。

### 画像タイプ

開始するには、[画像の種類]ドロップダウンメニューのいず れかのプリセットを試してください。このポップアップには、

さまざまな画像カテゴリ(ポートレート、風景など)のプリセットが含まれています。いずれかを選択すると、テクスチャ、しきい値、滑らかさの設定が自動的に調整されます。

#### 方法

[メソッド]ドロップダウンでは、画像のサイズ変更に使用するメソッドまたはア ルゴリズムを選択します。オプションは次のとおりです。

- **Genuine Fractals**: これは、Perfect Resize10年以上にわたって標準にしてきた、特許取得済 みの古典的なフラクタルベースのアルゴリズムです。
- ON1 サイズ変更ポートレート: これは、ポートレート画像用に設計されたGenuine Fractalsア ルゴリズムの新しいバリエーションです。少し柔らかく、肌や髪のテクスチャを表現するのに適して います。

## テクスチャコントロール

Genuine Fractalsメソッドを選択すると、画像に基づいてサイズ変更アルゴリズムを調整する他のコントロール( テクスチャ、しきい値、滑らかさ)がいくつかあります。これらはすべて、画像のテクスチャを処理する必要があり ます。詳細な観点から画像を分析する場合、エッジ、連続トーン、テクスチャの3つのカテゴリに分類できます。

エッジは、画像内の被写体のエッジを定義するシャープなディテールです。あなたの拡大が品質を維持するために これらが維持されることは最重要です。肌や空などの連続トーン領域は、ほとんどが単色または段階的な色です。 これらの領域には詳細がほとんどないため、これらのサイズは簡単に変更できます。

Resizeの命名法では、テクスチャはこれら2つの間にある領域です。これらはまだ詳細を含んでいるが、鋭いエッジではない領域です。これらは、岩の表面、樹皮、布地、動物の毛皮などです。これらのテクスチャ領域のディテールの量は、知覚されるシャープネスと画像の品質に大きな影響を与える可能性があります。

ON1Resizeを使用すると、これらの領域に影響を与える主要なアルゴリズム変数を制御できます。また、さまざまな画像タイプや主題にプリセットを使用して、これらのテクスチャ領域を再現するのに最適な結果を得ることができます。

画像の見た目を調整するときの設定ペインのスライダーの考え方は次のとおりです。

 テクスチャ:これは、画像のエッジのない平らな領域の細部の量を制御します。画像にエッジが定 義されていない細部がたくさん含まれている場合(葉、岩、樹皮などの多くの有機パターン、また は布地などの人工パターン)、量を4または5の設定に増やすとよい場合があります。5を超える設 定では、元の画像がスキャンされたフィルムからのものでない限り、望ましくない凹凸のあるノイズ パターンがしばしば発生します。デフォルト3よりも低い設定は、はっきりとした詳細(砂、雪、空)は

 Settings
 Image Type General Purpose
 Image Type General Purpose

 Method Genuine Fractals
 Image Type General Purpose
 Image Type General Purpose

 Method Genuine Fractals
 Image Type General Purpose
 Image Type General Purpose

 Method Genuine Fractals
 Image Type General Purpose
 Image Type General Purpose

 Texture
 Image Type General Purpose
 Image Type General Purpose

 Texture
 Image Type General Purpose
 Image Type General Purpose

 Texture
 Image Type General Purpose
 Image Type General Purpose

 Smoothness
 Image Type General Purpose
 Image Type General Purpose

 Preview Using Genuine Fractals at 100%
 Image Type General Purpose

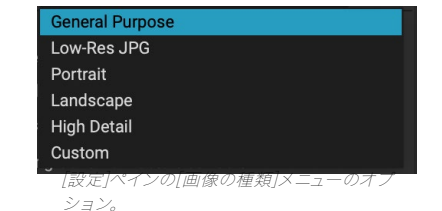

ないが、風景画像、建築、ポートレートなどの硬い前景の被写体がある連続トーンの大きな領域の 画像に役立ちます。

- しきい値:これは、強化されるハードエッジの詳細の量を制御します。デフォルト設定は25です。しきい値を下げると、アルゴリズムがエッジ情報に集中します。これは、ポートレートや画像のノイズを減らすのに役立ちます。25を超える設定は、画像のより平坦な領域の細部の量を増やします。100までの設定は、非常に詳細な画像(髪や羽)に役立ちます。しきい値設定を高くすると、ON1サイズ変更プロセスも高速になります。これらのコントロールの調整を開始する良い方法は、しきい値を100に設定してから、画像のノイズが大きくなる(バンプが大きくなる)まで量を上げ、しきい値を下げて連続トーン領域のノイズを滑らかにすることです。連続トーンがほとんどまたはまったくない詳細な画像の場合は、4の値と100のしきい値を試してください。ポートレート画像またはJPEGアーティファクトのある画像の場合は、2~3のしきい値と25以下のしきい値を試してください。
- **滑らかさ**:滑らかさスライダーは、ハードカーブエッジに沿ったアーチファクトを減らすために使用 されます。必要な最低の設定を使用してください。

[設定]ペインの最後の項目である[**100%**でGenuine Fractalsを使用してプレビュー]は、 そのアルゴリズムを使用して100%ズームで品質をプレビューします。したがって、[設定]ペインの項目と[シャープ]ペインのコントロールをより正確に調整できます

## シャープニングペイン

シャープペインには、画像にシャープネスを追加するためのコントロールが含まれています。

ON1Resizeには、3つのシャープニング方法があります。

- アンシャープマスク:一般的なシャープ化に適しています。Photoshopのアンシャープマスク機能に似ています。サイズ変更のシャープは、色のアーチファクトを防ぐために画像の輝度にのみ適用されるという点で異なります。
- **ハイパス**:ハイパスシャープニングは、元の画像が鮮明でない場合に役立ちます。
- プログレッシブ:アンシャープマスクに似ていますが、画像の細部のサイズに応じて異なる量をシャープにします。小さな詳細は、大きな詳細よりも強化されています。

| <ul> <li>Sharpening</li> </ul> |                    |            |      | ら  |
|--------------------------------|--------------------|------------|------|----|
| <b>O</b><br>Fix Focus          | <b>C</b><br>Screen | 🚔<br>Print | More |    |
| Туре Ні                        | gh Pass            |            |      |    |
| Halo                           |                    |            |      | 30 |
| Amount —                       |                    | -0         |      | 50 |
| Protect:                       |                    |            |      |    |
| Shadows                        | )(                 |            |      | 0  |
| Highlights                     | )                  |            |      | 0  |
| Skin                           |                    |            |      | 0  |

シャープニングコントロールを使用すると、印刷前にシャープニングを追加するワークフロー手順を節約でき、プリンターのドットゲインによるシャープネスの損失を補正できます。シャープニングは、印刷の直前にワークフローの最後にのみ適用する必要があります。画像のサイズを変更した後に追加のレタッチまたは合成作業を行う場合は、シャープコントロールを無効にする必要があります。

出力用に画像をシャープにするには、[ドキュメントサイズ]ペインコントロールを調整した後、次の手順を使用します。

- 1. 画像を1:1にズームインします。これを簡単に行うには、[ナビゲータ]ペインにある1:1ズームプリセットを使用します。
- 2. ペインのタイトルバーでオン/オフコントロールを切り替えて、シャープコントロールを有効にします。
- 3. 画像に最適な結果が得られるシャープニング方法を選択します。これを判断するには実験が必要 な場合があります。

- 4. 量スライダーを調整して、必要なシャープネスの量を決定します。
- 5. ハイライトスライダーとシャドウスライダーを使用して、画像の最も暗い領域と最も明るい領域に シャープネスが適用されないようにして、ノイズのシャープネスを防ぐことができます。

## フィルムグレインペイン

フィルムグレイン設定は、イメージに対するシミュレートされたフィルム グレイン (ノイズ)の量を制御します。適度な量の粒子を追加すると、 画像が視覚的に鮮明に見え、欠陥 (JPGアーティファクトなど)を隠す のに役立ちます。

フィルムグレインの追加は、モノクロ画像に特に役立ちます。印刷の直 前に追加する必要があります。画像のサイズを変更した後、Photoshop またはレイヤーで他のレタッチまたは合成作業を行う必要がある場合 は、サイズ変更でフィルムグレインコントロールを無効にする必要があ ります。

| • Film Gra | in              |        |                  | り   |
|------------|-----------------|--------|------------------|-----|
| Subtle     | Moderate        | Strong | <b>O</b><br>More |     |
| Fili       | m Ilford® Delta | 400    |                  |     |
| Amou       | nt              | O      |                  | 70  |
| Si         | ze              |        |                  | 100 |

画像にフィルムグレインを追加するには、次の手順を実行します。

- 1. 画像を1:1にズームインします。これを簡単に行うには、[ナビゲータ]ペインにある1:1ズームプリセットを使用します。
- 2. フィルムグレインペインのタイトルバーでオン/オフコントロールを切り替えて、フィルムグレインコントロールを有効にします。
- 3. 希望する量のフィルム粒子が追加されるまで、スライダーを上下に調整します。

ペインのタイトルバーでオン/オフコントロールを切り替えることで、フィルムグレインの効果だけをプレビューできます。

タイルペイン

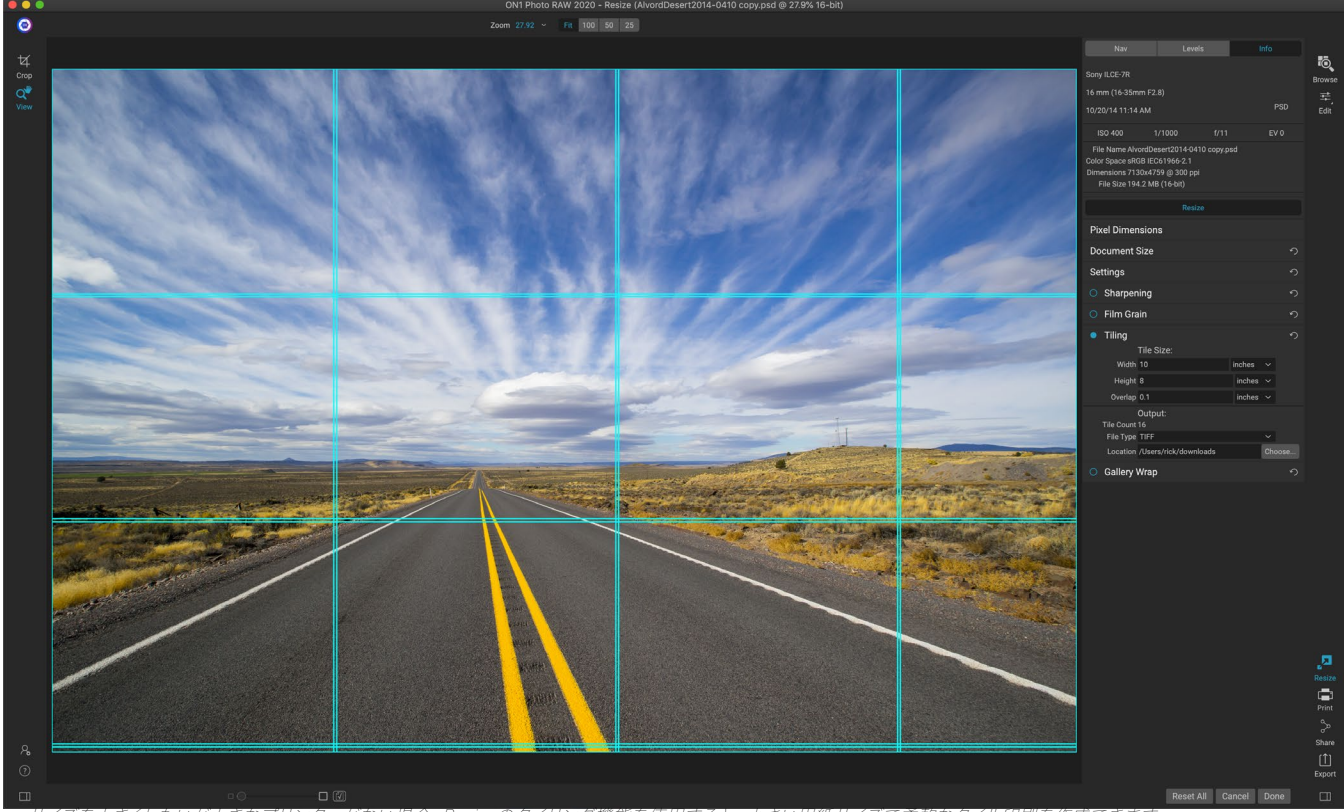

ナイズを大きくしたいが大きなプリンターがない場合、Resizeのタイリング機能を使用すると、小さい用紙サイズで柔軟なタイル印刷を作成できます。

サイズ変更のタイル機能は、画像をより小さなプリンターで印刷できるように、拡大部分をより小さな部分に分割 します。たとえば、高さ8フィート、幅12フィートの壁画を作成することもできますが、プリンターは24インチ幅のス トリップしか印刷できません。タイル機能を使用すると、幅24インチ、高さ8フィートの4つのファイルを自動的に作 成して、セクションに壁画を作成できます。

タイリング機能を使用すると、印刷する用紙のサイズを指定するだけで、ページをオーバーラップさせることができます。次に、ON1Resizeは画像のサイズを変更し、個々のタイルに分割します。

タイルペインを使用するには:

- 1. ペインヘッダーのオン/オフスイッチを切り替えて、タイルをオンにします。
- 2. [幅]および[高さ]フィールドを、印刷する用紙のサイズと向きに設定するか、代わりに行と列の数を 選択できます。
- オーバーラップサイズを設定します。オーバーラップにより各タイルがオーバーラップするため、複数のパネルを一緒にテープで貼り付けることができ、フチなしで印刷しない場合はプリンターの余白を修正します。
- 4. タイルごとに新しく作成されたファイルのファイルタイプを設定します。
- 5. 新しいファイルの保存先フォルダーを設定します。各ファイルには、元のファイル名とファイル名で 示されるタイルを使用して名前が付けられます。

プレビューには、作成される各タイルのシアンのガイドラインが表示されます。タイルペインの下部には、作成され るタイルの数が表示されます。

## ギャラリーラップ

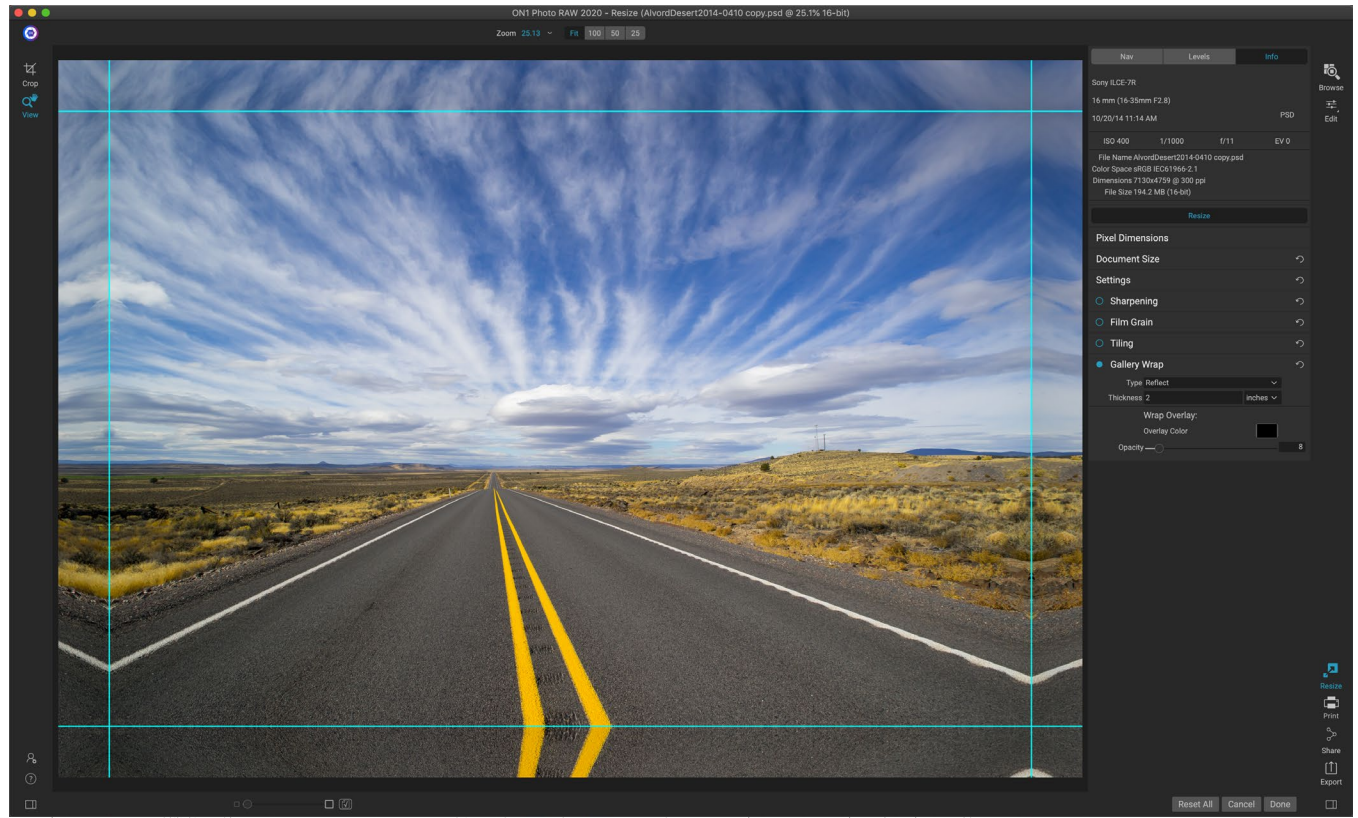

ギャラリーラップ機能を使用すると、4つの異なるラップタイプから選択でき、ラップするエッジの厚さおよび不透明度を調整できます。

ギャラリーラップ機能は、キャンバスに印刷できるように設計されています。キャンバスの拡大を作成する場合、 画像の一部を木製のストレッチャーバーで囲むのが一般的です。これらは数インチの厚さで、キャンバスの取り付 けに役立ちます。これらは一般にギャラリーラップと呼ばれます。ただし、画像の端近くに重要な詳細がある場合、 ラッピングプロセスで失われる可能性があります。ON1Resizeのギャラリーラップ機能は、元の画像を犠牲にす ることなく、画像のエッジ付近の領域を反射またはストレッチすることにより、自動的に拡張マージンを作成しま す。取り付けバーの厚さを選択し、さまざまなオプションを使用して追加のマージンを作成できます。

ギャラリーラップ機能を使用するには:

- 1. ペインのタイトルバーのオン/オフスイッチを切り替えて、ギャラリーラップ機能をオンにします。
- 2. 厚さコントロールを、追加するマージンの量に設定します。目安としては、ストレッチャーバーの厚 さに0.5インチを加えたものを使用することをお勧めします。
- 3. 使用するタイプを選択します (さまざまなオプションの詳細については、以下のリストを参照して ください)。
- 4. ギャラリーラップウィングにカラーオーバーレイを追加する場合は、色と不透明度を設定します。

ギャラリーラップ機能には、マージンを追加し、ラップの外観を調整するためのいくつかの設定があります。

- **反映**:画像の周囲の厚さ設定に等しい領域をコピーしてから、各辺を反転させて余白として追加します。これは優れた汎用テクニックです。
- **Reflect Soft**: Reflectメソッドと同じですが、追加されたマージンを ソフトに します。
- Stretch: Stretchメソッドは、画像の端の周りの小さな領域を取り、それを引き伸ばしてマージン を追加します。

• **ストレッチソフト**: ストレッチ と同じですが、追加されたマージンを ソフトに します。

厚さスライダーは、キャンバスストレッチャーバーの厚さを制御します。一般的に、ほとんどのギャラリーラップに は2インチが適しています。

[オーバーレイカラー]および[不透明度]スライダーを使用して、ラップを暗くしたり、ラップ領域に単色を追加したり できます。 (不透明度のデフォルトは0です。つまり、カラーオーバーレイは追加されません。)

[新しいレイヤーに追加]オプションは、ラップウィングを画像とマージするのではなく、独自のレイヤーに配置します。これは、レイヤードワークフローでレイヤーまたはPhotoshopして作業する場合にのみ適用されます。

## プリセット

Resizeには、DevelopおよびEffectsで使用されるものとよく似たプリセットシ ステムが組み込まれていますが、さまざまな種類の用紙やプリンターで非常に 特殊なクロップを取得できるように設計されています。これらには、フォトラボ の印刷サイズの設定、および Epson、 Canon、HP多くの大判プリンター、マ ット、レジンコーティング、キャンバスタイプが含まれます。

ドキュメントのサイズと設定、および他のペインの設定を設定できることに加 えて、サイズ変更プリセットには常にトリミング調整が含まれています。つまり、 プリセットを適用するたびに、[サイズ変更]は[トリミング]ツールを選択し、ファ イルの上にトリミングオーバーレイを配置します。そこで、写真の適切なトリミ ング領域にオーバーレイを移動(またはトリミングのサイズを変更)できます。

プリセットを適用するには、使用するカテゴリを[プリセット]パネルから選択します。カテゴリが展開され、そのグループで使用可能なプリセットのリストが表示されます。次に、適用するプリセットをクリックします。

### プリセットを保存する

保存したい設定ができたら、[プリセット]メニューに移動して[プリセットの保存]を選択し、保存するカテゴリを選択します。画像にプリセットを適用し、設定を調整する場合左側のパネルで、[プリセット]メニューから[現在の設定でプリセットを更新]を選択して、新しい設定でそのプリセットを更新できます。

プリセットを削除するには、プリセットブラウザでプリセットを右クリックし、プリセットの削除を選択します。

**注**: Extras Manager内からResizeプリセットをインポートおよび削除することもで きます。 「エクストラ」ページ<?>多くのための。

 Presets

 Canon Canvas

 Canon Matte

 Canon Resin Coated

 Epson Canvas

 Epson Resin Coated

 HP Canvas

 HP Matte

 Video

 Video

 Web & Email

## サイズ変更のソフトプルーフ

ON1Photo RAW のソフトプルーフ機能を使用すると、プリンターにインストールされているカラープロファイルを 使用して、印刷時に写真がどのように見えるかを確認できます。ソフトプルーフは、印刷時に問題が発生する可能 性のある場所を特定するのに役立ちます。そのため、トーン、色、効果を調整して、編集ビジョンに近い印刷物を作 成できます。

通常、Photo RAW で画像を表示しているときは、モニターのディスプレイプロファイルのレンズを通して画像を表示しています。コンピューターのディスプレイの色域は、ほとんどの写真プリンターの色域よりも広いため、画面上

で表示できる一部の色は印刷時に再現できません。 これが発生すると、プリントエンジンで発生するカ ラープロファイル変換により、プリンタが印刷できな い色が、できる限り近い色に置き換えられます。これ は、特に特定の色範囲で、画像の色が微妙に(また は広範囲に)シフトする可能性があることを意味し ます。

ソフトプルーフは、[表示]メニューから、またはメイン の[サイズ変更]ウィンドウの中央下にある[プレビュ ー]ボタンの左側にあるソフトプルーフアイコンをクリ ックしてオンにします。メインプレビューウィンドウ の背景は、プロファイリングしている用紙の色に合 わせて変化します。

[表示]メニューの[ソフト校正を有効にする]コマンドの下に、追加のソフト校正オプションがあります。オ プションは次のとおりです。

- ・ 色域警告: チェックすると、ソフトプルー フされている現在のプリンタープロファイ ルに対応しない色が(赤いオーバーレイ を介して)画像に表示されます。
- プロファイル: [プロファイル]サブメニュ ーには、現在使用可能なプリンタープロフ ァイルが一覧表示されます。いずれかを 選択すると、そのプロファイルを使用する ように画面上の表示が変更されます。
- 意図: Photo RAWは、ソフトプルーフ時に2つの異なるレンダリング「意図」を提供します。これらは、ディスプレイから印刷に色を変換するために使用されます。知覚は、変換中に色域を縮小します。これにより、画像内の色の関係が保持されます。他のインテントタイプである相対は、現在の色域外の色のみを変換しますが、これにより、変換後に2つの色(1つは色域内、もう1つは外側)が同一になることがあります。

どちらのレンダリングインテントも完全

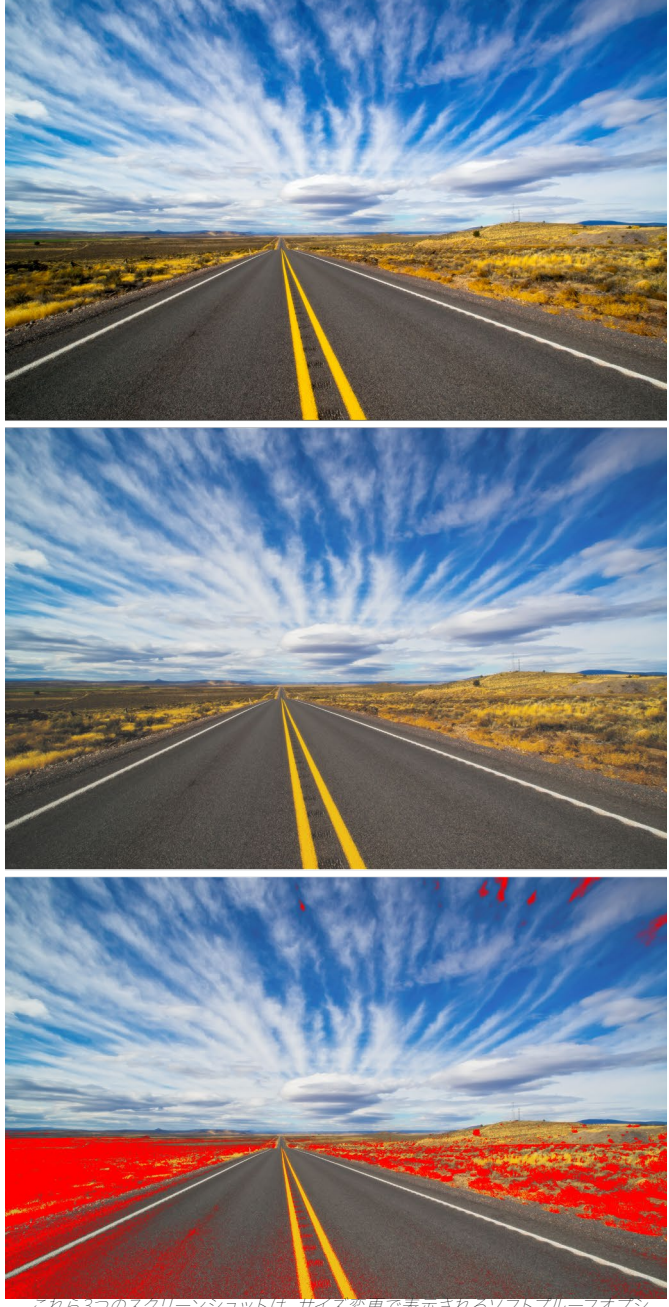

ョンの結果を示しています。一番上の画像はソフト校正がオフになっています(デ ィスプレイのカラープロファイルを使用しています)。中央の画像は、ソフトプルー フィングがオンになっており、エプソンのエキシビジョンファイバーペーパー用のプ リンタープロファイルを使用しています。下の画像では、色域警告がオンになって います。色域外の色は、明るい赤のオーバーレイで強調表示されます。

ではなく、望ましいものでもありません。多くの場合、画像の構成、編集意図、印刷される紙などの 問題です。多くの場合、相対的な表示と知覚的な表示を切り替えて、どちらがより良い印刷を提供す るかを確認する必要があります。

• **用紙とインクのシミュレーション:** この設定をオンにすると、Photo RAW は、選択した用紙タイプ の白色点 (モニターの白色点の代わり)と、紙の実際の黒濃度 (ディスプレイの黒色点の代わり)を 使用します。印刷と一致させようとしている場合、通常はこの設定をオンにする必要があります。

ソフトプルーフィングによる画像の調整は、多くの場合試行錯誤です。色域外の色をなくすのは簡単ですが、現代のほとんどの写真プリンター(家庭用プリンターとオンライン印刷サービスの両方)は、色を適切に近似するのに非常に優れています。

注: Resize内から写真のトーンを編集することはできないため、重要な画像を Resizeに取り込む前に、Editモジュールでソフトプルーフチェックを実行することをお 勧めします。

ソフトプルーフを表示するときに最も探したいのは、スクリーンと印刷の間のトーン、コントラスト、色の精度です。 ホームプリンターを使用する場合は、テストプリントを使用して、編集モジュール調整の適切な組み合わせに焦点 を合わせます。 Photo RAWのバージョン機能は、設定を微調整して適切に印刷するときに非常に役立ちます( バージョンの操作の詳細については、この<?>ページをご覧ください)。

## サイズ変更について:印刷できるサイズは?

多くの場合、ON1Resizeを使用してどのくらいの大きさで印刷できるかを尋ねられます。元の画像がシャープで、 細部が細かくノイズが少ない場合、元のサイズの1000%まで大きくすることができます。 1000%は元のファイル のサイズの10倍です。たとえば、8 "x 10"の元のファイルは80 "x100"にサイズ変更できます。表示距離がこれの大 きな役割を果たします。標準表示距離は、印刷の対角線の2倍です。たとえば、8 "x10"の場合、約2フィート離れて います。 80 "x100"は約21フィートです。それはたくさんのように思えますが、その画像はほぼ7'x9 'です。多くの写 真家は、標準の表示距離よりも画像を詳しく調べていることに注意してください。

画像は色、色調、シャープネスで認識されます。他の補間技術は、色と調性を維持しますが、画像を均一に「膨張 させる」ことによりシャープネスを犠牲にします。画像はまだ見慣れていますが、鮮明ではありません。補間の量に よっては、これは標準の表示距離であっても深刻で目立つ場合があります。ON1 サイズ変更は、すべてのサイズで 画像の色、色調、シャープネスを維持します。適切な距離で見ると、常に同じように見えます。

100%で見たときの忠実度は、ON1サイズ変更によって作成されたON1同じであると仮定するのは非現実的で す。ON1サイズ変更は、知覚的にイメージをシャープにするエッジを維持しますが、過去に存在しなかった詳細を 作成することはできません。シャッターが押されると、有限量の詳細がキャプチャされます。これについて考える良 い方法は、葉の上の虫を見ることです。虫眼鏡で見ると、肉眼で見たときよりも詳細を見ることができます。同じ昆 虫のデジタル写真を撮り、コンピューターでそれを見て、過去100%に拡大すると、それ以上詳細は表示されませ ん。表示される情報は、カメラがキャプチャしたものによって制限されます。ON1 Resizeも同じように機能し、新 しい詳細を作成することはできませんが、利用可能な詳細の有限量を使用してサイズを大きくします。

ON1サイズ変更は魔法ではありません。私たちは皆 CSIを 見ましたが、そこで彼らはセキュリティ写真を撮り、 犠牲者の目の反射を拡大して殺人者を見て、驚くべき結果を出しました。これは空想科学小説です。以前はなかっ た詳細を作成することはできません。ただし、元のファイルのディテールが良好でノイズが少ない場合は、ファイ ルから非常に見栄えの良い拡大を作成できます。これは、ON1Resizeが他のどのソフトウェアよりも優れているこ とです。

### どのくらいの解像度が必要ですか?

これに答えるには、次の2つのことを知る必要があります。

- 1. 作成する必要がある印刷のサイズ。
- 2. 最良の結果を得るためにプリンターが必要とする解像度。

プリントのサイズは好きな大きさです。これは、プリンターのサイズによって制限される場合があります。解像度 は、特定の距離におけるピクセルの密度であり、通常はピクセルまたはドット/インチで測定されます。最新のイン クジェットプリンターのほとんどは、1インチあたり1200~4800ドットの範囲で印刷します(プリンターメーカーが 実際に意味するのは、1インチあたり1200~4800滴のインクです)。インクジェットプリンターは、4~12のインク 色の小さな丸い小滴を多数使用して、数百万色の1つである可能性のある画像内の1つの正方形ピクセルを再現し ます。よくある間違いは、ファイルの解像度をプリンターの解像度に設定することです。いくつかの特別なプリンタ ーを除くすべてで、これは巨大なファイルにつながります。秘密は、人間の目では1インチあたり250~300ピクセ ルを超えないことです。したがって、ファイルの理想的な解像度はこれに近いはずです。印刷サイズと解像度がわ かれば、ON1 Resizeを使用してファイルを希望の出力にサイズ変更するのは簡単です。解像度を入力してから、 印刷の幅または高さを入力します。画像の比率に基づいて、対応する寸法がON1Resizeによって自動的に入力さ れることがON1ます。

フィルム、デジタルカメラセンサー、および用紙の比率はすべて異なる場合があるため、比率を考慮してください。 たとえば、ほとんどのデジタルカメラセンサーは、高さが幅の2/3または1:1.5になるように調整されています。米 国で最も一般的な用紙サイズは、8.5×11インチまたは約1:1.25の文字です。このようなプロポーションの不一致 は一般的であり、用紙サイズのプロポーションに合わせて元の画像をトリミングする必要があります。構図を損な わずに画像をトリミングできない場合は、印刷サイズをより長い寸法に調整する必要があります。

元のサイズよりも大きい画像のサイズを変更するには、新しいピクセルを作成する必要があります。このプロセス は、補間またはリサンプリングと呼ばれます。これを行うには、アルゴリズムと呼ばれる数学的な方法が数多くあ ります。多くのピクセル編集アプリケーションで使用される最も一般的な方法は、バイキュービック補間と呼ばれ ます。バイキュービックとその新しいバリアントであるバイキュービックスムーザーおよびバイキュービックシャープ は、隣接するピクセルの小さなグループを平均化して、追加する新しいピクセルの色の値を決定します。この手法 は高速ですが、エッジを区別しないため、画像全体でシャープネスとディテールが均一に失われます。

Resizeの特許取得済みのスケーリングアルゴリズムは、バイキュービック法や他の補間法とは根本的に異なりま す。他のメソッドは近くのピクセルをサンプリングして新しいピクセル値を1つずつ決定しますが、 ON1 Resizeは フラクタルスケーリングと呼ばれるサンプリング手法を使用します。フラクタルスケーリングは、近くの「ブロック」 、ピクセルの正方形グループ、さまざまなサイズをサンプリングし、それらを元の画像の小さなバージョンと比較 し、これらのパッチをモザイク化して元の大きなバージョンを作成します。これを繰り返し行うことにより、多くの 場合、エッジ、滑らかな領域、テクスチャなどの画像の特性が、より大きなバージョンごとに強化されます。ノイズ は強調されず、シャープなディテールが維持されます。この数の計算はすべて、バイキュービックなどのシングルパ ス補間法よりも少し時間がかかる場合がありますが、待つ人には良いことが起こり、報酬ははるかに優れた結果に なります。

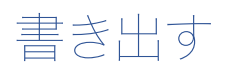

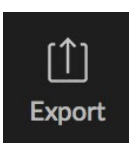

エクスポートは、ON1 Photo RAW 2020全体で使 用できる特別なパネルです。最終ファイルを参照、 編集、またはサイズ変更からエクスポートする場合 でも、エクスポートプロセスのエンジンになります。 [エクスポート]ペインでは、使いやすいパネルでサイ

ズ変更の多くの機能が提供されるため、写真を驚くほどの柔軟性、容易さ、および制御でエクスポートできます。

写真を選択している限り、エクスポートペインはどのモジュールからで も常に使用できます(参照としてグループとして選択したファイルをバッ チエクスポートすることもできます)。

パネルを開くには、モジュールセレクターの右下隅にある[エクスポート]アイコンをクリックするか、[ファイル]メニューから[エクスポート]を 選択します。選択すると、Photo RAWウィンドウの右側に[エクスポート]パネルが開き、写真のエクスポートを準備するときにオプションの グループを選択できます。デフォルトでは、パネルには3つのアクティブ なペインが含まれており、使用するのは非常に簡単です。ファイルタイ プ、場所、および名前の変更はすべてパネルの下部にあります。これら はファイルのエクスポートに必要な最小限のオプションですが、パネル に次のペインを追加して、エクスポートコントロールを拡大することも できます:写真サイズ、透かし、シャープニング、タイリング、ギャラリー ラップ。

## ファイルタイプ

[ファイルの種類]では、エクスポートするファイルに割り当てる カラープロファイルとともに、写真のエクスポート形式を選択で きます。タイプのオプションは、Photoshop、PhotoshopLarge Document、JPEG、TIFF、およびPNGです。

JPEGとして保存すると、最高100の品質設定を選択できます。

## ロケーション

[選択]ボタンをクリックして場所を選択するか、[保存先]ポップアップを クリックして、次のようなその他のオプションを選択します。

- ・ 現在のフォルダー は、元のファイルと同じ場所にファイルを 書き込みます。
- ・ フォルダでは、選択ボタンを押して場所を選択できます
- Round Trip (Adobe Lightroomを介してエクスポートする場合のみ使用可能)は、元のファイルを保存し、同じ形式、ビット深度、色空間、名前を使用します。

このペインの他のオプションに関しては、「上書き禁止」が選択されて いる場合、「コピー」という単語がファイルに追加されます。そうでな

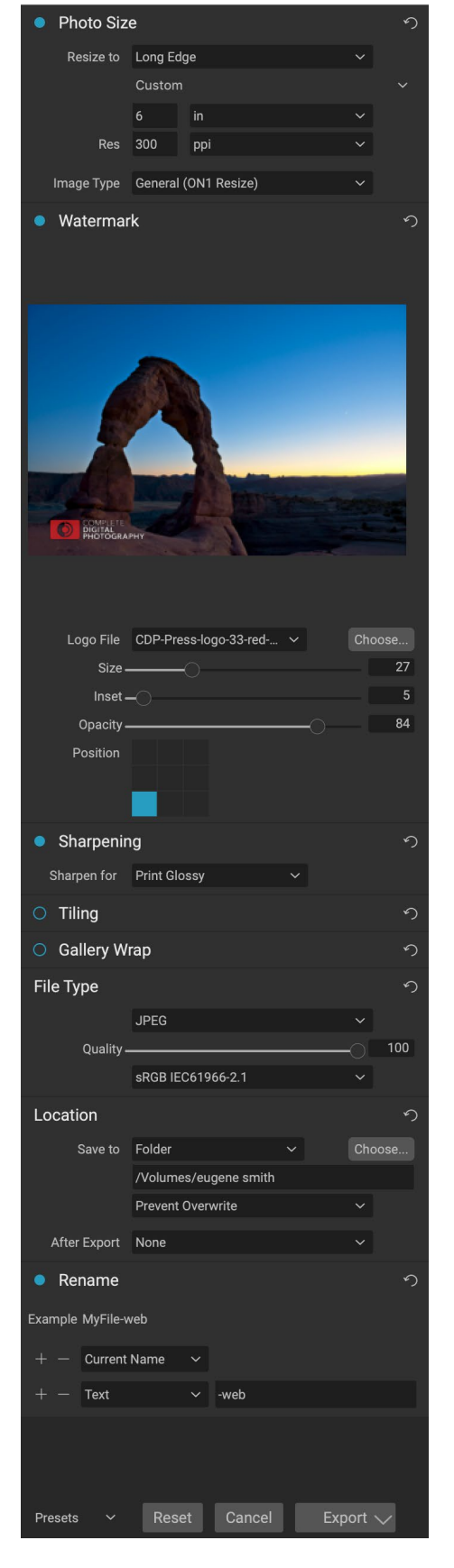

165

い場合、宛先が現在の場所に設定されている場合、元の画像が上書きされます。 [エクスポート後]メニューから [Finderで表示] (MacOS) または[エクスプローラーで表示] (Windows) オプションを選択して、画像をエクスポー トしたフォルダーをPhoto RAW開くこともできます。

## リネーム

このオプションを使用して、ファイル名を変更できます。オプション には、現在の名前、テキスト、日付、番号が含まれます。右側のフィー ルドでは、カスタム名を入力できます。プラスアイコンとマイナスアイ コンを使用すると、命名要素を追加または削除できます。現在の名 前は、ファイル拡張子なしのソース名を使用します。テキストは、カス タムテキスト文字列を割り当てるために使用されます。日付を使用す

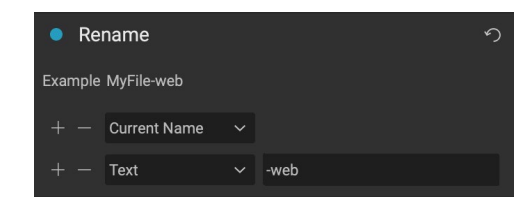

ると、12の標準形式のいずれかで今日の日付を追加できます。数値は、フィールドに入力された数値から自動的に 増分される数値を作成します。リセットすると、現在のすべての設定がクリアされます。

## 写真サイズ

[写真サイズ]ペインには、最初に開いたときに元の画像サイズが表示されます。[幅]または[高さ]フィールドに入力してドキュメントのサイズを変更するか、[サイズ変更]ポップアップの下にあるポップアップメニューをクリックして、標準のフォト用紙サイズを含むさまざまなプリセットサイズから選択できます。

| Photo Siz  | e       |              |   | り |
|------------|---------|--------------|---|---|
| Resize to  | је      |              |   |   |
|            | Custom  |              |   |   |
|            | 6       | in           |   |   |
| Res        | 300     | ррі          |   |   |
|            |         |              |   |   |
| Image Type | General | (ON1 Resize) | ~ |   |

写真の縦横比を維持するために、幅と高さのフィールドは一緒にロ ックされていることに注意してください。幅を変更すると、比例して

高さが変更されます。エクスポートは、非比例スケーリングをサポートしていません。画像の縦横比を変更する場合は、トリミングが必要です。

[写真サイズ]ペインの[ロングエッジ]および[ショートエッジ]オプションは、一方のエッジを特定の長さまたは幅にロックし、もう一方のエッジのサイズを気にしない場合に便利です。写真にとって重要なオプションを選択し、サイズを入力するだけで、それに応じてエクスポートによって写真のサイズが変更されます。

**注**: エクスポートには切り抜きのオプションはありません。 写真のアスペクト比と異 なるアスペクト比を選択すると、エクスポート時に、新しい比率に合わせて写真が中 央から切り取られます。別の比率にトリミングする場合は、サイズ変更を使用するこ とをお勧めします。

下矢印をクリックして、測定単位を切り替えることができます。また、1インチあたりのピクセル数で解像度を制御 します。この設定を使用して、出力デバイスを最適化します。

写真サイズのプリセットを使用すると、画像の幅/高さをプリセットサイズで簡単に設定できます。ドロップダウン メニューを使用してプリセットサイズを選択するか、カスタムを選択して独自のサイズを作成します。

[画像タイプ]ドロップダウンには、サイズ変更のためのいくつかのオプションがあります。

General (ON1 Resize) は、Genuine Fractals としても知られる ON1Resizeアルゴリズムを使用します。これは、10年以上にわたってPerfect Resize 標準化した、特許取得済みのフラクタルベースの古典的なアルゴリズムです。

- 低 解像度 JPG は、低解像度 JPEGの拡大に最適です (この設定では バイ キュービックアルゴリズ ムを使用します)。
- ポートレートは、ポートレートのサイズ変更に適しています。アーティファクトから肌の色調を保護します(バイキュービックアルゴリズムを使用)。
- 風景は風景写真に最適です(ON1サイズ変更アルゴリズムを使用)。
- ・ 高詳細は、多くの小さなアイテムを含む画像に最適です(ON1サイズ変更アルゴリズムを使用)。

## 透かし

透かしモジュールを使用すると、ロゴ、署名、または著作権に最もよ く使用されるオーバーレイを画像に追加できます。通常、透かしに は透明な背景が必要なので、透かしファイルがPNGまたはPSDであ ることを確認してください。

モジュールには次のオプションがあります。

- 選択:[選択]ボタンをクリックして、透かしとして使用する ファイルを選択します。
- サイズ:このスライダーは、透かしファイルのサイズを制御します。
- **インセット**: これは、位置に基づいて、ファイルがエッジか らインセットされる割合を決定します(以下を参照)。
- 不透明度:透かしの不透明度を設定します。
- **位置**:このグリッドは、透かしの位置を設定します。希望 する場所の四角をクリックします。

透かしを使用する場合は、使用する透かしファイルが十分に大きい ことを確認してください。たとえば、300 ppiの画像で2インチ幅で 表示したい場合、透かしは少なくとも600ピクセルの幅が必要です。

または、ソーシャルメディアへの投稿時など、写真全体に表示する場合は、Web用にエクスポートするサイズと同じ サイズ (通常は1000ピクセル以上)である必要があります。小さすぎる透かしファイルを使用すると、ピクセル化 された透かしの外観が作成されます。

#### 研ぎ

シャープペインは、画像にシャープネスを追加し、画面または印刷作 業の一般的なオプションとして設計されています。これらのコントロ ールを使用すると、印刷前にシャープネスを追加するワークフロー 手順を節約でき、プリンターからのドットゲインによるシャープネス

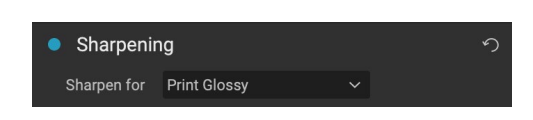

の損失を補うことができます。シャープニングは、印刷の直前に、ワークフローの最後にのみ適用する必要があり ます。画像のサイズを変更した後に追加のレタッチまたは合成作業を行う予定がある場合は、シャープコントロー ルを無効にする必要があります。

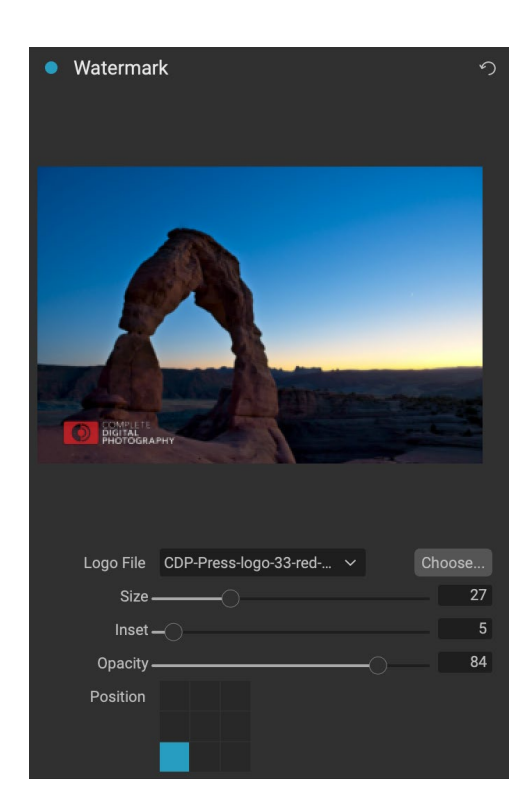

## タイリング

エクスポートのタイル機能は、画像をより小さなプリンターで印刷で きるように、拡大部分をより小さな部分に分割します。

たとえば、高さ8フィート、幅12フィートの壁画を作成することもでき ますが、プリンターは24インチ幅のストリップしか印刷できません。 タイル機能を使用すると、幅24インチ、高さ8フィートの4つのファイ ルを自動的に作成して、セクションに壁画を作成できます。

タイリング機能を使用すると、印刷する用紙のサイズを指定するだけ で、ページをオーバーラップさせることができます。次に、エクスポー トにより画像のサイズが変更され、個々のタイルに分割されます。

タイルペインを使用するには、次の手順に従います。

- 1. 幅/高さフィールドを、印刷する用紙のサイズと向きに設 定するか、代わりに行と列の数を選択します。
- オーバーラップサイズを設定します。オーバーラップにより各タイルがオーバーラップするため、複数のパネルを一緒にテープで貼り付けることができ、フチなしで印刷しない場合はプリンターの余白を修正します。

プレビューには、作成される各タイルのシアンのガイドラインが表示されます。

## ギャラリーラップ

ギャラリーラップ機能は、キャンバスに印刷できるように設計されて います。キャンバスの拡大を作成する場合、画像の一部を木製のス トレッチャーバーで囲むのが一般的です。これらは、キャンバスのマ ウントに使用されます。これらは一般にギャラリーラップと呼ばれま す。ただし、写真の重要な詳細が画像の端近くにある場合、ラッピン グプロセスで失われる可能性があります。ON1Resizeのギャラリー ラップ機能は、画像のエッジ付近の領域を反射またはストレッチす ることにより、マージンを自動的に拡張し、写真家が元の画像を犠牲 にすることなくギャラリーラップを作成できるようにします。ギャラリ ーラップ機能を使用すると、キャンバスマウンティングバーの厚さを 選択でき、追加のマージンを作成するためのさまざまなテクニック を提供します。

ギャラリーラップ機能を使用するには、次の手順に従ってください。

- 厚さコントロールを、追加するマージンの量に設定します。目安としては、ストレッチャーバーの厚さに0.5インチを加えたものをお勧めします。
- 2. 使用するタイプを選択します。
- 3. ラップウィングにオーバーレイを追加する場合は、色と不透明度を設定します。

ギャラリーラップ機能には、マージンを追加し、ラップの外観を調整するためのいくつかの設定があります。 [タイプ]ポップアップには4つのオプションがあります。

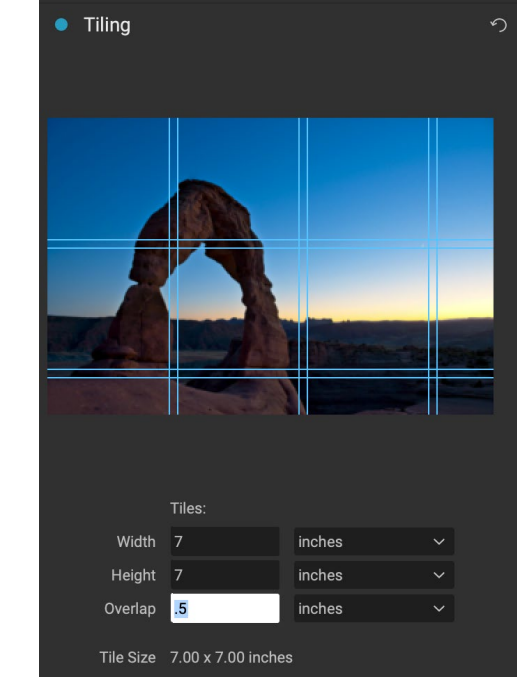

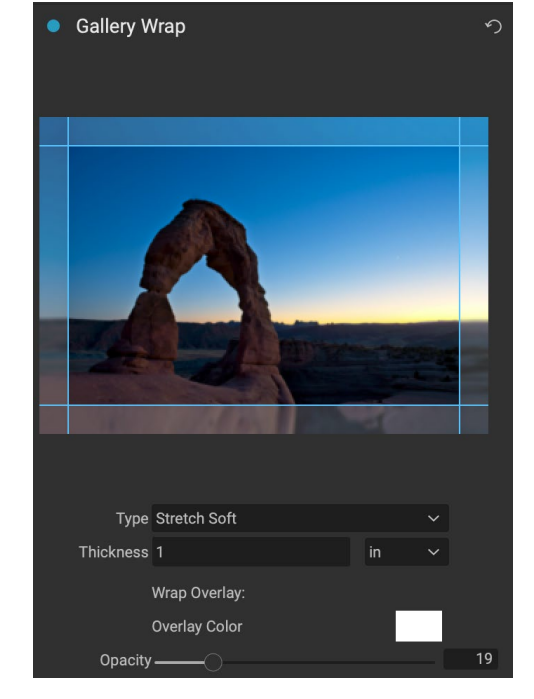

- **反映**: 画像の周囲の厚さ設定に等しい領域をコピーしてから、各辺を反転させて余白として追加します。 これは優れた汎用テクニックです。
- Reflect Soft: Reflectメソッドと同じですが、追加されたマージンを ソフトに します。
- Stretch: Stretchメソッドは、画像の端の周りの小さな領域を取り、それを引き伸ばしてマージン を追加します。
- **ストレッチソフト**: ストレッチ と同じですが、追加されたマージンを ソフトに します。

厚さスライダーは、キャンバスストレッチャーバーの厚さを制御します。一般的に、ほとんどのギャラリーラップに は2インチが適しています。

[オーバーレイカラーの不透明度の追加]スライダーを使用して、ラップを暗くしたり、ラップ領域に単色を追加したりすることもできます。

## プリセットのエクスポート

プリセットは、エクスポートウィンドウペインで選択したすべての設定と詳細を記憶しています。設定のグループを プリセットとして保存するには、パネルの下部にある[プリセットの保存]ボタンをクリックします。プリセットに名前 を付けると、エクスポートパネルの上部にあるプリセットポップアップに表示されます。

> **注:** ON1Photo RAW 2020の他の部分のプリセットとは異なり、エクスポートパネ ルからプリセットをエクスポートまたはインポートすることはできません。

## エクスポートオプション

エクスポート設定が設定されると、ペインの下部にある[エクスポート]ボタンのポップアップからアクセスできるエ クスポートの2つのオプションがあります。

バックグラウンドでエクスポート: エクスポートプロセス中にON1
 Photo RAW 内で作業を続ける場合は、このオプションを選択します。アプリの処理能力のすべてがエクスポート操作専用ではないため、時間がかかります。

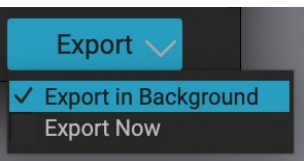

今すぐエクスポート: エクスポートプロセスをより迅速に行う場合は、
 これを選択します。エクスポートが完了するまで、Photo RAW内で作業することはできません。

オプションを取得するには、ペインの下部にある[エクスポート]ボタンの下矢印の上でマウスボタンを押したまま にして、選択を行います。押したままボタンをクリックするだけで、デフォルトは「今すぐエクスポート」になります が、Photo RAW を変更すると最後の設定が記憶されます。

# 印刷

ON1 Photo RAW2020には、任意のサイズで写真を印刷できる柔軟な印刷エンジンがあります。写真を個別に 印刷できます。 1枚の紙に複数の写真パッケージスタイル。画像を評価するためのコンタクトシート。 Photo RAWをプラグインとして使用している場合でも、どのモジュールからでも印刷できます。

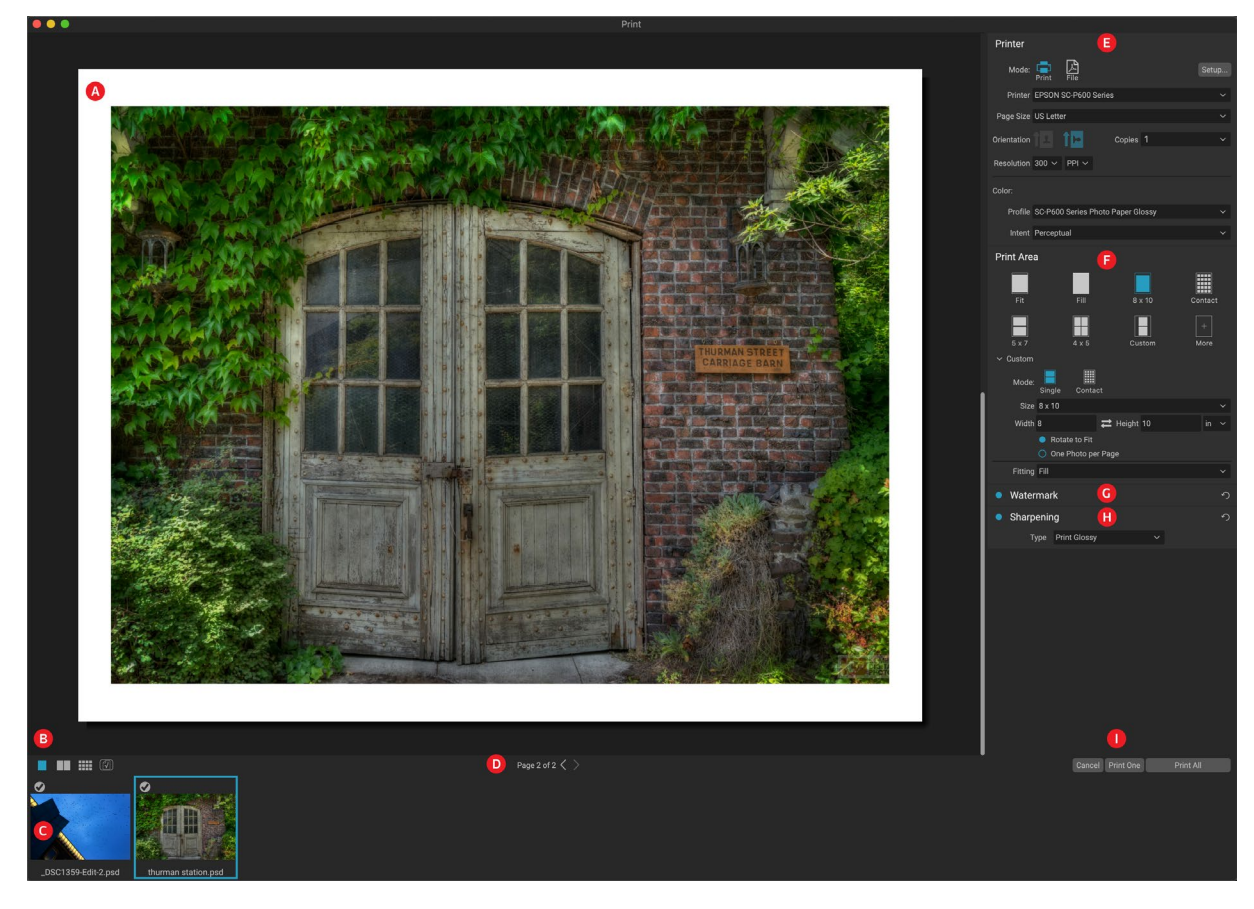

印刷ウィンドウを開くには、モジュールセレクターの[印刷]アイコンをクリックするか、[ファイル]メニューから[印刷] コマンドを選択します。次のコンポーネントがあります。

- A. プレビュー: 印刷中の写真を表示します。
- B. ビューセレクタ: 印刷中の写真を個別に、見開きページビュー、またはグリッドビューで表示できます。右端のアイコンは、ソフトプルーフィングのオンとオフを切り替えます。
- C. フィルムストリップ: 印刷用に選択されたすべての写真を表示し、印刷のオン/オフを切り替えるチェックマークを付けます。(フィルムストリップは、印刷用に単一の画像が選択されている場合は表示されません。)
- D. ページビュー: 印刷中のページ数を表示し、ページ間を移動できます。
- E. プリンターペイン: プリンター、ページ設定、ページサイズ、コピー数、解像度、プリンタープロファ イルおよびレンダリングインテントと同様に、出力のオプション (プリンターまたはPDF) が含まれ ます。
- F. [印刷領域]ペイン: 印刷イメージサイズを調整および選択するためのオプションが含まれていま す。
- G. 透かしペイン:印刷された写真に透かしを追加します。
H. シャープニング:印刷プロセス中のシャープニングのオプション。

. 印刷/キャンセル:1つ印刷(現在の画像)、すべて印刷、またはキャンセル。

# 印刷オプション

[印刷]ウィンドウの4つのペイン (プリンター、印刷領域、透かし、およびシャープニング) は、それぞれ特定の印刷 関連タスクを処理します。

# プリンターペイン

[プリンタ]ペインでは、出力にプリンタ固有の機能を設定します。ペイン 上部のアイコンをクリックして選択する2つのモードがあります。接続さ れたプリンターに印刷できるPrintと、選択範囲をPDFに印刷するFile です。

プリンターへの出力を選択するときは、プリンターの詳細、印刷先の用 紙サイズ、解像度、向き、および部数を設定します。解像度を選択する ときは、プリンターの最適な解像度で印刷していることを確認してくだ さい。たとえば、ほとんどの写真プリンターは、240~360 ppiのファイ ルで最適に機能します。 (Photo RAWは、内部リサンプリングエンジ ンを使用して、写真が選択した印刷解像度にあることを確認します。) Printer
Mode: Print File
Setup...
Printer EPSON SC-P600 Series
Page Size US Letter
Orientation
Orientation
Orientation
Orientation
Orientation
Orientation
Orientation
Orientation
Orientation
Orientation
Orientation
Orientation
Orientation
Orientation
Orientation
Orientation
Orientation
Orientation
Orientation
Orientation
Orientation
Orientation
Orientation
Orientation
Orientation
Orientation
Orientation
Orientation
Orientation
Orientation
Orientation
Orientation
Orientation
Orientation
Orientation
Orientation
Orientation
Orientation
Orientation
Orientation
Orientation
Orientation
Orientation
Orientation
Orientation
Orientation
Orientation
Orientation
Orientation
Orientation
Orientation
Orientation
Orientation
Orientation
Orientation
Orientation
Orientation
Orientation
Orientation
Orientation
Orientation
Orientation
Orientation
Orientation
Orientation
Orientation
Orientation
Orientation
Orientation
Orientation
Orientation
Orientation
Orientation
Orientation
Orientation
Orientation
Orientation
Orientation
Orientation
Orientation
Orientation
Orientation
Orientation
Orientation
Orientation
Orientation
Orientation
Orientation
Orientation
Orientation
Orientation
Orientation
Orientation
Orientation
Orientation
Orientation
Orientation
Orientation
Orientation
Orientation
Orientation
Orientation
Orientation
Orientation
Orientation
Orientation
Orientation
Orientation
Orientation
Orientation
Orientation
Orientation
Orientation
Orientation
Orientation
Orientation
Orientation
Orientation
Orientation
Orientation
Orientation
Orientation
Orientation
Orientation
Orientation
Orientation
Orientation
Orientation
Orientation
Orientation
Orientation
Orientation
Orientation
Orientation
Orientation
Orientation
Orientation
Orientation
Orientation
Orientation
Orientation
Orientation
Orientation
Orientation
Orientation
Orientation
Orientation
Orientation
Orientation
Orientation
Orientation
Orientation
Orientation
Orientation
Orientation
Orientation
Orientation
Orientation
Orientation
Orientation
Orientation
Orientation
Orientation
Orien

有のオプションを設定します。印刷ジョブをPDFファイ ルにレンダリングすることもできます。

ペインの下部には、プリンター固有のカラープロファイルを選択するためのセクションがあります。印刷する用紙タイプのメディアプロファイルを選択します。

レンダリングの意図は、プリンターの色範囲(または色域)に収まるように画像の色を変換することに関連しています。デフォルトのインテントである知覚は、写真のすべての色をプリンターの色の範囲内に収まるように比例的に変更します。もう1つのオプションである相対比色は、プリンターの色域から最も近い色域内の色にのみ色を変更します。画像によっては、インテント設定で遊ぶ必要があるかもしれませんが、通常は知覚するのが最適な場所です。(Photo RAWのソフトプルーフ機能を使用して、写真の色域外の色を確認できます。詳細については、「ソフトプルーフ」を参照<?>してください。

注: Photo RAW の印刷機能は、フチなし印刷オプションでも機能します。ページ設定ポップアップでプリンタのフチなしオプションを選択してください。プリンタごとに固有のフチなし設定があるため、フチなし印刷をオンにする方法についてはマニュアルを確認してください。

### ファイルへの印刷

画像をプリンタに送信することに加えて、現在の印刷ジョブをファイルにエクスポートすることもできます。これ は、オンラインサービスに印刷物を送信する場合、またはリモートで印刷する場合に役立ちます。このオプション を使用するには、ペインの上部にある[ファイル]アイコンをクリックします。Photo RAWは、ファイル名とファイルを 保存する場所を尋ねます。 [ページサイズ]ポップアップからファイルのページサイズを選択し、印刷領域の設定を 調整します。 [印刷]を選択すると、 Photo RAWは Photo RAW のPDFを作成し、前に指定した名前と宛先で保 存します。

# 印刷領域ペイン

[印刷領域]ペインでは、印刷のサイズと写真の印刷方法のオプションを 設定します。また、写真を個別に印刷するか、パッケージスタイルにす るか、評価目的でコンタクトシートを作成するかを選択できます。

ペインの上部には、現在の写真を印刷サイズに収めるか、印刷サイズ 全体を埋めるためのプリセットスタイルが含まれています。 8x10、5x7 、4x6などの一般的な印刷サイズで印刷するためのオプション。および コンタクトシートに印刷するためのオプション。ペインの下部にある「力 スタム]セクションからカスタム印刷サイズを作成することもできます。 印刷サイズの幅と高さを設定し、画像を印刷サイズに合わせるか、フレ 一ムを塗りつぶすかを設定します。この印刷サイズをスタイルとして保 存する場合は、ペインの上部にある「その他」ポップアップをクリックし、 メニューから「新しいスタイルとして保存」を選択します。その後、印刷す

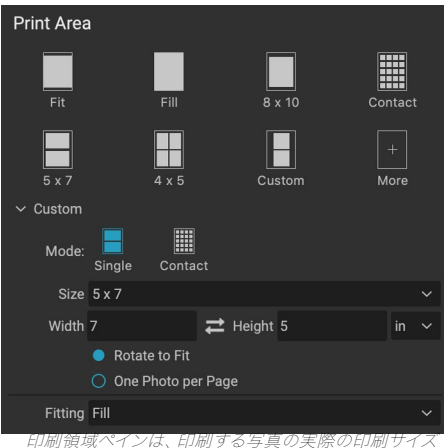

を設定するためのものです。

るたびに[その他]ポップアップからそのスタイルを呼び出すことができます。

複数の写真を印刷する場合、Photo RAWは、選択した印刷サイズの写真を、プリンターペインで定義されている 用紙サイズにできるだけ多く配置しようとします。1ページに1枚の写真のみを印刷するには、印刷領域ペインの下 部にあるそのオプションをクリックします。

### ページサイズと印刷サイズ

ページサイズと印刷サイズの違いを理解する価値があります。場合によっては、2つは同一になります。たとえ ば、4x6インチのフォト用紙に印刷する場合は、「プリンタ]ペインの「ページサイズ】ポップアップでそのオプションを 選択し、次に「印刷領域]の「カスタム]ポップアップで4x6を選択します。写真のアスペクト比に応じて、適切な切り抜 きを得るために[フィット]または「塗りつぶし]を選択する必要がある場合があります。 Fitは、写真の大きさの範囲 内で写真全体にフィットします。つまり、最終的なプリントの周りに余分な空白ができる可能性があります。「塗り つぶしは、選択した印刷サイズのサイズに合わせて写真のサイズを変更し、画像を中央に配置します。

この例では、4x6インチプリントのアスペクト比は2:3です。印刷する写真にそのアスペクト比がある場合、フィット と塗りつぶしはまったく同じことを行います。写真はトリミングなしで印刷領域を塗りつぶします。

大きい用紙に複数の印刷を生成するパッケージ印刷の場合、印刷する特定のサイズの用紙を[プリンター]ペインで 設定し、「印刷領域」ペインで各写真に適切な印刷サイズを設定します。

# 透かしペイン

[透かし]ペインは、印刷された画像にオーバーレイを追加し、ほとんどの場合、ロゴ、署名、または著作権に使用されます。通常、透かしには透明な背景が必要なので、透かしファイルがPNGまたはPSDであることを確認してください。

モジュールには次のオプションがあります。

- **選択**:[選択]ボタンをクリックして、透かしとして使用するファイルを選択します。透かしファイルを追加すると、ロゴファイルのポップアップに保存されます。
- サイズ: このスライダーは、透かしファイルのサイズを制御します。
- **インセット**: これは、位置に基づいて、ファイルがエッジから インセットされる割合を決定します(以下を参照)。
- 不透明度:透かしの不透明度を設定します。
- **位置** : このグリッドは、透かしの位置を設定します。希望す る場所の四角をクリックします。

透かしを使用する場合は、使用する透かしファイルが十分に大きいこ

とを確認してください。 たとえば、300 ppiの画像で2インチ幅で表示し

たい場合、透かしは少なくとも600ピクセルの幅が必要です。そうしないと、印刷でピクセル化されて表示される 可能性があります。

# シャープニングペイン

ほとんどの場合、印刷するメディアの種類に応じて、たとえば光沢紙は 追加のシャープニングの恩恵を受けることがよくあります。たとえば、印 刷時に追加のシャープニングステップを追加する必要があります。これ は、編集モジュールで適用した可能性のあるものを超える追加レベル のシャープニングです。

シャープペインでは、印刷プロセス中に写真に適用されるシャープの種 類を選択できます。ポップアップメニューには、標準印刷、光沢紙、ディ テール、ハイパスシャープニングなどの一般的なシャープニングのオプ ションセットがあります。画像によっては、ここの設定で遊ぶ必要があ るかもしれません。写真の小さな部分にテストプリントを実行すると、 プリントの適切なシャープネスのレベルを判断するのに非常に役立ち ます。

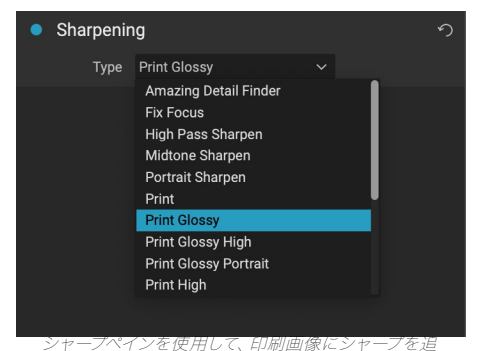

加します。

# Photo RAW 基本的な印刷

ON1Photo RAW 2020インターフェイス全体で印刷が可能です。[編集]または[サイズ変更]モジュールで写真を 表示している場合、または参照のグリッドビューまたは詳細ビューで画像を選択している場合、[印刷]アイコンをク リックすると、その画像の[印刷]ウィンドウが開きます。右側の4つのペインでオプションを設定し、[印刷]ボタンを クリックして写真を出力できます。

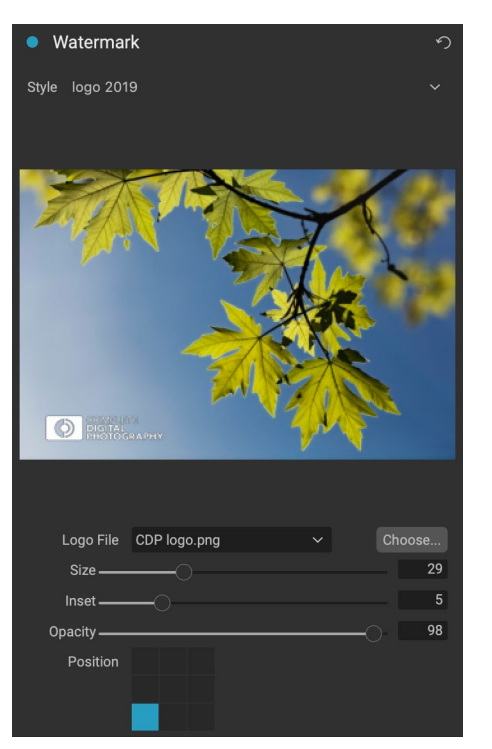

使用するメディアタイプに選択したカラープロファイルを使用して、印刷前に最終画像の画面上でプルーフを取得 する場合は、プレビュー領域の下にあるソフトプルーフアイコンをクリックします。

### 複数の写真を印刷する

TO-複数の写真のようにパッケージを印刷したり、接触あなたが(参照または編集中)、グリッドまたはフィルムス トリップビューから印刷すると、印刷アイコンをクリックしたい画像をシートを選択します。選択した写真がウィン ドウ下部のフィルムストリップに表示され、プレビュー領域に現在のページ(プリンターのページサイズ)と印刷サ イズの設定が表示されます。一度に大量の写真を印刷する場合は、プレビューの下の[ページビュー]ボタンを使用 して、ページを切り替えることができます。さらにページを表示するには、ウィンドウの左下にある見開きページま たはすべてのページを表示アイコンをクリックします。

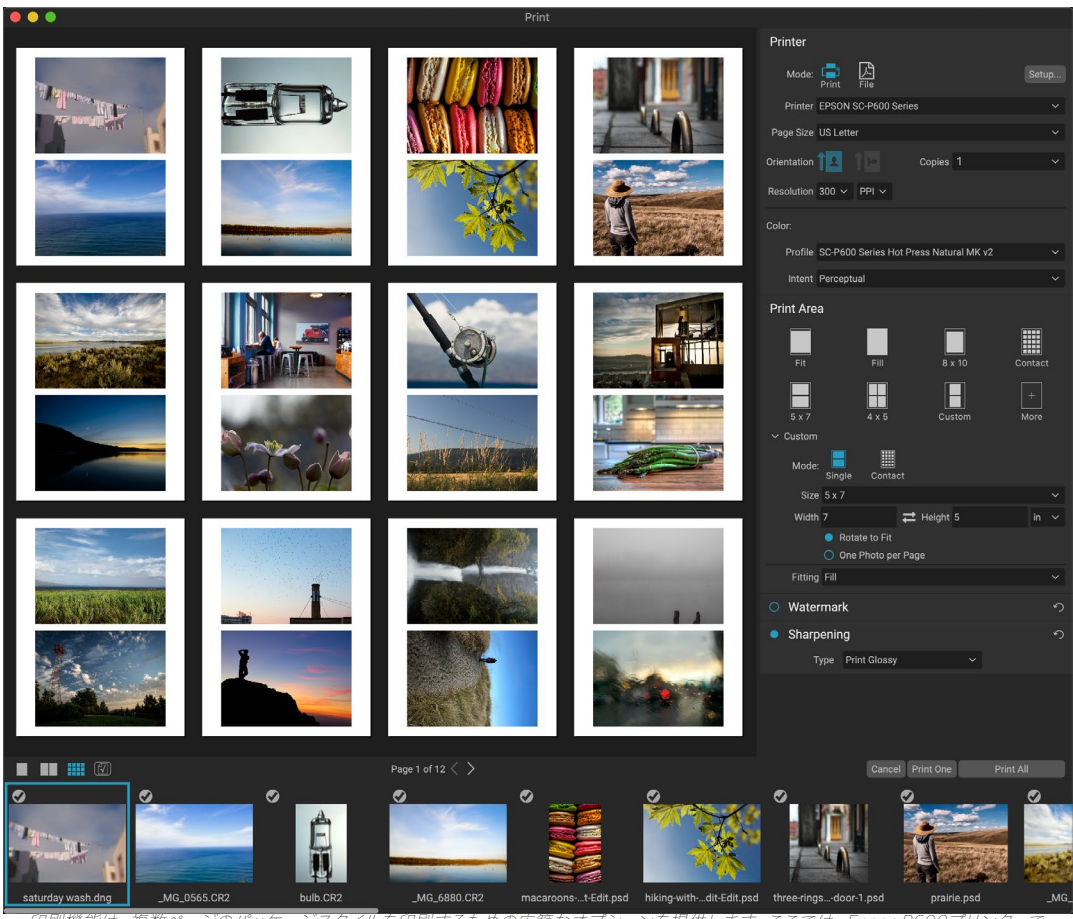

印刷機能は、複数ページのバッケージスタイルを印刷するための広範なオプションを提供します。ここでは、EpsonP600プリンターで、 レターサイズのシートに5x7インチで印刷する24枚の写真を選択しました。プレビューウィンドウの下にある[すべてのページを表示]ボタ ンをクリックすると、印刷するすべての写真を見ることができます。[印刷]をクリックすると、現在選択されているページが印刷されま す。 [すべて印刷]をクリックすると、コレクションが印刷されます。

写真を印刷したくない場合は、フィルムストリップでその写真のチェックマークをクリックします。現在選択されているすべての写真を印刷するには、[印刷]をクリックします。1ページでテスト印刷を試してみたい場合は、[1ページ印刷]ボタンをクリックして、ページビューのリストにある現在選択されているページを印刷します。

## コンタクトシートの印刷

画像のグループを評価したいが、フォトペーパーの大きなシートを無駄にしたくない場合は、印刷ウィンドウのコ ンタクトシート機能を使用します。印刷する写真を選択し、[プリンタ]ペインで用紙サイズを設定し、[印刷領域]ペ インで[連絡先]アイコンをクリックします。

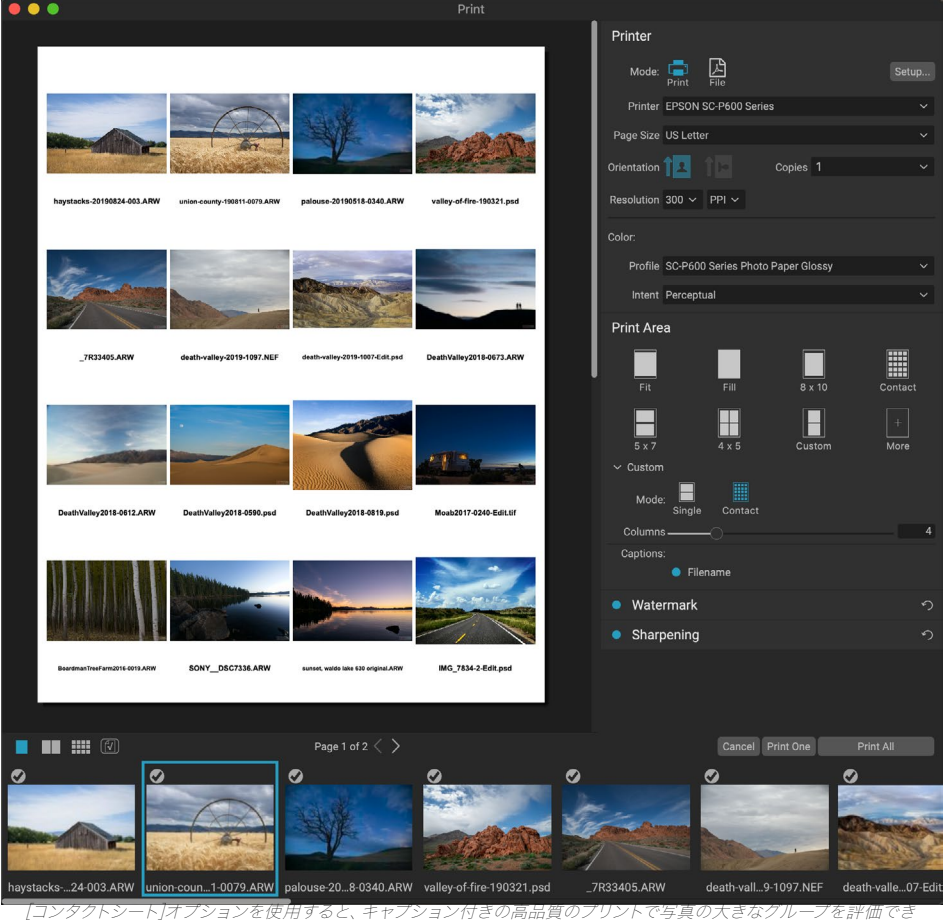

ます。

パッケージモードから連絡先モードに切り替えると、[印刷領域]ペインの[カスタム]セクションにある2つのオプションがあります。

- 列:ページ幅全体の列数を設定できます。列の数が少ないほど、個々のセルが大きくなります。
- キャプション:現在、Photo RAW では、印刷する写真の下にキャプションとしてファイル名を追加 できます。ラベルの左側にあるボタンをクリックして、これをオンまたはオフにします。(今後のリ リースでキャプションオプションを追加する予定です。)

プレビューエリアの下のページビューコントロールを使用してページ間を移動できます。印刷の準備ができたら、[ すべて印刷]ボタンをクリックして、コンタクトシートを印刷します。

# SMUGMUGへの共有

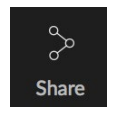

SmugMug 写真共有およびホスティングサービスのメンバーである場合、 ON1 Photo RAW 2020は、1つまたは複数の写真をサービスに投稿するための使いやすいメカニズムを提供します。 これは、モジュールセレクターの右下のセクションにある Photo RAW全体にある[共有]メニュー からアクセスできます。 Windows、[共有]ボタンのポップアップには SmugMugオプションのみ

が含まれます。 MacOS、 SmugMug 以外の共有オプションがあります (ページ177 これらのオプションの詳 細については) 。

「共有」ポップアップメニューから「SmugMugを選択すると、現 在選択されている写真または写真のグループを共有できます。サ ービスに初めてアクセスすると、Photo RAW内に認証ウィンドウ が表示されます。アカウント情報とパスワードを入力し、[認証]ボ タンをクリックします。

承認されると、写真をアップロードできるウィンドウが表示されま す。ウィンドウには、いくつかのオプションが含まれています。

- [写真のメタデータを使用]コントロールをクリックして、 タイトル、キャプション、キーワードで使用する写真のメ タデータを含めます。
- ギャラリーポップアップでは、既存のギャラリーに写 真を追加したり、新しいギャラリーを作成したりできま す。

| SmugMug 😇 |                       | SUBSCRIBE     | ۹ |
|-----------|-----------------------|---------------|---|
|           | A 11                  |               |   |
|           | Author                | ize           |   |
|           |                       |               |   |
|           | Access photos from a  | all galleries |   |
|           | Add photos to all o   | galleries     |   |
|           | Create and modify a   | II galleries  |   |
|           | Delete content from a | all galleries |   |
|           | NO THANKS             | AUTHORIZE     |   |
|           |                       |               |   |
|           |                       |               |   |
|           |                       |               |   |
|           |                       |               |   |
|           |                       |               |   |

SmugMugと初めて共有するときは、アカウントにログイン し、Photo RAWがサイトのギャラリーに投稿することを確認 するように求められます。

- ポップアップの左側にある[ギャラリーを開く]リンクをク リックすると、現在選択されているギャラリーがデフォルトのWebブラウザーで開きます。
- [サイズ]ポップアップには、フルサイズ、および4000または2000ピクセル(長辺)の3つのオプションがあります。

適切なオプションを選択したら、[共有]ボタンをクリックします。 Photo RAW は、選択した写真の高品質JPEGを 作成し、SmugMug公開します。

SmugMug詳細については、 SmugMug.comを ご覧ください。

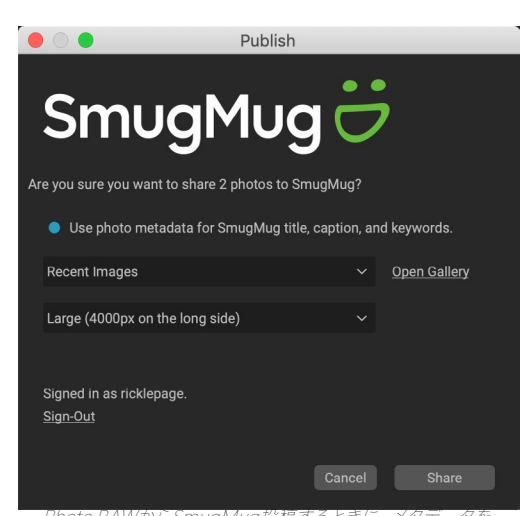

PHOLO RAWからSITUgMug友椅するとさに、メタテータを 含めたり、写真を入れたいギャラリーを選択したり、アップロ ードした写真のサイズを選択したりできます。

# その他の共有オプション(MACOSのみ)

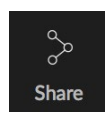

SmugMug 公開に加えて、ON1 Photo RAW 2020のMacOSバージョンには、ON1 他の写真共 有オプションが含まれています。

・ メール:共有された写真を使用して Apple Mailに新しいメールメッセージを作成し

🚺 Mail

AirDrop
Notes

Messages

🜸 Add to Photos

SmugMug

ます。

- AirDrop: Apple の AirDropネットワーク機能を使用して、ローカルの MacOS または iOSデバイスと共有します。
- **メモ**: 共有写真を Appleのメモアプリに追加します。 新しいメモを作成するか、 既存のメモに写真を追加するかを選択できます。
- ・ メッセージ:写真をAppleのメッセージアプリに共有します。
- 写真に追加:写真をAppleの写真アプリに追加します。
- ・ SmugMug: SmugMug サービスに写真を投稿します(ページ 176 詳細については)。

共有オプションのすべてが同じ操作を実行します。Photo RAW、リストから選択した写真と、選択したターゲット と共有してのフルサイズのJPEGをエクスポートします。

# 他のアプリケーションに送信

ON1 Photo RAW2020内の参照モジュールは、表示中の画像を他のアプリケーションに送信して編集することができます。これは、右クリックのコンテキストメニューまたは[編集]メニューから使用できる[送信]オプションを使用して行います。ON1Browseは、次の一般的なフォトマネージャーまたはエディターを自動的に検出し、インストールされている最新バージョンをリストします。

- Adobe Photoshop
- Adobe Photoshop Lightroom
- Adobe Photoshop Elements

写真を送信したいアプリケーションをセットアップできます。[他のアプリケーションに送信]オプションを選択するだけです。次に、写真を送信するアプリケーションを選択します。アプリケーションは記憶され、他の「送信先」オプションとともにリストされます。 (たとえば、メールクライアントを使用している場合は、写真を簡単にメールで送信できるように追加できます。)

別のアプリケーションに画像を送信すると、ON1 Photo RAW 2020の[編集]ダ イアログボックスが表示されます。編集した写真または編集前の元の画像のい ずれかを送信するオプションがあります。コピーを送信する場合は、ファイルの 種類、色空間、ビット深度、解像度を選択するオプションがあります。毎回同じオ プションセットを使用する場合は、ウィンドウの[次回から確認しない]チェックボ ックスをオンにすると、プロンプトは表示されません。 (この設定を変更するに は、Photo RAW [設定]の[ファイル]ペインに移動します。)

|                                                                  | Edit In Adobe Photoshop CC 2019                                                 |  |
|------------------------------------------------------------------|---------------------------------------------------------------------------------|--|
| What to Edit                                                     |                                                                                 |  |
| <ul> <li>Edit a Co<br/>Applies an</li> <li>Edit Origi</li> </ul> | py with Settings Applied<br>y settings and edits to a copy of the photo.<br>nal |  |
| Edit the original photo. All setting and edits will be reset.    |                                                                                 |  |
| <ul> <li>Copy Options</li> </ul>                                 |                                                                                 |  |
| File Format                                                      | Photoshop (Supports Layers)                                                     |  |
| Color Space                                                      | Adobe RGB (1998)                                                                |  |
| Bit Depth                                                        | 16-bit 🗘 Resolution 300 pixels/inch 🗘                                           |  |
| Don't ask m                                                      | e again Cancel Edit                                                             |  |

[コピーオプション]セクションが展開された[編集]ダイアログ。

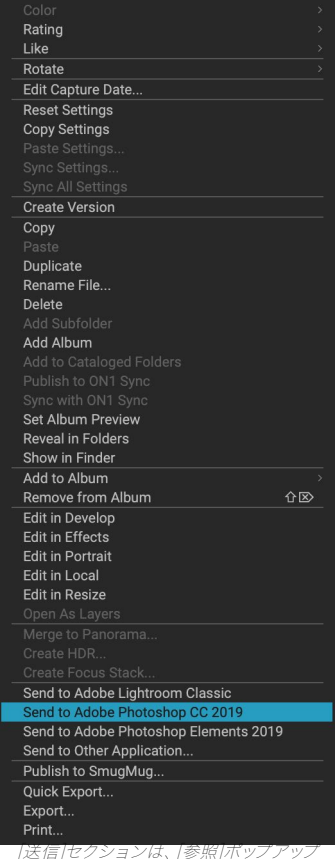

メニュー内の写真を右クリックすると使 用できます。

# パート6: ON1 PHOTO RAW 2020リファレンス メニュー、設定、キーボードショートカット

# 閲覧メニュー

## ON1 Photo RAW (MacOS のみ)

- ON1 についての写真:[バージョン情報]ボックスを開き、バージョン番号を表示します。(これは Windowsへルプ]メニューにありWindows)
- ・ 設定:設定ダイアログを開きます。 (Windows 編集]メニュー)
- ・ ON1 Photo RAW 終了: ON1 Photo RAW2020を終了しま す。

## ファイルメニュー

- **新しいキャンバス**: 選択したサイズで新しい.onphotoファイルを 作成し、レイヤーで開きます。
- **フォルダー**の参照:参照するフォルダーを選択できる参照ダイ アログを開きます。
- ホームの参照:ホームのピクチャフォルダーに移動します。
- デスクトップの参照:デスクトップに移動します。
- ・ インポート: インポートウィンドウを開きます。
- カタログフォルダーの追加:フォルダーを選択して、フォルダー
   ペインのカタログフォルダーセクションに追加できます。
- カタログ化フォルダーの削除:選択したフォルダーをカタログ 化フォルダーペインから削除します。
- Extrasの管理: Extras Managerを開 き、Borders、Backgrounds、Textures、PresetsなどのExtrasを インポートおよび管理できます。
- クイックエクスポート:現在の画像をPhotoshop、TIFF、JPEG、 またはPNG形式で保存します。
- レイヤーとして 開く : 選択したファイルを編集モジュールでレイ ヤーとして開きます
- ・ 送信先 (リスト): リストで 選択したアプリケーションに画像を送信します。
- ・ RAW Plus JPGをグループ化: RAWとJPGのペアを一緒にス タックして、混乱を減らします。
- パノラマにマージ: 選択した画像を取得し、パノラマの作成ウィンドウを開きます。
- **HDRの作成**: 選択した画像を取得し、HDRの作成ウィンドウを 開きます。
- フォーカススタックの作成: 選択した写真を撮影し、フォーカス スタックウィンドウを開きます。
- エクスポート: エクスポートサイドパネルを開きます。
- 印刷:印刷ウィンドウを開きます。

#### ON1 Photo RAW 2020

| About ON1 Photo RAW 202                            | 0                 |
|----------------------------------------------------|-------------------|
| Preferences                                        | Ж,                |
| Services                                           | ►                 |
| Hide ON1 Photo RAW 2020<br>Hide Others<br>Show All | 日光<br>日第 <i>丁</i> |
| Quit ON1 Photo RAW 2020                            | ЖQ                |

| F | ile                                                                                                    |     |
|---|----------------------------------------------------------------------------------------------------|-----|
|   | New Canvas                                                                                                    | ЖN  |
|   | Browse Folder<br>Browse Home<br>Browse Desktop                                                                                                    | ЖB  |
|   | Import                                                                                                    |     |
|   | Add Cataloged Folder<br>Remove Cataloged Folder<br>Manage Extras<br>Quick Export                                                                                     | }¥S |
|   | Open as Layers                                                                                                    |     |
|   | Send to Adobe Lightroom Classic<br>Send to Adobe Photoshop CC 2019<br>Send to Adobe Photoshop Elements 2019<br>Send to QuickTime Player<br>Send to Other Application | )   |
|   | Group RAW Plus JPG                                                                                                    |     |
|   | Merge to Panorama<br>Create HDR<br>Create Focus Stack                                                                                                    |     |
|   | Export                                                                                                    |     |
|   | Print                                                                                                    | ЖP  |
|   |                                                                                                    |     |

### 編集メニュー

- ・ 元に戻す: 最後のファイル操作を削除します。
- やり直し: 元に戻す操作をやり直します。これは、最後に行った 操作が元に戻す場合にのみ使用できます。
- **すべて** 選択 : 現在のフォルダー内のすべての画像を選択しま す。
- なしを選択:現在のフォルダー内のすべての画像の選択を解除します。
- ・ 選択解除: 現在のアイテムの選択を解除します。
- コピー: 現在選択されているアイテムをコピーします。
- 貼り付け: クリップボード内のアイテムを現在の場所に貼り付けます。
- **複製**: 選択したファイルの物理コピーを、元のファイルと同じ場 所に作成します。
- **ファイルの名前を変更**: 選択したファイルまたはフォルダーの 名 前を変更します。
- ・ 削除: 選択したファイルやフォルダーをごみ箱に移動します。
- **サブフォルダーの追加**:現在選択されているフォルダー内に新しい空のサブフォルダーを追加します。

# アルバムメニュー

- **アルバムの作成**:新しいアルバムを作成します。
- アルバムの名前を変更: 選択したアルバムの名前を変更します。
- **アルバムの** 削除: 選択したアルバムを削除します。
- **アルバムに** 追加: 選択した写真を使用可能なアルバムに追加 します。
- ・ アルバムから削除: 選択した写真を アルバムから 削除します。

#### Edit

| Undo         | ЖZ                              |
|--------------|---------------------------------|
| Redo         | <mark>ዕ</mark> <mark>ස</mark> Z |
| Select All   | ЖA                              |
| Select None  | ЖD                              |
| Deselect     | /                               |
| Сору         | ЖC                              |
| Paste        | ЖV                              |
| Duplicate    |                                 |
| Rename File. |                                 |
| Delete       | $\boxtimes$                     |
| Add Subfolde | er                              |

#### Album

Create Album... Rename Album... Delete Album

写真メニュー

- ・ 色: 写真の色評価を設定します(なし、赤、黄、緑、赤、紫)
- 評価: 星評価を設定します(0~5つ星)
- いいね: 写真を「いいね」、「拒否」、または「未設定」に設定します
- 自動アドバンス: チェックすると、写真に適用された色、評価などの設定により、その写真の写真が保存され、次の写真に進みます。
- 90度CW回転: 画像を時計回りに90°回転します
- 90度CCW回転: 画像を反時計回りに90°回転します
- キャプチャ日を編集:タイムゾーンの変更を考慮するための設定 など、キャプチャされたメタデータの日付を調整します。
- ・ GPS座標から場所を設定:保存されたGPS座標から場所名情報を検索し、適切なIPTCメタデータフィールドに埋め込みます。
- ・ **メタデータを埋め込む**: 選択した写真に調整されたメタデータを 保存します。(特定のファイル形式にのみ適用されます。)
- 写真からメタデータを読み取る: 生のファイルから埋め込まれた メタデータを読み取り、XMPサイドカーファイルにある可能性の あるデータを上書きします。(メタデータが異なるアプリと同期 していないように見える場合に役立ちます。)
- メタデータプリセットの保存:現在の画像のメタデータフィール ドの一部またはすべてをプリセットとして保存できます。
- メタデータプリセットの削除:保存したメタデータプリセットを 削除できます。
- プレビューの更新:選択した画像のプレビューを再構築します。
   (画像が正しく表示されない問題がある場合に役立ちます。)

### 設定メニュー

- **すべての設定を** リセット : 写真に適用されている すべての設定 を リセットします。
- 現像設定を リセット : 現像タブで適用された設定のみをリセットします。
- エフェクト設定の リセット: [エフェクト]タブで適用された設定のみをリセットします。
- ポートレート設定の リセット:ポートレートに 適用された設定 をリセットします。
- すべてのレタッチツールを リセット:編集モジュールで適用されたレタッチをリセットします。
- ローカル調整のリセット: 写真に加えられたすべてのローカル調整を削除します。
- トリミングのリセット:現在の画像のトリミングを元の状態にリ セットします。
- テキストのリセット:現在の写真からテキストブロックを削除し

#### Photo

| Color                 | •  |
|-----------------------|----|
| Rating                | •  |
| Like                  | •  |
| Auto Advance          |    |
| Rotate 90 Degrees CW  | 援] |
| Rotate 90 Degrees CCW | ¥[ |
| Edit Capture Date     |    |

Set Location from GPS Coordinates

Embed Metadata Read Metadata from Photo Save Metadata Preset... Delete Metadata Preset...

**Refresh Preview** 

#### Settings

| Reset All Settings<br>Reset Develop Settings<br>Reset Effects Settings<br>Reset Portrait Settings<br>Reset All Retouching Tools<br>Reset Local Adjustments<br>Reset Crop<br>Reset Text | û <b>₩</b> R |
|----------------------------------------------------------------------------------------------------|--------------|
| Copy Settings<br>Paste Settings<br>Sync Settings<br>Sync All Settings                                                                                                    |              |
| Create Version                                                                                                    | ¥'           |
| Save Settings as Preset<br>Update Preset with Current Se<br>Rename Preset<br>Delete Preset                                                                                             | ttings       |
| Export Preset<br>Import Preset<br>Get More Presets                                                                                                    |              |

ます。

- 設定のコピー:写真に適用されたすべての編集モジュール設定を コピーします。
- 設定の貼り付け: コピーした設定を (オプション付きで) 貼り 付けます
- 設定の同期: 主に選択された画像(スーパーセレクションで表される)の編集設定を選択範囲内の残りの画像(オプション付き) に選択的に適用します。
- **すべての設定を**同期: 主に選択した写真のすべての編集モジュ ール設定を、選択した残りの画像に同期します。
- バージョンの作成: ファイルをハードドライブに複製せずに、写 真の仮想コピーを作成します。
- 設定をプリセットとして 保存 : 選択した写真の編集設定を プリ セットとして 保存します。
- 現在の設定でプリセットを更新する: プリセットの ある画像の設 定が変更されている場合、新しい設定でプリセットを更新できま す。
- ・ プリセットの名前を変更: プリセットの名前を変更します。
- ・ **プリセットの** 削除 : プリセットを 削除します。
- プリセットのエクスポート: プリセットをON1 プリセットファイル としてエクスポートします。
- プリセットのインポート: ON1 プリセットファイルをインポート します。
- ・ プリセットのON1: ON1.comの写真プリセットページに移動します。

# ON1Sync (プレビュー)

プレビューに登録:ON1の今後の同期製品に関する情報メッセージを表示し、利用可能な場合はパブリックプレビューにサインアップするためのリンクを表示します。

ON1 Sync

Enroll in Preview

### 表示メニュー

- 大きなサムネイル: グリッドビューのサムネイルのサイズを大きくします。
- **小さいサムネイル**: サムネイルのサイズを小さくします。
- **ズームイン**:詳細、フィルムストリップ、または比較ビューで画像 を拡大し、詳細を表示します。
- ズームアウト:ズームアウトして、ウィンドウ内により多くの画像 を収めます。
- **画面に合わせる**: プレビューウィンドウに完全に収まるように、 画面上の画像のサイズを変更します。
- ・ 実際のピクセル: 画像の100%ビューにズームインします。
- ・ **正方形のサムネイル**:親指を正方形に変更します。
- 常にファイル名を表示: グリッドビューでサムネイルのファイル名 ラベルをオンのままにします。
- フィルター を有効にする : フィルターペインを有効/無効にします。
- ・ 検索テキスト: フィルター検索ボックスにカーソルを置きます。
- **ラベルで** フィルター : 画像を色でフィルターします。
- **評価で** フィルター: 星評価で画像をフィルターします。
- ・ いいねでフィルター:いい ね/嫌いで画像をフィルターします。
- フィルターのリセット:フィルターを リセットします。
- ・ 並べ替え: ファイル名、日付、評価、ラベルなどで並べ替えます。
- 上部のサブフォルダーを並べ替える:並べ替えるときに、グリッドの上部にサブフォルダーを配置します。
- クリッピングの表示: クリッピングオーバーレイビューを表示し、現在の画像の純粋な白または黒のピクセルを表示します。
- **フォーカスマスクを**表示: 現在の画像のフォーカスされている 部分に緑色のオーバーレイを表示します。
- **表示モード:** サムネイル (グリッド)、写真 (詳細)、フィルムスト リップまたは比較ビューから選択します。
- ・ プレビューの背景色:プレビューの背景色を変更します。
- プリセットブラウザーモード: プリセットパネルブラウザービュ ーを1、2、または3列に設定します。

#### View

| Bigger Thumbnails<br>Smaller Thumbnails                                                                  | +                         |
|----------------------------------------------------------------------------------------------------|---------------------------|
| Zoom In<br>Zoom Out<br>Fit to Screen<br>Actual Pixels                                                    | +೫<br>-೫<br>0೫<br>0೫√     |
| Square Thumbnails<br>Always Show Filename                                                                |                           |
| Enable Filters<br>Search Text<br>Filter by Label<br>Filter By Rating<br>Filter by Likes<br>Reset Filters | ೫L<br>೫F<br>►<br>►<br>℃%L |
| Sort<br>Sort Subfolders at the Top                                                                       | •                         |
| Show Clipping<br>Show Focus Mask                                                                         | Lプ<br>L公プ                 |
| View Mode                                                                                                | ►                         |
| Preview Background Color                                                                                 | ►                         |
| Preset Browser                                                                                           | ►                         |

## ウィンドウメニュー

- 最小化: ON1 Photo RAW 2020を最小ON1 ます。
- **ズーム:** ウィンドウを ズームします。
- ・ **全画面モード:全画面モードを開始** または終了します。
- **デュアルモード**: 2番目のディスプレイで使用する新しいブラウ ザーウィンドウを追加します。
- フォルダー: フォルダーペインを開閉します。
- アルバム: アルバムペインを開閉します。
- フィルター: フィルターペインを開閉します。
- **テザー撮影**: テザー撮影ペインを開閉します。
- **最近**: 最近のペインを開いたり隠したりします。
- ・ 情報: 情報ペインを開いて非表示にします。
- ・ メタデータ: メタデータペインを開いて非表示にします。
- キーワードリスト: キーワードリストペインを開閉します。
- ・ 参照パネルを表示:参照パネルを非表示/表示します。
- バンパーラベルを表示:モジュールセレクターのテキストラベル を非表示/表示します。
- ・ 写真パネルを表示:写真パネルを非表示/表示します。
- パネルを非表示 : 左パネルと右パネルの両方を非表示/表示します。

### 助けて

- 検索:メニューオプションを検索します(MacOSのみ)。
- ・ ON1Photo RAW2020オンラインヘルプ :デフォルトのWeb ブラウザーでON1.comサポートページを開きます。
- ・ ビデオチュートリアル:デフォルトのWebブラウザでON1.com製 品トレーニングページを開きます。
- ・ はじめに : 初期のPhoto RAW起動画面を開きます。
- 更新の確認: ON1更新サーバーをチェックして、現在のバージョンを実行しているかどうかを確認します。更新について通知し、 更新プロセスを順を追って説明します。
- ・ サインイン/サインアウト: ON1アカウントのログイン情報を使用 して、 ON1 Photo RAW 2020のコピーを認証します。
- ・ フィードバックの提供:デフォルトのWebブラウザーを開き、 ON1Webサイトのフィードバックページに ON1ます。
- ・ ON1 Photo RAW 2020について(Windowsのみ) :バー ジョン番号が表示された[バージョン情報]ボックスを開きます。
- ON1 製品の改善に ON1 :[ON1 製品の改善]ダイアログを開きます。
- ・ ON1ログを表示: ON1 Photo RAW 2020で問題が発生した場合にON1 サポートを支援できる診断ツール。

#### Window

|   | Minimize<br>Zoom<br>Full Screen Mode<br>Dual Mode | ^ℋF<br>▶ |
|---|---------------------------------------------------|----------|
|   | Folders                                           | ₩2       |
|   | Albums                                            | ЖЗ       |
|   | Filters                                           | ₩4       |
|   | Tethered Shooting                                 | Ж5       |
|   | Recent                                            | ₩6       |
|   | Info                                              | ₩7       |
|   | Metadata                                          | Ж8       |
|   | Keyword List                                      | Ж9       |
| / | Show Bumper Labels                                | ;        |
| 1 | Show Browse Panel                                 | ₩←       |
|   |                                                   |          |

#### Search

Help

ON1 Photo RAW 2020 Online Help... Video Tutorials Getting Started...

Check for Updates Sign-Out... Provide Feedback... Help Improve ON1 Products... Show ON1 Log

# 編集メニュー

# ON1 Photo RAW (MacOS のみ)

- ON1 Photo RAW について: [バージョン情報]ボックスを開き、 バージョン番号を表示します。 (これはWindowsヘルプ]メニュ ーにあり Windows)
- ・ 設定: 設定ダイアログを開きます。 (Windows編集]メニュー)
- ・ ON1Photo RAW終了 : ON1Photo RAW2020を終了します。

# ファイルメニュー

- ・ 新しいキャンバス:指定したサイズで新しいレイヤード.onphoto ファイルを作成します。
- Canvas Size:現在のレイヤー化ファイルのサイズを変更できます。
- クイックエクスポート:現在の画像をPhotoshop、TIFF、JPEGまたはPNG形式で保存します。
- ・ **エクスポート**:エクスポートサイドパネルを開きます。
- 印刷:印刷ダイアログボックスを開きます。
- Extrasの管理: Extras Managerウィンドウを開きます。

### 編集メニュー

- ・ 元に戻す : 最後のファイル操作を削除します。
- やり直し:元に戻す操作をやり直します。これは、最後に行った操作が元に戻す場合にのみ使用できます。
- ・ 切り取り :現在選択されているアイテムを切り取ります。
- **コピー**:現在選択されているアイテムをコピーします。
- 貼り付け:クリップボード内のアイテムを現在の場所に貼り付けます(コピーします)。
- 削除:現在の画像を削除します(フィルムストリップモードのみ)。
- ・ 元に戻す:現在の写真の元の状態に戻します。
- 環境設定 (Windows):環境設定ダイアログを開きます。

#### ON1 Photo RAW 2020

| About ON1 Photo RAW 2020                           |           |
|----------------------------------------------------|-----------|
| Preferences                                        | ж,        |
| Services                                           | •         |
| Hide ON1 Photo RAW 2020<br>Hide Others<br>Show All | H₩<br>H₩∵ |
| Quit ON1 Photo RAW 2020                            | жQ        |

| File |             |                   |
|------|-------------|-------------------|
| Ne   | w Canvas    | ЖN                |
| Ca   | nvas Size   | ₹₩C               |
| Qu   | ick Export  | <mark>ዮ</mark> ሄያ |
| Exp  | port        |                   |
| Pri  | nt          | ЖР                |
| Ma   | nage Extras |                   |

| Edit      |                                 |  |  |
|-----------|---------------------------------|--|--|
| Undo      | ЖZ                              |  |  |
| Redo      | <mark>ት</mark> <mark>አ</mark> ረ |  |  |
| Undo Dele | ete                             |  |  |
| Redo Dele | ete                             |  |  |
| Cut       | ЖХ                              |  |  |
| Сору      | ЖC                              |  |  |
| Paste     | ЖV                              |  |  |
| Delete    |                                 |  |  |
| Revert    |                                 |  |  |

## レイヤーメニュー

- ファイルからレイヤーを追加:現在のドキュメントにレイヤーとして新しいファイルを追加できます。
- ・ 削除:現在選択されているレイヤーを削除します。
- 複製:現在選択されているレイヤーを複製します。
- レイヤープロパティのリセット:適用されているレイヤーマスクを 削除するか、現在のレイヤーに変換します。
- ・ レイヤーの結合:現在のレイヤーとその下のレイヤーを結合します。
- Merge Visible:表示されているすべてのレイヤーを新しいマージ されたレイヤーにマージします。
- New Stamped Layer:表示されているレイヤーを新しい複合 レイヤーにマージし、表示されているレイヤーをそのまま残しま す。
- **可視レイヤーの**整列:コンテンツに基づいて可視レイヤーを整列 します。

### 写真メニュー

- 自動アドバンス: チェックされている場合、写真に適用された色、 評価などの設定は、その写真の写真を保存し、次の写真に進みま す。
- ・ 90度CW回転: 画像を時計回りに90°回転します
- ・ 90度CCW回転:画像を反時計回りに90°回転します

## マスクメニュー

- **マスクの**反転:マスクを反転します。隠されていたものが表示され、その逆も同様です。
- マスクのリセット:マスクを白にリセットします。
- マスクのコピー:マスクを コピーします。
- マスクの貼り付け:マスクを貼り付けます。
- **輝度**マスクの作成:写真の黒または白の色調値に基づいて、輝度 レイヤーマスクを作成します。
- マスクの表示:現在のマスクを赤いオーバーレイまたはグレース ケールとして表示します。
- 表示モード :マスク表示モードを赤のオーバーレイまたはグレー スケールに設定します。

#### Layer

| Add Layer from File                               | <b>企業O</b>       |
|---------------------------------------------------|------------------|
| Delete<br>Duplicate<br>Reset Layer Properties     | жJ               |
| Merge Layer<br>Merge Visible<br>New Stamped Layer | 業E<br>企業E<br>企業J |
| Align Visible Layers                              |                  |

### Photo

#### ✓ Auto Advance

| Rotate 90 Degrees CW  | ₩]         |
|-----------------------|------------|
| Rotate 90 Degrees CCW | <b>¥</b> [ |

#### Mask

| Invert Mask<br>Reset Mask | жI   |
|---------------------------|------|
| Copy Mask<br>Paste Mask   |      |
| Create Luminosity M       | lask |
| Show Mask<br>View Mode    | ^ M  |

設定メニュー

- **すべての設定を**リセット:写真の編集モジュール設定をすべてリ セットします。
- ・ 現像設定のリセット:現像で適用された設定をリセットします。
- エフェクト設定のリセット:エフェクトで適用された設定をリセットします。
- ポートレート設定のリセット:ポートレートに適用された設定を リセットします。
- すべてのレタッチツールを リセット:編集で適用されたレタッチ をリセットします。
- ・ **ローカル調整の** リセット: ローカル調整を リセットします。
- トリミングのリセット : 写真のトリミングをリセットします。
- テキストのリセット:写真に作成されたテキストブロックをリセットします。
- 設定のコピー:写真に適用されたすべての設定(現像、効果、レタッチ)をコピーします。
- ・ 設定の貼り付け: コピーした設定を (オプション付きで) 貼り 付けます
- 設定の同期:主に選択した画像の編集モジュール設定を、選択した残りの画像に選択的に適用します。
- ・ **すべての設定を同期**:主に選択した画像のすべての編集モジュー ル設定を、選択した残りの画像に適用します。
- バージョンの作成: ファイルをハードドライブに複製せずに、写真の仮想コピーを作成します。
- 設定をプリセットとして保存:選択した写真の編集設定をプリセットとして保存します。
- 現在の設定でプリセットを更新する : プリセットの ある画像の 設定が変更されている場合、新しい設定でプリセットを更新でき ます。
- ・ **プリセットの名前を変更**:プリセットの名前を変更します。
- ・ **プリセットの**削除: プリセットを 削除します。
- プリセットのエクスポート:プリセットをON1プリセットファイル としてエクスポートします。
- プリセットのインポート:ON1プリセットファイルをインポートします。
- より多くのプリセットを取得:に移動ON1の写真プリセットWeb ページ。

#### Settings

| Reset All Settings<br>Reset Develop Settings<br>Reset Effects Settings<br>Reset Portrait Settings<br>Reset All Retouching Tools<br>Reset Local Adjustments<br>Reset Crop<br>Reset Text | ☆₩R     |
|----------------------------------------------------------------------------------------------------|---------|
| Copy Settings<br>Paste Settings<br>Sync Settings<br>Sync All Settings                                                                                                    |         |
| Create Version                                                                                                    | ¥'      |
| Save Settings as Preset<br>Update Preset with Current So<br>Rename Preset<br>Delete Preset                                                                                             | ettings |
| Export Preset                                                                                                    |         |

Import Preset... Get More Presets...

### 表示メニュー

- ズームイン:1つのインクリメントズームインプレビューウィンドウ。これにより、プレビュー画像が大きくなります。
- ズームアウト:プレビューウィンドウを1つずつ ズームアウトします。これにより、プレビュー画像が小さくなります。
- 画面に合わせる:これにより、画像全体が一度に画面に表示されるようにプレビュー画像が設定されます。これを画像全体の概要と考えてください。これは、ほとんどの場合に使用する設定です。
- 実際のピクセル:これにより、プレビュー画像が実際のピクセルまたは100%とも呼ばれる1:1にズームするように設定されます。この設定により、画像のすべてのピクセルを表示できます。これは、 精密な調整を行うときに役立ちます。
- プリセットブラウザー:プリセットパネルブラウザービューを1、2、 または3列に設定します。
- クリッピングの表示:クリッピングオーバーレイビューを表示し、
   現在の画像に純粋な白または黒のピクセルを表示します。
- **フォーカスマスクを**表示 : 現在の画像のフォーカスされている部 分に緑色のオーバーレイを表示します。
- プレビューの表示: プレビュー を有効または無効に切り替えます。
- 比較:現在の画像の調整可能な分割画面ビューを表示します。プレビュー領域の左側に変更前のビューがあります。
- 表示モード:フィルムストリップビューと詳細ビューを切り替えます。
- ・ 背景色のプレビュー:背景色のオプションを設定できます。
- ソフト校正を有効にする:現在の画像のソフト校正を有効にします。
- **色域警告**: プリンターが再現できない色を赤いオーバーレイで表示します。
- プロファイル:インストールされているプリンターとディスプレイ プロファイルのリストを表示します。プロファイルを選択すると、 そのプロファイルの用紙タイプにソフト校正が適用されます。
- Intent:現在の画像の知覚的または相対的なレンダリングインテントを切り替えることができます。
- 紙とインクのシミュレーション:オンにすると、Photo RAWは選択したプロファイルの白点と黒点を考慮してディスプレイの白点と黒点を設定します。

#### View

|   | Zoom In<br>Zoom Out<br>Fit to Screen<br>Actual Pixels                       | +∺<br>-∺<br>0∺<br>0∺∵ |
|---|-----------------------------------------------------------------------------|-----------------------|
|   | Preset Browser                                                              | ►                     |
|   | Show Clipping<br>Show Focus Mask                                            | Lプ<br>L①プ             |
| ~ | Show Preview<br>Compare                                                     | /<br>光光               |
|   | View Mode                                                                   | ►                     |
|   | Preview Background Color                                                    | ►                     |
| ~ | Enable Soft Proofing<br>Gamut warning                                       | νs                    |
| ~ | Profiles<br>Intent<br>Simulate Paper and Ink                                | *                     |
|   | an an an an an an an an an an an t-an an an an an an an an an an an an an a |                       |

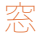

- 最小化:画面を最小化します。
- **ズーム**: ウィンドウをフルサイズに ズームし ます。
- **全画面**:全画面モードを切り替えます(メニューを非表示にします)。
- ・ デュアルモード: デュアルディスプレイモードをオンにします
- ナビゲーター:ナビゲーター、ルーペ、ヒストグラム、情報ペイン を表示または非表示にします。
- レイヤー:レイヤーペインを折りたたみます。
- ソロモード:一度に1つのペインのみを開いたままにします。
- ・ レイヤーの表示:レイヤーペインを完全に非表示/表示します。
- クイックビューブラウザを開く:選択したプリセットカテゴリのク イックビューブラウザオーバーレイを開きます。
- バンパーラベルを表示:モジュールセレクターのテキストラベル を非表示/表示します。
- ・ ブラウザパネルの表示: ブラウザパネルを非表示/表示します。
- コントロールパネルの表示:コントロールパネルの表示/非表示 を切り替えます。
- パネルを非表示:すべてのパネルを非表示または表示します。
- **ドキュメント名**:開いている画像の名前、ズームレベル、ビット深 度を表示します。

### HØELP

- 検索:メニューオプションを検索します(MacOSのみ)。
- ・ ON1 Photo RAW2020オンラインヘルプ:デフォルトのWeb ブラウザーで ON1.comサポートページを開きます。
- ・ ビデオチュートリアル:デフォルトのWebブラウザで ON1.com 製品トレーニングページを開きます。
- ・ はじめに : 初期のPhoto RAW 起動画面を開きます。
- **更新の確認**: ON1 更新サーバーで確認して、現在のバージョンを 実行しているかどうかを確認します。新しいバージョンがある場 合は、通知され、更新プロセスを順を追って説明されます。
- ・ サインイン/サインアウト: ON1 アカウントのログイン情報を使用して、ON1 Photo RAW 2020のコピーを認証します。
- フィードバックの提供:デフォルトのWebブラウザーを開き、 ON1Webサイトのフィードバックページに ON1 ます。
- ON1 Photo RAW について (Windows のみ) :バージョン 番号が表示された[バージョン情報]ボックスを開きます。
- ON1製品の改善にON1 :[ON1製品の改善]ダイアログを開き ます。
- ON1ログを表示 : ON1Photo RAW2020で問題が発生した場

Window Minimize Zoom Full Screen

|          | Zoom<br>Full Screen<br>Dual Mode                                                                                        | ^೫F<br>▶        |
|----------|----------------------------------------------------------------------------------------------------|-----------------|
|          | Navigator<br>Layers                                                                                                    | 策1<br>策2        |
|          | Solo Mode                                                                                                    |                 |
| ✓<br>✓ ✓ | Show Layers<br>Open Quick View Browser<br>Show Bumper Labels<br>Show Browser Panel<br>Show Control Panel<br>Hide Panels | ר⊂↑<br>₩←<br>₩→ |
|          |                                                                                                    |                 |

^%M

moab-20190930-132.arw @ 28.9% 16-bit

#### Help Search

ON1 Photo RAW 2020 Online Help... Video Tutorials Getting Started...

Check for Updates Sign-Out... Provide Feedback... Help Improve ON1 Products... Show ON1 Log

# メニューのサイズ変更

## ON1Photo RAW (MacOSのみ)

- ON1 Photo RAWについて:[バージョン情報]ボックスを開き、バージョン番号を表示します。(これはWindowsへルプ]メニューにありWindows)
- 設定:設定ダイアログを開きます。 (Windows 編集]メニュー)
- ・ ON1 Photo RAW終了: ON1Photo RAW2020を終了します。

# ファイルメニュー

- **完了**:現在の画像を保存して、参照(または外部ソース)に戻ります。
- キャンセル:サイズ変更操作をキャンセルし、参照(または外部ソース)に戻ります。
- クイックエクスポート:現在の画像をPhotoshop、TIFF、JPEGまたはPNG形式で保存します
- エクスポート:エクスポートペインを呼び出します。
- 印刷:印刷ダイアログボックスを開きます。
- Extrasの管理: Extras Managerウィンドウを開きます。

### 編集メニュー

- 元に戻す:最後のファイル操作を削除します。
- やり直し:元に戻す操作をやり直します。
- ・ 切り取り:現在選択されているアイテムを切り取ります。
- **コピー**:現在選択されているアイテムをコピーします。
- ・ 貼り付け:クリップボードにアイテムを貼り付けます。
- ・ 環境設定(Windows):環境設定ダイアログを開きます。

| Edit         |           |
|--------------|-----------|
| Undo<br>Redo | ¥Z<br>ጎ¥Z |
| Cut          | ЖХ        |
| Сору         | жC        |
| Paste        | жv        |

ON1 Photo RAW 2020 About ON1 Photo RAW 2020

Hide ON1 Photo RAW 2020 H

ON1 Photo RAW 2020

сж С 7

ЖP

Ж,

∖жн

ЖQ

•

Preferences...

Hide Others

Services

Show All

Cancel

Print...

Quick Export... Export...

Manage Extras...

File Done

### 設定メニュー

- すべての設定を リセット:サイズ変更で行った設定をリセットします。
- サイズ変更設定のリセット:設定ペインで行われた変更をリセットします。
- トリミングのリセット: トリミングを リセットします。
- 設定をプリセットとして保存:現在のサイズ変更設定をプリセット として保存します。
- 現在の設定でプリセットを更新する:プリセットが適用された画像の設定が変更されている場合、これによりプリセットを更新して新しい設定を反映できます。
- プリセットの名前を変更:現在のプリセットの名前を変更します。
- プリセットの削除:現在選択されている プリセットを 削除します。
- ・ プリセットのエクスポート:現在のプリセットを.onresizeファイル としてエクスポートします。
- Import Preset: ON1Resizeプリセットファイルをインポートします。
- ・ **ほかのプリセットを取得**開きます。ON1Webブラウザでのプリセットページを。

# 表示メニュー

- ズームイン:1つのインクリメントズームインプレビューウィンドウ。 これにより、プレビュー画像が大きくなります。
- ズームアウト: プレビューウィンドウを1つずつ ズームアウトします。これにより、プレビュー画像が小さくなります。
- 実際のピクセル:これにより、プレビュー画像が実際のピクセルまたは100%とも呼ばれる1:1にズームするように設定されます。この設定により、画像のすべてのピクセルを表示できます。これは、 精密な調整を行うときに役立ちます。
- クリッピングの表示:クリッピングオーバーレイビューを表示し、
   現在の画像に純粋な白または黒のピクセルを表示します。
- ・ 背景色のプレビュー:背景色のオプションを設定できます。
- ソフトプルーフを有効にする: ソフトプルーフを オンにします。
- **色域警告**:プリンターが再現できない色を赤いオーバーレイで表示します。
- プロファイル:インストールされているプリンターとディスプレイ プロファイルのリストを表示します。プロファイルを選択すると、 そのプロファイルにソフト校正が適用されます。

#### Settings

Reset All Settings Reset Resize Settings Reset Crop

Save Settings as Preset... Update Preset with Current Settings... Rename Preset... Delete Preset

Export Preset... Import Preset... Get More Presets...

#### View

| Zoom In                                                                                                    | ¥+   |
|----------------------------------------------------------------------------------------------------|------|
| Zoom Out                                                                                                    | ж-   |
| Fit to Screen                                                                                                    | ¥0   |
| Actual Pixels                                                                                                    | 7.第0 |
| Show Clipping                                                                                                    | ΖJ   |
| Draviaw Baakaraund Calar                                                                                               |      |
| Preview Background Color                                                                                               | •    |
| Enable Soft Proofing                                                                                                   | TS.  |
| Enable Soft Proofing<br>/ Gamut warning                                                                                | τs   |
| Enable Soft Proofing<br>/ Gamut warning<br>Profiles                                                                    | TS   |
| Freview Background Color     Enable Soft Proofing     Gamut warning     Profiles     Intent                            |      |
| Freview Background Color     Enable Soft Proofing     Gamut warning     Profiles     Intent     Simulate Paper and Ink | TS   |

- Intent:現在の画像の知覚的または相対的なレンダリングインテントを切り替えることができます。
- 紙とインクのシミュレーション:オンにすると、Photo RAWは選択したプロファイルの白点と黒点を考慮してディスプレイの白点と 黒点を設定します。

### 窓

- **最小化**:画面を最小化します。
- ズーム:ウィンドウをフルサイズに ズームし ます (メニューバーを 非表示にしません)。
- **全画面**:全画面モードを切り替えます(メニューバーを非表示に します)。
- ナビゲーター/ルーペ/ヒストグラム:ナビゲーター、ルーペ、ヒストグラム(レベル)、および情報ペインを表示または非表示にします。
- ・ ピクセル寸法:ピクセル寸法ペインを開閉します。
- ドキュメントサイズ: [ドキュメントサイズ]ペインを開閉します。
- 設定:設定ペインを開閉します。
- ・ シャープニング:シャープニングペインを開閉します。
- ・ **フィルムグレイン**:フィルムグレインペインを開閉します。
- ・ **タイル**:タイルペインを開閉します。
- ギャラリーラップ:ギャラリーラップペインを開閉します。
- ソロモード: 有効にすると、この機能は一度に1つのコントロール ペインのみを開いたままにします。
- コントロールパネルの表示:コントロールパネルを表示または 非表示にします。
- ・パネルを非表示:すべてのパネルを非表示または表示します。
- **ドキュメント名**:開いている画像の名前、ズームレベル、ビット深 度を表示します。

### 助けて

- ・ 検索:メニューオプションを検索します(MacOSのみ)。
- ON1Photo RAW 2020オンラインヘルプ:デフォルトのWeb ブラウザーで ON1.comサポートページを開きます。
- ・ ビデオチュートリアル :デフォルトのWebブラウザーでON1.com 製品トレーニングページを開きます。
- はじめに:初期のPhoto RAW 起動画面を開きます。
- **更新の確認**: ON1更新サーバーで確認して、現在のバージョンを 実行しているかどうかを確認します。新しいバージョンがある場 合は、通知され、更新プロセスを順を追って説明されます。
- ・ サインイン/サインアウト: ON1 アカウントのログイン情報を使用して、 ON1 Photo RAW 2020のコピーを認証します。
- ・ フィードバックの提供 :デフォルトのWebブラウザーを開き、

#### Window

|   | Minimize<br>Zoom          | ^%M       |
|---|---------------------------|-----------|
|   | Full Screen               | ^℃F       |
|   | Navigator/Loupe/Histogram | ₩1        |
|   | Pixel Dimensions          | ₩2        |
|   | Document Size             | ЖЗ        |
|   | Settings                  | ₩4        |
|   | Sharpening                | Ж5        |
|   | Film Grain                | Ж6        |
|   | Tiling                    | ₩7        |
|   | Gallery Wrap              | <b>%8</b> |
|   | Solo Mode                 |           |
| ~ | Show Control Panel        | ж→        |
|   | Hide Panels               | →I        |
|   |                           |           |

\_DSC0820-a7s copy1.psd @ 51.7% 16-bit

#### Search

Help

ON1 Photo RAW 2020 Online Help... Video Tutorials Getting Started...

Check for Updates Sign-Out... Provide Feedback... Help Improve ON1 Products... Show ON1 Log ON1Webサイトのフィードバックページに ON1 ます。

- ・ ON1 Photo RAWについて (Windowsのみ) :バージョン番号が表示された[バージョン情報]ボックスを開きます。
- ON1 製品の改善に ON1 :[ON1製品の改善]ダイアログを開き ます。
- ・ ON1ログを表示: ON1 Photo RAW2020で問題が発生した場合 にON1サポートを支援できる診断ツール。

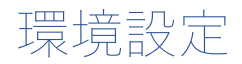

ON1Photo RAW2020には、[設定]ウィンドウで設定できるシステム全体の設定がいくつかあります。設定にアクセスするには、画面の左下にある歯車アイコンをクリックするか、ON1Photo RAW2020メニュー(MacOS)またはWindows編集]メニューから[設定]を選択しWindows。

[設定]ウィンドウには、[全般]、[ファイル]、[プラグイン]、[システム]、[サービス]の5つのタブがあります。各タブの 設定について以下に説明します。

### -般設定

[全般設定]タブでは、背景色、スクロールコントロールなど、Photo RAWワークスペースの基本設定を調整します。

### スクロールコントロール

マウスのスクロールホイールまたはスクロールジェ スチャの動作を選択できます。オプションは次のと おりです。

なし :デフォルト。

|                         |             |          | Preferenc   | es     |              |  |
|-------------------------|-------------|----------|-------------|--------|--------------|--|
|                         | General     | Files    | Plug-ins    | System | Services     |  |
| Scrolling Contro        | ls Brush    | Size     |             | 0      |              |  |
| Preview Background Cold | or Custo    | m        |             | 0      |              |  |
| Accent Cold             | or 📕 🗖      |          |             |        |              |  |
| Application Languag     | je Auto     |          |             | 0      |              |  |
|                         | Cheo        | k for Up | date on Lau | nch    |              |  |
| Default Browse Location |             |          |             |        |              |  |
| /Volumes/eugene sm      | hith/workin | g photos |             |        | Choose Reset |  |
|                         |             |          |             |        |              |  |

- プレビューズーム: プレビューウィンドウのズ
   一ムを調整します。上にスクロールするとズームが増加し、下にスクロールするとズームが減少します。
- パンのプレビュー:パンツールまたはナビゲーターを使用するなどして、画像をパンします。パンが快適であり、速すぎたり遅すぎたり、ぎくしゃくしないことが重要です。
- ・ **ブラシサイズ**: ブラシツールなど、関連する場合、現在のツールのサイズを調整します。

### 背景色のプレビュー

プレビュー画像の背景の色を選択できます。デフォルトの色は黒です。黒、白、ライトグレー、ダークグレー、カスタ ムのオプションがあります。カスタムオプションには、独自の背景色を選択できるカラーピッカーがあります。

### アクセントの色

Photo RAW インターフェースでハイライトされたアイテム (フォルダー、タブ、選択)の表示色を選択できます。

### アプリケーション言語

ON1Photo RAW2020の表示言語を変更できます。Autoはシステムのデフォルト言語(使用可能な場合)を使用します。

### 起動時に更新を確認する

ON1 Photo RAW 2020ユーザーガイド

デフォルトで有効になっている場合、ON1 Photoを起動すると、製品はON1のソフトウェア更新サーバーと通信 します。更新が利用可能な場合、ダウンロードまたはスキップするように求められます。

## デフォルトの参照場所

既定では、参照の画像のショートカットは、画像(Mac)またはマイピクチャ(Windows)のいずれかです。この設定でその場所を変更できます。

# ファイル

[ファイル]タブは、外部アプリケーションからプラグ インとしてResizeでファイルを開くとき、またはブラ ウズ内から外部エディターに送信するコピーを作成 するときに、ON1Photo RAWが作成するファイルタ イプを決定するために使用されます。

### 編集するもの

[ファイル]タブの[編集対象]セクションには5つのオ プションがあります。

> ファイル形式:作成するファイルの種類を 設定します:PSD、TIFF、またはJPEG。階 層化されたワークフローを使用する場合 は、PSDを選択する必要があります。

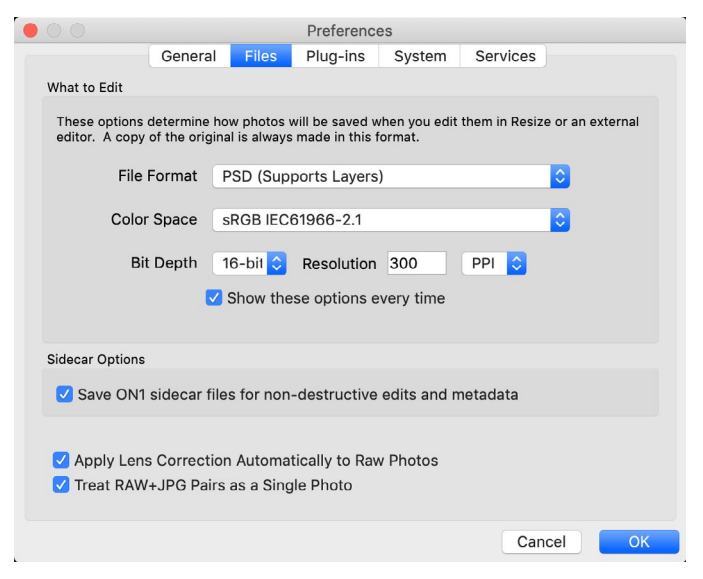

- カラースペース:ファイルのコピーを開くときのデフォルトのカラースペースを設定します。リストには、 Adobe RGB 1998、Apple RGB (MacOS)、 sRGB、 ProPhoto RGB、またはColorMatch RGB ます。 (一般設定で使用するためにプロファイルをインポートした場合、ここでも利用できます。)
- 3. ビット深度:ファイルのコピーを開くときのファイルのビット深度を設定します。
- 4. 解像度:ファイルのコピーを開くときの解像度を設定します。
- 5. **毎回これらのオプションを表示する**: Lightroom または Photoshopから写真を開くために事前定義され たファイル特性のセットを使用したくない場合は、このボックスをクリックします。

## サイドカーオプション

ON1Photo RAW 2020で画像を編集するときに ON1 固有の「サイドカー」ファイルを作成する場合は、このボックスをクリックします。これは、複数のコンピューター(たとえば、外付けハードドライブ)で同じイメージライブラリを使用していて、各コンピューターで編集内容を表示したい場合に役立ちます。

### レンズ補正を自動的に適用する

このオプションをオンにすると、ON1Photo RAW は、詳細モード、フィルムストリップモード、または比較モード で表示するときに、すべての生の写真でレンズ補正を自動的に使用します。

### RAW + JPGペアを単一の写真として扱う

RAW + JPGを撮影する場合、このオプションを使用して、参照内で両方の写真を「スタック」できます。 (RAW + JPGのペアは、サムネイルの左下隅に小さなアイコンで表示されます。)

# プラグイン

[プラグイン]タブは、 Photo RAW をPhotoshop または Lightroom プラグインとして使用する場合 に固有であり、これらのアプリからファイルを開く 際の条件を設定できます。

### Photoshop

 結果の適用先:Photoshop編集するとき に、現在のレイヤーのコピーまたは現在のレ イヤーにエフェクトを追加することを選択で きます。ON1 Photoを起動するときに、最 後に使用した設定で開始することもできま す。

|           |                  |                                        | Preference                   | es                       |          |    |
|-----------|------------------|----------------------------------------|------------------------------|--------------------------|----------|----|
|           | General          | Files                                  | Plug-ins                     | System                   | Services |    |
| Photoshop | p                |                                        |                              |                          |          |    |
|           | Apply Results to | Copy                                   | of the Curr<br>t with the La | ent Layer<br>ast Used Se | ttings   |    |
| Lightroom |                  |                                        |                              |                          |          |    |
|           | File Type        | PSD                                    | (Supports L                  | ayers, Defa              | ult) ᅌ   |    |
|           | Color Space      | Adob                                   | e RGB 1998                   | 3                        | <b></b>  |    |
|           | Bit Depth        | 16-bi                                  | t                            |                          | <b>©</b> |    |
|           | Resolution       | 300                                    | pixels                       | /inch                    | <b></b>  |    |
|           |                  | <ul><li>✓ Stac</li><li>✓ Use</li></ul> | k with Origi<br>Original for | nal<br>Single PSD        | s        |    |
|           |                  |                                        |                              |                          |          |    |
|           |                  |                                        |                              |                          | Cancel   | OK |

### Lightroom

作業に示すように、Lightroom、上記のセクション、この設定は、あなたがプラグインエクストラメニューを経由し て開かれたファイルに対して特定のオプションを選択できますLightroom:

- **Photoshop ファイルの** 名前を付けて保存: Lightroomから開いた Photoshopファイルをスマート写真また は通常のPSDとして保存する方法を制御します。
- ファイルの種類:ファイルの種類のドロップダウンメニューで、作成するファイルの種類を決定します。デフォルトはPSDで、レイヤーを維持します。JPGまたはTIFFを選択することもできます。これらの形式が好まれ、レイヤーの維持を気にしない場合です。最後のオプションはソースと同じで、元のファイルのファイルタイプを維持しますが、Lightroom rawファイルはPSDとして保存されます。
- **色空間**:作業色空間を設定します。AdobeRGB、sRGB、またはProPhoto RGB。
- ・ ビット深度:ファイルのビット深度を設定します。ピクセルあたり8ビットまたは16ビットです。
- 解像度:解像度ドロップダウンメニューにより、ファイルの解像度が決まります。
- **オリジナルとスタック**:有効にすると、新しいイメージがオリジナルのイメージとスタックされます。
- 単一のPSDにオリジナルを使用:有効にすると、単一のPSDファイルを選択した場合、コピーを作成せずに 直接編集されます。

# システム

[システム]タブには、Photo RAW 2020のパフォー マンス関連の特性が表示されます。

### メモリ使用量

- システム使用量:アプリケーションが使用するRAMの量を指定します。最大値(デフォルト値)は80%です。
- VRAM Usage:アプリケーションで使用されるビデオメモリ (VRAM) の量を指定します。最大値 (デフォルト) は80%です。

# スクラッチフォルダーの場所

この設定により、メモリキャッシュを移動またはリ セットできるため、Photo RAW 実行中に編集操作 を高速化できます。これは、システムドライブのスペ ースが限られており、より高速な外部ドライブをキ ャッシュとして使用する場合に役立ちます。このキ ャッシュ情報は、アプリケーションを終了するたび に消去されます。

| • • •         |                      | Preferences     |                        |
|---------------|----------------------|-----------------|------------------------|
|               | General Files        | Plug-ins S      | System Services        |
| Memory Usag   | e                    |                 |                        |
|               |                      |                 |                        |
| System Us     | age:                 |                 | 80 %                   |
| VRAM Usa      | ge:                  |                 | 80 %                   |
| Scratch Folde | r Location           |                 |                        |
| /Users/rick   | /Library/Applicort/O | N1/ON1 Photo R/ | AW 2019 Move Reset     |
| Browse Cache  | ,                    |                 |                        |
| Cache Si      | ze                   | 0               | 5000 MB                |
| /Users/rick   | /Library/1/PerfectBr | owseCache       | Empty Move Reset       |
| Performance   |                      |                 |                        |
|               |                      |                 | Cost Denning           |
| Video Caro    | Strength             |                 | Z Fast Preview         |
|               | Low                  |                 | Jigh GPU Render        |
|               | LOW                  |                 | GPU Compatibility Mode |
| Lightroom Mig | gration Cache        |                 |                        |
|               |                      | Clear Cache     |                        |
|               |                      |                 | Cancel OK              |

## キャッシュを参照

ON1 Photo RAW 2020は、サムネイルプレビューをディスクに保存するため、次回フォルダーを参照するときには るかに高速に読み込まれます。この設定により、メモリキャッシュサイズを調整したり、キャッシュを空にしたり、別 の場所に移動したり、参照で問題が発生した場合にリセットしたりできます。

**ヒント:** ブートボリュームとして小さなソリッドステートドライブを使用している場合、カタログ化されたフォルダーを使用しているときに参照キャッシュが多くのスペースを占有する可能性があるため、キャッシュを別のドライブに移動する必要があります。

### 性能

[パフォーマンス]セクションは、特定のセットアップに合わせてPhoto RAWを最適化できるように設計されています。行うことができる調整は次のとおりです。

ビデオカードの強度は、画像のプレビューの更新と、ブラシとグラデーションツールオーバーレイの動きのバランスをとります。ブラシが付着している場合は、下げてみてください。ハイエンドのビデオカードをお持ちの場合は、プレビューの更新を高速化するために、それを有効にしてみてください。

- **高速パン**は、写真のパン中にプレビューの品質を低下させ(シャープさを低下させます)、パンのパフォーマンスを向上させます。
- **高速プレビュー**は、ペイントブラシのパフォーマンスを向上させるためにペイントまたはその他の調整を行って いるときに、プレビューの品質を低下させます(シャープにしなくなります)。ハイエンドビデオカードをお持 ちの場合、これはオフです。
- GPU Renderは、GPU (ビデオカード)を使用して、プリセットサムネイル、エクスポート、印刷、共有、およびキャッシュをレンダリングします。これにより、パフォーマンスが大幅に向上します。これをサポートするシステムではデフォルトでオンになっています。ローエンドGPUでは無効になっている場合があります。

## Lightroom移行キャッシュ

Lightroom Migration Assistantで問題が発生した場合は、ここでキャッシュをクリアできます。 (「Lightroom カタログをPhoto RAW 移動する」ページ<?>。)

# サービス

| このタブは、[参照]および[レイヤー]の[ソース]ペ            | Preferences                                          |
|---------------------------------------|------------------------------------------------------|
| インに表示されるオンラインストレージサービス                | General Files Plug-ins System Services               |
| を制御します。 現在、 ON1 Photo RAW 2020        | Services in Sources: Oropbox                         |
| はDropbox、 Google Drive 、および Microsoft | Google Drive                                         |
| OneDrive を Microsoft OneDrive。 Photo  | These internet storage services will be displayed in |
| RAW2020は、インストールプロセス中にコンピュ             | the Sources in Browse and Layers.                    |
| ーター 上でサービスが見つかった場合、それらのサ              |                                                      |
| ービスを自動的に追加しますが、 これらのサービ               | Cancel OK                                            |
| スを後で追加 (または削除) する場合は、このタブを使           | 用して管理します。                                            |

**ON1 PHOTO RAW** Common Keyboard Hotkeys

01

|                                        | V         | vindows          | macOS                      |
|----------------------------------------|-----------|------------------|----------------------------|
| Change Modules/Tabs                    |           |                  |                            |
| Browse                                 |           | G                | ;                          |
| Develop                                |           | D                |                            |
| Effects                                |           | S                |                            |
| Portrait                               |           | I                |                            |
| Local Adjustments                      |           | A                |                            |
| Resize                                 |           | Y                |                            |
| Preview Nagivation                     |           |                  |                            |
| Zoom-in                                |           | ^ +              | ¥ +                        |
| Zoom-out                               |           | ^                | ж —                        |
| Fit to Screen                          |           | ^ 0              | ₩0                         |
| Zoom to 100% (1:1)                     |           | ^ _ 0            | ₩\70                       |
| Pan Photo                              |           | hold s           | pace                       |
| View & Window Modes                    |           |                  |                            |
| Grid View                              |           | G                | ;                          |
| Photo View                             |           | E                |                            |
| Filmstrip View                         |           | F                |                            |
| Compare View (Browse)                  |           | C                |                            |
| Fullscreen                             |           | n/a              | ₩ ^ F                      |
| Hide Right Panel                       |           | $^{\rightarrow}$ | $\mathfrak{K} \rightarrow$ |
| Hide Left Panel                        |           | ^←               | ₩ ←                        |
| Hide Both Panels                       |           | $\rightarrow$    | I                          |
| Split-Screen Compare (Develop/Effects) | )         | ^ Y              | ЖY                         |
| Preview and Masking Views              | 3         |                  |                            |
| Original View (Preview Off)            |           | ١                |                            |
| Show Mask                              |           | 0                |                            |
| Show Clipping                          |           | hold             | ł J                        |
| Enable Soft Proof                      |           | ∠ s              | νs                         |
| Browse                                 |           |                  |                            |
| Change Thumbnail Size                  |           | + /-             | _                          |
| Browse a Folder                        |           | ^ B              | ЖB                         |
| Select All                             |           | ^ A              | ЖA                         |
| Select None                            |           | ^ D              | ЖD                         |
| Deselect                               |           | /                |                            |
| Set Rating                             |           | 1-               | 5                          |
| Set Label                              |           | 6-               | 0                          |
| Dislike                                |           | х                |                            |
| Like                                   |           | P                |                            |
| Clear Like/Dislike                     |           | U                |                            |
| Delete                                 |           | X                | >                          |
| Enable Filters                         |           | <u>^ </u>        | Ж I                        |
| Search Text                            |           | ^ F              | ₩F                         |
|                                        | ^ Control | ж Comm           | nand ./_                   |

|                           | Windows         | macOS                   |  |
|---------------------------|-----------------|-------------------------|--|
| Presets                   |                 |                         |  |
| Open Quick View Browser   | ↑               | $\uparrow$ $\checkmark$ |  |
| Insert Preset             | .∕_ click       | ∖⊂ click                |  |
| Photo Settings            |                 |                         |  |
| Rotate 90                 | ^]              | ¥]                      |  |
| Rotate -90                | ^ [             | ¥ [                     |  |
| Reset All Settings        | ☆ ^ R           | <b> </b>                |  |
| Copy Settings             | ☆ ^ C           | Ωн<br>С                 |  |
| Paste Settings            | ☆ ^ V           | <b>압</b>                |  |
| Sync Settings             | ĉ∠S             | ĉ℃S                     |  |
| Create Version            | ^'              | ¥′                      |  |
| Brushing                  |                 |                         |  |
| Bigger Brush              | ]               |                         |  |
| Smaller Brush             | [               |                         |  |
| Increase Brush Opacity    | <u> </u>        | 7]                      |  |
| Decrease Brush Opacity    | [               | ]7                      |  |
| Increase Brush Feather    | 企]              |                         |  |
| Decrease Brush Feather    | 仓               | [                       |  |
| Set Brush Opacity         | <i>_</i> 1-0    | √ 1-0                   |  |
| Toggle Perfect Brush      | ^ R             | ЖR                      |  |
| Hold Perfect Brush Color  | hold ^          | hold 쁐                  |  |
| Toggle Paint-in/Paint-out | 企 X or hold 上/℃ |                         |  |
| Invert Mask               | ^ i             | Жi                      |  |
| Draw Straight Line        | 企 click         |                         |  |
| Misc                      |                 |                         |  |
| Quick Export              | ☆ ^ S           | <b> </b>                |  |
| Print                     | ^ P             | ЖР                      |  |
| Undo                      | ^ Z             | ЖZ                      |  |
| Redo                      | ☆ ^ Z           | 습 ¥ Z                   |  |
| Quit                      | ^ Q             | ЖQ                      |  |
| Tools                     |                 |                         |  |
| Сгор                      | С               |                         |  |
| Adjustment Brush          | К               |                         |  |
| Adjustable Gradient       | 仓 K             |                         |  |
| Perfect Eraser            | Q               |                         |  |
| Retouch Brush             | R               |                         |  |
| Clone Stamp               | S               |                         |  |
| Masking Brush             | В               |                         |  |
| Gradient Mask/Masking Bug | Μ               |                         |  |
| Refine Mask               | Ν               |                         |  |
| Zoom/Pan                  | Z               |                         |  |
| Move/Transform            | V               |                         |  |
| Text                      | Т               |                         |  |
| Portrait                  | 仓               | I                       |  |
| Chisel                    | Н               |                         |  |
| Blur                      | L               |                         |  |
| <br>て Option              |                 |                         |  |

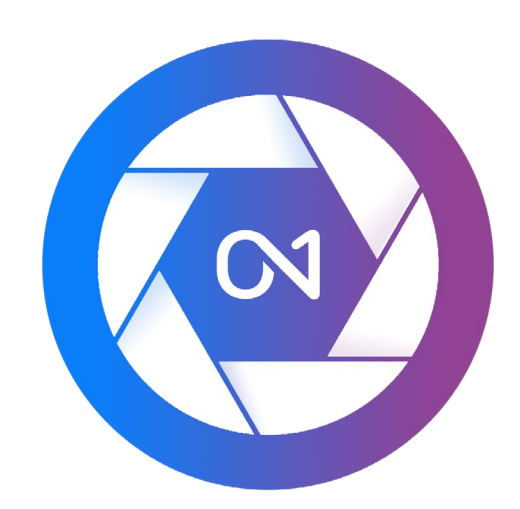

### ON1 Photo RAW 2020ユーザーガイド ©2016-2019 ON1Inc. 改訂1.00、2019年10月(初期バージョン2020)

©2006-2019 ON1 Inc.この文書およびそれに記載されているソフトウェアは、著作権で保護されています。 ON1、 onOne、および onOneロゴは ON1、Incの商標です Apple、Macintosh、および MacOSは Apple、Incの商標です Microsoft、 Windows は Microsoft、Incの商標ですAdobe、Photoshop、 LightroomClassic、PhotoshopElements はAdobe商標です株式会社Kodakイーストマンの登録商標であるKodak 社 FujiとFujifilm登録商標ですFujifilm株式会 社、Ilfordの登録商標であるHarman Technologies社ON1これらの企業に関連付けられていません。他のすべての商標 は、それぞれの所有者の財産です。ON1Inc.が使用するアクティベーションシステムは、特許番号5,490,216の下でライセン スされています。ライセンス開示の完全なリストについては、ソフトウェアとともにインストールされたLICENSE.TXTファイ ルを参照してください。